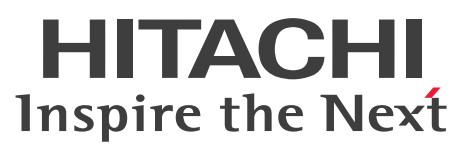

JP1 Version 10

JP1/File Transmission Server/FTP (Windows(R)用)

解説・文法・操作書

3021-3-137-10

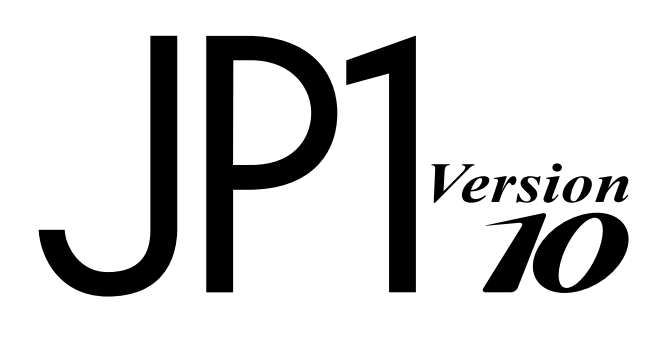

## 前書き

#### ■ 対象製品

### ●適用 OS: Windows

P-2W41-94A4 JP1/File Transmission Server/FTP 10-10

#### 製品構成一覧および内訳形名

P-2441-94A4 JP1/File Transmission Server/FTP 10-10 (適用 OS: Windows Server 2003) P-2A41-94A4 JP1/File Transmission Server/FTP 10-10 (適用 OS: Windows Server 2008, Windows Server 2012)

### ■ 輸出時の注意

本製品を輸出される場合には、外国為替及び外国貿易法の規制並びに米国輸出管理規則など外国の輸出関 連法規をご確認の上、必要な手続きをお取りください。

なお、不明な場合は、弊社担当営業にお問い合わせください。

#### ■ 商標類

Itanium は、アメリカ合衆国およびその他の国における Intel Corporation の商標です。

Microsoft は、米国 Microsoft Corporationの米国およびその他の国における登録商標または商標です。 MS-DOS は、米国 Microsoft Corporationの米国およびその他の国における登録商標または商標です。 MSDN は、米国 Microsoft Corporationの米国およびその他の国における登録商標または商標です。

Oracle と Java は, Oracle Corporation 及びその子会社, 関連会社の米国及びその他の国における登録 商標です。

UNIX は、The Open Group の米国ならびに他の国における登録商標です。

Visual C++は、米国 Microsoft Corporation の米国およびその他の国における登録商標または商標です。 Visual Studio は、米国 Microsoft Corporation の米国およびその他の国における登録商標または商標で す。

Win32 は、米国 Microsoft Corporationの米国およびその他の国における登録商標または商標です。

Windows は、米国 Microsoft Corporation の米国およびその他の国における登録商標または商標です。 Windows Server は、米国 Microsoft Corporation の米国およびその他の国における登録商標または商 標です。

This product includes software developed by the Apache Software Foundation (http://www.apache.org/).

This product includes software developed by IAIK of Graz University of Technology.

This software and documentation is based in part on BSD Networking Software, Release 1 licensed from The Regents of the University of California. We acknowledge the role of the

Computer Systems Research Group and the Electrical Engineering and Computer Sciences Department of the University of California at Berkeley in its development. その他記載の会社名,製品名は、それぞれの会社の商標もしくは登録商標です。

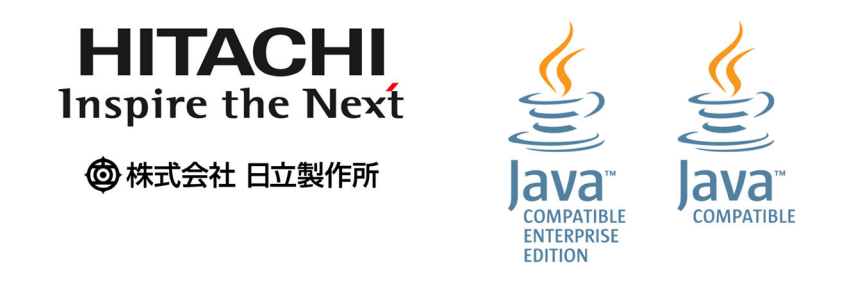

## ■ マイクロソフト製品のスクリーンショットの使用について

Microsoft Corporation のガイドラインに従って画面写真を使用しています。

### ■ マイクロソフト製品の表記について

このマニュアルでは、マイクロソフト製品の名称を次のように表記しています。

| 表記            |                        |                              | 正式名称                                                                                 |  |
|---------------|------------------------|------------------------------|--------------------------------------------------------------------------------------|--|
| MSDN          |                        |                              | MSDN(R)                                                                              |  |
| MS-DOS        |                        |                              | MS-DOS(R)                                                                            |  |
| Visual C      |                        |                              | Visual C++(R)                                                                        |  |
| Visual Studio |                        |                              | Visual Studio(R)                                                                     |  |
| Win32         |                        |                              | Win32(R)                                                                             |  |
| Windows       | Windows Server<br>2003 | Windows Server<br>2003       | Microsoft(R) Windows Server(R) 2003, Enterprise Edition<br>Operating System (x86)    |  |
|               |                        |                              | Microsoft(R) Windows Server(R) 2003, Standard Edition<br>Operating System (x86)      |  |
|               |                        | Windows Server<br>2003 (x64) | Microsoft(R) Windows Server(R) 2003, Enterprise x64 Edition                          |  |
|               |                        |                              | Microsoft(R) Windows Server(R) 2003, Standard x64 Edition                            |  |
|               |                        | Windows Server<br>2003 (IPF) | Microsoft(R) Windows Server(R) 2003, Enterprise Edition fo<br>Itanium-based Systems  |  |
|               |                        | Windows Server<br>2003 R2    | Microsoft(R) Windows Server(R) 2003 R2, Enterprise Edition<br>Operating System (x86) |  |
|               |                        |                              | Microsoft(R) Windows Server(R) 2003 R2, Standard Edition<br>Operating System (x86)   |  |

| 表記      |                        |                                 | 正式名称                                                                               |  |
|---------|------------------------|---------------------------------|------------------------------------------------------------------------------------|--|
| Windows | Windows Server<br>2003 | Windows Server<br>2003 R2 (x64) | Microsoft(R) Windows Server(R) 2003 R2, Enterprise x64<br>Edition Operating System |  |
|         |                        |                                 | Microsoft(R) Windows Server(R) 2003 R2, Standard x64<br>Edition Operating System   |  |
|         | Windows Server         | Windows Server<br>2008 x86      | Microsoft(R) Windows Server(R) 2008 Enterprise 32-bit                              |  |
|         | 2008                   |                                 | Microsoft(R) Windows Server(R) 2008 Standard 32-bit                                |  |
|         |                        | Windows Server<br>2008 x64      | Microsoft(R) Windows Server(R) 2008 Enterprise x64 Edition                         |  |
|         |                        |                                 | Microsoft(R) Windows Server(R) 2008 Standard x64 Edition                           |  |
|         |                        | Windows Server<br>2008 (IPF)    | Microsoft(R) Windows Server(R) 2008 for Itanium-based<br>Systems                   |  |
|         |                        | Windows Server<br>2008 R2       | Microsoft(R) Windows Server(R) 2008 R2 Datacenter x64                              |  |
|         |                        |                                 | Microsoft(R) Windows Server(R) 2008 R2 Enterprise x64                              |  |
|         |                        |                                 | Microsoft(R) Windows Server(R) 2008 R2 Standard x64                                |  |
|         | Windows Server 2012    |                                 | Microsoft(R) Windows Server(R) 2012 Datacenter                                     |  |
|         |                        |                                 | Microsoft(R) Windows Server(R) 2012 Standard                                       |  |

Windows Server 2003 (IPF)上および Windows Server 2008 (IPF)上で動作する JP1/FTP を, IPF 版 と表記することがあります。

## ■ 発行

2013年9月3021-3-137-10

## ■ 著作権

All Rights Reserved. Copyright (C) 2012, 2013, Hitachi, Ltd.

# 変更内容

### 変更内容(3021-3-137-10) JP1/File Transmission Server/FTP 10-10

| 追加・変更内容                           | 変更個所                                                                                                    |
|-----------------------------------|----------------------------------------------------------------------------------------------------|
| Windows Server 2012 に対応した。        | 2.1.1, 2.2.1, 3.1.1, 4.1,<br>ftsregc, ftshistory, 7., 8.2,<br>8.3.2, 8.3.3, 8.3.4, 8.3.5,<br>9.3.2, 9.3.6, 付録 A, 付録 F.<br>1, 付録 F.2, 付録 G, 付録 H |
| Visual Studio 2010 に対応した。         | 7., 付録 A                                                                                                    |
| IPv6 アドレスでの接続ホストを制限できるようにした。      | 3.10.1                                                                                                    |
| 伝送終了時の JP1 イベントの送信先の説明を追加または変更した。 | 3.11, 3.11.1                                                                                                    |
| ftstran コマンドを一般ユーザが実行できるようにした。    | ftstran, 8.3.1, 9.3.2, 付録<br>A                                                                                                    |
| ログサービス接続および切断のメッセージを出力できるようにした。   | 8.2                                                                                                    |
| 使用上の注意事項の記述を変更した。                 | 付録 H                                                                                                    |

単なる誤字・脱字などはお断りなく訂正しました。

# はじめに

このマニュアルは, JP1/File Transmission Server/FTP(以降, JP1/FTPと省略します)の機能と操作 方法について説明したものです。

## ■ 対象読者

JP1/FTPを使って、ファイルを伝送する方を対象としています。

# 目次

| 前書き 2    |                             |  |  |  |
|----------|-----------------------------|--|--|--|
| 変更内容 5   |                             |  |  |  |
| はじめに 6   | ,                           |  |  |  |
| 1        | ID1 /CTD の畑西 10             |  |  |  |
| ∎<br>1 1 | JF1/1 IF V/104支 12<br>性트 13 |  |  |  |
| 1.1      |                             |  |  |  |
| 1.2      |                             |  |  |  |
| 1.2.1    |                             |  |  |  |
| 1.2.2    | ERE 21001 15                |  |  |  |
| 1.2.5    | IP1/FTP の操作の流わ 17           |  |  |  |
| 1.3      | IP1/FTPの定義情報の登録 17          |  |  |  |
| 132      |                             |  |  |  |
| 132      | 定義情報の保存・復元 19               |  |  |  |
| 134      | <ul><li></li></ul>          |  |  |  |
|          |                             |  |  |  |
| 2        | インストールとセットアップ 22            |  |  |  |
| 2.1      | JP1/FTP のシステム構成 23          |  |  |  |
| 2.1.1    | 前提 OS 23                    |  |  |  |
| 2.1.2    | 基本のシステム構成 23                |  |  |  |
| 2.2      | インストールとセットアップ 24            |  |  |  |
| 2.2.1    | JP1/FTP をインストールする 24        |  |  |  |
| 2.2.2    | ポート番号を設定する 24               |  |  |  |
| 2.2.3    | JP1/FTP をアンインストールする 26      |  |  |  |
| 2.3      | サービスの起動・終了 27               |  |  |  |
| 2.3.1    | サービスの種類 27                  |  |  |  |
| 2.3.2    | サービスを起動する 27                |  |  |  |
| 2.3.3    | サービスを終了する 28                |  |  |  |
| 3        | IP1/FTP のファイル伝送 29          |  |  |  |
| 3.1      | JP1/FTP の環境定義 30            |  |  |  |
| 3.1.1    | JP1/FTP の環境を定義する 30         |  |  |  |
| 3.1.2    | JP1/FTP の環境を定義ファイルで定義する 33  |  |  |  |
| 3.2      | ログインユーザの登録 36               |  |  |  |
| 3.2.1    | ログインユーザを登録する 36             |  |  |  |
|          | -                           |  |  |  |

| 3.2.2  | ログインユーザ情報を変更する 37                  |
|--------|------------------------------------|
| 3.2.3  | ログインユーザ情報を削除する 38                  |
| 3.3    | 自動起動プログラムの登録 39                    |
| 3.3.1  | 自動起動プログラムを登録する 39                  |
| 3.3.2  | 自動起動プログラムを変更する 44                  |
| 3.3.3  | 自動起動プログラムを削除する 44                  |
| 3.3.4  | [自動起動プログラムの登録一覧]ウィンドウの表示内容を変更する 45 |
| 3.4    | 伝送情報の登録 46                         |
| 3.4.1  | 伝送情報を伝送カードに登録する 46                 |
| 3.4.2  | 伝送カードの登録内容を変更する 52                 |
| 3.4.3  | 伝送カードを削除する 53                      |
| 3.4.4  | 伝送カードの内容を確認する 53                   |
| 3.5    | ファイル伝送 55                          |
| 3.5.1  | 伝送カードを指定して伝送する(選択実行) 55            |
| 3.5.2  | 伝送カードを入力してそのまま伝送する(オンデマンド実行) 57    |
| 3.6    | 伝送履歴の確認 59                         |
| 3.6.1  | 伝送結果の詳細やエラーを確認する 59                |
| 3.6.2  | [履歴情報の一覧]ウィンドウの表示内容を変更する 62        |
| 3.6.3  | 表示する履歴ファイルを変更する 63                 |
| 3.6.4  | ftshistory コマンドで履歴を表示する  63        |
| 3.7    | 定義情報の保存・復元 64                      |
| 3.7.1  | 定義情報を保存する 64                       |
| 3.7.2  | 定義情報を復元する 65                       |
| 3.8    | 定義情報のテキスト出力 68                     |
| 3.8.1  | 定義情報をテキスト出力する 68                   |
| 3.9    | PASV モードでのファイル伝送  70               |
| 3.9.1  | ホスト名を登録する 70                       |
| 3.10   | 接続ホスト制限機能 72                       |
| 3.10.1 | ホスト名を登録する 72                       |
| 3.11   | 複数 IP アドレス環境での使用 75                |
| 3.11.1 | 定義ファイルを作成する 75                     |
| 3.12   | アクセスログの採取 78                       |
| 3.12.1 | アクセスログ採取の設定 78                     |
| 3.12.2 | 採取先ファイル 78                         |
| 3.12.3 | アクセスログに出力されるメッセージ 78               |
| 3.13   | アクセス制限機能での絶対パス名のルートディレクトリの変更機能 80  |
| 3.13.1 | 絶対パス名の様式を登録する 80                   |
| 3.14   | FTP 接続応答メッセージの情報抑止機能 82            |
| 3.14.1 | 定義情報を登録する 82                       |

3.14.2 表示される FTP 接続応答メッセージ 83

3.15 IPv6 環境での使用 85

3.15.1 インターネットプロトコルバージョンを登録する 85

#### 4 JP1/FTP の運用管理 87

| 4.1   | 運用管理コンソールの設定 88       |
|-------|-----------------------|
| 4.1.1 | 管理対象ホストを追加する 89       |
| 4.1.2 | 管理対象ホストを削除する 90       |
| 4.2   | 運用管理コンソールの各画面構成と機能 91 |
| 4.2.1 | 定義ユティリティ画面 91         |
| 4.2.2 | ログインユーザの登録画面 92       |
| 4.2.3 | 自動起動プログラム画面 93        |
| 4.2.4 | 伝送情報の登録画面 94          |
| 4.2.5 | 履歴情報の表示画面 95          |
| 4.3   | 運用管理コンソールのメニュー実行例 96  |
| 4.3.1 | ログインユーザ情報を登録する例 96    |
| 4.3.2 | 伝送情報を配布(コピー)する例 97    |
| 4.3.3 | 履歴情報を表示する例 97         |
|       |                       |

4.3.4 複数の定義情報をテキスト出力する例 98

### 5 JP1 プログラムとの連携 100

- 5.1 JP1/AJS3との連携 101
- 5.1.1 JP1/AJS3 と連携する場合のシステム構成 101
- 5.1.2 JP1/AJS3 と連携するための設定をする 101
- 5.1.3 スケジュール伝送をする 104
- 5.2 JP1/IMとの連携 111
- 5.2.1 JP1/IMと連携する場合のシステム構成 111
- 5.2.2 JP1/IM と連携するための設定をする 111
- 5.2.3 サービスを起動する 112
- 5.2.4 JP1/IM で伝送結果を監視する 112

### 6 コマンド 113

コマンド一覧 114
 コマンドの詳細 115
 ftstran-伝送の実行- 116
 ftsregc-伝送情報の登録・変更・削除・表示- 119
 ftshistory-履歴情報の表示- 122
 ftssave-定義情報の保存- 123
 ftsload-定義情報の復元- 125

7 API ライブラリ 127

| ライブラリの使用方法 128                              |
|---------------------------------------------|
| ライブラリの使用例題 136                              |
| 関数一覧 140                                    |
| 関数の詳細 141                                   |
| fts_ftp_open_ex()-JP1/FTP とのコネクション確立- 142   |
| fts_ftp_syn_request_ex()-伝送要求の登録(同期)- 144   |
| fts_ftp_asyn_request_ex()-伝送要求の登録(非同期)- 146 |
| fts_ftp_event_ex()-伝送終了結果の取得- 148           |
| fts_ftp_cancel()-伝送の取り消し- 150               |
| fts_ftp_close()-JP1/FTP とのコネクション解放- 152     |

8 メッセージ 153

| 8.1   | メッセージの形式 154                 |
|-------|------------------------------|
| 8.1.1 | メッセージの出力形式 154               |
| 8.1.2 | メッセージの記載形式 155               |
| 8.2   | イベントビューアに表示されるメッセージ 156      |
| 8.3   | コマンド実行時に表示されるメッセージ 165       |
| 8.3.1 | ftstran コマンド実行時のメッセージ  165   |
| 8.3.2 | ftsregc コマンド実行時のメッセージ 167    |
| 8.3.3 | ftshistory コマンド実行時のメッセージ 169 |
| 8.3.4 | ftsload コマンド実行時のメッセージ 171    |
| 8.3.5 | ftssave コマンド実行時のメッセージ 172    |
| 8.4   | アクセスログに出力されるメッセージ 173        |
| 9     | トラブルシューティング 174              |
| 9.1   | 対処の手順 175                    |
| 9.2   | ログ情報の種類 176                  |
| 9.2.1 | 共通メッセージログ 176                |
| 0 0 0 |                              |

- 9.2.2 プロセス別ログ 176
- 9.3トラブル発生時に採取が必要な資料177
- 9.3.1 オペレーションシステム (OS) のログ情報 177
- 9.3.2 JP1/FTP に関する情報 177
- 9.3.3 JP1/FTP のプロセス一覧 178
- 9.3.4 オペレーション内容 179
- 9.3.5 画面上のエラー情報 179
- 9.3.6 資料の採取方法 179

### 付録 181

| 付録 A | ファイルおよ | 、びディレクトリー覧 | 182 |
|------|--------|------------|-----|
| 付録 B | ポート番号  | 186        |     |

| 付録 B.1 | ポート番号一覧 186                                |
|--------|--------------------------------------------|
| 付録 B.2 | ファイアウォールの通過方向 186                          |
| 付録 B.3 | ファイアウォール経由で伝送をする場合の確認方法 187                |
| 付録 C   | プロセス一覧 188                                 |
| 付録 D   | JP1 イベント 189                               |
| 付録 D.1 | JP1 イベントの一覧 189                            |
| 付録 D.2 | JP1 イベントの属性 189                            |
| 付録 E   | 定義情報を出力するフォーマットファイルについて 199                |
| 付録 E.1 | フォーマットファイルの作成 199                          |
| 付録 F   | ツール 202                                    |
| 付録 F.1 | FTSTRANINIT.BAT, FTSMGRINIT.BAT - 初期化- 202 |
| 付録 F.2 | FTSMGRHOST.BAT -管理ホスト情報の変更- 203            |
| 付録 G   | バージョン 8 以前の JP1/Cm2/NNM との連携 205           |
| 付録 G.1 | JP1/Cm2/NNM と連携する場合のシステム構成 205             |
| 付録 G.2 | JP1/Cm2/NNM と連携するための設定をする 205              |
| 付録 G.3 | サービスを起動する 206                              |
| 付録 G.4 | JP1/Cm2/NNM で伝送結果を監視する 206                 |
| 付録 G.5 | JP1/Cm2/NNM と連携する場合の注意事項 208               |
| 付録 H   | 使用上の注意事項 209                               |
| 付録I    | 各バージョンの変更内容 212                            |
| 付録 I.1 | 10-00の変更内容 212                             |
| 付録 I.2 | 09-00の変更内容 212                             |
| 付録 I.3 | 08-50の変更内容 213                             |
| 付録 I.4 | 08-10の変更内容 213                             |
| 付録 I.5 | 08-00の変更内容 213                             |
| 付録 I.6 | 07-50の変更内容 213                             |
| 付録 I.7 | 07-10の変更内容 214                             |
| 付録 J   | このマニュアルの参考情報 215                           |
| 付録 J.1 | 関連マニュアル 215                                |
| 付録 J.2 | このマニュアルでの表記 215                            |
| 付録 J.3 | 英略語 215                                    |
| 付録 J.4 | 記号 216                                     |
| 付録 J.5 | KB(キロバイト)などの単位表記について 217                   |
|        |                                            |

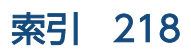

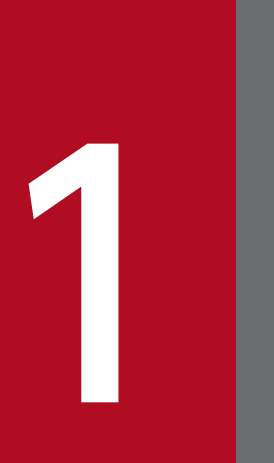

# JP1/FTP の概要

JP1/FTP は, LAN および WAN 環境でファイルを伝送するためのプログラムです。この章では, JP1/FTP の特長と機能を説明します。また, 例題を使って操作の流れを紹介します。

JP1/FTP は,運用管理機能を備えたファイル伝送プログラムです。ファイル伝送の標準的なプロトコルの FTP 手順を使用しています。OS 標準の FTP 機能に比べ,定型業務でファイル伝送をする場合に有効な機 能を持っています。

- ファイル伝送業務を自動化
  - ジョブ起動機能を利用して、ファイル伝送後の処理を自動化できます。
  - API機能を使用して、ユーザアプリケーションからファイルを送受信できます。
  - •1日数回,基幹サーバからデータを受信し,集計といった処理などを自動化できます。
- 実行状況の管理
  - ファイル伝送状態の表示と通知を利用して、障害処理などの対応処理ができます。
  - ファイル送受信時の履歴情報の採取と表示によって、伝送状態を管理できます。
- スケジュール伝送

JP1/AJS3と連携することによって、定型業務のスケジュール伝送が容易にできます。また、JP1/FTPのジョブ自動起動で、ファイル送受信後の業務を自動化できます。

• JP1/IM での集中監視

JP1/IM を利用することによって、サービスの開始、停止、伝送の終了(正常、警告、異常)を、JP1/ IM で集中監視ができます。

• 運用管理機能

ネットワーク上に分散する複数の JP1/FTP ホストの,ファイル伝送業務の履歴表示や,各種定義情報の配布,設定などができます。

JP1/FTP を使用したファイル伝送の例を,次の図に示します。

図 1-1 ファイル伝送の例(横浜支社から東京本社へファイルを伝送する)

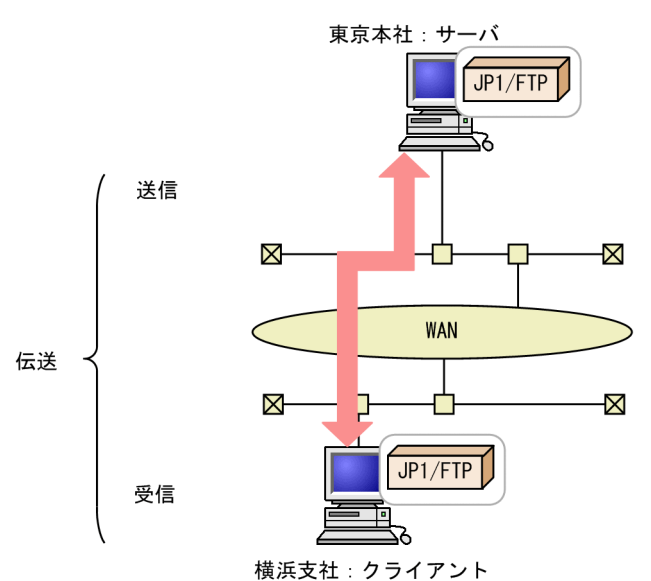

JP1/FTP を使って,別のホストにファイルを送信,受信することを「伝送」といいます。また,ファイル を伝送する側を「クライアント」といい,伝送される側を「サーバ」といいます。1 台にクライアント, サーバの両方の役割を与えることもできます。

JP1/FTPには、次の3つの機能があります。

- ファイル伝送機能
- 運用管理機能
- JP1 プログラムとの連携機能

それぞれの機能の特長を次に示します。

### 1.2.1 ファイル伝送機能

### (1) 伝送情報を伝送カードに登録して伝送できます

伝送する情報を「伝送カード」に登録します。複数の伝送カードを指定して,一度に伝送できます。また, 登録済みの伝送カードをひな形として,内容を一部書き換えて伝送することもできます。

また、次のような伝送ができます。

• 複数のファイルの一括伝送

ワイルドカードを使って、複数のファイルを伝送対象に指定できます。毎週複数部署の業務報告ファイ ルを伝送する場合などは、ファイル名称に付与規則を設け、統一しておくことで、効率良く伝送ができ ます。

• 伝送時のファイルサイズ確認

送信側と受信側で伝送されたファイルのサイズが,正しいかどうかを確認できます。通常,伝送が正常 終了していれば,ファイルが伝送中に破損していても気づきませんが,ファイルサイズ確認では,ファ イルサイズが変わっていた場合は,伝送エラーになります。これによって,信頼性のある伝送ができま す。

ファイルサイズの確認は, JP1/FTP 同士または uCosminexus Service Platform との伝送時だけ有効です。

## (2) ファイルを伝送後、プログラムを自動で起動できます

ファイル伝送後,指定したプログラムを自動で起動でき,作業の自動化が図れます。プログラムを起動さ せる契機は,次のような指定ができます。

• 特定のユーザからのファイル伝送を契機に、特定のプログラムを起動させる

• 特定のファイルのファイル伝送を契機に、特定のプログラムを起動させる

### (3) ファイル伝送履歴を確認できます

サーバ,クライアントどちらからでも伝送履歴が確認できます。伝送履歴の参照や,異常終了した伝送の エラーの確認などができます。また,履歴一覧に表示する内容は,異常終了の履歴だけを表示するなど, 目的に応じた表示ができます。

### (4) API でユーザプログラムと連携できます

API を利用して,ユーザプログラムと連携したファイル伝送ができます。使用している環境に合わせた伝送と,伝送後の作業の自動化が図れます。

### (5) 定義情報の保存・復元ができます

JP1/FTP の各定義情報は、保存し、別のホストに配布して配布先で復元できます。あるホストで保存した 定義情報を、複数のホストで復元することで、設定を簡略化できます。

### 1.2.2 運用管理機能

ネットワーク上に分散する JP1/FTP のホストの,履歴の参照や,定義情報の確認が1つのホストからでき,管理者の負担を軽減できます。

## 1.2.3 JP1 プログラムとの連携機能

## (1) JP1/AJS3 と連携して、スケジュール伝送ができます

JP1/AJS3と連携して、伝送を契機にジョブを実行できます。これによって、一連の業務を自動化できます。

## (2) JP1/IM と連携して、伝送結果を確認できます

JP1/IM と連携して, JP1/FTP のサービスの状況,ファイル伝送の結果を確認できます。通常は JP1/IM から監視し,エラーが表示されたときなどに,JP1/FTP の履歴で詳細を確認するなど,使い分けができます。

## 1.3 JP1/FTP の操作の流れ

JP1/FTP は, [スタート] メニューから [プログラム] – [JP1\_File Transmission Server\_FTP] – [各 機能のメニュー] を選択し, 各機能を起動します。

JP1/FTP のファイル伝送の流れを、業務例に沿って紹介します。

### 図 1-2 業務例

業務例

(1)各支社のホストには、営業1課、2課から、営業報告ファイルが格納されます。
 (2)各支社のホストでは、営業報告ファイルを集計し、集計したファイルを、JP1/FTPを使って、東京本社に伝送します。

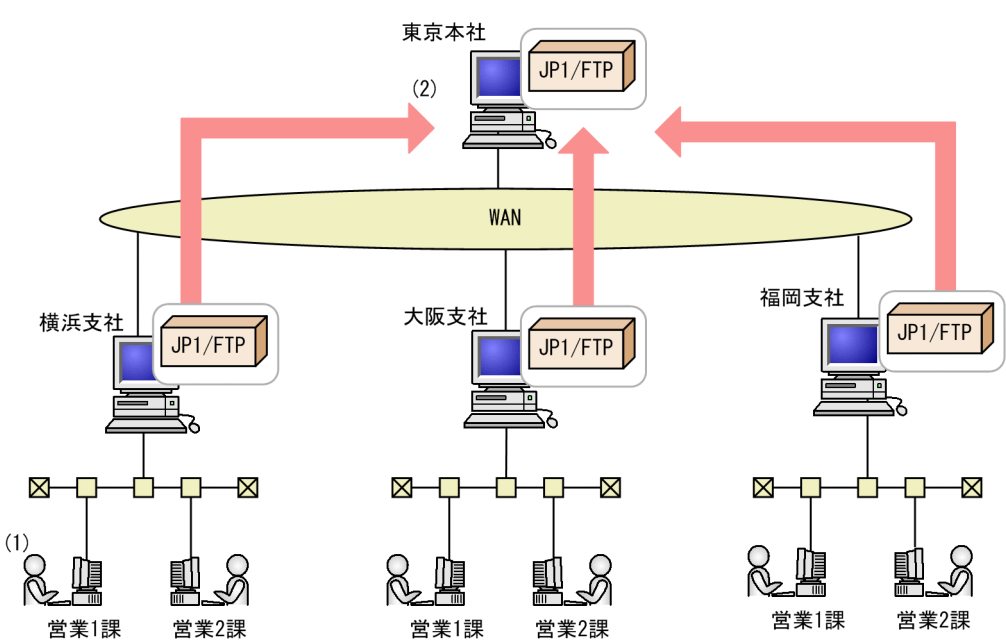

## 1.3.1 JP1/FTP の定義情報の登録

次の定義情報を登録します。

- 環境定義情報
- 伝送実行情報(ログインユーザ情報,自動起動プログラム情報,伝送情報)

### 図 1-3 定義情報の登録例

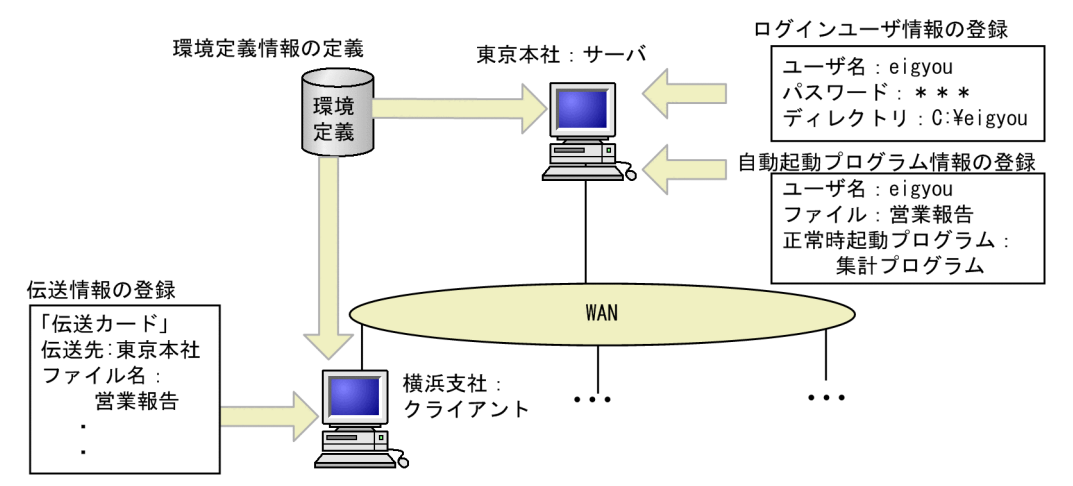

| 情報の種類  | 操作概要                                                                                                    | 実行するホスト    | 実行するメニュー<br>(参照先)                          |
|--------|----------------------------------------------------------------------------------------------------|------------|--------------------------------------------|
| 環境定義情報 | 環境定義情報の定義<br>伝送時のバッファサイズ,履歴ファイ<br>ルのサイズなど,JP1/FTPの環境を定<br>義します。                                                                                                | サーバ/クライアント | [定義ユティリティ]<br>([3.1 JP1/FTP の環境定義])        |
| 伝送実行情報 | ログインユーザ情報の登録<br>ファイル伝送時に,サーバにログイン<br>するユーザを登録します。<br>上記例では,東京本社のサーバに横浜支社<br>からログインするユーザ (eigyou)を登<br>録します。                                                    | サーバ        | [ログインユーザの登録]<br>(「3.2 ログインユーザの登録」)         |
|        | 自動起動プログラム情報の登録<br>サーバにファイルが伝送されたあと,<br>サーバ側で自動的に起動するプログラ<br>ムを登録します。<br>上記例では,東京本社のサーバに「eigyou<br>から営業報告ファイルを受信したら,集計<br>プログラムを起動する」という登録をしま<br>す。             | サーバ        | [自動起動プログラムの登録]<br>(「3.3 自動起動プログラムの登<br>録」) |
|        | <ul> <li>伝送情報の登録</li> <li>ファイル伝送をする内容(相手サーバ,<br/>伝送ファイル名など)を伝送カードに</li> <li>登録します。伝送情報の登録は、コマンドでもできます。</li> <li>上記例では、横浜支社から東京本社へファイル伝送をする情報を登録します。</li> </ul> | クライアント     | [伝送の登録/実行]<br>(「3.4 伝送情報の登録」)              |

## 1.3.2 伝送の実行

伝送情報を「伝送カード」に登録し、伝送を実行します。伝送の結果は、履歴で確認します。

### 図 1-4 伝送の実行例

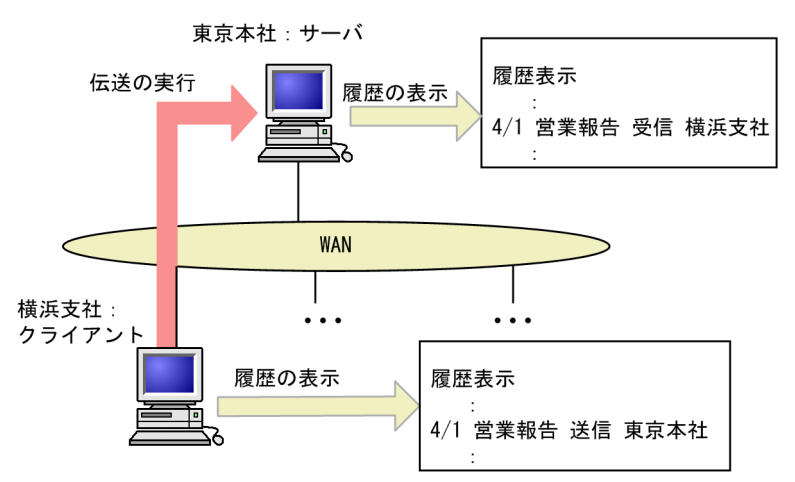

| 操作概要                                                                                                    | 実行するホスト    | 実行するメニュー(参照先)                |
|----------------------------------------------------------------------------------------------------|------------|------------------------------|
| <ul> <li>伝送の実行</li> <li>登録した伝送カードを指定して、伝送を実行します。伝送の実行はコマンドでもできます。</li> <li>上記例では、横浜支社から東京本社へファイル伝送を実行します。</li> </ul> | クライアント     | [伝送の登録/実行]<br>(「3.5 ファイル伝送」) |
| 履歴の表示<br>ファイル伝送の結果を履歴表示で確認します。<br>上記例では,東京本社では受信履歴が,横浜支社では送信履<br>歴が確認できます。                                           | サーバ/クライアント | [履歴情報の表示]<br>(「3.6 伝送履歴の確認」) |

## 1.3.3 定義情報の保存・復元

JP1/FTPの定義情報は、保存・復元、またはテキスト出力ができます。

### 図 1-5 定義情報の保存・復元例

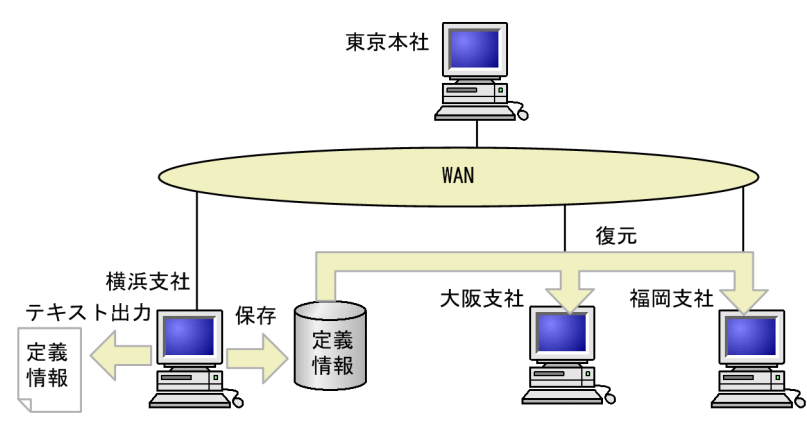

| 操作概要                                                                                                    | 実行するホスト                  | 実行するメニュー(参照先)                               |
|----------------------------------------------------------------------------------------------------|--------------------------|---------------------------------------------|
| 定義情報の保存・復元<br>あるホストで作成した定義情報を保存し,ほかのホスト<br>で復元できます。                                                                                                    | 情報が登録されているサーバ/<br>クライアント | [定義情報の保存・復元]<br>(「3.7 定義情報の保存・復元」)          |
| <ul> <li>保存・復元できる定義情報</li> <li>環境情報</li> <li>ログインユーザ情報</li> <li>自動起動プログラム情報</li> <li>伝送情報</li> <li>上記例では、横浜支社の定義情報を、大阪、福岡支社で復元しています。このように環境を容易に整えることができます。</li> </ul>                        |                          |                                             |
| <ul> <li>定義情報のテキスト出力</li> <li>登録した情報を,テキストに出力できます。出力する</li> <li>フォーマットは、サンプルが用意されています。</li> <li>テキスト出力できる定義情報</li> <li>ログインユーザ情報</li> <li>自動起動プログラム情報</li> <li>伝送情報</li> <li>履歴情報</li> </ul> | 情報が登録されているサーバ/<br>クライアント | [(各情報を登録するメニュー)]<br>(「3.8 定義情報のテキスト出<br>力」) |

## 1.3.4 他ホストの JP1/FTP の定義情報の確認

運用管理コンソールを使って、ほかの JP1/FTP の定義情報の確認と変更、履歴の参照ができます。

## 図 1-6 他ホストの JP1/FTP の定義情報の確認例

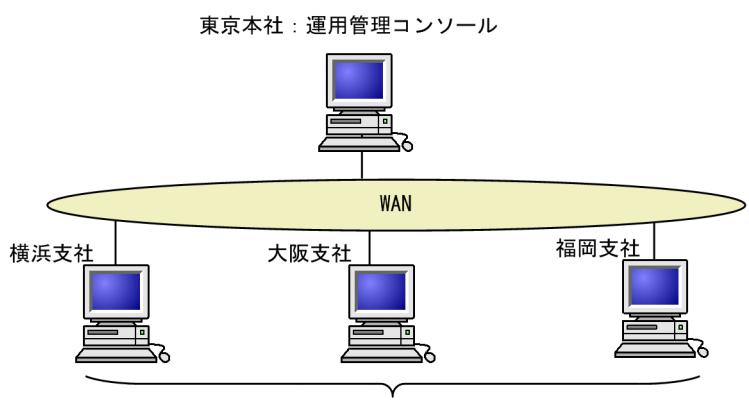

運用管理エージェント

| 操作概要                                                   | 実行するホスト   | 実行するメニュー(参照先)        |
|--------------------------------------------------------|-----------|----------------------|
| 運用管理コンソール                                              | 運用管理コンソール | [運用管理コンソール]          |
| 他ホストの定義情報の確認と登録,変更,削除,履歴情<br>報の参照ができます。                |           | (「4. JP1/FTP の運用管理」) |
| 定義情報を確認する側を,「運用管理コンソール」, 確認<br>される側を「運用管理エージェント」といいます。 |           |                      |
| 上記例では,東京本社から各支社の履歴の参照,定義情報の<br>確認ができます。                |           |                      |

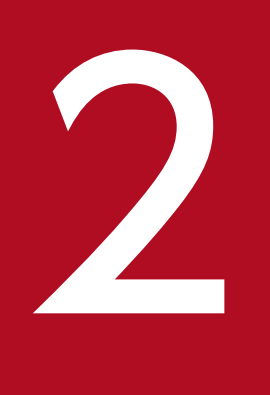

# インストールとセットアップ

この章では、JP1/FTPをお使いになるまでに必要な作業と設定について説明します。

## 2.1 JP1/FTP のシステム構成

JP1/FTP のシステム構成を説明します。

## 2.1.1 前提 OS

次に示す OS のうち,どれか1つを使用します。

- Windows Server 2003
- Windows Server 2003 R2
- Windows Server 2008
- Windows Server 2008 R2
- Windows Server 2012

### 2.1.2 基本のシステム構成

クライアント,サーバ共に JP1/FTP をインストールし,ファイル伝送をするシステムです。クライアント からサーバへファイル伝送を実行します。

どちらのマシンに、サーバ、クライアントのどちらの機能を持たせるかは、JP1/FTP のインストール後、 サービスの起動で設定します。1 台のマシンに、クライアント、サーバ両方のサービスを起動させること もできます。サービスの起動については、「2.3 サービスの起動・終了」を参照してください。

#### 図 2-1 JP1/FTP でファイル伝送をする基本のシステム構成例

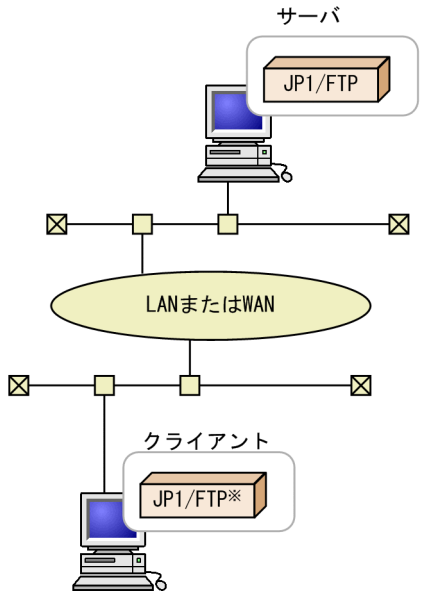

注※ またはOS標準のFTP

## 2.2 インストールとセットアップ

JP1/FTP のインストールとセットアップ方法を説明します。

## 2.2.1 JP1/FTP をインストールする

提供媒体を使用してインストール,または JP1/NETM/DM を使用して,JP1/FTP をリモートインストー ルしてください。

提供媒体を使用してインストールする手順を説明します。

1. JP1/FTP をインストールするマシンに, Administrators 権限のあるユーザ (Windows Server 2008 または Windows Server 2012 の場合は管理者) でログインする。

#### 2. すべてのプログラムを終了する。

#### 3.提供媒体をセットする。

インストーラーが起動します。インストーラーの指示に従ってインストールを進めてください。 インストール時には、次の情報を定義します。

ユーザ情報

ユーザ名、会社名を入力します。

• インストール先

JP1/FTP をインストールするディレクトリを指定します。

デフォルトは次のとおりです。

x86 環境の場合:

OSのインストールドライブ:¥Program Files¥Hitachi¥FTSFTP

x64 環境の場合:

OSのインストールドライブ:¥Program Files(x86)¥Hitachi¥FTSFTP

#### 注意事項

x64 環境の場合,「OS のインストールドライブ:**¥Program Files**」の配下にはインストールしないで ください。64 ビットモジュールと混在することによって,動作上問題が発生することがあります。

### 2.2.2 ポート番号を設定する

インストール後, JP1/FTP が使用するポート番号を次のファイルに設定します。

#### 設定するファイル

OSのインストールディレクトリ¥system32¥drivers¥etc¥services

#### 設定内容

| ftssdata | aaaaa-1/tcp | #サーバでデータ伝送時に使用     |
|----------|-------------|--------------------|
| ftss     | aaaaa/tcp   | #サーバ着信時に使用         |
| ftsc     | bbbbb/tcp   | #クライアントで使用         |
| ftsclog  | ccccc/tcp   | #クライアントでロギング取得用に使用 |
| ftsslog  | ddddd/tcp   | #サーバでロギング取得用に使用    |
| ftsagent | eeeee/tcp   | #運用管理機能(エージェント)に使用 |

(凡例)

aaaaa, bbbbb, ccccc, ddddd, eeeee:それぞれほかのプログラムのポート番号と重複しない 任意の番号を設定します。

- •「aaaaa-1」は、自動的に割り当てられますが、上記のように明示しておくことをお勧めします。
- OS 自動割り当て範囲のポート番号を指定すると, JP1/FTP またはほかのプログラムの動作中に OS によって割り当てられ, 重複する可能性があります。
- サーバまたはクライアントとしてだけ使用する場合は、次の項目だけを設定します。
   サーバとしてだけ使用する場合:ftssdata, ftss, ftsslog
   クライアントとしてだけ使用する場合:ftsc, ftsclog

ポート番号の設定例

| ftssdata | 20124/tcp | #サーバでデータ伝送時に使用     |  |
|----------|-----------|--------------------|--|
| ftss     | 20125/tcp | #サーバ着信時に使用         |  |
| ftsc     | 20126/tcp | #クライアントで使用         |  |
| ftsclog  | 20127/tcp | #クライアントでロギング取得用に使用 |  |
| ftsslog  | 20128/tcp | #サーバでロギング取得田に使用    |  |
| ftsslog  | 20128/tcp | #サーバでロギング取得用に使用    |  |
| ftsagent | 20252/tcp | #運用管理機能(エージェント)に使用 |  |

JP1/FTPのインストールディレクトリ¥services.sampleに, サンプルを用意しています。

#### 伝送時の指定

JP1/FTP をサーバ側(着信側)で使用する場合,クライアント(発信側)は,ファイル伝送時に「ftss」 に割り当てたポート番号(上記の設定例の場合は,20125)を指定します。

#### OS 標準の FTP から JP1/FTP ヘファイル伝送をする場合

JP1/FTP をサーバ側, OS 標準の FTP をクライアント側として,ファイル伝送をする場合は,次のようになります。

#### 図 2-2 OS 標準の FTP から JP1/FTP ヘファイル伝送をする場合の実行例

| C:¥>ftp                                       |
|-----------------------------------------------|
| ftp> open <u>hostname1</u> <u>20125</u>       |
| 相手ホスト名 ftssに指定したポート番号                         |
| :                                             |
| 省略                                            |
| :                                             |
| ftp> put <u>localfile1</u> <u>remotefile1</u> |
| 伝送するファイル 相手先ファイル                              |
| :                                             |
| 省略                                            |
|                                               |

## 2.2.3 JP1/FTP をアンインストールする

JP1/FTP をアンインストールする手順を次に示します。操作方法については, Windows Server 2003の 場合を例にしています。

#### 1.すべてのプログラムを終了する。

#### 2. JP1/FTP のすべてのサービスを終了する。

サービスの停止方法については、「2.3 サービスの起動・終了」を参照してください。

### 3. Windows の [スタート] メニューから, [コントロールパネル] – [プログラムの追加と削除] を選 択する。

アンインストールするプログラムを選択するダイアログボックスが表示されます。

4. [プログラムの変更と削除] が選択されている状態で、現在インストールされているプログラムのリストから「JP1/File Transmission Server/FTP」を選択し、「削除」ボタンをクリックする。 削除してもよいか確認するダイアログボックスが表示されます。

#### 5. [はい] ボタンをクリックします。

プログラムがアンインストールされます。

## 2.3 サービスの起動・終了

JP1/FTPを使用するためには、サービスの起動が必要です。

## 2.3.1 サービスの種類

JP1/FTP を使用するには、使用する機能のサービスを起動させます。サービスの種類を次に示します。

- JP1/File Transmission Server/FTP Server サーバとして、ファイル伝送をするときに起動します。
- JP1/File Transmission Server/FTP Client クライアントとして、ファイル伝送をするときに起動します。
- JP1/File Transmission Server/FTP Log 履歴情報を取得するときに起動します。
- JP1/File Transmission Server/FTP Agent 運用管理機能を使用するとき起動します。

## 2.3.2 サービスを起動する

#### サービス起動時の注意事項

- JP1/FTP のサービスは、サービスのログオン時に指定したアカウントで動作します。ファイルアク セスの権限なども、これに従います。
- JP1/FTP のサービスは、同一のアカウントで起動してください。

使用するサービスを起動させます。サービスは、システムの起動時に自動的に起動するように設定することもできます。サービスを起動させる手順を次に示します。操作方法については、Windows Server 2003の場合を例にしています。

1. Windows の [スタート] メニューから, [コントロールパネル] – [管理ツール] – [サービス] を 選択する。

[サービス] ダイアログボックスが表示されます。

2. 起動するサービスを右クリックし、ポップアップメニューから [開始] を選択する。

サービスが起動します。サービスの起動時に、エラーが表示された場合は、イベントビューアに表示されるイベントログを参照してください。イベントログについては、「8.2 イベントビューアに表示されるメッセージ」を参照してください。

#### システム起動時に、自動的にサービスを起動させるには

起動するサービスの [プロパティ] ダイアログボックス ([全般] タブ) で, [スタートアップの種類] を [自動] にしておくと, システム起動時に, 自動的にサービスが起動します。

## 2.3.3 サービスを終了する

サービスを終了する手順を次に示します。操作方法については、Windows Server 2003の場合を例にしています。

1. Windows の [スタート] メニューから, [コントロールパネル] – [管理ツール] – [サービス] を 選択する。

[サービス] ダイアログボックスが表示されます。

#### 2.停止するサービスを右クリックし、ポップアップメニューから[停止]を選択する。

確認のメッセージが表示されます。

#### 3. [OK] ボタンをクリックする。

サービスが停止します。伝送中のファイルがある場合は、伝送は強制的に停止され、異常終了になりま す。

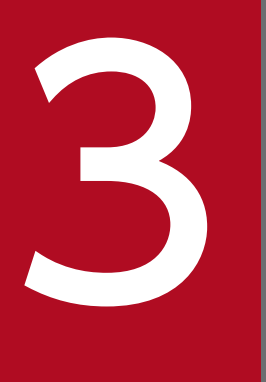

# JP1/FTP のファイル伝送

この章では、JP1/FTP のファイル伝送機能について、操作方法を説明します。

## 3.1 JP1/FTP の環境定義

JP1/FTP の環境定義をします。

環境定義はサーバ側、クライアント側それぞれで、[定義ユティリティ]を起動し、[環境定義] ダイアロ グボックスで定義します。

#### [環境定義] ダイアログボックスの表示方法

Windows の [スタート] メニューから [プログラム] – [JP1\_File Transmission Server\_FTP] – [定義ユティリティ] を選択します。

[環境定義] ダイアログボックスを次の図に示します。

図 3-1 [環境定義] ダイアログボックス

| <mark>環境定義</mark>                            |        |    |                  |            |
|----------------------------------------------|--------|----|------------------|------------|
| 履歴情報保存件数                                     | 2000   | 件  |                  | 標準値        |
| プロトコルトレースのファイルサイズ                            | 50     | KВ | アクセスロクジのファイルサイスジ | 0 MB       |
| モショールトレースのファイルサイス                            | 50     | KВ | TCP/IPウィンドウサイズ   | 32768 Byte |
| ホスト接続時の リトライ回数                               | 5      | ٥  | データ送信待ちタイムアウト    | 60 秒       |
| リトライ間隔                                       | 2      | 秒  | データ受信待ちタイムアウト    | 60 秒       |
| サーバ(着信)                                      |        |    | 「クライアント(発信) ―    |            |
| 送信バッファのサイズ 409                               | 6 Byte |    | 送信バッファのサイズ       | 4096 Byte  |
| 受信バッファのサイズ 409                               | 6 Byte |    | 受信バッファのサイズ       | 4096 Byte  |
| ፖイトʹルタイムアウト 900                              | 秒      |    |                  |            |
| 履歴情報がいか で 、 ¥Program Files ¥HITACH¥FTSFTP 参照 |        |    |                  |            |
| □ JP1/IMイベントの発行 □ JP1/Cm2連携                  |        |    |                  |            |
| □ 伝送結果のNTイベントログ出力 □ アクセス制限                   |        |    |                  |            |
|                                              |        |    | OK               |            |

## 3.1.1 JP1/FTP の環境を定義する

インストール時にデフォルトの値が設定されます。必要な場合だけ変更してください。

#### 1. [環境定義] ダイアログボックスの各項目の設定を変更し, [OK] をクリックする。

変更後は、すべてのサービスを再起動させます。

[環境定義] ダイアログボックスの各設定項目を次の表に示します。

### 表 3-1 [環境定義] ダイアログボックスの設定項目

| 項目                                   | 設定内容                                                                                                    |
|--------------------------------------|----------------------------------------------------------------------------------------------------|
| 履歴情報保存件数<br>((0~100000件))<br>《2000件》 | 履歴情報を保存する件数を指定します。1ファイルの伝送が1件と数えられ、ファ<br>イル伝送の数が保存件数を超えた場合は、古い情報から上書きされます。<br>1件のサイズは1,500バイトで、「保存件数×1,500バイト」のファイルサイズを必<br>要とします。 |

| 項目                                                | 設定内容                                                                                                    |
|---------------------------------------------------|----------------------------------------------------------------------------------------------------|
| 履歴情報保存件数<br>((0~100000件))<br>《2000件》              | 履歴情報保存件数を増やす場合<br>履歴情報保存件数を増やすと,履歴を表示するのに時間が掛かる場合がありま<br>す。これは CPU,ハードディスクの性能や搭載メモリの量に依存します。履歴<br>情報を長期間保存したい場合は,履歴情報ファイル(JP1/FTPのインストールディ<br>レクトリ¥history)をコピーして保存することをお勧めします。                                                                                                    |
| 標準値                                               | 環境定義の各値を、デフォルトの値に戻すときに、クリックします。                                                                                                    |
| プロトコルトレースのファイルサ<br>イズ<br>((4~3000KB))<br>《50KB》   | ftp プロトコルのトレースを採取するファイルのサイズを指定します。プロトコルト<br>レースファイルは, ftp レベルでのコマンドのやり取りを確認できます。トレース情<br>報が指定サイズを超えた場合は, 古い情報から上書きされます。<br>指定したサイズのファイルを 120 面必要とします。<br>トレースファイルは, メモ帳などのテキストエディターで参照できます。                                                                                                    |
| アクセスログのファイルサイズ<br>((0~100MB))<br>《0MB》            | アクセスログを保存するファイルのサイズを指定します。アクセスログ情報が指定<br>サイズを超えた場合,古い情報をバックアップしてから新しくファイルを作成しま<br>す。バックアップファイルがすでにある場合は,バックアップファイルを上書きし<br>ます。<br>アクセスログファイルは,メモ帳などのテキストエディターで参照できます。                                                                                                    |
| モジュールトレースのファイルサ<br>イズ<br>((4~3000KB))<br>《50KB》   | モジュールトレースを採取するファイルのサイズを指定します。モジュールトレー<br>スは,保守情報として採取します。トレース情報が指定サイズを超えた場合は,古<br>い情報から上書きされます。<br>指定したサイズのファイルを128 面必要とします。<br>モジュールトレースファイルは,参照できません。                                                                                                    |
| ホスト接続時のリトライ回数/間隔                                  | <ul> <li>ファイル伝送時のコネクション確立時,相手先ビジーなどによってコネクションを<br/>確立できなかったときのリトライ回数/間隔を指定します。リトライは, connectシ<br/>ステムコールが次のエラーコードの場合に実行します。</li> <li>制御コネクション確立時<br/>WSAECONNREFUSED (10061)</li> <li>データコネクション確立時<br/>WSAEADDRINUSE (10048)</li> <li>ホスト接続時のリトライ回数((0~100000回))《5回》<br/>0を指定するとリトライしません。</li> <li>ホスト接続時のリトライ間隔((0~86400秒))《2秒》<br/>0を指定すると間隔を置かないでリトライします。</li> </ul> |
| TCP/IP ウィンドウサイズ<br>((0~65535Byte))<br>《32768Byte》 | TCP/IP ウィンドウサイズを指定します。0 を指定すると、システムのウィンドウサ<br>イズに従います。<br>なお、伝送効率は、回線の速度や利用状況、CPUの性能等によって変動します。使<br>用するシステムに合わせて、設定してください。                                                                                                    |
| データ送信待ちタイムアウト<br>((1~3600 秒))<br>《60 秒》           | データ送信時に,パケットを送信し,送信バッファが空くまでの監視時間を指定し<br>ます。指定した時間を経過してもバッファが空かないときは,伝送は異常終了します。                                                                                                    |

| 項目                                                             | 設定内容                                                                                                    |
|----------------------------------------------------------------|----------------------------------------------------------------------------------------------------|
| データ受信待ちタイムアウト<br>((1~3600 秒))<br>《60 秒》                        | データ受信時に,パケットを受信する(伝送相手がパケットを送信してくる)まで<br>の監視時間を指定します。指定した時間を経過してもデータの受信がないときは,<br>伝送は異常終了します。                                                                                                    |
| サーバ(着信)/クライアント(発<br>信)                                         | <ul> <li>送信/受信バッファのサイズ((512~65535Byte))《4096Byte》<br/>ファイル伝送(送信)するときのバッファ(メモリ)サイズをサーバ/クライア<br/>ントでそれぞれ指定します。</li> <li>この値は、メモリが制限されるとき、伝送効率を上げたいときなどに変更しま<br/>す。また、TCP/IPウィンドウサイズで指定した値未満を指定します。TCP/IP<br/>ウィンドウサイズで指定した値以上を指定すると、伝送効率が悪くなります。な<br/>お、伝送効率は、回線の速度や利用状況、CPUの性能等によって変動します。</li> <li>使用するシステムに合わせて、設定してください。</li> <li>「最大接続数×指定バッファサイズ」のメモリを伝送バッファとして確保します。</li> <li>アイドルタイムアウト((30~7200 秒))《900 秒》</li> <li>一定時間、クライアントから要求がない場合に、サーバがクライアントへのコネ<br/>クションを解放します。コネクションを解放するまでの時間を指定します。</li> </ul> |
| 履歴情報ディレクトリ<br>((2~230 バイトの文字列))<br>《JP1/FTP のインストールディレク<br>トリ》 | 履歴情報ファイル (history) とトレース情報出力ディレクトリ (trace) を作成する<br>ディレクトリを指定します。なお,指定するディレクトリは,ローカルドライブだ<br>け指定できます。<br>変更した場合,元のファイルとディレクトリはそのまま残ります。必要ない場合は<br>削除してください。                                                                                                    |
| JP1/IM イベントの発行                                                 | JP1 イベントを発行するかどうかを選択します。チェックするとサービスの状態の<br>変化時や、伝送の終了時に JP1 イベントを発行します。JP1/IM と連携すると、JP1/<br>IM 上での状態監視ができるようになります。JP1/IM との連携については、「5.2<br>JP1/IM との連携」を参照してください。<br>デフォルトではチェックされていません。                                                                                                    |
| JP1/Cm2 連携                                                     | バージョン8以前のJP1/Cm2/NNMと連携するかどうかを選択します。連携する<br>とサービスの状態の変化時や,伝送の終了時にJP1/Cm2/NNMのシンボルの色を<br>変更するトラップを発行し,JP1/Cm2/NNM上で監視できるようになります。JP1/<br>Cm2/NNMとの連携については,「付録G バージョン8以前のJP1/Cm2/NNM<br>との連携」を参照してください。<br>デフォルトではチェックされていません。<br>Windows Server 2008 または Windows Server 2012 ではチェックはできません。                                                                                                    |
| 伝送結果の NT イベントログ出力                                              | ファイル伝送の結果(正常終了,異常終了)およびファイル伝送の開始をイベント<br>ログに出力するかどうかを選択します。<br>選択した場合,イベント ID24~27,33,および 34 が出力されます。イベント<br>ID24~27,33,および 34 以外のイベント ID は,選択の有無にかかわらず,出力<br>されます。<br>デフォルトではチェックされていません。                                                                                                    |
| アクセス制限                                                         | サーバにログインしたユーザが,ユーザ登録で指定されたホームディレクトリと,<br>その下位のファイル以外にアクセスできないよう制限するかどうかを選択します。<br>最上位は各ドライブのルートディレクトリとなるため,ドライブ間のアクセスはで<br>きなくなります。この設定は,すべてのユーザに適用されます。                                                                                                    |

| 項目     | 設定内容                                                                                                    |
|--------|----------------------------------------------------------------------------------------------------|
| アクセス制限 | なお、アクセス制限を選択してファイルやディレクトリの絶対パス名を表示・設定<br>する場合の絶対パス名のルートディレクトリは、システムのルートディレクトリで<br>す。ただし、絶対パス名の様式をあらかじめ登録することによって、絶対パス名の<br>ルートディレクトリをホームディレクトリに変更できます。絶対パス名のルートディ<br>レクトリをホームディレクトリに変更する方法については、「3.13 アクセス制限機<br>能での絶対パス名のルートディレクトリの変更機能」を参照してください。<br>デフォルトではチェックされていません。 |

#### 注意事項

[環境定義] ダイアログボックスの [履歴情報保存件数], [プロトコルトレースのファイルサイズ], [モジュールトレースのファイルサイズ] の各値は,現在の値よりも小さな値を設定した場合,サービス再起動時に,該当する情報ファイルが削除されます。再起動前の情報が消えてしまいますので注意してください。なお,履歴情報は,履歴情報ディレクトリ¥FTSLOGSAVE ファイルにバックアップされます。

#### JP1/Cm2/NNM コンソールの自動表示の抑止

[環境定義] ダイアログボックスの [JP1/Cm2 連携] を選択して環境定義を保存すると,連携バッチ が起動します。デフォルトでは自動的に JP1/Cm2/NNM コンソールが表示されます。この表示を抑止 したい場合は,レジストリのHKEY\_LOCAL\_MACHINE¥SOFTWARE¥Hewlett-Packard¥OpenView¥Network Node Manager¥OVConsole¥CannotLaunchViewer に「ovw」を追加してください。詳しくは, JP1/Cm2/ Network Node Manager オンラインヘルプの ovconsole を参照してください。

### 3.1.2 JP1/FTP の環境を定義ファイルで定義する

JP1/FTPの環境設定の一部を、定義ファイルで定義できます。

次のように、定義ファイルを作成し定義情報を記述してください。

### (1) 定義ファイルの作成

次のパス名で定義ファイルを作成してください。

JP1/FTPのインストールディレクトリ¥ftsenv.ini

### (2) 定義ファイルの内容

次のように、Windowsの初期化ファイル(.ini)の形式で記述してください。

[ENV\_INFO\_VIEW] GEN\_USER=ON|OFF [WELL\_KNOWN\_PORTS] Enable=ON|OFF [ANOTHER\_ADDRESS] Enable=ON|OFF [MASK\_CMD] PORT=ON|OFF

指定できるセクション、キー、および値を次の表に示します。

### 表 3-2 定義ファイル(ftsenv.ini)の定義内容

| セクション                | +-       | 値               | 定義内容                                                                                                    |
|----------------------|----------|-----------------|----------------------------------------------------------------------------------------------------|
| [ENV_INFO_VIEW]      | GEN_USER | ON <br>OFF≪OFF≫ | 管理者または管理者権限のあるユーザ以<br>外のユーザが,定義情報の内容を参照で<br>きるようにするかどうかを指定します。<br>*1<br>• ON:参照可能にします。                                                                  |
|                      |          |                 | <ul> <li>OFF: 定義情報を表示しません。</li> </ul>                                                                                                    |
| [WELL_KNOWN_PORTS]   | Enable   | ON <br>OFF≪OFF≫ | <ul> <li>FTP サーバ側で PORT コマンドに well-known ポート(0~1023)が指定された場合,接続を許可するか否かを指定します。</li> <li>**2</li> <li>ON:許可します。</li> <li>OFF:拒否します。</li> </ul>           |
| [ANOTHER_ADDRESS]    | Enable   | ON <br>OFF≪OFF≫ | <ul> <li>FTP サーバ側で PORT コマンドに制御<br/>コネクションを確立したクライアント(IP<br/>アドレス)以外が指定された場合,接続を<br/>許可するか否かを指定します。*2</li> <li>ON:許可します。</li> <li>OFF:拒否します。</li> </ul> |
| [MASK_CMD]           | PORT     | ON <br>OFF≪OFF≫ | <ul> <li>FTP サーバ側で PORT コマンドの受信<br/>を抑止するか否かを指定します。<sup>※2,</sup></li> <li>*3</li> <li>ON:抑止します。</li> <li>OFF:抑止しません。</li> </ul>                        |
|                      | EPRT     | ON <br>OFF≪OFF≫ | <ul> <li>FTP サーバ側で EPRT コマンドの受信を</li> <li>抑止するか否かを指定します。<sup>*2,*3</sup></li> <li>ON:抑止します。</li> <li>OFF:抑止しません。</li> </ul>                             |
| [C_WELL_KNOWN_PORTS] | Enable   | ON <br>OFF≪OFF≫ | FTP クライアント側で, PASV コマンド<br>発行後に FTP サーバ側から受け取った<br>ポート番号に well-known ポート(0~<br>1023)が指定された場合,接続を許可す<br>るか否かを指定します。 <sup>※4</sup>                        |

| セクション                | +      | 値               | 定義内容                                                                                                    |
|----------------------|--------|-----------------|----------------------------------------------------------------------------------------------------|
| [C_WELL_KNOWN_PORTS] | Enable | ON <br>OFF≪OFF≫ | <ul><li>ON:許可します。</li><li>OFF:拒否します。</li></ul>                                                                                                    |
| [C_ANOTHER_ADDRESS]  | Enable | ON <br>OFF≪OFF≫ | <ul> <li>FTP クライアント側で, PASV コマンド</li> <li>発行後に FTP サーバ側から受け取った</li> <li>IP アドレスに制御コネクションを確立し</li> <li>たサーバ(IP アドレス)以外が指定された</li> <li>場合,接続を許可するか否かを指定し</li> <li>ます。*4</li> <li>ON:許可します。</li> <li>OFF:拒否します。</li> </ul> |

注※1

バージョン8以前は,管理者または管理者権限のあるユーザ以外のユーザは,参照できる定義情報と参照できない定義情報がありました。ONを指定した場合,バージョン8以前で参照できなかった定義情報が参照可能になります。

なお,運用管理コンソールを使用して定義情報を参照する場合は,管理者または管理者権限のあるユー ザで行ってください。

注※2

この登録情報は, JP1/File Transmission Server/FTP Server サービスを起動したあとに有効になります。

#### 注※3

ON を指定した場合, FTP サーバは該当コマンドを受信すると,「500 'コマンド名': command not understood.」メッセージを FTP クライアントに応答します。

なお、該当コマンドのヘルプは無効にはなりません。

注※4

この登録情報は, JP1/File Transmission Server/FTP Client サービスを起動したあとに有効になります。

## 3.2 ログインユーザの登録

ファイル伝送時にサーバにログインするログインユーザの登録をします。ここで登録したユーザ以外から, 着信の要求があった場合は,サーバ側で着信を拒否します。ログインユーザは,サーバ側で[ログインユー ザ登録]を起動し,[ログインユーザの登録]ウィンドウで登録します。

#### [ログインユーザの登録一覧] ウィンドウの表示方法

Windows の [スタート] メニューから [プログラム] – [JP1\_File Transmission Server\_FTP] – [ログインユーザの登録] を選択します。

[ログインユーザの登録一覧] ウィンドウを次の図に示します。

#### 図 3-2 [ログインユーザの登録一覧] ウィンドウ

| 況 FTS_USER - ログインユーザの登録一覧                                  |  |
|------------------------------------------------------------|--|
| ファイル(E) 登録(A) 変更(C) 削除(D) ヘルプ(H)                           |  |
| ユーザ名 ホームディレクトリ名                                            |  |
| EIGYOU1 C:¥EIGYOU1<br>EIGYOU2 C:¥EIGYOU2<br>KEIRI C:¥KEIRI |  |

#### 注意事項

ここで登録するログインユーザは、Windowsのログインユーザとは関係ありません。

## 3.2.1 ログインユーザを登録する

#### 1. [ログインユーザの登録一覧] ウィンドウで, [登録] を選択する。

[ログインユーザの登録] ダイアログボックスが表示されます。

図 3-3 [ログインユーザの登録] ダイアログボックス

| ログインユーザの | の登録     | ×   |
|----------|---------|-----|
|          |         |     |
| ユーザ 名    | : KEIRI |     |
| パスワード    | : ****  |     |
| 確認       | : ****  |     |
|          |         |     |
| ホームディレ   | ·クトリ :  |     |
| C:¥KEIRI |         | 参照  |
|          |         |     |
|          | 登録      | 閉じる |
|          |         |     |

#### 2.各項目を設定し、[登録]をクリックする。

[閉じる]をクリックするまで、続けて複数のユーザの登録ができます。

#### 3.登録後, [閉じる] をクリックする。
[ログインユーザの登録] ダイアログボックスの各設定項目を次の表に示します。

# 表 3-3 [ログインユーザの登録] ダイアログボックスの設定項目

| 項目                             | 設定内容                                                                                                    |
|--------------------------------|----------------------------------------------------------------------------------------------------|
| ユーザ名<br>((1~50 バイトの文字列))       | サーバに着信を許可するユーザ名を指定します。この項目に,日本語文字(2バイト<br>コード)を指定すると,伝送相手のFTPクライアントによっては,アクセス拒否,文<br>字化けなどを起こすことがあります。この項目は省略できません。また,次の文字は使<br>用できません。<br>¥"/:<> *?(いずれも半角文字)<br>先頭または末尾が半角スペース |
| パスワード<br>((0~50 バイトの文字列))      | サーバにログインするときのパスワードを指定します。この項目に、日本語文字(2バ<br>イトコード)を指定すると、伝送相手のFTPクライアントによっては、アクセス拒否、<br>文字化けなどを起こすことがあります。<br>パスワードを省略する場合は、何も入力しません。省略した場合、ファイルの着信時に<br>パスワードのチェックはしません。         |
| 確認                             | [パスワード] で指定した内容を確認するために,再度同じパスワードを入力します。<br>パスワードの設定を省略した場合は,何も入力しません。                                                                                                    |
| ホームディレクトリ<br>((2~259 バイトの文字列)) | ファイル伝送時に,ユーザが着信するディレクトリを指定します。伝送するファイル名<br>が相対パスで指定された場合,ここで指定したホームディレクトリが基点となり,処理<br>されます。[参照]をクリックしてシステムのディレクトリを指定することもできます。<br>この項目は省略できません。                                  |

# 3.2.2 ログインユーザ情報を変更する

登録したログインユーザ情報のうち、パスワードとホームディレクトリは変更できます。

#### 1. [ログインユーザの登録一覧] ウィンドウの一覧から、ユーザを選択し、[変更] を選択する。

[ユーザ情報の変更] ダイアログボックスが表示されます。

図 3-4 [ユーザ情報の変更] ダイアログボックス

| ユーザ情報の変更               | ×          |
|------------------------|------------|
| ユーザ名 KEIRI             |            |
| ┌ □ パスワードの変更           |            |
| 旧バスワード:                |            |
| 新パスワード:                |            |
| 確 認 :                  |            |
|                        |            |
| 🔽 🗖 ホームディレクトリの変更 🛛 🛶 🛶 |            |
| C:¥KEIRI               | 参照         |
| ,                      |            |
| ***                    | 1 88       |
|                        | <u>開しる</u> |

2.変更する項目をチェックし、新しい内容を入力する。

パスワード、ホームディレクトリの両方を変更することもできます。

#### 3. [変更] をクリックする。

# 3.2.3 ログインユーザ情報を削除する

登録したログインユーザ情報を,[ログインユーザの登録一覧]ウィンドウから削除します。ログインユー ザ情報を削除すると,ユーザに設定されている自動起動プログラムも削除されます。

#### 1. [ログインユーザの登録一覧] ウィンドウの一覧から、削除するユーザを選択する。

複数のユーザを一度に削除する場合は、[Shift] キーまたは [Ctrl] キーを押しながら、ユーザを選択 します。

#### 2. [削除] を選択する。

確認のメッセージが表示されます。

#### 3. [はい]をクリックする。

# 3.3 自動起動プログラムの登録

ファイル伝送後にサーバで起動するプログラムを登録します。

自動起動プログラムは、サーバ側で[自動起動プログラムの登録]を起動し、[自動起動プログラムの登録 一覧]ウィンドウで登録します。

#### [自動起動プログラムの登録一覧] ウィンドウの表示方法

Windows の [スタート] メニューから [プログラム] – [JP1\_File Transmission Server\_FTP] – [自動起動プログラムの登録] を選択します。

[自動起動プログラムの登録一覧]ウィンドウが表示されます。[自動起動プログラムの登録一覧]ウィ ンドウを次の図に示します。

### 図 3-5 [自動起動プログラムの登録一覧] ウィンドウ

| R FTS_AUTPRC - ( | 自動起動プログラムの登録一覧             |                           |                     |
|------------------|----------------------------|---------------------------|---------------------|
| ファイル(Ĕ) 表示(⊻)    | ファイル/ディレクトリ(E) 登録(A) 変更(C) | 削除(D) ヘルフ°( <u>H</u> )    |                     |
| ユーザ名             | ファイル名                      | 正常終了時起動プログラム名             | 異常終了時起動プログラム名       |
| KEIRI            | 経理001                      | C:¥keiri¥Keiri001N.exe    | C:¥Keiri¥K_ERR.exe  |
| EIGYOU2          | 営業報告2                      | C:¥EIGYOU¥ E_SYUUKEI2exe  | C:¥EIGYOU¥E_ERR.exe |
| EIGYOU1          | 宮業報告1                      | C:¥EIGYOU¥ E_SYUUKEI1.exe | C:¥EIGYOU¥E_ERR.exe |
|                  |                            |                           |                     |
|                  |                            |                           |                     |
|                  |                            |                           |                     |

# 3.3.1 自動起動プログラムを登録する

自動起動プログラムの登録の特長を次に示します。

- 伝送の正常終了時,異常終了時に,それぞれ別のプログラムを登録できます。
- 次のどちらかを対象に、プログラムを起動します。

ファイル名

指定したファイルの伝送を契機にプログラムを起動する

ディレクトリ名

指定されたディレクトリにファイルが伝送されたのを契機にプログラムを起動する

- 自動起動プログラムは、登録したユーザに対し、伝送が完了したのを契機にプログラムが実行されます。ユーザに関係なく自動起動をしたいときには、[ユーザ名] に「.default (デフォルトユーザ)」を登録します。
- 自動起動プログラムの登録は、新規に登録する方法と、既存の登録情報をひな形として、登録内容を書 き換え、別の登録情報として登録する方法があります。
- 1. [自動起動プログラムの登録一覧] ウィンドウで [登録] [ファイル対応の情報登録] または [ディ レクトリ対応の情報登録] を選択する。または、既存の登録情報を指定し、[登録] – [ファイル対応 の情報登録] または [ディレクトリ対応の情報登録] を選択する。

[自動起動プログラムの登録] ダイアログボックスが表示されます。

### 図 3-6 [自動起動プログラムの登録] ダイアログボックス(ファイル対応)

| 自動起動プログラムの登録           | ×   |
|------------------------|-----|
| ユーザ名 EIGYOU1 💌         |     |
| ファイル名:                 |     |
| 宮業報告                   | 参照  |
| 正常時に起動するプログラム名:        |     |
| C:¥EIGYOU¥E_SYUUKEIexe | 参照  |
| 異常時に起動するプログラム名:        |     |
| C:¥EIGYOU¥E_ERRĮexe    | 参照  |
|                        | 閉じる |

#### 2.各項目を設定し、[登録]をクリックする。

[閉じる]をクリックするまで、続けて複数の自動起動プログラムの登録ができます。

#### 3.登録後, [閉じる] をクリックする。

[自動起動プログラムの登録] ダイアログボックスの各設定項目を次の表に示します。

### 表 3-4 [自動起動プログラムの登録] ダイアログボックスの設定項目

| 項目                      | 設定内容                                                                                                    |
|-------------------------|----------------------------------------------------------------------------------------------------|
| ユーザ名<br>((一覧に表示されるユーザ)) | 自動起動プログラムを登録するユーザ名を指定します。この項目は省略できません。<br>登録できるユーザは、ドロップダウンリストの一覧に表示される次のユーザです。<br>• JP1/FTP のログインユーザに登録されているユーザ<br>• 「.default」(デフォルトユーザ):ログインユーザに登録されているすべてのユーザ<br>個々のユーザに該当する登録情報がないときは、デフォルトユーザの登録情報を参<br>照し、該当する項目があれば、プログラムを自動起動する。<br>[ユーザ名] にすでに特定のユーザ名が指定されている場合<br>[表示] - [指定ユーザの情報] で、ユーザが指定されている場合、特定のユーザ名<br>が表示されます。[表示] - [全てのユーザの情報] を選択してください。 |
| ファイル名/ディレクトリ名           | 自動起動の対象になるファイル名,またはディレクトリ名を指定します。この項目は省略できません。                                                                                                    |
| ((1~259 バイトの文字列))       | ファイル名を指定する場合は,フルパスまたはファイル名だけを指定します。ディレクトリ名を指定する場合は,フルパスで指定します。ディレクトリ区切り文字には「¥」を使用してください。                                                                                                    |
| 正常時に起動するプログラム名          | <ul> <li>伝送の正常終了時,または異常終了時に起動するプログラムを指定します。</li> <li>起動するプログラム名は、フルパスで指定します。プログラムの起動時に、伝送情報を引数として渡せます。詳しくは、「(1)引数キーワード」を参照してください。なお、引数キーワードを変換後、文字列が2,048バイト以上になる場合、指定した自動起動プログラムの起動に失敗します。</li> <li>プログラム名にスペースが含まれる場合</li></ul>                                                                                                    |
| 異常時に起動するプログラム名          | 指定するプログラム名にスペースが含まれる場合は、プログラム名を引用符(")で                                                                                                    |
| ((2~259 バイトの文字列))       | 囲んでください。                                                                                                    |

| 項目                | 設定内容                                                          |
|-------------------|---------------------------------------------------------------|
| 正常時に起動するプログラム名    | 例:自動起動プログラム名にc:¥aaa∆bbb¥ccc∆ddd.exe を指定する場合                   |
| 異常時に起動するプログラム名    | "c:¥aaa∆bbb¥ccc∆ddd.exe" (△:半角スペース)                           |
| ((2~259 バイトの文字列)) | ただし, バッチファイルを指定する場合は, プログラム名と引数の両方を引用符で<br>囲むと, 引数が正しく渡されません。 |

#### 起動プログラムに設定するプログラムについての注意事項

起動プログラムは, JP1/File Transmission Server/FTP Server サービスから起動します。そのため, 次の点に注意してください。

- JP1/File Transmission Server/FTP Server サービスを起動したアカウント(ユーザ)の権限の範囲で実行できるプログラムを指定してください。
- ユーザのログオンセッションとは独立したサービスのセッションで実行しているため、ユーザのロ グオンセッションでレジストリなどに設定した情報は、読み込めないことがあります。
- ・ 画面を持つプログラムを指定する場合は、JP1/FTP サービスの [プロパティ] ダイアログボックス ([ログオン] タブ) で「デスクトップとの対話をサービスに許可」を指定します(Windows Server 2003の場合)。ただし、Windowsの仕様に従って動作するため、確認してから使用してください。

#### プログラム起動時の優先順位について

自動起動プログラムが複数登録されている場合,起動条件となる情報(ファイル名,ディレクトリ名) は同じで,起動するプログラムが異なるということがあります。その場合,次のような優先順位で検索 し,最初の条件にあったプログラムだけを起動します。優先順位を次の図に示します。

#### 図 3-7 自動起動プログラム起動時の優先順位

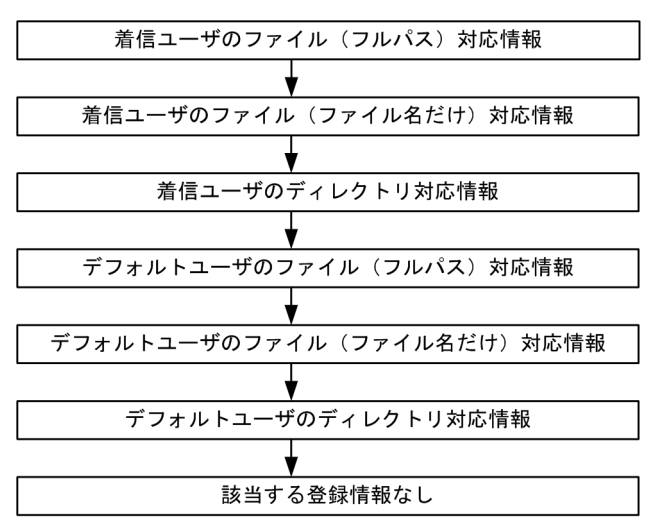

### 複数ファイル伝送時のプログラム起動方法

ワイルドカードを使用した複数ファイル伝送を行った場合,ファイル伝送の数だけ自動起動プログラム が起動します。自動起動プログラムに引き継ぐ情報は,1 伝送毎の情報だけです。すべての伝送情報を 一度に自動起動プログラムへ引き継ぐ事はできません。

# (1) 引数キーワード

自動起動プログラムに,引数キーワードを指定して,ユーザプログラムに全伝送終了情報を渡せます。また,キーワードを指定することで,個別の伝送終了情報を渡すこともできます。キーワードの一覧を次の 表に示します。

### 表 3-5 引数キーワード一覧

| 引数キーワード | キーワード出力内容                                              | クライアント(発<br>信) | サーバ(着信) |
|---------|--------------------------------------------------------|----------------|---------|
| ALL     | 以下の項目をすべて出力                                            | 0              | 0       |
| TRNO    | 伝送番号                                                   | 0              | 0       |
| TCNO    | 接続番号                                                   | 0              | 0       |
| CARD    | カード名                                                   | 0              | _       |
| HOST    | 接続先ホスト名称または IP アドレス                                    | 0              | _       |
|         | 接続クライアント IP アドレス                                       | _              | 0       |
| PORT    | 接続先ホストポート番号                                            | 0              | _       |
| USER    | ログインユーザ名                                               | 0              | 0       |
| TRTP    | 伝送モード [ascii=1,binary=2]                               | 0              | 0       |
| TRCM    | 伝送コマンド [send=1,recv=2,append=3]                        | 0              | 0       |
| COMP    | 圧縮モード [stream=1,comp=2]                                | 0              | 0       |
| LCFN    | ローカルファイル名                                              | 0              | 0       |
| RMFN    | リモートファイル名                                              | 0              | _       |
| STTM    | 伝送開始時間(time()の戻り値)                                     | 0              | 0       |
| SPTM    | 伝送終了時間 (time()の戻り値)                                    | 0              | 0       |
| TRSZ    | 伝送データサイズ (バイト)                                         | 0              | 0       |
| CMNT    | コメント                                                   | 0              | _       |
| TRST    | 伝送終了状態 [成功=1,失敗=2]                                     | 0              | 0       |
| ERKD    | エラー種別 [システムコールエラー=1, 論理エラー=2, プロ<br>トコルエラー=3]          | 0              | 0       |
| SYCN    | システムコール名称                                              | 0              | 0       |
| SYKD    | システムコール種別 [Win32 API=1, C runtime=2,<br>Winsock API=3] | 0              | 0       |
| ERNO    | エラー番号                                                  | 0              | 0       |
| PLMG    | プロトコルメッセージ                                             | 0              | _       |

(凡例)

○:有効

-:無効

キーワードの指定について

- 上記表以外のものを指定した場合、または無効なキーを指定した場合は、指定したキーワードがユー ザプログラムに直接渡されます。
- 自動起動プログラムに渡す引数情報にスペースが含まれる場合,引数を指定するときに,キーワードを引用符(")で囲む必要があります。

例:"ALL"

また,キーワードを引用符で囲んだ場合,引数の渡され方が exe ファイルと bat ファイルで次のよう に異なります。

例:A.exe "PLMG" aargv[1]=aaa bbb 例:A.bat "PLMG" a%1="aaa bbb"

#### 引数指定例

引数を指定した例を次に示します。

#### 全伝送終了情報

C:¥USERS¥keiri¥PROC ALL

#### 個別の伝送終了情報

C:¥USERS¥keiri¥PROC1 TRNO USER TRCM STTM SPTM C:¥USERS¥keiri¥PROC2 "PLMG"

#### 実行時のコマンドライン

例1:キーワードの指定(引用符なし)

指定

C:¥USERS¥keiri¥PROC1 TRNO USER TRCM STTM SPTM

実行コマンドライン

C:¥USERS¥keiri¥PROC1 12 keiri 1 12:45:35 12:45:45 (伝送の接続番号が12, ログインユーザ名がkeiri, 伝送コマンドがsend(1), 伝送開始時間が 12:45:35, 伝送終了時間が12:45:45の場合)

#### 例2:キーワードの指定(引用符あり)

指定

C:¥USERS¥WAKA¥PROC2 "PLMG"

C:¥USERS¥WAKA¥PROC2 "550 D:¥temp¥test.dat:The system cannot find the path specified." (プロトコルメッセージが550, D:¥temp¥test.dat:The system cannot find the path specified.の場合)

ユーザは終了プロシジャ内で GetCommandLine 関数を使用して,コマンドラインの全文字列を取得 できます。また,ユーザプログラムが C ランタイムプロセスであれば, argc/argv のメカニズムを利 用できます。

### 3.3.2 自動起動プログラムを変更する

登録した自動起動プログラムの内容を変更します。

1. [自動起動プログラムの登録一覧] ウィンドウから変更する情報を選択し, [変更] をクリックする。

[自動起動プログラムの変更] ダイアログボックスが表示されます。

図 3-8 [自動起動プログラムの変更] ダイアログボックス

| 自動起動プログラムの変更            | ×   |
|-------------------------|-----|
|                         |     |
|                         |     |
| ファイル名:                  |     |
| 経理002                   | 参照  |
| 正常時に起動するプログラム名:         |     |
| C:¥keiri¥Keiri001 N.exe | 参照  |
| 異常時に起動するブログラム名:         |     |
| C:¥Keiri¥K_ERRexe       | 参照  |
|                         |     |
| 変更                      | 閉じる |
|                         |     |

2.変更する項目に、新しい内容を入力する。

3. [変更] をクリックする。

### 3.3.3 自動起動プログラムを削除する

登録した自動起動プログラムを, [自動起動プログラムの登録一覧] ウィンドウから削除します。

1. [自動起動プログラムの登録一覧] ウィンドウから削除する情報を選択する。

複数の情報を一度に削除する場合は、[Shift] キーまたは [Ctrl] キーを押しながら、情報を選択します。

2. [削除] を選択する。

確認のメッセージが表示されます。

- 3. [はい]をクリックする。
- 3. JP1/FTP のファイル伝送

# 3.3.4 [自動起動プログラムの登録一覧] ウィンドウの表示内容を変更する

[自動起動プログラムの登録一覧] ウィンドウに表示する内容は、次の条件で変更できます。

- 自動起動プログラムを登録したユーザ(全ユーザ,指定ユーザ,デフォルトユーザ)
- プログラムを起動する対象(ファイル,ディレクトリ)

# (1) 自動起動プログラムを登録したユーザごとに表示する

#### 1. [表示] - [全てのユーザの情報], [指定ユーザの情報] または [デフォルトユーザの情報] を選択する。

- [全てのユーザの情報] 登録されているすべての情報が表示されます。
- [指定ユーザの情報]

表示したいユーザを [ユーザ名の指定] ダイアログボックスから指定します。[ユーザ名の指定] ダ イアログボックスを次に示します。

#### 図 3-9 [ユーザ名の指定] ダイアログボックス

| ユーザ名の指定                                 |   | ×            |
|-----------------------------------------|---|--------------|
| ユーザ名:<br>EIGYOU1                        |   | [OK]         |
| .default<br>EIGYOU1<br>EIGYOU2<br>KEIRI | A | <u>++)th</u> |
|                                         | Ŧ |              |

- [デフォルトユーザの情報]
   デフォルトユーザの登録情報だけが表示されます。
- (2) プログラムを起動する対象(ファイルまたはディレクトリ)ごとに表示 する

#### 1. [ファイル/ディレクトリ] - [ファイル対応の情報] または [ディレクトリ対応の情報] を選択する。

- [ファイル対応の情報] ファイルに対応づけた情報だけが表示されます。
- [ディレクトリ対応の情報] ディレクトリに対応づけた情報だけが表示されます。

#### 3. JP1/FTP のファイル伝送

# 3.4 伝送情報の登録

伝送する内容(相手ホスト名,相手ユーザ名,伝送ファイルなど)を「伝送カード」に登録します。伝送 後にクライアント側で起動させるプログラムを指定することもできます。

伝送情報の登録は、クライアント側で[伝送情報の登録/実行]を起動し、[伝送要求の登録/実行一覧] ウィンドウから、またはコマンドで実行します。

[伝送要求の登録/実行一覧] ウィンドウの表示方法

Windows の [スタート] メニューから [プログラム] - [JP1\_File Transmission Server\_FTP] - [伝送の登録/実行] を選択します。

[伝送要求の登録/実行一覧] ウィンドウが表示されます。[伝送要求の登録/実行一覧] ウィンドウを 次の図に示します。

### 図 3-10 [伝送要求の登録/実行一覧] ウィンドウ

| 👫 FTS_CL                     | .IENT - 伝送                  | 要求の登録/                       | 実行 一覧                                 |                              |                              |                   |                                    |      |                  |                                                                   | × |
|------------------------------|-----------------------------|------------------------------|---------------------------------------|------------------------------|------------------------------|-------------------|------------------------------------|------|------------------|-------------------------------------------------------------------|---|
| 771N(E)                      | 詳細( <u>R</u> ) 3            | 登録( <u>A</u> ) 変更            | ( <u>C</u> ) 削除( <u>D</u> )           | 選択実行(S)                      | オンデマンド実行                     | テ( <u>0</u> ) ∧ルフ | °(H)                               |      |                  |                                                                   |   |
| カードネ                         | Ż                           | ホスト名                         | ユーザ名                                  | ローカルファイル                     | リモートファイル                     | 送受信               | 伝送モト"                              | 出力種別 | 圧縮               | コメント                                                              |   |
| 大阪受(<br>福岡受(<br>月締管理<br>3月度営 | 言伝票<br>言伝票<br>埋データ<br>*業報告書 | 大阪支社<br>福岡支社<br>東京本社<br>東京本社 | oosaka<br>fukuoka<br>KANRI<br>eigyou1 | 大阪受注<br>福岡受注<br>営業報告<br>営業報告 | 大阪受注<br>福岡受注<br>営業報告<br>営業報告 | 送信信信              | ASCII<br>ASCII<br>BINARY<br>BINARY | 上書書書 | 非圧縮<br>非圧縮<br>圧縮 | 大阪支社からの受注伝票の受け<br>福岡支社からの受注伝票の受け<br>月締め営業モテータの送付<br>月締め営業報告データの送付 |   |

# 3.4.1 伝送情報を伝送カードに登録する

伝送情報を伝送カードに登録します。[伝送要求の登録/実行一覧]ウィンドウから実行する方法と,コマンドで実行する方法を説明します。

また, 伝送カードの登録は, 既存の伝送カードをひな形として, 登録内容を書き換え, 別の伝送カードと して新規に登録することもできます。

# (1) [伝送要求の登録/実行一覧] ウィンドウで実行する

# 1. [伝送要求の登録/実行一覧] ウィンドウで [登録] を選択する。または、既存の伝送カードを指定して [登録] を選択する。

[伝送情報の登録] ダイアログボックスが表示されます。

# 図 3-11 [伝送情報の登録] ダイアログボックス

| 伝送情報の登録            |               |                 | ×        |
|--------------------|---------------|-----------------|----------|
| 伝送加卜 名称:           |               |                 |          |
| 相手标水名:             |               | 相手ユーザ"名:        |          |
| ポート番号:             | 21            | パスワード:          |          |
|                    | 送受信種別:送信      | ▼ 伝送モード: ASCI ▼ | ]        |
|                    | 出力種別: 上書      | ▼ 圧縮モード: 非圧縮 ▼  | ]        |
|                    | サイズ確認: 「      | 単/複伝送: 自動切替     | <b>Y</b> |
| ローカルファイル名:         |               |                 | 参照       |
| リモートファイル名:         |               |                 | 参照       |
| 正常終了時<br>起動プロクラム名: |               |                 | 参照       |
| 異常終了時<br>記動プロクラムタ: | [             |                 | 参照       |
| FTPבקטאלי:         |               |                 |          |
| コメント:              |               |                 |          |
|                    |               | 登録 閉じる 一        | ヘルブ      |
| 伝送情報を2             | <br>し力をして下さい。 | ,,,,,,,,,       |          |

#### 2.各項目を設定し、[登録]をクリックする。

[閉じる]をクリックするまで、続けて複数の伝送情報の登録ができます。

#### 3.登録後, [閉じる] をクリックする。

[伝送情報の登録] ダイアログボックスの各設定項目を次の表に示します。

# 表 3-6 [伝送情報の登録] ダイアログボックスの各設定項目

| 項目                         | 設定内容                                                                                    |
|----------------------------|-----------------------------------------------------------------------------------------|
| 伝送カード名称                    | 伝送情報に付ける任意の名称を指定します。JP1/AJS3 と連携する場合は、スペースを                                             |
| ((1~20 バイトの文字列))           | 含まない伝送カード名称を指定してください。この項目は省略できません。                                                      |
| 相手ホスト名                     | 伝送する相手のホスト名称,または IP アドレスを指定します。IP アドレスの場合,                                              |
| ((1~256 バイトの文字列))          | IPv4 または IPv6 アドレスを指定できます。この項目は省略できません。                                                 |
| ポート番号                      | <ul> <li>伝送する相手のポート番号を指定します。省略した場合は、「21」が仮定されます。</li> <li>JP1/FTP のサーバに伝送する場合</li></ul> |
| ((1~65535))                | ポート番号の設定で「ftss」に指定したポート番号を指定します。 <li>OS 標準の FTP のサーバに伝送する場合</li>                        |
| 《21》                       | デフォルト値(21)のままでかまいません。                                                                   |
| 相手ユーザ名<br>((1~50 バイトの文字列)) | 伝送相手のログインユーザ名を指定します。この項目は省略できません。                                                       |
| パスワード                      | 伝送相手のログインユーザのパスワードを指定します。登録時にパスワードを省略して                                                 |
| ((0~50 バイトの文字列))           | いる場合は,何も入力しません。                                                                         |
| 送受信種別                      | 伝送の種類を指定します。<br>• 送信<br>• 受信                                                            |
| 伝送モード                      | 伝送するファイルによって伝送モードを指定します。                                                                |

3. JP1/FTP のファイル伝送

| 項目        | 設定内容                                                                                                    |
|-----------|----------------------------------------------------------------------------------------------------|
| 伝送モード     | <ul> <li>ASCII:受信側で改行コードを自システムに合わせて変換する伝送モードです。テキストファイルなどを伝送するときに指定します。</li> <li>BINARY:データの内容を意識しないで透過で伝送するモードです。データファイルや実行形式ファイルなどを伝送するときに指定します。</li> </ul>                                                                                                    |
| 出力種別      | <ul> <li>伝送後のファイルの出力方法を指定します。</li> <li>追加:すでに同名のファイルがある場合は、そのファイルに追加書きされます。同名のファイルがない場合は、新規に作成します。送受信種別が受信の場合は、追加を指定できません。</li> <li>上書:すでに同名のファイルがある場合は、そのファイルを上書きし、既存のファイル内容はすべて破棄されます。同名のファイルがない場合は、新規に作成します。</li> </ul>                                                                                                    |
| 圧縮モード     | <ul> <li>伝送するファイルを圧縮するかしないかを指定します。</li> <li>圧縮指定について</li> <li>相手先 FTP サーバが圧縮モードをサポートしていない場合,圧縮を指定しても,非<br/>圧縮で伝送されます。</li> <li>圧縮方法は,RFC959 (FILE TRANSFER PROTOCOL)で定義されたランレン<br/>グス圧縮方式です。</li> </ul>                                                                                                    |
| サイズ確認     | ファイル伝送後に,送信側と受信側でファイルサイズに変化がないかを確認するかどう<br>かを指定します。サイズが変わっていた場合は,伝送エラーになります。<br>なおサイズ確認には,相手先 FTP サーバが JP1/FTP(06-00 以降)または<br>uCosminexus Service Platform (08-53 以降)であることが必要です。                                                                                                    |
| 単/複伝送     | <ul> <li>単一ファイル伝送をするか、複数ファイル伝送をするかを指定します。</li> <li>自動切替:リモートファイル名に「*」または「?」が使用されている場合、複数ファイル伝送をします。使用されていない場合、単一ファイル伝送をします。</li> <li>複数:複数ファイル伝送をします。ワイルドカードの指定のとおりに複数ファイルを伝送します。</li> <li>単一:単一ファイルを伝送します。ワイルドカードの指定があっても、普通の文字として扱い、単一ファイルを伝送します。</li> </ul>                                                                                                    |
| ローカルファイル名 | <ul> <li>伝送種別が送信か受信かで,指定方法が次のように異なります。この項目は省略できません。</li> <li>送信((1~259バイトの文字列)) <ul> <li>自システムから送信するファイル名を指定します。ワイルドカードを使って,複数ファイルを指定することもできます。ワイルドカードを使用する場合,展開後のパス名の長さが259バイト以下である必要があります。</li> <li>複数ファイルの指定方法:次のワイルドカードのどちらかを使用して,複数ファイルの指定ができます。</li> <li>*:0個以上のすべての文字とマッチ</li> <li>?:任意の1文字とマッチ</li> <li>複数のファイルを送信する場合,リモートファイル名にはディレクトリを指定してください。そのディレクトリの下に、ローカルファイル名と同じ名称で伝送されます。</li> <li>受信((1~259バイトの文字列))) <ul> <li>ファイルを受信後,自システムに出力するファイル名を指定します。リモートファイル名にワイルドカードを指定した場合は、ディレクトリ名(ルートディレクトリ</li> </ul> </li> </ul></li></ul> |

| 項目                                 | 設定内容                                                                                                    |
|------------------------------------|----------------------------------------------------------------------------------------------------|
| ローカルファイル名                          | は除く)を指定します。なお,ワイルドカード展開後のパス名の長さが 259 バイト<br>以下である必要があります。                                                                                      |
|                                    | 相対パスで指定する場合                                                                                                    |
|                                    | JP1/FTP インストールディレクトリ¥temp の下に,指定したディレクトリおよび<br>ファイルがあれば伝送します。ディレクトリおよびファイルがないときは,伝送は<br>異常終了します。                                               |
|                                    | ローカルファイル名について                                                                                                    |
|                                    | ローカルファイル名にショートカットの指定はできません。                                                                                                    |
| リモートファイル名                          | 伝送種別が送信か受信かで,指定方法が次のように異なります。この項目は省略できま<br>せん。                                                                                                 |
|                                    | ・ 送信((1~259 バイトの文字列))                                                                                                    |
|                                    | 相手システムの出力ファイル名を指定します。ローカルファイル名にワイルドカー<br>ドを指定した場合は,ディレクトリ名を指定します。なお,ワイルドカード展開後<br>のパス名の長さが 259 バイト以下である必要があります。                                |
|                                    | • 受信((1~259 バイトの文字列))                                                                                                    |
|                                    | 相手システムの入力元ファイル名を指定します。                                                                                                    |
|                                    | ワイルドカード( *」または  ?」)を使って複数のファイルを指定できます。ワイ<br>ルドカードを使用する場合,展開後のパス名の長さが 259 バイト以下である必要が<br>あります。                                                  |
|                                    | 複数のファイルを受信する場合,ローカルファイル名にはディレクトリを指定して<br>ください。リモートファイル名と同じ名称で,指定したディレクトリにファイルが<br>作成されます。                                                      |
|                                    | ワイルドカードの解釈について                                                                                                    |
|                                    | NLST コマンドにワイルドカードを指定して相手先 FTP サーバに送信し,その応答<br>から伝送するファイルを決めます。このため,ワイルドカードの解釈は相手先 FTP<br>サーバに依存します。                                            |
|                                    | JP1/FTP の場合, ワイルドカードとして使用できる文字は,「*」または「?」です。<br>ただし, ディレクトリ名の指定にワイルドカードは使用できません。ディレクトリ<br>名にワイルドカード文字が含まれている場合は,単/複伝送を単一にして伝送して<br>ください。       |
|                                    | 相対パスで指定する場合                                                                                                    |
|                                    | 送受信ともに、カレントディレクトリからの相対になります。                                                                                                    |
|                                    | リモートファイル指定について                                                                                                    |
|                                    | <ul> <li>[参照]によるファイル指定で参照できるのは、ローカルシステムから見たファ<br/>イルです。リモートファイル名にはリモートシステムから見たファイル名を指定<br/>してください。</li> </ul>                                  |
|                                    | <ul> <li>リモートファイル名に日本語文字(2バイトコード)を指定すると、相手先 FTP<br/>サーバによっては、アクセス拒否、文字化けなどを起こすことがあります。</li> </ul>                                              |
| 正常終了時起動プログラム名<br>((0~259 バイトの文字列)) | 伝送が正常終了したときに、クライアント(発信側)で自動起動させるプログラム名称<br>をフルパスで指定します。引数を指定して、プログラム起動時に、プログラムへ伝送情<br>報を引数として渡すこともできます。引数については、「3.3.1(1)引数キーワード」<br>を参照してください。 |
|                                    | なお,引数キーワードを変換後,文字列が2,048 バイト以上になる場合,指定した自動起動プログラムの起動に失敗します。                                                                                    |

| 項目                                 | 設定内容                                                                                                    |
|------------------------------------|----------------------------------------------------------------------------------------------------|
| 異常終了時起動プログラム名<br>((0~259 バイトの文字列)) | 伝送が異常終了したときに、クライアント(発信側)で自動起動させるプログラム名称<br>をフルパスで指定します。引数を指定して、プログラム起動時に、プログラムへ伝送情<br>報を引数として渡すこともできます。引数については、「3.3.1(1)引数キーワード」<br>を参照してください。<br>なお、引数キーワードを変換後、文字列が2,048 バイト以上になる場合、指定した自<br>動起動プログラムの起動に失敗します。                                                                                                    |
| FTP コマンド<br>((0~300 バイトの文字列))      | サーバと接続したあと,伝送する前に実行させる FTP コマンドを指定します。複数の<br>コマンドを指定する場合は,「;(セミコロン)」でコマンド間を区切ってください。                                                                                                    |
|                                    | (例)CWD C:¥users¥user1;SITE xxxx                                                                                                    |
|                                    | <ul> <li>指定できるコマンドは、データコネクションを確立しないコマンドに限られます。また、FTP サーバ側でコマンドが実行可能かどうかは、FTP サーバに依存します。</li> <li>FTP サーバが JP1/FTP の場合</li> <li>指定できる主なコマンド</li> <li>CDUP、CWD、DELE、HELP、MDTM、MKD、NOOP、PWD、RMD、SITE、SIZE、STAT、SYST、XCUP、XCWD、XMKD、XPWD、XRMD</li> <li>プロトコルトレースによって結果を参照できるコマンド</li> <li>HELP、MDTM、SIZE、STAT、SYST</li> <li>FTP コマンドの指定について</li> <li>コマンドによっては連続したコマンドの送信が必要なものがあります。FTP の仕様を確認の上、使用してください。</li> <li>引数を伴うコマンドを使用する場合、引数に日本語文字(2バイトコード)を指定すると、相手先 FTP サーバによっては、アクセス拒否、文字化けなどを起こすことがあるので注意してください。</li> </ul> |
| コメント<br>((0~80 バイトの文字列))           | 任意のコメントを記述できます。ここに記述されたコメントは,履歴情報にも表示され<br>るので,どんな伝送かを記述しておくと便利です。コメントは,伝送相手には渡りませ<br>ん。                                                                                                    |

### 起動プログラムに設定するプログラムについて

起動プログラムは, JP1/File Transmission Server/FTP Client サービスから起動します。そのため, 次の点に注意してください。

- JP1/File Transmission Server/FTP Client サービスを起動したアカウント(ユーザ)の権限の範囲で実行できるプログラムを指定してください。
- ユーザのログオンセッションとは独立したサービスのセッションで実行しているため、ユーザのロ グオンセッションでレジストリなどに設定した情報は、読み込めないことがあります。
- 画面を持つプログラムを指定する場合は、JP1/FTP サービスの [プロパティ] ダイアログボックス ([ログオン] タブ)で「デスクトップとの対話をサービスに許可」を指定します(Windows Server 2003の場合)。ただし、Windowsの仕様に従って動作するため、確認してから使用してください。

#### 複数ファイル伝送時のプログラム起動方法

ワイルドカードを使用した複数ファイル伝送を行った場合,ファイル伝送の数だけ自動起動プログラム が起動します。自動起動プログラムに引き継ぐ情報は,1 伝送ごとの情報だけです。すべての伝送情報 を一度に自動起動プログラムへ引き継ぐ事はできません。

# (2) ftsregc コマンドで実行する

新規に伝送情報を登録するコマンドの例を、次に示します。

ftsregc /N <u>/TC card1 /TH host1 /TU keiri /TT SEND /TY BINARY/TL</u> 伝送オプション オプション引数 <u>c:¥temp¥file1/TR c:¥temp¥file2</u>

次の内容を登録する。

- /TC:伝送カード名を「card1」
- /TH:接続先ホスト名を「host1」
- /TU:ログインユーザ名を「keiri」
- /TT:送受信種別を「SEND(送信)」
- /TY:伝送モードを「BINARY」
- /TL:ローカルファイル名を「c:¥temp¥file1」
- /TR:リモートファイル名を「c:¥temp¥file2」

既存の伝送カードを利用して伝送情報を登録するコマンドの例を、次に示します。

ftsregc /N <u>card1 /TC card2 /TH host1 /TU keiri /TT SEND /TY BINARY /TL</u> カード名 伝送情報オプション オプション引数 <u>c:¥temp¥file1 /TR c:¥temp¥file2</u>

次の内容を登録する。

- 利用する既存の伝送カード名:「card1」
- /TC:別の伝送カードとして登録する名前を「card2」
- /TH:接続先ホスト名を「host1」
- /TU:ログインユーザ名を「keiri」
- /TT:送受信種別を「SEND(送信)」
- /TY:伝送モードを「BINARY」
- /TL:ローカルファイル名を「c:¥temp¥file1」
- /TR:リモートファイル名を「c:¥temp¥file2」

ftsregc コマンドについては,「6. コマンド」の「ftsregc-伝送情報の登録・変更・削除・表示-」を参照してください。

# 3.4.2 伝送カードの登録内容を変更する

登録した伝送カードの内容を変更します。[伝送要求の登録/実行一覧]ウィンドウから実行する方法と, コマンドで実行する方法を説明します。

# (1) [伝送要求の登録/実行一覧] ウィンドウで実行する

- **1. [伝送要求の登録/実行一覧] ウィンドウで,変更する伝送カードを選択し,[変更]を選択する。** [伝送情報の変更] ダイアログボックスが表示されます。
  - 図 3-12 [伝送情報の変更] ダイアログボックス

| 伝送情報の変更            |                 |            |         |          |     | × |
|--------------------|-----------------|------------|---------|----------|-----|---|
| 伝送カード名称:           | 3月度営業報告         | 書          |         |          |     |   |
| 相手标水名:             | 東京本社            |            | 相手ユーザ名: | eigyou1  |     |   |
| ポート番号:             | 20125           |            | パスワート*: | ****     |     |   |
|                    | 送受信種別: 送        | ti 💌       | 伝送モード:  | BINARY 💌 |     |   |
|                    | 出力種別: 上         | * ▼        | 圧縮モード:  | 圧縮 💌     |     |   |
|                    | サイズ確認: 🔽        |            | 単/複伝送:  | 自動切替     | Y   |   |
| ローカルファイル名:         | C:¥Eigyou¥営業    | 報告         |         |          | 参照  |   |
| リモートファイル名:         | C:¥temp¥営業軒     | 服告         |         |          | 参照  |   |
| 止常終了時<br>起動プログラム名: | C:¥Program File | s¥syuryou. | .exe    |          | 参照  |   |
| 異常終了時<br>起動フ℃クラム名: | C:¥Program File | s¥err.exe  |         |          | 参照  |   |
| FTPコマンド:           | SITE XXXXX      |            |         |          |     |   |
| コメント:              | 月締め営業報告         | データの送      | 付       |          |     |   |
|                    |                 | 変更         |         | 3        | ヽルプ |   |
|                    |                 |            |         |          |     | - |

- 2.変更する項目に、新しい内容を入力する。
- 3. [変更] をクリックする。

# (2) ftsregc コマンドで実行する

伝送カードの内容を変更するコマンドの例を、次に示します。

| ftsregc /c <u>card1</u> | /TC card2 /TH host1 | /TL c:¥temp¥file1 | /TR c:¥temp¥file2 |
|-------------------------|---------------------|-------------------|-------------------|
| カード名                    | 伝送情報オプション           | 〃 オプション引数         |                   |

card1の伝送情報のうち、次の情報を変更する。

- /TC:カード名を「card2」
- /TH:接続先ホスト名を「host1」
- /TL:ローカルファイル名を「c:¥temp¥file1」
- /TR:リモートファイル名を「c:¥temp¥file2」

ftsregc コマンドについては、「6. コマンド」の「ftsregc-伝送情報の登録・変更・削除・表示-」を参照してください。

### 3.4.3 伝送カードを削除する

登録した伝送カードを[伝送要求の登録/実行一覧]ウィンドウから削除します。[伝送要求の登録/実行 一覧]ウィンドウから実行する方法と、コマンドで実行する方法を説明します。

### (1) [伝送要求の登録/実行一覧] ウィンドウで実行する

#### 1. [伝送要求の登録/実行一覧] ウィンドウで、削除する伝送カードを選択する。

複数の伝送カードを一度に削除する場合は、[Shift] キーまたは [Ctrl] キー押しながら、伝送カード を選択します。

#### 2. [削除] を選択する。

確認のメッセージが表示されます。

#### 3. [はい]をクリックする。

### (2) ftsregc コマンドで実行する

伝送カードを削除するコマンドの例を、次に示します。

ftsregc /D <u>card1</u> カード名

ftsregc コマンドについては,「6. コマンド」の「ftsregc-伝送情報の登録・変更・削除・表示-」を参 照してください。

### 3.4.4 伝送カードの内容を確認する

伝送前などに、伝送カードの内容を確認します。[伝送要求の登録/実行一覧]ウィンドウから実行する方法と、コマンドで実行する方法を説明します。

### (1) [伝送要求の登録/実行一覧] ウィンドウで実行する

1. [伝送要求の登録/実行一覧] ウィンドウで,内容を表示する伝送カードを選択し, [詳細] を選択する。 [カード詳細] ダイアログボックスが表示されます。

#### 2. 内容確認後, [OK] をクリックする。

# (2) ftsregc コマンドで実行する

伝送カードの内容を表示するコマンドの例を、次に示します。

ftsregc /L <u>card1</u> 伝送カード名

ftsregc コマンドについては、「6. コマンド」の「ftsregc-伝送情報の登録・変更・削除・表示-」を参照してください。

# 3.5 ファイル伝送

ファイル伝送には、次の2つの実行方法があります。

• 選択実行

登録済みの伝送カードを[伝送要求の登録/実行一覧]ウィンドウから指定して、伝送を実行します。

• オンデマンド実行

伝送カードに指定した伝送内容を伝送カードに登録しないで、そのまま伝送を実行します。

伝送はクライアント側で[伝送の登録/実行]を起動し,[伝送要求の登録/実行一覧]ウィンドウから, またはコマンドで実行します。

#### [伝送要求の登録/実行一覧] ウィンドウの表示方法

Windows の [スタート] メニューから [プログラム] – [JP1\_File Transmission Server\_FTP] – [伝送の登録/実行] を選択します。

[伝送要求の登録/実行一覧] ウィンドウが表示されます。[伝送要求の登録/実行一覧] ウィンドウを 次の図に示します。

#### 図 3-13 [伝送要求の登録/実行一覧] ウィンドウ

| <mark>闘</mark> FTS_CLIENT - 伝送要求の登録/実行 一覧                                               |                                                                                        |                                                                                            |
|-----------------------------------------------------------------------------------------|----------------------------------------------------------------------------------------|--------------------------------------------------------------------------------------------|
| ファイル(E) 詳細(B) 登録(A) 変更(C) 削除(D)                                                         | 選択実行(S) オンテヤンド実行(Q) ヘルプ(H)                                                             |                                                                                            |
| カード名 ホスト名 ユーザ名                                                                          | ローカルファイルリモートファイルは送受信 伝送モード                                                             | 出力種別  圧縮  コメント                                                                             |
| 大阪受信伝葉 大阪支社 oosaka<br>福岡受信伝票 福岡支社 fukuoka<br>月締管理データ 東京本社 KANRI<br>3月度営業報告書東京本社 eigyou1 | 大阪受注 大阪受注 送信 ASCII<br>福岡受注 福岡受注 送信 ASCII<br>営業報告 営業報告 送信 BINARY<br>営業報告 営業報告 送信 BINARY | 上書 非圧縮 大阪支社からの受注伝典の受信<br>上書 非圧縮 福岡支社からの受注伝票の受信<br>上書 圧縮 月締め管理データの送付<br>上書 圧縮 月締め営業報告データの送付 |

### 3.5.1 伝送カードを指定して伝送する(選択実行)

伝送カードを指定して、伝送します。複数の伝送カードを指定して伝送することもできます。

[伝送要求の登録/実行一覧] ウィンドウから実行する方法と、コマンドで実行する方法を説明します。

# (1) [伝送要求の登録/実行一覧] ウィンドウで実行する

#### 1. [伝送要求の登録/実行一覧] ウィンドウで、伝送する伝送カードを選択する。

複数の伝送カードを指定するときは、[Shift] キーまたは [Ctrl] キーを押しながら伝送カードを指定 します。

#### 2. [選択実行]を選択する。

[伝送の実行] ダイアログボックスが表示されます。

### 図 3-14 [伝送の実行] ダイアログボックス

| 伝送の実行                   |                                  | ×                          |
|-------------------------|----------------------------------|----------------------------|
| 実行する伝送力~                | -ド名一覧                            |                            |
| 伝送カード名                  | コメント及び伝送結果                       |                            |
| <u>大阪受信伝票</u><br>福岡受信伝票 | 大阪支社からの受注伝票の受信<br>福岡支社からの受注伝票の受信 |                            |
| , 註 細                   |                                  | _                          |
|                         |                                  | 同期実行       非同期実行       閉じる |

#### 伝送の順番を変更するには

選択実行では, [伝送の実行] ダイアログボックスの一覧に表示されている順に伝送をします。順番 を変更するには伝送カードをダブルクリックします。ダブルクリックした伝送カードがリストの先 頭に表示され, 最初に伝送されます。

#### 3. [同期実行] または [非同期実行] をクリックする。

• 同期実行

カード名ごとに順に伝送を実行します。前のファイル伝送が終了するまで,次のファイルの伝送を しません。そのため回線に負担が掛かりません。

伝送結果が[伝送の実行]ダイアログボックスの詳細の下に表示されます。() 内の数字は該当ファ イル伝送の伝送番号を示します。伝送前のエラーについては、伝送番号は表示されません。

• 非同期実行

カード全体を一括して伝送します。同時に伝送できるファイル数は60です。また、非同期実行を すると、「登録しました」というメッセージが表示され、伝送の結果は表示されません。伝送の結果 は履歴表示で確認してください。

#### 4. 伝送後, [閉じる] をクリックする。

#### ファイル伝送の中断方法

[同期実行]または[非同期実行]をクリックすると、[中断]または [強制中断] が表示されます。

• [中断]

同期実行:実行中のファイル伝送が終了してから、要求を中断します。

非同期実行:要求中のファイル伝送が登録されてから、要求を中断します。

JP1/File Transmission Server/FTP Client サービスと接続中のときは、接続の終了を待ってから 中断します。

• [強制中断]

[強制中断]をクリックすると伝送を即時中断します。ただし、非同期実行を指定している場合で、 すでに登録済みの伝送は中断されません。なお、ファイル伝送の履歴は、出力されない場合があり ます。 強制中断すると資源を解放できないことがあるため、できるだけ使用は避けてください。

ワイルドカードを使用したファイル伝送のエラー表示について

「コメント及び伝送結果」には、最初に発生したエラーだけが表示されます。

# (2) ftstran コマンドで実行する

選択実行するコマンドの例を、次に示します。

ftstran <u>card1</u> カード名

ftstran コマンドによる伝送は、同期実行だけです。ftstran コマンドについては、「6. コマンド」の 「ftstran-伝送の実行-」を参照してください。

# 3.5.2 伝送カードを入力してそのまま伝送する(オンデマンド実行)

伝送カードに入力した内容をそのまま伝送します。新規に伝送カードを入力して実行する方法と,既存の 伝送カードを利用し,内容を修正して実行する方法があります。オンデマンド実行では,伝送内容を伝送 カードに登録しません。

[伝送要求の登録/実行一覧] ウィンドウから実行する方法と、コマンドで実行する方法を説明します。

### (1) [伝送要求の登録/実行一覧] ウィンドウで実行する

1. [伝送要求の登録/実行一覧] ウィンドウで [オンデマンド実行] を選択する。または [伝送要求の登録/実行一覧] ウィンドウから利用する伝送カードを指定して [オンデマンド実行] を選択する。

[オンデマンド実行] ダイアログボックスが表示されます。

図 3–15 [オンデマンド実行] ダイアログボックス

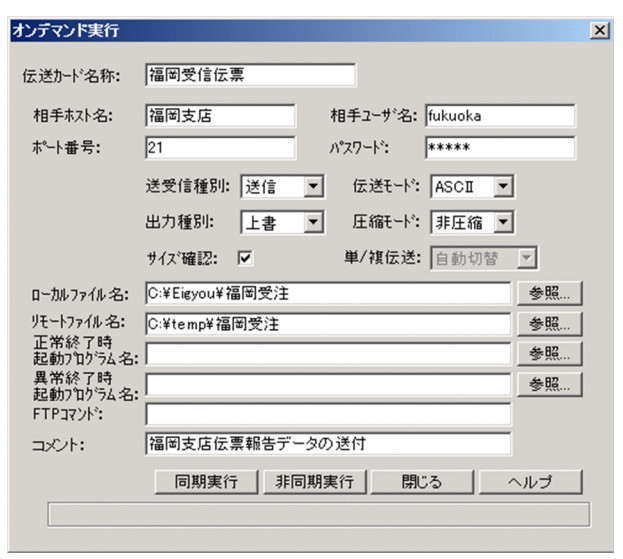

#### 2. 伝送内容を入力または修正する。

各項目の設定内容については、「3.4.1 伝送情報を伝送カードに登録する」を参照してください。

#### 3. [同期実行] または [非同期実行] をクリックする。

• 同期実行

カード名ごとに順に伝送を実行します。前のファイル伝送が終了するまで,次のファイルの伝送を しません。そのため回線に負担が掛かりません。

• 非同期実行

カード全体を一括して伝送します。同時に伝送できるファイル数は60です。また、非同期実行を すると、「登録しました」というメッセージが表示され、伝送の結果は表示されません。伝送の終了 結果は履歴表示で確認してください。

#### 4. 伝送後, [閉じる] をクリックする。

#### ファイル伝送の中断方法

[同期実行] または [非同期実行] をクリックすると,「実行中」のダイアログボックスが表示されま す。ダイアログボックスの [強制中断] をクリックすると,即座に伝送を中断します。なお,ファイル 伝送の履歴は,出力されない場合があります。

伝送を強制中断したあとに、同期実行すると、伝送開始までに時間が掛かる場合があります。

#### ワイルドカードを使用したファイル伝送のエラー表示について

伝送後に表示されるメッセージに、最初に発生したエラーだけが表示されます。

### (2) ftstran コマンドで実行する

オンデマンド実行するコマンドの例を、次に示します。

```
ftstran <u>card1</u> <u>/TC card2 /TH host1 /TT SEND /TY BINARY /TL c:¥temp¥file1 /TR</u>
カード名 伝送情報オプション オプション引数
<u>c:¥temp¥file2</u>
```

card1の伝送情報のうち、次の情報を変更して伝送する。

- /TC:カード名を「card2」
- /TH:接続先ホスト名を「host1」
- /TT:送受信種別を「SEND(送信)」
- /TY:伝送モードを「BINARY」
- /TL:ローカルファイル名を「c:¥temp¥file1」
- /TR:リモートファイル名を「c:¥temp¥file2」

ftstran コマンドによる伝送は,同期実行だけです。ftstran コマンドについては,「6. コマンド」の 「ftstran-伝送の実行-」を参照してください。

# 3.6 伝送履歴の確認

ファイル伝送の履歴(伝送時刻,伝送ファイル名,伝送結果と詳細,エラーの詳細など)を確認します。

履歴表示はサーバ,クライアントどちらからでもでき,[履歴情報の表示]を起動し,[履歴情報の一覧] ウィンドウで表示します。または,ftshistory コマンドで表示します。

[履歴情報の一覧] ウィンドウの表示方法

Windows の [スタート] メニューから [プログラム] - [JP1\_File Transmission Server\_FTP] - [履歴情報の表示] を選択します。

[履歴情報の一覧]ウィンドウが表示されます。[履歴情報の一覧]ウィンドウを次の図に示します。

#### 図 3-16 [履歴情報の一覧] ウィンドウ

| 🌇 FTS_HISTORY - 履歴情報の一覧               |                  |     |                                   |          |         |                                        |              |
|---------------------------------------|------------------|-----|-----------------------------------|----------|---------|----------------------------------------|--------------|
| ファイル(E) 表示(Y) 詳細(R) ヘルプ(H)            |                  |     |                                   |          |         |                                        |              |
| 日 付 開始時刻-終了時刻 カ                       | カード名 伝送番号        | 送受信 | ローカルファイル名                         | 伝送川 仆    | 相手标名    | IJ-種別                                  | コメント         |
| ○ 01/10/24 19:45:43-19:45:45 7        | 大阪受信伝 43         | 送信  | 大阪受注                              | 43420    | 大阪支社    |                                        | 大阪支社からの受注伝票・ |
| <b>○</b> 01/10/24 19:45:19-19:45:22 7 | 大阪受信伝 42         | 送信  | 大阪受注                              | 0        | 大阪支社    |                                        | 大阪支社からの受注伝票( |
| 01/10/24 19:45:14-19:45:16 7          | 大阪受信伝 41         | 送信  | 大阪受注                              | 0        | 大阪支社    | システムコールエラー                             | 大阪支社からの受注伝票( |
| 01/10/24 19:31:15-19:31:17 3          | 副党信伝 40          | 送信  | 福岡受注                              | 50590    | 福岡支社    |                                        | 福岡支社からの受注伝票( |
| 01/10/24 19:31:12-19:31:14            | 温岡文信(c 39        | 送信  | 福岡受注                              | 50820    | 福岡支社    |                                        | 福岡支社からの受注伝票( |
| 01/10/24 19:20:59-19:21:02 7          | 温尚受信tr 38        | 送信  | 福岡受汪                              | 43420    | 福尚支社    |                                        | 福岡支社からの受注伝票( |
|                                       |                  | 透厦  | 大阪受汪                              | 10244    | 大阪支社    |                                        | 大阪支社からの受注伝票( |
|                                       |                  | 透厚  | 福岡安注                              | 50590    | 福岡支社    |                                        | 福岡支社からの受注伝票( |
| 01/10/24 19:20:40 19:20:30 /          | へ収支11日に 33       | 送信  | 入NQ <sup>·</sup> 文 <sup>·</sup> 注 | 40420    | 八败又红    |                                        | へ阪文社からの文注伝票( |
|                                       | 正我 旧牧 04         | 达信  | teigi.ini                         | 10244    | 御町又社    | 3757.0-0.75-                           |              |
| 01/10/23 10:43:45-00:43:46 \$         | に我情報 33 次田デスト 32 | 送信  | tootkoiri tot                     | 10076    | /100 文社 | ////////////////////////////////////// |              |
| G 01/10/23 09:43:46 - 09:43:46        | 1/               | 受信  | testkeiri tyt                     | 10976    | 大阪支生    |                                        | -            |
| 01/10/20 07:40:40 07:40:40            | 14               | 210 | 10011011111                       | 10/10    | /\PX.X1 |                                        | <u></u>      |
| (凡例)                                  |                  |     |                                   |          |         |                                        |              |
|                                       |                  |     |                                   | <b>A</b> |         |                                        |              |
| ():発信(クライアン                           | ・ト)で正常終了         | した伝 | 云送 5                              | 🔁 (青) 🗄  | 着信(サ-   | -バ)で正常                                 | 『終了した伝送      |

 (♠):発信(クライアント)で正常終了した伝送
 (♣):発信(クライアント)で異常終了した伝送
 (♣):発信(クライアント)で異常終了した伝送
 (♣):着信(
 (♠):発信でプログラムの自動起動ができない
 (♣):着信で

😉 (赤):着信(サーバ)で異常終了した伝送

😉 (緑):着信でプログラムの自動起動ができない

# 3.6.1 伝送結果の詳細やエラーを確認する

履歴情報の一覧から、詳細情報を表示します。

#### 1. [履歴情報の一覧] ウィンドウから詳細を表示する履歴情報を選択し, [詳細] を選択する。

[詳細情報] ダイアログボックスが表示されます。プロトコルトレース,エラーが出ている場合は,エ ラーの詳細を確認できます。

# 図 3-17 [詳細情報] ダイアログボックス

| 伝送番号: 35                                 |                                                                                                    |   |
|------------------------------------------|----------------------------------------------------------------------------------------------------|---|
| 伝送力ド名<br>伝送日時                            | : 大阪受信伝票<br>: 01/10/24 19:20:48 - 01/10/24 19:20:50                                                        |   |
| 相手ホスト名<br>相手ポート番号<br>ロゲインユーザ・名           | 大阪支社<br>21<br>oosaka                                                                                       |   |
| 発着信種別<br>送受信種別<br>出力種別<br>伝送モード<br>圧縮モード | 発信のライアント)     終了状態:     異常       送信     伝送時間:     00:00:02       上書     伝送サイズ:        ASCI     接続番号:     4 |   |
| ローカルファイル名                                | : c:temp¥大阪受注<br>: c:temp¥大阪受注                                                                             |   |
| コメント                                     | 大阪支社からの受注伝票の受信                                                                                             | _ |
| エラー種別                                    | · システムコールエラー                                                                                               |   |
|                                          | プロトコルトレース エラー詳細                                                                                            |   |

### 2.詳細情報を確認後, [OK] をクリックする。

[詳細情報] ダイアログボックスの各表示項目を、次の表に示します。

# 表 3-7 [詳細情報] ダイアログボックスの表示項目

| 項目       | 表示内容                                                                                                    |
|----------|----------------------------------------------------------------------------------------------------|
| 伝送番号     | 伝送の通番が表示されます。通番はサーバ(着信),クライアント(発信)をそれ<br>ぞれ別々にカウントします。伝送ごとにユニークな番号になるので履歴を参照する<br>際の識別子として利用できます。伝送番号は最大 9999999で,この値を超えると0<br>に戻ります。 |
| 伝送カード名   | <ul> <li>・発信(クライアント):伝送したカードの名称が表示されます。</li> <li>・着信(サーバ):表示されません。</li> </ul>                                                         |
| 伝送日時     | 伝送の開始から終了までの日時が表示されます。                                                                                                    |
| 相手ホスト名   | 伝送要求時に指定した伝送相手が表示されます。システムで定義されているホスト<br>名,または IP アドレスが表示されます。                                                                        |
| 相手ポート番号  | <ul> <li>・発信(クライアント):伝送をした相手のポート番号が表示されます。</li> <li>・着信(サーバ):表示されません。</li> </ul>                                                      |
| ログインユーザ名 | <ul> <li>・発信(クライアント):伝送した相手のログインユーザ名が表示されます。</li> <li>・着信(サーバ):着信したログインユーザ名が表示されます。</li> </ul>                                        |
| 発着信種別    | <ul> <li>・発信(クライアント):発信によるファイル伝送をしたときに表示されます。</li> <li>・着信(サーバ):着信によるファイル伝送をしたときに表示されます。</li> </ul>                                   |
| 送受信種別    | 伝送要求時に指定した送受信種別(送信,または受信)が表示されます。                                                                                                    |
| 出力種別     | 伝送要求時に指定した出力種別(追加,または上書)が表示されます。                                                                                                    |
| 伝送モード    | 伝送要求時に指定した伝送モード(ASCII,または BINARY)が表示されます。                                                                                             |

| 項目        | 表示内容                                                                                                    |
|-----------|----------------------------------------------------------------------------------------------------|
| 圧縮モード     | 伝送要求時に指定した圧縮モード(圧縮,または非圧縮)が表示されます。                                                                                                    |
| 終了状態      | ファイル伝送の終了状態(正常,または異常)が表示されます。<br>プログラムの自動起動に失敗してもファイル伝送自体が正常終了していれば「正<br>常」と表示されます。                                                                                                    |
| 伝送時間      | ファイル伝送に掛かった時間が表示されます。24 時間以上掛かった場合,日数の<br>表示はしません。                                                                                                    |
| 伝送サイズ     | 伝送したファイルのデータサイズ(バイト)が表示されます。                                                                                                    |
| 接続番号      | <ul> <li>JP1/FTP が相手システムと接続したときの識別子です。サーバとクライアントで<br/>それぞれ1から60まで(最大接続数によって最大数は異なります)の番号が表示<br/>されます。プロトコルトレースなどの各種トレースは、この接続番号単位に出力す<br/>るので、該当伝送のトレースを参照するときに使用します。</li> <li>例:[接続番号] が「2」のとき<br/>クライアントのプロトコルトレースファイル:CSProtocolTrace2<br/>サーバのプロトコルトレースファイル:SSProtocolTrace2</li> </ul> |
| ローカルファイル名 | <ul> <li>・送信した場合:自システムから送信したファイル名が表示されます。</li> <li>・受信した場合:自システムに受信したファイル名が表示されます。</li> </ul>                                                                                                    |
| リモートファイル名 | <ul> <li>発信(クライアント):</li> <li>送信:相手システムの出力ファイル名が表示されます。</li> <li>受信:入力元ファイル名がそのまま表示されます。</li> <li>着信(サーバ):表示されません。</li> </ul>                                                                                                    |
| コメント      | <ul> <li>・発信(クライアント):伝送要求時に指定したコメントが表示されます。</li> <li>・着信(サーバ):表示されません。</li> </ul>                                                                                                    |
| エラー種別     | <ul> <li>伝送状態が異常のとき、次のどれかが表示されます。エラーの詳細は[エラー詳細]で参照できます。</li> <li>システムコールエラー</li> <li>プロトコルエラー</li> <li>論理エラー</li> </ul>                                                                                                    |
| プロトコルトレース | 伝送の開始から終了までの内部動作が表示されます。<br>なお、応答コードの前に「*」が付加されている応答は、相手サーバから実際に受<br>信した応答ではなく、JP1/FTP クライアントが内部で生成した応答を示しています。<br>07-50 以降で出力されたプロトコルトレースについては、該当する伝送のトレース<br>が表示されます。なお、該当する伝送のトレースがない場合には、すべてのトレー<br>スが表示されます。                                                                           |
| エラー詳細     | エラー種別,発生場所などエラーの詳細が表示されます。                                                                                                    |

# 3.6.2 [履歴情報の一覧]ウィンドウの表示内容を変更する

[履歴情報の一覧]ウィンドウに表示される内容は、最新の情報に更新したり、指定した条件の履歴だけを 表示したりするなど、変更できます。

#### 1. [履歴情報の一覧] ウィンドウから [表示] を選択し、表示したい内容を指定する。

#### [全ての情報] または [特定の情報]

全履歴を表示するか、特定の条件に合うものだけを表示するかを指定します。

[特定の情報]を指定すると、[表示の範囲]ダイアログボックスが表示されます。

#### [終了時刻でソート] または [開始時刻でソート]

一覧に表示する順序を,ファイル伝送が終了した時刻で新しい情報から表示するか,ファイル伝送 を開始した時刻で新しい情報から表示するかを指定します。

#### [最新の情報に更新]

履歴情報を最新の情報に更新します。

### 図 3-18 [表示の範囲] ダイアログボックス

| ○ 開始時刻で検索<br>◎ 終了時刻で検索 | <ul> <li>最初の履歴から</li> <li>2001 / 9 / 27 14</li> </ul> | : 10 : 9 から             |              |
|------------------------|-------------------------------------------------------|-------------------------|--------------|
|                        | □ 最後の履歴まで<br>2001 / 10 / 24 11                        | 9: 45: 45 <sub>まで</sub> | 0K<br>++>>tu |
| 発着信種別                  | 送受信種別                                                 | - 伝送終了状態                |              |
| ○ 発信のライアント)            | ○ 送信                                                  | ○ 正常                    |              |
| ○ 着信(サーバ)              | ○ 受信                                                  | 〇 異常                    |              |
| ◎ 発信/着信                | ● 送信/受信                                               | ● 正常/異常                 |              |

[表示の範囲] ダイアログボックスの各設定項目を、次の表に示します。

### 表 3-8 【表示の範囲】ダイアログボックスの設定項目

| 項目    | 設定内容                                                                                                    |
|-------|----------------------------------------------------------------------------------------------------|
| 時刻の範囲 | <ul> <li>履歴情報を表示する時刻の範囲を指定します。左の欄で,表示時刻の起点を指定し,右の欄で日時の範囲を指定します。</li> <li>左の欄(表示時刻の起点)</li> <li>開始時刻で検索するか,終了時刻で検索するかを指定します。</li> <li>右の欄(日時の範囲)</li> <li>表示する日時の範囲を次の形式で指定します。</li> <li>YYYY/MM/DD HH:MM:SS</li> <li>YYYY:年, MM:月, DD:日, HH:時 MM:分 SS:秒</li> </ul> |

3. JP1/FTP のファイル伝送

| 項目     | 設定内容                                                                                |  |
|--------|-------------------------------------------------------------------------------------|--|
| 全情報    | クリックすると,履歴ファイルに残っている履歴の最古の日付から最新の日付に変わり<br>ます。                                      |  |
| 当日情報   | クリックすると、日時範囲が当日の日付に変わります。                                                           |  |
| 発着信種別  | 表示する履歴を発着信の種別で指定する場合に「発信(クライアント)」,または「着信<br>(サーバ)」を指定します。指定する必要がない場合は「発信/着信」を指定します。 |  |
| 送受信種別  | 表示する履歴を送受信の種別で指定する場合に「送信」,または「受信」を指定します。<br>指定する必要がない場合は「送信/受信」を指定します。              |  |
| 伝送終了状態 | 表示する履歴を伝送終了状態で指定する場合に「正常」,または「異常」を指定します。<br>指定する必要がない場合は「正常/異常」を指定します。              |  |

# 3.6.3 表示する履歴ファイルを変更する

障害時などに別の履歴ファイルを読み込み、表示できます。

#### 1. [履歴情報の一覧] ウィンドウから [ファイル] – [特定の履歴を指定] を選択する。

履歴ファイルを読み込むダイアログボックスが表示されます。

#### 2. 読み込む履歴ファイルを指定し、[開く]をクリックする。

指定した履歴ファイルが読み込まれます。

表示を稼働中の履歴ファイルに戻す場合は、[ファイル] - [稼動中の履歴]を選択します。

# 3.6.4 ftshistory コマンドで履歴を表示する

履歴情報全件の詳細(デフォルトフォーマット)を表示する例を、次に示します。

ftshistory

ftshistory コマンドについては、「6. コマンド」の「ftshistory – 履歴情報の表示 – 」を参照してください。

# 3.7 定義情報の保存・復元

JP1/FTP の定義情報を保存し,別の環境で復元できます。1つのシステムで設定し,複数のシステムに配 布することで,複数システムの環境を統一できます。保存,復元できる定義情報は,次の4つです。

- 環境情報
- ログインユーザ情報
- 自動起動プログラム情報
- 伝送情報

定義情報の保存,復元は[定義情報の保存・復元]を起動し,[定義情報の保存・復元]ダイアログボック スから,またはコマンドで実行します。

#### [定義情報の保存・復元] ダイアログボックスの表示方法

Windows の [スタート] メニューから [プログラム] – [JP1\_File Transmission Server\_FTP] – [定義情報の保存・復元] を選択します。

[定義情報の保存・復元] ダイアログボックスを次の図に示します。

#### 図 3-19 [定義情報の保存・復元] ダイアログボックス

| 翻定義情報の保存・復元 | _ <u> </u>               |
|-------------|--------------------------|
| JP1/File Ti | ansmission<br>Server/FTP |
| 定義情報の       | 保存 · 復元                  |
| 保存 復元       | <u>開Uる</u> ^ル7*          |

# 3.7.1 定義情報を保存する

定義情報を保存します。定義情報の保存は、[定義情報の保存・復元] ダイアログボックス、またはコマンドで実行します。

# (1) [定義情報の保存・復元] ダイアログボックスで実行する

#### 1. [定義情報の保存・復元] ダイアログボックスで [保存] をクリックする。

[保存する情報の選択] ダイアログボックスが表示されます。[保存する情報の選択] ダイアログボック スを次の図に示します。

### 図 3-20 [保存する情報の選択] ダイアログボックス

| 保存する情報の選択                                                | ×                          |
|----------------------------------------------------------|----------------------------|
| 保存する定義情報<br>「環境情報<br>「ログインユーザ情報<br>「自動起動プログラム情報<br>「伝送情報 | <u>ОК</u><br><u>+</u> +урт |
| אלאב                                                     |                            |

#### 2.保存する定義情報を選択し、任意のコメントを 0~40 バイトの文字列で指定する。

コメントは、定義情報を復元するときに表示されます。コメントの入力は省略できます。

#### 指定した定義情報に情報が何も登録されていない場合

登録情報がないままの状態で保存されます。このような情報は、復元時に復元情報として指定でき ますが、登録情報がないまま復元されます。

3. [OK] をクリックする。

保存するファイル名を指定するダイアログボックスが表示されます。

- 4. 定義情報ファイルの保存場所、ファイル名を指定して、[開く]をクリックする。
- 5. [定義情報の保存・復元] ダイアログボックスで [閉じる] をクリックする。

### (2) ftssave コマンドで実行する

定義情報を保存するコマンドの例を、次に示します。

ftssave <u>teigi1</u> ファイル名

すべての定義情報(環境情報,ログインユーザ情報,自動起動プログラム情報,伝送情報)を保存します。 保存する定義情報を指定することもできます。

ftssave コマンドについては、「6. コマンド」の「ftssave-定義情報の保存-」を参照してください。

### 3.7.2 定義情報を復元する

保存した定義情報を復元します。定義情報の復元は、[定義情報の保存・復元] ダイアログボックス、また はコマンドで実行します。

また、定義情報の復元形式は、次の2つから選択できます。

• 元の情報を削除しない

復元先の元の定義情報を削除しないで、定義ファイルを復元します。

3. JP1/FTP のファイル伝送

#### • 元の情報を削除する

復元先の元の定義情報を削除して、定義ファイルを復元します。

#### 復元中に障害が発生した場合

復元中に障害が発生した場合,定義情報は復元されません。[元の情報を削除する]を指定する前に, 元の情報を保存しておくことをお勧めします。

#### 環境定義復元時の履歴情報ディレクトリについて

環境定義に指定されている履歴情報ディレクトリは、自動で作成されません。履歴情報ディレクトリが デフォルト以外の場合は、一度定義ユティリティで環境定義を更新してください。ディレクトリがない と JP1/FTP の各種サービスが起動できません。

# (1) [定義情報の保存・復元] ダイアログボックスで実行する

#### 1. [定義情報の保存・復元] ダイアログボックスで [復元] をクリックする。

復元するファイルを指定するダイアログボックスが表示されます。

#### 2.復元するファイルを指定し, [開く] をクリックする。

[復元する定義情報の選択] ダイアログボックスが表示されます。

#### 図 3-21 [復元する情報の選択] ダイアログボックス

| 復元する情報の選択     | ×            |
|---------------|--------------|
| 復元する定義情報      | 復元の方法        |
| ▶ 環境情報        | ● 元の情報を削除しない |
| ▶ ログインユーザ 情報  | ○ 元の情報を削除する  |
| ▶ 自動起動プログラム情報 |              |
| ☑ 伝送情報        |              |
| コメント東京本社の定義情報 |              |
|               | OK ++>21     |

#### 3. 復元する定義情報を選択し、選択した情報の復元の方法を指定する。

#### 4. [OK] をクリックする。

メッセージが表示されます。

#### 5. [OK] をクリックする。

#### 6. [定義情報の保存・復元] ダイアログボックスで [閉じる] をクリックする。

[復元する情報の選択] ダイアログボックスの各設定項目を次の表に示します。

#### 表 3-9 [復元する情報の選択]ダイアログボックスの設定項目

| 項目       | 設定内容            |  |
|----------|-----------------|--|
| 復元する定義情報 | 復元する定義情報を選択します。 |  |

| 項目       | 設定内容                                                                                                    |
|----------|----------------------------------------------------------------------------------------------------|
| 復元する定義情報 | <ul> <li>【環境情報】</li> <li>環境定義ユティリティで設定する情報を復元します。</li> <li>[ログインユーザ情報]</li> <li>ログインユーザの登録で登録した情報を復元します。</li> <li>[自動起動プログラム情報]</li> <li>自動起動プログラムの登録で登録した情報を復元します。</li> <li>【伝送情報】</li> <li>伝送の登録/実行で登録した情報を復元します。</li> </ul>                                                                                                    |
| 復元の方法    | <ul> <li>元の定義情報を削除するか、しないかを選択します。</li> <li>元の情報を削除しない <ul> <li>復元先の定義情報を削除しないで、保存した定義ファイルの情報を復元します。</li> <li>復元先に次に示すキーの情報があるときは、保存したファイルの情報に更新します。</li> <li>復元先に同一キーの情報がないときは、保存ファイルの情報を追加します。</li> <li>次のものがキーになります。</li> <li>環境定義:環境定義全体が1つのキーになります。</li> <li>ログインユーザ情報:ユーザ名</li> <li>自動起動プログラム情報:ファイル名、ディレクトリ名</li> <li>伝送情報:カード名</li> </ul> </li> <li>元の情報を削除してから、保存したファイルの情報を復元します。保存したファイルの情報が残りません。</li> <li>元の情報が残りません。</li> <li>元の情報を削除したときは、自動起動プログラム情報</li> </ul> |
| コメント     | 定義情報保存時に登録されたコメントが表示されます。                                                                                                    |

# (2) ftsload コマンドで実行する

保存した定義情報を復元するコマンドの例を、次に示します。

| ftsload <u>teigi1</u> |  |  |
|-----------------------|--|--|
| ファイル名                 |  |  |

すべての定義情報(環境情報,ログインユーザ情報,自動起動プログラム情報,伝送情報)を,元の情報 を削除しないで復元します。復元する定義情報を指定したり,元の情報を削除して復元したりすることも できます。

ftsload コマンドについては、「6. コマンド」の「ftsload - 定義情報の復元-」を参照してください。

次の4つの定義情報は、テキストに出力できます。

- ログインユーザ情報
- 自動起動プログラム情報
- 伝送情報
- 履歴情報

定義情報を出力するフォーマットは,インストール時にサンプルのフォーマットファイルが設定されてい ます。フォーマットファイルは,使いやすい形式に変更できます。フォーマットファイルについては,「付 録 E 定義情報を出力するフォーマットファイルについて」を参照してください。

### 3.8.1 定義情報をテキスト出力する

定義情報のテキスト出力は、各登録ウィンドウの [ファイル] メニューから実行します。

また,テキスト出力の形式は,次の2つから選択できます。

テキスト出力

指定したファイルに情報を出力します。既存のファイルを指定した場合は、元のファイル内容は上書き されます。

テキスト追加出力

指定したファイルの最終行以降に情報を追加出力します。

- 1. Windows の [スタート] メニューから [JP1\_File Transmission Server\_FTP] [(テキスト出力 する定義情報の登録ウィンドウ)] を選択する。
- 2. [ファイル] [\*\*のテキスト出力] または [\*\*のテキスト追加出力] を選択する(\*\*は定義情 報名)。

出力先ファイルを指定するダイアログボックスが表示されます。

3.出力先ファイルを指定し、[開く]をクリックする。

自動起動プログラムのフォーマットファイルとテキスト出力の例を、次の図に示します。

図 3-22 フォーマットファイル

//////// 自動起動プログラム登録 リスト ////// No.\$ICNT ///////// ユーザ : \$USER 対応キー: \$AKEY キー種別: \$AFDK 正常時起動プログラム:\$ANML 異常時起動プログラム:\$AERR

### 図 3-23 テキスト出力の例

# 3.9 PASV モードでのファイル伝送

FTP クライアント側で, PASV モードでファイルを伝送できます。

接続する相手 FTP サーバのホストごとに PASV モードでのファイル伝送をします。

PASV モードでファイル伝送するには, PASV モードでファイル伝送したい相手 FTP サーバのホスト名 をあらかじめ登録しておきます。

この登録情報は、クライアントサービスを起動したあとに有効になります。

# 3.9.1 ホスト名を登録する

次のように, 定義ファイルを作成しホスト名を記述してください。

# (1) 定義ファイルの作成

次のパス名で定義ファイルを作成してください。

JP1/FTPのインストールディレクトリ¥FTPPASV. INI

# (2) 定義ファイルの内容

次のように、Windowsの初期化ファイル(.ini)の形式で記述してください。

```
[PasvMode]
MaxInfoCount=ホスト数の最大値|ALL
HostName[1]=ホスト名1
HostName[2]=ホスト名2
:
HostName[X]=ホスト名X
```

指定できるセクション、キー、および値を次の表に示します。

#### 表 3-10 PASV モード対応用定義ファイルの定義内容

| セクション      | +-           | 值              | 定義内容                                                                                                    |
|------------|--------------|----------------|----------------------------------------------------------------------------------------------------|
| [PasvMode] | MaxInfoCount | ホスト数の最大値   ALL | <ul> <li>PASV モードでファイル伝送する相手 FTP<br/>サーバのホストの数を指定します。</li> <li>ホスト数の最大値:次行以降に指定する<br/>HostName[X]のXの最大値を指定します。</li> <li>ALL:すべての相手 FTP サーバホストに対<br/>して PASV モードでファイル伝送すること<br/>を指定します。ALL を指定すると、<br/>HostName[X]の指定は無視されます。</li> </ul> |

| セクション      | +-          | 值    | 定義内容                                                                                                    |
|------------|-------------|------|----------------------------------------------------------------------------------------------------|
| [PasvMode] | HostName[X] | ホスト名 | PASV モードでファイル伝送する相手 FTP<br>サーバのホスト名または IP アドレスを指定し<br>ます。IP アドレスの場合, IPv4 または IPv6<br>アドレスを指定できます。登録するホストごと<br>に 1 行ずつ記述します。<br>ホスト名には,伝送情報の相手ホスト名と同じ<br>文字を記述してください。 |
|            |             |      | <ul> <li>Xには1以上MaxInfoCountの値以下の<br/>数値を指定してください。MaxInfoCount<br/>の値を超えた場合は無視されます。</li> <li>Xは重複して指定しないでください。</li> <li>Xの順序は任意です。</li> </ul>                          |

#### (内容の例)

#### (例 1) HOST1, HOST2 に対して PASV モードで伝送する場合

; JP1/File Transmission Server/FTP ; PASV mode configuration file

[PasvMode] MaxInfoCount=2 HostName[1]=HOST1 HostName[2]=HOST2

#### (例 2) すべてのホストに対して PASV モードで伝送する場合

; JP1/File Transmission Server/FTP ; PASV mode configuration file

[PasvMode] MaxInfoCount=ALL

# 3.10 接続ホスト制限機能

FTP サーバ側で, 接続してくる FTP クライアントを制限できます。

接続を許可したい FTP クライアントの IP アドレスまたはホスト名を許可リストに定義すると,定義した FTP クライアントと伝送できます。また,接続を拒否したい FTP クライアントの IP アドレスまたはホス ト名を拒否リストに定義すると,接続を制限できます。

この機能では,FTP クライアントから FTP サーバに接続してきた時点での定義内容に従ってチェックさ れます。接続が拒否される場合,制御コネクション接続直後の応答メッセージが返信されないで,制御コ ネクションが切断されます。

なお, JP1/File Transmission Server/FTP Server サービス起動中でも定義を変更できます。

### 3.10.1 ホスト名を登録する

次のように、定義ファイルを作成し、ホスト名を記述してください。

### (1) 定義ファイルの作成

次のパス名で定義ファイルを作成してください。

JP1/FTPのインストールディレクトリ¥FTPHOSTACC.INF

### (2) 定義ファイルの内容

次の定義方法に従い、テキストエディターを使用して定義ファイル(FTPHOSTACC. INF)に記述してください。

# コメント 定義名

はじめに定義名を記述します。定義名の次の行以降に指定値を記述します。指定値を複数記述する場合は 1行に1件ずつ記述してください。"#"以降の文字は,改行するまでコメントと見なされます。

指定できる定義名および指定値の内容を次の表に示します。

#### 表 3-11 定義ファイル(FTPHOSTACC.INF)に指定できる定義名および指定値の内容

| 定義名          | 定義内容                                                           | 指定值            |
|--------------|----------------------------------------------------------------|----------------|
| [allow_list] | 接続を許可するホストを指定します。IP アド<br>レスの場合,IPv4 または IPv6 アドレスを指<br>定できます。 | IP アドレスまたはホスト名 |
| 定義名         | 定義内容                                                           | 指定值            |
|-------------|----------------------------------------------------------------|----------------|
| [deny_list] | 接続を拒否するホストを指定します。IP アド<br>レスの場合,IPv4 または IPv6 アドレスを指<br>定できます。 | IP アドレスまたはホスト名 |

IPv6 アドレスで指定する場合,指定できる形式を次の表に示します。

### 表 3-12 IPv6 アドレスで指定できる形式

| 項番 | 指定アドレス                                       | 内容           | 定義 |
|----|----------------------------------------------|--------------|----|
| 1  | 2001:0db8:0020:0003:1000:0100:0020:0003      | 128 ビットすべて指定 | 有効 |
| 2  | 2001:db8::9abc                               | 部分省略         | 有効 |
| 3  | ::1                                          | ループバックアドレス指定 | 有効 |
| 4  | 2001:F123:2221:2312:3333:4444::/96           | マスク指定        | 有効 |
| 5  | 2001:128:222:333                             | 後方省略指定       | 無効 |
| 6  | 2001:F123:2221:2312:3333:*:5555:6666         | 複数指定         | 無効 |
| 7  | 2001:F123:2221:2312:3333:4444:5555:1111-FFFF | 複数範囲指定       | 無効 |

(内容の例)

| F 44 44 47                          |                                       |
|-------------------------------------|---------------------------------------|
| [allow_list]                        | #許可するホストを定義する。                        |
| 192. 168. 10. 2                     | #IPアドレス。全一致で許可。                       |
| 192. 169. 20.                       | #IPアドレス複数指定。前方一致で許可。                  |
| 192. 169. 20. 0/255. 255. 255. 0    | #上と同じ意味で,指定方法がマスク指定。                  |
| 192. 169. 30. *                     | #IPアドレス複数指定。                          |
| 192. 169. 30. 0/255. 255. 255. 0    | #上と同じ意味で,指定方法がマスク指定。                  |
| 192. 170.                           | #IPアドレス複数指定。前方一致で許可。                  |
| 192. 170. 0. 0/255. 255. 0. 0       | #上と同じ意味で,指定方法がマスク指定。                  |
| 192. 171. 17. 68–71                 | #IPアドレス複数範囲指定。                        |
|                                     | #192.171.17.68~71を許可。                 |
| 192. 171. 17. 68/255. 255. 255. 252 | #上と同じ意味で,指定方法がマスク指定。                  |
| 192. 172. 18–19. *                  | #IPアドレス複数範囲指定。                        |
|                                     | #192.172.18~19.1~255を許可。              |
| 192. 173. *. 10                     | #IPアドレス複数範囲指定。                        |
|                                     | #192.173.1~255.10を許可。                 |
| 192. 173. *. 10/255. 255. 0. 255    | #上と同じ意味で、指定方法がマスク指定。                  |
| host1. aname. com                   | #ホスト名指定。                              |
| .sample.co.jp                       | #ホスト名複数指定。後方一致で許可。                    |
| 2001:0db8:0020:0003:1000:0100:      | 0020:0003 #IPv6アドレス。全一致で許可。           |
| 2001:0db8:9abc::/48                 | #IPv6アドレス。先頭から48ビットまで一致で許可            |
|                                     |                                       |
| [denv list]                         | #許可するホストのうち、拒否するホストを定義する。             |
| 192, 169, 20, 3                     | #192.169.20.1~255で許可されているうち.          |
|                                     | #192,169,20,3だけ拒否。                    |
| 192, 170, 10,                       | #192.170.0.0~192.170.255.255で許可されている  |
|                                     | #うち、192,170,10,0~192,170,10,255までを拒否。 |
| www.sample.co.ip                    | # sample co. ipで許可されているホスト名のうち        |
|                                     | #www.sample.co.ipだけ拒否。                |
| 2001:db8::1234:0:0:9abc             | #IPv6アドレス。全一致で拒否。                     |
| 2001:db8::9abc                      | #IPv6アドレス。全一致で拒否。                     |
| 2001-000-0000                       |                                       |

# (3) 注意事項

- 定義ファイルがない場合、すべてのホストからの接続が許可されます。
- 定義ファイルに有効な定義が記述されていない場合、すべてのホストからの接続が拒否されます。
- 定義ファイルに記述されていないホスト、および[allow\_list]と[deny\_list]の両方に記述されている ホストからの接続は拒否されます。
- IPv6 アドレス指定の場合、マスク値は、アドレス部/xx(xx:10進数の1~128)で指定します。
- IPv6 アドレス指定で、スコープ ID 付き(%文字指定)のアドレスは無効となります。

# 3.11 複数 IP アドレス環境での使用

複数 NIC を使用する環境やクラスタ環境のように、必要に応じて複数の IP アドレスを使い分けて通信す る環境で次の機能が使用できます。

- FTP クライアントでの自 IP アドレスの指定を有効にする機能
   FTP クライアントの定義に YES を定義し、API や ftstran コマンドの引数、カスタムジョブでのクラ イアントホスト名の入力フィールドに論理ホスト名を指定して登録すると、FTP クライアントの発信 元アドレスを論理アドレスにすることができます。
- FTP サーバで送信する応答メッセージ内の FTP サーバホスト名を、接続を受けたアドレスにする機能 FTP サーバの定義に YES または NO を定義すると、FTP サーバ側で送信する応答メッセージ内の FTP サーバホスト名として、接続された IP アドレスから変換したホスト名や接続された IP アドレスを設定 できます。
- JP1 イベント送信先を指定する機能
   JP1 イベントの定義に論理ホスト名または論理 IP アドレスを定義すると,指定したホストに JP1 イベントを送信できます。

この機能は、定義ファイルを作成後、各サービスを起動したあとに有効になります。

### 3.11.1 定義ファイルを作成する

次のように, 定義ファイルを作成してください。

# (1) 定義ファイルの作成

次のパス名で定義ファイルを作成してください。

JP1/FTPのインストールディレクトリ¥HOSTINFO.INI

# (2) 定義ファイルの内容

次のように、Windowsの初期化ファイル(.ini)の形式で記述してください。

[CSHOST] CSHost=YES|N0 [RSPMSG] Reverse=YES|N0|(指定なし) [JP1EVENT] HostName=ホスト名|IPアドレス|(指定なし) AgentInSame=YES|N0 TransIsSame=YES|N0

指定できるセクション、キー、および値を次の表に示します。

# 表 3-13 定義ファイル (HOSTINFO.INI) の定義内容

| セクション      | +-          | 值                           | 定義内容                                                                                                    |
|------------|-------------|-----------------------------|----------------------------------------------------------------------------------------------------|
| [CSHOST]   | CSHost      | YES NO<br>≪NO≫              | <ul> <li>FTP クライアント側で、ftstran コマンドの/H<br/>指定および fts_ftp_open_ex()関数の<br/>hostname 指定を有効にするかどうかを指定し<br/>ます。</li> <li>YES: FTP クライアントの発信元アドレ<br/>スを、ftstran コマンドの/H または<br/>fts_ftp_open_ex()関数の hostname で指定<br/>されたホスト名に対応する IP アドレスにし<br/>ます。</li> <li>YES を指定して ftstran コマンドの/H 指定<br/>を省略した場合、物理ホスト名が仮定され<br/>ます。また、YES を指定して<br/>fts_ftp_open_ex()関数の hostname に<br/>NULL を指定した場合も、物理ホスト名が<br/>仮定されます。</li> <li>NO: FTP クライアントの発信元アドレス<br/>を、OS が自動割り当てしたアドレスにしま<br/>す。</li> </ul> |
| [RSPMSG]   | Reverse     | YES NO 指定なし<br>≪指定なし≫       | <ul> <li>FTP サーバ側で送信する応答メッセージ内の</li> <li>FTP サーバホスト名の出力様式を指定します。</li> <li>YES:接続された IP アドレスから変換したホスト名が出力されます。</li> <li>NO:接続された IP アドレスが出力されます。</li> <li>指定なし:物理ホスト名が出力されます。</li> </ul>                                                                                                    |
| [JP1EVENT] | HostName    | ホスト名 IP アドレス 指定なし<br>≪指定なし≫ | <ul> <li>JP1 イベントの送信先を指定します。</li> <li>ホスト名   IP アドレス:サービス (クライアント,サーバ,ログ,エージェント)の</li> <li>起動・停止の JP1 イベントの送信先を指定します。IP アドレスの場合, IPv4 またはIPv6 アドレスを指定できます。</li> <li>また,伝送終了時の JP1 イベントの送信先(論理,物理アドレス)は,伝送を実行したホストになります。</li> <li>指定なし:すべての JP1 イベントの送信先を物理ホストにします。</li> </ul>                                                                                                    |
|            | AgentIsSame | YES NO<br>≪YES≫             | エージェントサービスの起動・停止の JP1 イベ<br>ントの送信先を HostName で指定した送信先<br>にするかどうかを指定します。<br>• YES: JP1 イベントの送信先を HostName<br>で指定した送信先にします。<br>• NO: JP1 イベントの送信先を物理ホストに<br>します。                                                                                                    |

| セクション      | +-          | 値              | 定義内容                                                                                                    |
|------------|-------------|----------------|----------------------------------------------------------------------------------------------------|
| [JP1EVENT] | TransIsSame | YES NO<br>≪NO≫ | <ul> <li>伝送終了時の JP1 イベントの送信先を</li> <li>HostName で指定した送信先にするかどうかを指定します。</li> <li>YES: JP1 イベントの送信先を HostNameで指定した送信先にします。</li> <li>NO: JP1 イベントの送信先を伝送を実行したホストにします。</li> </ul> |

定義指定値の組み合わせで決定する伝送終了時の JP1 イベント送信先を,次の表に示します。

表 3-14 定義指定値の組み合わせで決定する伝送終了時の JP1 イベント送信先

| HostName | TransIsSame | 伝送終了時の JP1 イベント送信先 |
|----------|-------------|--------------------|
| 指定あり     | YES         | HostName で指定したホスト  |
|          | NO          | 伝送を実行したホスト         |
| 指定なし     | YES         | 物理ホスト              |
|          | NO          | 物理ホスト              |

(内容の例)

- ftstran コマンドの/H 指定および fts\_ftp\_open\_ex()関数の hostname 指定を有効にします。
- FTP サーバの応答メッセージ内の FTP サーバホスト名として, 接続された IP アドレスから変換し たホスト名を設定します。
- サービス(クライアント,サーバ,ログ,またはエージェント)の起動・停止,伝送終了時のJP1 イベントの送信先をHost1(論理ホスト名=Host1)に設定します。

;JP1/File Transmission Server/FTP ;For logical host configuration file ; [CSHOST] CSHOST=YES [RSPMSG] Reverse=YES [JP1EVENT] HostName=Host1 AgentInSame=YES TransIsSame=YES

# (3) 注意事項

定義ファイルがない場合、各機能は無効になります。その場合、各機能は省略値の動作になります。

# 3.12 アクセスログの採取

FTP クライアントが接続してからログイン(ユーザ認証)に成功するまでの不正または正常ではないアク セス内容を FTP サーバ側で記録できます。

# 3.12.1 アクセスログ採取の設定

アクセスログを採取するように設定するには, [環境定義] ダイアログボックスで「アクセスログのファイ ルサイズ」に1メガバイト以上の値を設定してください。[環境定義] ダイアログボックスについては, [3.1 JP1/FTP の環境定義」を参照してください。

## 3.12.2 採取先ファイル

アクセスログは,アクセスログファイルにテキスト出力されます。アクセスログの出力先ファイルおよび バックアップファイルを,次の表に示します。

表 3-15 アクセスログの出力先ファイルおよびバックアップファイル

| 内容         | ファイル名                          |
|------------|--------------------------------|
| アクセスログファイル | (履歴情報ディレクトリ) ¥ftsaccess.log    |
| バックアップファイル | (履歴情報ディレクトリ)¥ftsaccess.log.old |

ファイルサイズは、0から [環境定義] ダイアログボックスの「アクセスログのファイルサイズ」で指定 したサイズまでになります。[環境定義] ダイアログボックスの「アクセスログのファイルサイズ」で指定 したサイズを超える場合、ファイルをバックアップファイルにバックアップしてから、サイズを0バイト にして初めから書き込みます。

バックアップするとき、すでにバックアップファイルがあると、バックアップファイルを上書きします。

# 3.12.3 アクセスログに出力されるメッセージ

アクセスログに出力されるメッセージを次の表に示します。

### 表 3-16 アクセスログに出力されるメッセージ

| 出力されるメッセージ                                                                                                    | 要因                                         |
|----------------------------------------------------------------------------------------------------|--------------------------------------------|
| <i>FTP コマンド</i> <sup>*1</sup> is invalid because it was sent by a user who was not logged in. [Remote host: $IP                                    $ | ログイン後に実行可能になる FTP コマンドを,ロ<br>グイン前に受け付けました。 |

| 出力されるメッセージ                                                                                                    | 要因                                 |
|----------------------------------------------------------------------------------------------------|------------------------------------|
| Login of user <i>ユーザ名<sup>※5</sup></i> failed. [Remote host: <i>IP アドレス<sup>※2</sup></i> ][Remote<br>port:ポート番号 <sup>※3</sup> ][Connection number:接続番号 <sup>※4</sup> ] | ログインに失敗しました。                       |
| The max. number of FTP clients was reached. No more clients can use the service.                                                                                       | 最大同時伝送数を超える接続を受け付けました。             |
| The connection was closed without login. [Remote host: <i>JP アドレス</i><br><sup>※2</sup> ][Remote port:ポート番号 <sup>※3</sup> ][Connection number:接続番号 <sup>※4</sup> ]      | FTP クライアントが,ログインしないで接続を切<br>断しました。 |

#### 注※1

FTP コマンド:FTP コマンドを示します。

#### 注※2

*IP アドレス*:FTP クライアントの IP アドレスを示します。

#### 注※3

*ポート番号*:FTP クライアントのポート番号を示します。

#### 注※4

接続番号:接続番号を示します。

#### 注※5

ユー*ザ名*:ユーザ名を示します。

# 3.13 アクセス制限機能での絶対パス名のルートディレクトリの変更機能

アクセス制限機能を使用する場合に、ファイルやディレクトリの絶対パス名のルートディレクトリをホー ムディレクトリに変更できます。

この機能によって,FTP ユーザに,そのユーザのホームディレクトリから上の階層のディレクトリ構成を 公開しないで,ファイルやディレクトリを表示・設定させることができます。

この機能を使用するには、絶対パス名の様式をあらかじめ登録しておきます。

この登録情報は、JP1/File Transmission Server/FTP Server サービスを起動したあとに有効になります。

### 3.13.1 絶対パス名の様式を登録する

次のように、 定義ファイルを作成し絶対パス名の様式を記述してください。

### (1) 定義ファイルの作成

次のパス名で定義ファイルを作成してください。

JP1/FTPのインストールディレクトリ¥AccessLimitation.ini

# (2) 定義ファイルの内容

次のように、Windowsの初期化ファイル(.ini)の形式で記述してください。

[HomeDir] Display=Root|FullPath

指定できるセクション、キー、および値を次の表に示します。

### 表 3–17 定義ファイル(AccessLimitation.ini)の定義内容

| セクション     | +-      | 値                           | 定義内容                                                                                                    |
|-----------|---------|-----------------------------|----------------------------------------------------------------------------------------------------|
| [HomeDir] | Display | Root FullPath<br>≪FullPath≫ | <ul> <li>ファイルやディレクトリの絶対パス名の様式を指定します。</li> <li>Root:ルートディレクトリをホームディレクトリとした様式にします。</li> <li>FullPath:ルートディレクトリをシステムのルートディレクトリとした様式にします(フルパスの様式にします)。</li> </ul> |

# (3) 表示・指定様式の例

ディレクトリ構造が、次のような構造になっている場合について、表示と指定の様式を説明します。

C: └Dir01 └Dir02 ← ログイン時のホームディレクトリ └File01 └File02

(例1)

カレントディレクトリがホームディレクトリ (Dir02) で,標準 FTP クライアントで pwd コマンドを 入力したときに表示される応答メッセージ:

- Rootを設定した場合:
  257 "¥" is current directory.
- FullPath を設定した場合:
   257 "C:¥Dir01¥Dir02" is current directory.

(例 2)

カレントディレクトリがホームディレクトリ (Dir02) で,標準 FTP クライアントでFile01 を削除す るための指定方法:

- Rootを設定した場合:
   delete ¥File01
- FullPath を設定した場合:
   delete C:¥Dir01¥Dir02¥File01

# (4) 注意事項

- 定義ファイルがない場合、フルパスの様式となります。
- アクセス制限機能を使用しない場合,定義ファイルは無視されます。
- イベントログに出力されるメッセージは、定義に関係なく常にフルパスの様式で出力されます。

# 3.14 FTP 接続応答メッセージの情報抑止機能

FTP 接続時の応答メッセージは、通常、次のように表示されます。

220 <u>HHH</u> FTP server (<u>JP1/File Transmission Server/FTP</u> <u>VV-RR-SS MMM DD YYYY</u>) ready. ホスト名 製品名 バージョン情報<sup>※</sup> 注※ VV-RR-SS:バージョン(「-SS」は表示されないことがあります。) MMM:月(Jan:1月, Feb:2月, Mar:3月などの省略形です。) DD:日 YYYY:年(西暦)

この応答メッセージ内のホスト名,製品名,およびバージョン情報を表示しないようにできます。また, この応答メッセージを任意の文字列にすることもできます。

FTP 接続応答メッセージを変更するには、定義情報をあらかじめ登録しておきます。

この登録情報は、JP1/File Transmission Server/FTP Server サービスを起動したあとに有効になります。

## 3.14.1 定義情報を登録する

次のように、定義ファイルを作成し定義情報を記述してください。

### (1) 定義ファイルの作成

次のパス名で定義ファイルを作成してください。

JP1/FTPのインストールディレクトリ¥FtsBanner.ini

# (2) 定義ファイルの内容

次のように、Windowsの初期化ファイル(.ini)の形式で記述してください。

[BANNER] Display=ON|OFF

指定できるセクション,キー,および値を次の表に示します。

### 表 3–18 定義ファイル(FtsBanner.ini)の定義内容

| セクション    | +-      | 値              | 定義内容                                                                  |
|----------|---------|----------------|-----------------------------------------------------------------------|
| [BANNER] | Display | ON OFF<br>≪ON≫ | FTP 接続応答メッセージ内のホスト名,製品名,およびバー<br>ジョン情報を表示するかどうかを指定します。<br>• ON:表示します。 |

3. JP1/FTP のファイル伝送

| セクション    | +-      | 値              | 定義内容          |
|----------|---------|----------------|---------------|
| [BANNER] | Display | ON OFF<br>≪ON≫ | • OFF:表示しません。 |

# (3) FTP 接続応答メッセージファイルの作成

FTP 接続応答メッセージを任意の文字列にする場合には、定義ファイルで Display を OFF に設定した上で、次のパス名で FTP 接続応答メッセージファイルを作成してください。

JP1/FTPのインストールディレクトリ¥FtsBanner.txt

# (4) FTP 接続応答メッセージファイルの内容

次のように, FTP 接続応答メッセージ文字列を記述してください。

FTP接続応答メッセージ文字列

#### 注意事項

- FTP 接続応答メッセージファイルは、1 行以上で構成されます。
- •1行に指定できる文字数は、256バイト以内です。256バイトを超える文字は無視されます。
- ファイルのサイズは、512 バイト以内です。512 バイトを超えると、ファイルが存在しないものと 見なされます。
- 改行だけの行も有効です。
- コメントは定義できません。
- 0 バイトの場合、ファイルが存在しないものと見なされます。
- 接続する FTP クライアントによっては、応答メッセージの形式に制限がある場合があります。接続 する FTP クライアントが認識可能な形式で FTP 接続応答メッセージファイルに記述してください。

## 3.14.2 表示される FTP 接続応答メッセージ

表示される FTP 接続応答メッセージを次に示します。

定義ファイル(FtsBanner.ini) で Display を OFF に設定し, FTP 接続応答メッセージファイル (FtsBanner.txt) が存在しない場合, FTP 接続応答メッセージは次のようになります。

220 FTP server ready.

FTP 接続応答メッセージファイル (FtsBanner.txt) が存在する場合, FTP のプロトコル仕様に従って, FTP 接続応答メッセージは, 次のようになります。

- •ファイルの内容が1行の場合には、行の先頭に応答コード「220」が付加されます。
- ファイルの内容が複数行の場合には、最初の行の先頭に「220-」、最後の行の先頭に「220」、および 最初と最後以外の行の先頭に5個の半角スペースが付加されます。

FTP 接続応答メッセージの例を次に示します。

FTP 接続応答メッセージファイル(FtsBanner.txt)の内容:

Welcome to FTP server. Anonymous users cannot connect to this server. Please enter the username and password.

FTP 接続応答メッセージ:

 220- Welcome to FTP server. Anonymous users cannot connect to this server.
 220 Please enter the username and password.

# 3.15 IPv6 環境での使用

IPv6アドレスを使用してファイルを伝送できます。

IPv6 アドレスでファイル伝送するには、定義情報をあらかじめ登録しておきます。

# 3.15.1 インターネットプロトコルバージョンを登録する

次のように、定義ファイルを作成し、定義情報を記述してください。

### (1) 定義ファイルの作成

次のパス名で定義ファイルを作成してください。

JP1/FTPのインストールディレクトリ¥IPversion.ini

# (2) 定義ファイルの内容

次のように、Windowsの初期化ファイル(.ini)の形式で記述してください。

[address\_family\_S] IPv4=0N|0FF IPv6=0N|0FF [address\_family\_C] Priority=IPv4|IPv6

指定できるセクション、キー、および値を次の表に示します。

### 表 3-19 定義ファイル(IPversion.ini)の定義内容

| セクション              | +-   | 値               | 定義内容                                                                                        |
|--------------------|------|-----------------|---------------------------------------------------------------------------------------------|
| [address_family_S] | IPv4 | ON OFF<br>≪ON≫  | FTP クライアントから接続を受け付けるときに FTP サー<br>バ側で IPv4 を使用するかどうかを指定します。<br>• ON:使用します。<br>• OFF:使用しません。 |
|                    | IPv6 | ON OFF<br>≪OFF≫ | FTP クライアントから接続を受け付けるときに FTP サー<br>バ側で IPv6 を使用するかどうかを指定します。<br>• ON:使用します。<br>• OFF:使用しません。 |
| [address_family_C] | IPv4 | ON OFF<br>≪ON≫  | FTP サーバに接続するときに FTP クライアント側で IPv4<br>を使用するかどうかを指定します。<br>• ON:使用します。<br>• OFF:使用しません。       |

| セクション              | +-       | 値                   | 定義内容                                                                                                    |
|--------------------|----------|---------------------|----------------------------------------------------------------------------------------------------|
| [address_family_C] | IPv6     | ON OFF<br>≪OFF≫     | FTP サーバに接続するときに FTP クライアント側で IPv6<br>を使用するかどうかを指定します。<br>• ON:使用します。<br>• OFF:使用しません。                                                                                                    |
|                    | Priority | IPv4 IPv6<br>≪IPv4≫ | <ul> <li>FTP サーバに接続するときに FTP クライアント側で優先<br/>するインターネットプロトコルバージョンを指定します。</li> <li>IPv4: IPv4 を優先します。</li> <li>IPv6: IPv6 を優先します。</li> <li>この定義は、次の場合に接続するインターネットプロトコ<br/>ルバージョンをどちらにするか選択するときに使用します。</li> <li>FTP クライアントの発信元アドレスを指定しない場合<br/>伝送カードの相手ホスト名にホスト名を指定し、そのホ<br/>スト名に IPv4, IPv6 の両方の IP アドレスが定義され<br/>ている。</li> <li>FTP クライアントの発信元アドレスを指定する場合<br/>ftstran コマンドの/H オプション、カスタムジョブでの<br/>クライアントホスト名の入力フィールドにホスト名を指<br/>定し、そのホスト名に IPv4、IPv6 の両方の IP アドレ</li> </ul> |
|                    |          |                     | スが定義されている。                                                                                                    |
| [address_family_L] | Use      | IPv4 IPv6<br>≪IPv4≫ | JP1/File Transmission Server/FTP Log サービスが,<br>JP1/File Transmission Server/FTP Server サービスおよ<br>び JP1/File Transmission Server/FTP Client サービスと<br>接続するときに使用するインターネットプロトコルバージョ<br>ンを指定します。<br>• IPv4: IPv4 を使用します。<br>• IPv6: IPv6 を使用します。                                                                                                    |

# (3) 注意事項

- 定義ファイルがない場合、インターネットプロトコルバージョンの選択は無効になります。その場合、 FTP サーバ側および FTP クライアント側で仮定される値は、IPv4=ON、IPv6=OFF になります。
- FTP サーバ側で IPv4=OFF, IPv6=OFF を定義した場合, 定義が存在しないものと見なされます。この場合, IPv4=ON, IPv6=OFF が仮定されます。
- FTP クライアント側で IPv4=OFF, IPv6=OFF を定義した場合, 定義が存在しないものと見なされま す。この場合, IPv4=ON, IPv6=OFF が仮定されます。

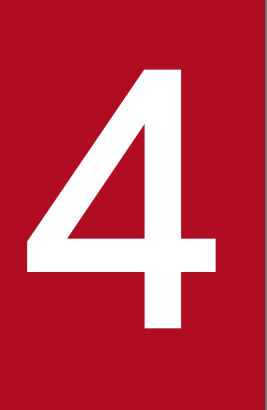

# JP1/FTP の運用管理

運用管理コンソールは,ほかの JP1/FTP の定義情報の確認や,伝送履歴の参照ができます。この 章では,運用管理コンソールの操作方法を説明します。

## 4.1 運用管理コンソールの設定

運用管理機能を使用するには、管理するホストと管理対象となるホストで、それぞれプログラムを起動し ます。なお、運用管理コンソールは、Administrators 権限のあるユーザ(Windows Server 2008 または Windows Server 2012 の場合は管理者)で起動してください。

• 管理するホスト:運用管理コンソールを起動する

管理するホストで起動します。リモートまたはローカルで動作する JP1/FTP サーバの伝送履歴の参照 や,各定義情報の登録・更新・参照ができます。

#### 運用管理コンソールの起動方法

Windows の [スタート] メニューから [プログラム] - [JP1\_File Transmission Server\_FTP] - [運用管理コンソール] を選択する。

運用管理コンソール画面が表示されます。運用管理コンソール画面を次の図に示します。

#### 図 4-1 運用管理コンソール画面

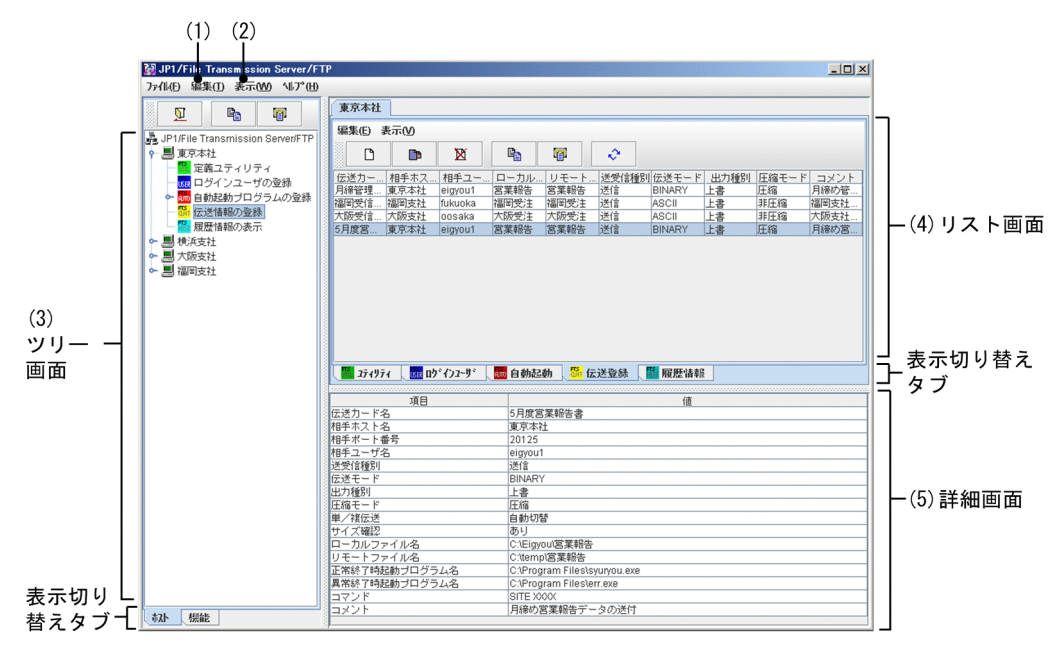

1. [編集] - [管理ホスト一覧]: [4.1.1 管理対象ホストを追加する」

2. [表示] - [履歴表示件数]:

履歴情報画面に表示する履歴件数を設定します。[履歴表示件数]ダイアログボックスが表示されま すので,表示したい履歴件数を1~10,000件の範囲で指定します。

3. ツリー画面:

管理対象ホストと、各情報の一覧が表示されます。表示切り替えタブで、ホストごと、機能ごとの 表示に切り替えられます。

管理対象のホストが増え,ツリー画面に表示し切れない場合は,選択したホストの前後4つまでの 情報が表示されます。

4.リスト画面:

ツリー画面で選択した情報の一覧が表示されます。表示切り替えタブで,各機能の表示に切り替え られます。

5. 詳細画面:

リスト画面で選択した情報の詳細が表示されます。ただし、定義ユティリティの場合は、何も表示 されません。

#### • 管理対象ホスト:運用管理エージェントを起動する

運用管理エージェントが動作するホストで起動します。

#### 管理エージェントの起動方法

運用管理コンソールで管理する管理エージェントは、サービスの「JP1/File Transmission Server/ FTP Agent」を開始します。サービスの起動については、「2.3 サービスの起動・終了」を参照して ください。

### 4.1.1 管理対象ホストを追加する

運用管理コンソールから、管理するホストを設定します。

#### 1.運用管理コンソールで、[編集] - [管理ホスト一覧]を選択する。

[管理ホスト定義情報の編集] ダイアログボックスが表示されます。

#### 図 4-2 [管理ホスト定義情報の編集] ダイアログボックス

| 図管理ホスト定義情報の編集                                                          | × |
|------------------------------------------------------------------------|---|
| ドストアドレス [, 表示名 [, ボート番号] ]                                             |   |
| okyo01,東京本社<br>xxxxxxxxxx,横浜支社<br>xxxxxxxxxxx,大阪支社<br>xxxxxxxxxxx,福岡支社 |   |
|                                                                        |   |
|                                                                        |   |
|                                                                        |   |
|                                                                        |   |
| 変更閉じる                                                                  |   |

2. 追加する管理対象ホストのアドレスと表示名をコンマ区切りの形式で指定する。

ホストアドレス [, 表示名 [, ポート番号]]

ホストアドレス

管理対象ホストのホスト名称,または IP アドレスを指定します。

この項目は省略できません。

#### 表示名((0~15 バイトの文字列))

管理対象ホストとして、運用管理コンソール画面に表示される任意の表示名を指定します。

この項目は省略できます。省略した場合は、ホストアドレスで指定したものが表示されます。

#### ポート番号

管理対象ホストのポート番号を指定します。

ポート番号は省略できます。省略した場合は、ローカルホストの ftsagent のポート番号が仮定されます。

#### ホストアドレスまたは表示名に「,(コンマ)」または「"(引用符)」が含まれる場合

ホストアドレスまたは表示名を「"(引用符)」で囲んでください。

(例) 表示名「aaa,bbb」を指定する場合→myhost,"aaa,bbb", 20252

(例)表示名「aaa"bbb」を指定する場合→myhost,"aaa""bbb", 20252

#### 3. 複数のホストを登録する場合は、手順2を繰り返す。

#### 4. [変更] をクリックする。

入力したホスト名が、ツリー画面に表示されます。

### 4.1.2 管理対象ホストを削除する

#### 1. 運用管理コンソールで、[編集] - [管理ホストー覧]を選択する。

[管理ホスト定義情報の編集] ダイアログボックスが表示されます。

#### 2.削除する管理対象ホストをドラッグで指定し、[Delete] キーを押す。

#### 3. [変更] をクリックする。

#### そのほかの編集方法

管理対象ホストの情報は、JP1/FTPのインストールディレクトリ¥manager¥console¥hostdef.csvファイ ルに csv 形式(コンマ区切り)で保存されています。このファイルは、メモ帳などのテキストエディ ターで編集できます。テキストエディターで編集した情報を有効にするには、運用管理コンソールを再 起動する必要があります。

# 4.2 運用管理コンソールの各画面構成と機能

運用管理コンソールは、選択した情報によって表示される内容が異なります。以降に、各情報を表示する 画面を紹介します。

### 4.2.1 定義ユティリティ画面

運用管理コンソールから,他ホストの定義ユティリティを表示した例を,次の図に示します。また,定義 ユティリティ画面で使用できる機能を紹介します。

#### 図 4-3 定義ユティリティ画面

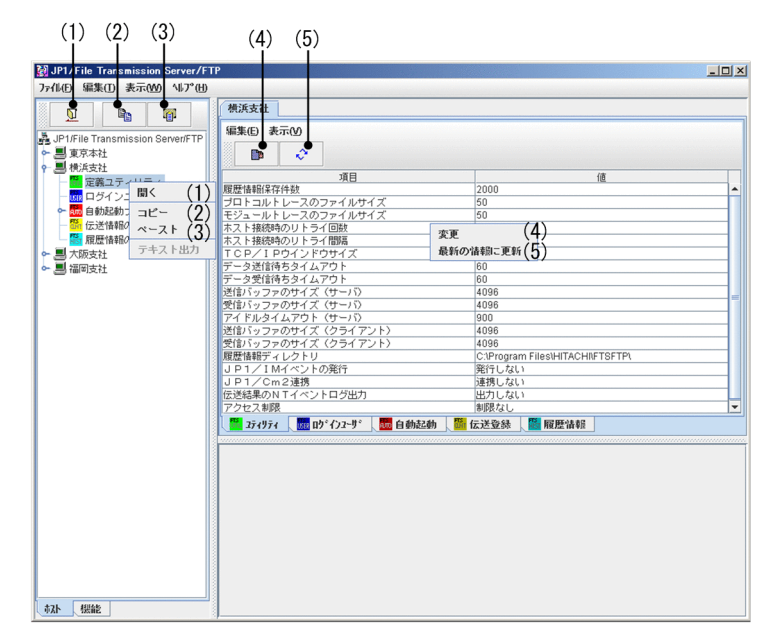

- 1. 💵 またはツリー画面で右クリック:ホストの情報を開く
- 2. 🔊 またはツリー画面で右クリック:ホストの情報をコピーする
- 3. 🛛 またはツリー画面で右クリック:コピーした情報をペーストする
- 4. 📭 またはリスト画面で右クリック: 定義情報を変更する
- 5. 💽 またはリスト画面で右クリック:最新の情報に更新する

- 管理対象として設定しているホストのうち、WindowsのホストとUNIXのホスト間では、定義情報のコピーはできません。
- 07-50 より前のバージョンから 07-50 以降のバージョンにコピーすると、ファイルのパス名に半角 スペースを入力できなくなります。

# 4.2.2 ログインユーザの登録画面

運用管理コンソールから,他ホストのログインユーザの登録状況を表示した例を,次の図に示します。また,ログインユーザの登録画面で使用できる機能を紹介します。

| (1) $(2)$ $(3)$                               | (4) (5) (6) ( <sup>*</sup> | ) (3) (8)                               |
|-----------------------------------------------|----------------------------|-----------------------------------------|
| M JP1/File Transmission Server/F              | TP                         |                                         |
| 7ァル(E) 編集(E) 表示(W) 447°(E)                    |                            |                                         |
|                                               | 横浜支社                       |                                         |
| JP1/File Transmission Server/FTP              | 編集(2) 表示(2)                |                                         |
| ▶ 圓 東京本社                                      |                            |                                         |
| ◆                                             | ユーザ名                       | ホームディレクトリ名                              |
| - 四 ログインユ ビのから (1                             | KEIRI                      |                                         |
| ● MB 自動起動ブ MB へ () ● MB 伝送情報の コピー ()          | EIGYOU1 ĝi                 | • <u>CIEIGYOU1</u> (5)                  |
| □□□□□□□□□□□□□□□□□□□□□□□□□□□□□□□□□□□□          |                            | • (6)                                   |
| <ul> <li>● ■ 大阪支社</li> <li>テキスト出力(</li> </ul> | <u>(</u> )                 |                                         |
| 0                                             | 最近                         | の諸報に更新● (8)                             |
|                                               |                            |                                         |
|                                               |                            |                                         |
|                                               |                            |                                         |
|                                               |                            |                                         |
|                                               |                            |                                         |
|                                               | 🔜 navilav 🛄 nhštravitš 📖 i | 144.2.244 15 (2.24.20.63. 15 pr: 15.42. |
|                                               |                            |                                         |
|                                               | 項目 ユーザ名 り                  | 値<br>EIRI                               |
|                                               | ホームディレクトリ名 (               | IKEIRI                                  |
|                                               |                            |                                         |
|                                               |                            |                                         |
|                                               |                            |                                         |
|                                               |                            |                                         |
|                                               |                            |                                         |
| するト 根能                                        | ]                          |                                         |

# 図 4-4 ログインユーザの登録画面

- 1. 💵 またはツリー画面で右クリック:ホストの情報を開く
- 2. 🗈 またはツリー画面で右クリック:ログインユーザの全定義情報をコピーする
- 3. 🛛 またはツリー画面, リスト画面で右クリック:コピーしたログインユーザ情報をペーストする
- 4. □ またはリスト画面で右クリック:ログインユーザを新規に登録する
- 5. 📭 またはリスト画面で右クリック:指定したログインユーザの登録内容を変更する
- 6. 🛛 またはリスト画面で右クリック:指定したログインユーザを削除する
- 7. 📭 またはリスト画面で右クリック:指定したログインユーザの情報をコピーする
- 8. 💽 またはリスト画面で右クリック:最新の情報に更新する

9. ツリー画面で右クリック: ログインユーザの情報をテキスト出力する

- [登録] または [変更] の実行中に [キャンセル] をクリックした場合,「キャンセルしました」というメッセージが表示されますが,実際には登録や変更が完了していることがあります。
- 管理対象として設定しているホストのうち、WindowsのホストとUNIXのホスト間では、ログインユーザ情報のコピーはできません。

# 4.2.3 自動起動プログラム画面

運用管理コンソールから、他ホストの自動起動プログラムの登録状況を表示した例を、次の図に示します。 また、自動起動プログラム画面で使用できる機能を紹介します。

#### 図 4-5 自動起動プログラム画面(ファイル対応)

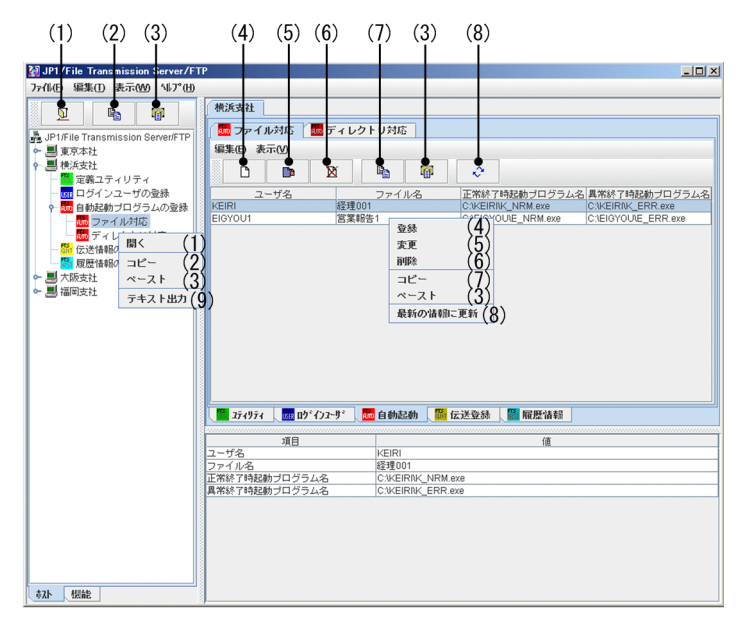

- 1. 💵 またはツリー画面で右クリック:ホストの情報を開く
- 2. 🖻 またはツリー画面で右クリック:自動起動プログラムの全定義情報をコピーする
- 3. 🛛 またはツリー画面、リスト画面で右クリック:コピーした情報をペーストする
- 4. 🗅 またはリスト画面で右クリック:自動起動プログラムを新規に登録する
- 5. 📭 またはリスト画面で右クリック:自動起動プログラムの登録内容を変更する
- 6. 🔳 またはリスト画面で右クリック:自動起動プログラムを削除する
- 7. 📭 またはリスト画面で右クリック:指定した自動起動プログラムの情報をコピーする
- 8. 💽 またはリスト画面で右クリック:最新の情報に更新する

9. ツリー画面で右クリック:自動起動プログラムの情報をテキスト出力する

- [登録] または [変更] の実行中に [キャンセル] をクリックした場合,「キャンセルしました」というメッセージが表示されますが,実際には登録や変更が完了していることがあります。
- 管理エージェントが UNIX の場合,自動起動プログラムを登録する際にログインユーザ名が登録されているかどうかの確認はされません。
- 管理対象として設定しているホストのうち、WindowsのホストとUNIXのホスト間では、自動起 動プログラムの情報のコピーはできません。

# 4.2.4 伝送情報の登録画面

運用管理コンソールから,他ホストの伝送情報の登録状況を表示した例を,次の図に示します。また,伝 送情報の登録画面で使用できる機能を紹介します。

### 図 4-6 伝送情報の登録画面

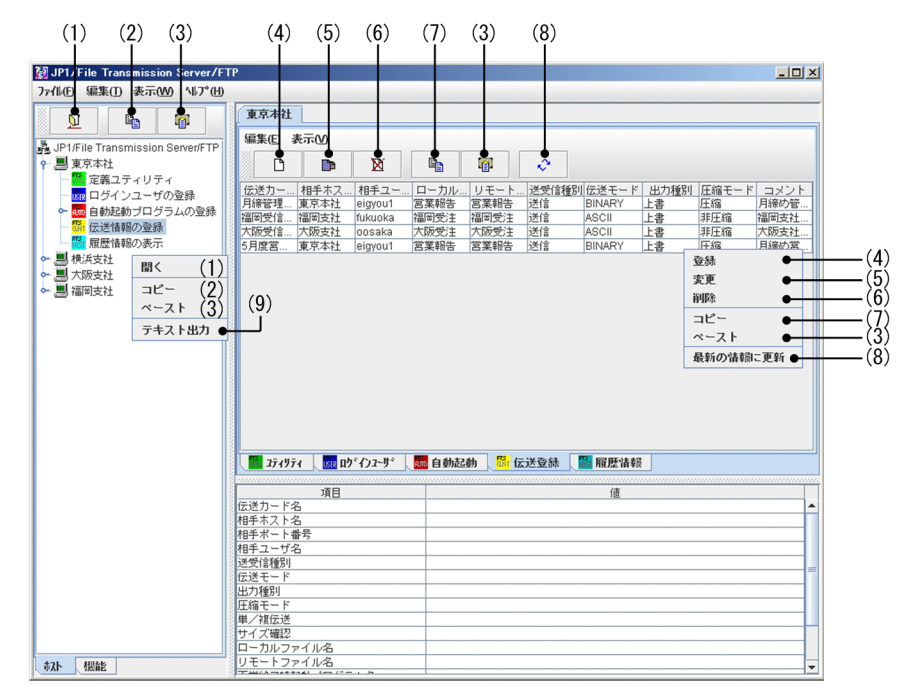

- 1. 💵 またはツリー画面で右クリック:ホストの情報を開く
- 2. 📭 またはツリー画面で右クリック: 伝送情報の全定義情報をコピーする
- 3. 💵 またはツリー画面, リスト画面で右クリック:コピーした情報をペーストする
- 4. 🗅 またはリスト画面で右クリック: 伝送情報を新規に登録する
- 5. 📭 またはリスト画面で右クリック:伝送情報の登録内容を変更する
- 6. 🛛 またはリスト画面で右クリック:伝送情報を削除する
- 7. 📭 またはリスト画面で右クリック:指定した伝送情報をコピーする
- 8. 💽 またはリスト画面で右クリック:最新の情報に更新する

9. ツリー画面で右クリック: 伝送情報をテキスト出力する

- [登録] または [変更] の実行中に [キャンセル] をクリックした場合,「キャンセルしました」というメッセージが表示されますが,実際には登録や変更が完了していることがあります。
- 管理対象として設定しているホストのうち、WindowsのホストとUNIXのホスト間では、伝送情報のコピーはできません。

# 4.2.5 履歴情報の表示画面

運用管理コンソールから,他ホストの履歴情報を表示した例を,次の図に示します。また,履歴情報の表 示画面で使用できる機能を紹介します。

### 図 4-7 履歴情報の表示画面

| P1/File Transmission Server/F1<br>I(F) 編集(T) 表示(W) 41/7°(H)                                                                                                    |                                                                                                    |
|----------------------------------------------------------------------------------------------------|----------------------------------------------------------------------------------------------------|
|                                                                                                    |                                                                                                    |
| P1/File Transmission Server/FTP<br>東京本社<br>横浜古社                                                                                                    |                                                                                                    |
| <ul> <li>□ 100-201</li> <li>□ 201</li> <li>□ 201</li></ul> | 日付開始時刻-時午時刻 伝送力-ド名(法)法、ローカルファ、伝送す(一時年太)を名(テーコント)<br>(*)12062312115-12115-12116 大阪営住2)<br>(*)12062312115-12115-12116 大阪営住2)<br>(*)120623121155-121155-121155<br>(*)120623121155-121155-121155<br>(*)120623121155-121155-121155<br>(*)1555 福岡曽住5 (*)1555-121155<br>(*)1555 福岡曽住5 (*)1555-12115<br>(*)1555 - (*)1555-12115<br>(*)1555 - (*)1555-12115<br>(*)1555 - (*)1555-12115<br>(*)1555 - (*)1555-12115<br>(*)1555 - (*)1555-12115<br>(*)1555 - (*)1555 - (*)1555 - (*)1555<br>(*)1555 - (*)1555 - (*)1555 - (*)1555 - (*)1555<br>(*)1555 - (*)1555 - |
| 協会送情報の登録<br>協履歴情報の表示<br>大阪支社<br>問 (1)                                                                                                    | ビ全ての油線<br>□ 特定の油線<br>                                                                                                    |
| - 福岡支社                                                                                                    | □□□□□□□□□□□□□□□□□□□□□□□□□□□□□□□□□□□□                                                                                                    |
| ペースト                                                                                                    | 項目 値                                                                                                    |
|                                                                                                    | 第2日時         1200823 12:12:15 - 12:12:16           福手木-ト省         大阪支社           福手木-ト番号         20125           福手木-ト番号         20125           福手木-ト番号         20125           福手工-ケ右         0058/a           英名信貸別         発信 (今/7/h)           建営信貸別         送信 (今/7/h)           建営信貸別         送信 (今/7/h)           建築音信貸別         送信 (今/7/h)           建築信貸別         送信 (今/7/h)           建築信貸別         送信 (今/7/h)           建築信貸別         送信 (今/7/h)           建築信貸別         送信 (今/7/h)           建築信貸別         送信 (今/7/h)           建築信貸別         送信 (今/7/h)           建築信貸別         送信 (今/7/h)           建築信貸別         上書           ビ港         丁振電           ビ港         丁振電           ビ港         丁振電           ビ港         丁振電           ビ港         丁振電           ビ港         3           ローカル-ファイル名         丁振電           ロメント         大振電注広事の受信                                                                                                    |

- 1. 💵 またはツリー画面で右クリック:ホストの情報を開く
- 2. 🛤 またはリスト画面で右クリック:すべての履歴情報を表示する
- 3. 🔳 またはリスト画面で右クリック:特定の履歴情報を表示する
- 4. m またはリスト画面で右クリック:プロトコルトレースを表示する
- 5. 💽 またはリスト画面で右クリック:最新の情報に更新する

6. ツリー画面で右クリック:履歴情報をテキスト出力する

- 同時刻の伝送履歴がある場合,運用管理コンソールの履歴情報画面の表示と[履歴情報の一覧]ウィンドウでは、表示される順序が異なることがあります。
- Windows の [スタート] メニューから [プログラム] [JP1\_File Transmission Server\_FTP]
   [履歴情報の表示] を選択した画面からプロトコルトレースを表示する場合と異なり、該当する 伝送のトレースがある場合でも、すべてのトレースが表示されます。
- 10-00より前のバージョンの運用管理エージェントは4ギガバイト以上の伝送サイズに対応していません。このため、10-00より前のバージョンの運用管理エージェントと接続している場合、伝送サイズが4ギガバイト以上になった伝送履歴を参照すると、実際の伝送サイズより小さい値になります。

# 4.3 運用管理コンソールのメニュー実行例

運用管理コンソールから各情報を登録したり,編集したりする操作は,各画面で共通しています。4つの メニュー実行例を示しますので,操作の参考にしてください。

### 4.3.1 ログインユーザ情報を登録する例

情報を登録する例として、東京本社にログインユーザ情報を登録する方法を次に示します。

1.ツリー画面から「東京本社」をダブルクリックする。

#### 2. 東京本社の下にある「ログインユーザの登録」を選択し, 💵 をクリックする。

リスト画面に東京本社に登録されているログインユーザの一覧が表示されます。

#### 3.リスト画面上の 🗈 をクリックする。

ログインユーザを登録するためのダイアログボックスが表示されます。リスト画面でログインユーザの 情報を選択した状態で開くと,選択したログインユーザの情報が表示されます。表示された情報をひな 形にして,新規登録することもできます。

#### 図 4-8 ログインユーザを登録するためのダイアログボックス

| JP1/File Transmission Server/FTP   |            | × |
|------------------------------------|------------|---|
| <b>775</b><br>USER ログインユーザの登録 ホスト名 | :東京本社      |   |
| ユーザ名                               |            |   |
| パスワード                              |            |   |
| パスワード確認                            |            |   |
| ホームディレクトリ名                         | 参照         |   |
| 登録                                 | 開じる<br>開じる |   |

#### 4. ログインユーザ情報を入力し、「登録」をクリックする。

登録する内容については、「3.2.1 ログインユーザを登録する」を参照してください。 [閉じる] をクリックするまで、続けて複数のログインユーザ情報を登録できます。

#### 5. [閉じる] をクリックする。

#### ログインユーザの変更、削除

同様の手順で、ログインユーザ情報の変更や削除ができます。 変更:ログインユーザを指定して ■ をクリックする。 削除:ログインユーザを指定して ■ をクリックする。

# 4.3.2 伝送情報を配布(コピー)する例

情報をコピーする例として,東京本社の伝送情報を,横浜支社,大阪支社,福岡支社の3つの支社に配布 する(同一情報があった場合は上書きする)方法を次に示します。

- 1.ツリー画面から「東京本社」をダブルクリックする。
- 2. 東京本社の下にある「伝送情報の登録」を選択し, 🗈 をクリックする。
- 3.ツリー画面から,「横浜支社」をクリックし,続けて [Shift] キーまたは [Ctrl] キーを押しながら, 「大阪支社」,「福岡支社」をクリックする。
- 4. ツリー画面またはリスト画面上の 📷 をクリックする。

情報をコピー&ペーストするダイアログボックスが表示されます。

図 4-9 情報をコピー&ペーストするためのダイアログボックス

| 🛃 JP1/File Tr                       | ansmission Serv               | er/FTP                               |                               |                 | X                                       |
|-------------------------------------|-------------------------------|--------------------------------------|-------------------------------|-----------------|-----------------------------------------|
| コピー&ページ                             | スト                            |                                      |                               |                 |                                         |
| <u>コピー元</u><br>東京本社<br>東京本社<br>東京本社 | ペースト先<br>横浜支社<br>大阪支社<br>福岡支社 | 唐報願種別 <br> 広送 唐報<br> 伝送 唐報<br> 伝送 唐報 | 項目<br>全ての情報<br>全ての情報<br>全ての情報 | 実行結果            | III 1 1 1 1 1 1 1 1 1 1 1 1 1 1 1 1 1 1 |
| □ <b>同一項目に</b><br>□履歴谐報テ            | <b>は上書きする</b><br>*{1bかりを上書きす  | する                                   | 実                             | <del>أن</del> ا | 閉じる                                     |

#### [履歴情報ディレクトリを上書きする] について

この項目は,環境定義情報をコピーするときだけ有効になります。既存の履歴情報ディレクトリを 上書きする場合だけ,チェックします。

#### 5. [同一項目は上書きする]を指定し, [実行]をクリックする。

コピー&ペーストが終了すると,実行結果と[詳細]が表示されます。[詳細]をクリックすると,コ ピーした情報やエラー情報が参照できます。

6. [閉じる] をクリックする。

### 4.3.3 履歴情報を表示する例

情報を表示する例として、東京本社の履歴情報を表示する方法を次に示します。

#### 1.ツリー画面の下部にある [機能] タブをクリックする。

ツリー画面の表示方法が機能ごとの表示に切り替わります。

#### 2. ツリー画面から [履歴情報の表示] をダブルクリックする。

### 3.履歴情報の下にある「東京本社」を選択し、 💵 をクリックする。

リスト画面に履歴情報の一覧が表示されます。

#### 特定の履歴情報だけを表示するには

リスト画面上の シートの をクリックし、表示されるダイアログボックスに、表示したい情報の条件を指定します。

### 図 4-10 特定の情報を表示するダイアログボックス

| <b>『</b> すべ」()】まに四 | 最初の履歴から | -  |
|--------------------|---------|----|
|                    | 最後の履歴まで | -  |
|                    | 終了時刻で検索 |    |
| 発着信種別              | 全て      | -  |
| 送受信種別              | 全て      | -  |
| 伝送終了状態             | 全て      | -  |
| 伝送カード名             |         |    |
| 相手ホスト名             |         |    |
| 相手ユーザ名             |         |    |
| ローカルファイル名          |         |    |
| リモートファイル名          |         |    |
| 伝送番号               | から      | まで |
| 接続番号               | から      | まで |
| 伝送サイズ(byte)        | から      | まで |
| 伝送時間(秒)            | から      | まで |
| 伝送モード              | 全て      | -  |
| 出力種別               | 全て      | -  |
| 圧縮モード              | 全て      | -  |
|                    |         |    |

## 4.3.4 複数の定義情報をテキスト出力する例

定義情報をテキスト出力する例として,横浜支社,大阪支社,福岡支社の各情報を,テキスト出力する方 法を次に示します。テキスト出力は,テキスト出力またはテキスト追加出力のどちらかを指定できます。

なお,出力されるテキストのフォーマットは,インストール時にサンプルのフォーマットが設定されてい ます。フォーマットファイルは使いやすい形に変更できます。詳しくは,「付録 E 定義情報を出力する フォーマットファイルについて」を参照してください。

1.ツリー画面から「横浜支社」をクリックし,続けて [Shift] キーまたは [Ctrl] キーを押しながら,「大阪支社」,「福岡支社」をクリックする。

#### 2. 右クリックし、表示されるメニューから [テキスト出力] を選択する。

[情報のテキスト出力/テキスト追加出力] ダイアログボックスが表示されます。

### 図 4-11 [情報のテキスト出力/テキスト追加出力] ダイアログボックス

| 🔯 情報のテキスト出力/テキスト追加出力 | ×   |
|----------------------|-----|
| テキスト出力先ディレクトリ        |     |
|                      | 参照  |
|                      |     |
|                      |     |
|                      |     |
|                      |     |
|                      |     |
|                      |     |
| テキスト出力 テキスト追加出力      | 閉じる |
|                      |     |
|                      |     |

### 3. テキスト出力先ディレクトリを指定し、[テキスト出力] または [テキスト追加出力] をクリックする。

#### [テキスト出力]

指定したファイルに定義情報を出力します。既存のファイルを指定した場合,元のファイル内容は 上書きされます。

[テキスト追加出力]

指定したファイルの最終行以降に定義情報を出力します。

テキスト出力状況が表示されます。

#### 4. [閉じる] をクリックする。

#### テキスト出力のファイル名

各情報の出力ファイル名を次の表に示します。

### 表 4-1 テキスト出力ファイル名

| 情報種別                 | ファイル名 <sup>※1</sup> |
|----------------------|---------------------|
| ユーザ情報 <sup>※2</sup>  | ホスト表示名_user.txt     |
| ファイル対応の自動起動プログラム情報   | ホスト表示名_autof.txt    |
| ディレクトリ対応の自動起動プログラム情報 | ホスト表示名_autod.txt    |
| 伝送情報                 | ホスト表示名_tran.txt     |
| 履歴情報                 | ホスト表示名_hist.txt     |

注※1

ファイル名のホスト表示名部分に,ファイル名として使用できない文字([¥/:;, \*?" <> |])がある場合は,該当 文字を「#」で置き換えたものをファイル名とします。

注※2

対象ホストが UNIX の場合は、出力できません。

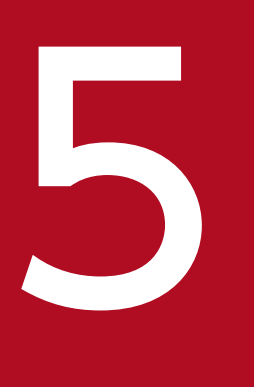

# JP1 プログラムとの連携

この章では, JP1/FTP と JP1 プログラムを連携させて使用するための設定や, 操作方法について 説明します。

# 5.1 JP1/AJS3 との連携

JP1/AJS3と連携して、スケジュールによるファイル伝送ができます。

JP1/AJS3と連携するための設定と操作方法を説明します。

### 5.1.1 JP1/AJS3 と連携する場合のシステム構成

#### 必要なプログラム

次のプログラムを JP1/FTP と同じマシンにインストールします。

- ・ JP1/AJS3 Manager または JP1/AJS3 Agent
- JP1/AJS3 View

#### JP1/FTP と JP1/AJS3 - View を別のマシンにインストールする場合

JP1/FTPとJP1/AJS3 - Viewとは、別のマシンにインストールしても動作します。別のマシンにした場合、定義プログラム(fts\_card.exe)をJP1/AJS3 - Viewのマシンにコピーする必要があります。詳しくは、[5.1.2 JP1/AJS3 と連携するための設定をする」を参照してください。

#### 図 5-1 JP1/AJS3 と連携する場合のシステム構成例

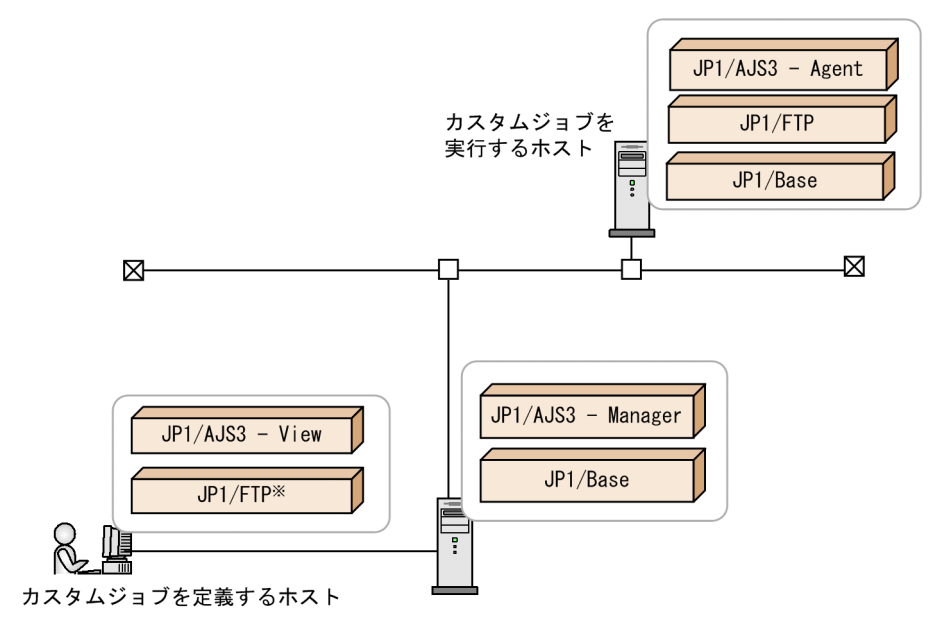

注※ JP1/FTPの代わりに、定義プログラム (fts\_card.exe)をコピーして使用することもできます。

## 5.1.2 JP1/AJS3 と連携するための設定をする

JP1/FTP を JP1/AJS3 と連携させるために、JP1/AJS3 で次の設定をします。

• JP1/FTP のカスタムジョブの登録

JP1/FTP のカスタムジョブを JP1/AJS3 で使用するために, JP1/AJS3 に登録します。

• JP1/FTP の伝送情報のコピー

ジョブを定義するホストと実行するホストが異なる場合は,実行するホストの伝送情報を,ジョブを定 義するホストにコピーします。

# (1) JP1/FTP のカスタムジョブの登録

1. Windows の [スタート] メニューから [プログラム] – [JP1\_Automatic Job Management System 3 - View] – [カスタムジョブ登録] を選択する。

[カスタムジョブの登録] ダイアログボックスが表示されます。

2. [新規登録] をクリックする。

[カスタムジョブ登録情報] ダイアログボックスが表示されます。

#### 3.各項目を設定し, [OK] をクリックする。

#### 4. JP1/AJS3 を再起動する。

カスタムジョブが登録されます。[カスタムジョブ登録情報]ダイアログボックスと各設定項目を次に 示します。

### 図 5-2 [カスタムジョブ登録情報] ダイアログボックス

| 一カスタムショフ・登           | 绿情報                                          | × |
|----------------------|----------------------------------------------|---|
| 名前( <u>N)</u> :      | JP1FTP                                       | ] |
| ⊐X2F( <u>C</u> ):    | JP1FTP用カスタムジョブ                               | 1 |
| 定義プログラム( <u>D</u> ): | C#Program Files#HITACHI#FTSFTP#FTS_CARD.EXE  |   |
| 実行プログラム巛:            | C:#Program Files#HITACHI#FTSFTP#FTS_JPCS.EXE |   |
| パージョン( <u>R</u> ):   | 0600                                         | ] |
| クラス名(止):             | JP1FTP                                       | ] |
| ジョフ種別                | PO%17' UNDX/17'                              |   |
|                      | OK ++>セル                                     |   |

### 表 5-1 [カスタムジョブ登録情報]ダイアログボックスの設定項目

| 項目                              | 設定内容                                   |
|---------------------------------|----------------------------------------|
| 名前<br>((1~8 バイト以内の文字列))<br>《空白》 | 任意のカスタムジョブ名を指定します。この項目は省略できません。        |
| コメント<br>((0~40 バイト以内の文字列))      | 任意のコメントを指定します。コメントには,「/」と空白文字は使用できません。 |

| 項目      | 設定内容                                                                                                    |
|---------|----------------------------------------------------------------------------------------------------|
| 《空白》    | 任意のコメントを指定します。コメントには,「/」と空白文字は使用できません。                                                                                                    |
| 定義プログラム | <ul> <li>次の定義プログラム名を指定します。</li> <li>JP1/FTPのインストールディレクトリ¥FTS_CARD.EXE (固定)</li> <li>JP1/AJS3 - View と同じマシンに JP1/FTP がインストールされていない場合は、</li> <li>定義プログラム、環境設定ファイルおよび必要な DLL ファイルを、JP1/AJS3 - View を起動しているマシンにコピーする必要があります。</li> <li>環境設定ファイルは、ftscard.iniです。</li> <li>必要な DLL ファイルは、ftslang.dll、Fts_card_0409.dll、Fts_card_0411.dll、</li> <li>Fts_cmn_msg_0409.dll、Fts_cmn_msg_0411.dll の5つです。</li> <li>コピー先は必ず次のディレクトリにしてください。</li> <li>ftscard.iniのコピー先</li> <li>C:¥Program Files¥HITACHI¥FTSFTP</li> <li>ftslang.dllのコピー先</li> <li>Fts_card_0409.dll、Fts_card_0411.dll、Fts_cmn_msg_0409.dll、Fts_cmn_msg_0409.dll、</li> <li>Fts_card_0409.dll、Fts_card_0411.dll、Fts_cmn_msg_0409.dll、</li> <li>Fts_cmn_msg_0411.dllのコピー先</li> <li>C:¥Program Files¥HITACHI¥FTSFTP¥Lang</li> </ul> |
| 実行プログラム | 次の実行プログラム名を指定します。<br>JP1/FTPのインストールディレクトリ¥FTS_JPCS.EXE(固定)<br>実行ホスト上の実行プログラムを指定してください。<br>実行プログラムが複数の JP1/AJS3 - Agent にあって、インストールパスが異なる<br>場合は、「\$xxx\$¥実行ファイル名(xxx は変数)」と指定します。このとき、JP1/<br>AJS3 - Agent ホストで変数を登録(定義)する必要があります。登録方法について<br>は、マニュアル「JP1/Automatic Job Management System 3 連携ガイド」を参<br>照してください。<br>なお、実行プログラムの戻り値は、ftstran コマンドと同じです。ftstran コマンドの<br>戻り値を参照してください。                                                                                                    |
| バージョン   | 0600(固定)                                                                                                    |
| クラス名    | JP1FTP(固定)                                                                                                    |
| ジョブ種別   | PCジョブ                                                                                                    |

# (2) JP1/FTP の伝送情報のコピー

ジョブネットの作成時に, JP1/FTP の伝送カードを指定します。ジョブを定義するホストとジョブを実行 するホストが異なる場合は、ジョブを定義するホストで実行するホストの伝送カードを指定する必要があ ります。そのため、実行ホストの定義情報を、ジョブを定義するホストにコピーしてください。コピーす ることによって、ジョブネット作成時に伝送カードのリストが表示され、伝送カード名を選択できます。 なお、ジョブを定義するホストに JP1/FTP がインストールされていない場合は、伝送情報をコピーするこ とはできません。この場合、ジョブネット作成時に伝送カードのリストは表示されないため、伝送カード 名を直接入力してください。 伝送情報のコピーは、定義情報の保存・復元または、運用管理コンソールを使用してコピーしてください。 詳しくは、「3.7 定義情報の保存・復元」または「4.3.2 伝送情報を配布(コピー)する例」を参照してく ださい。

# 5.1.3 スケジュール伝送をする

スケジュール伝送をするには、まずジョブネットを作成してからジョブネットにスケジュール登録をします。

# (1) ジョブネットの作成

 Windowsの[スタート] メニューから [プログラム] - [JP1\_Automatic Job Management System 3 - View] の [ジョブシステム運用] を選択し、ログインする。
 [JP1/AJS3 - View] ウィンドウが表示されます。

### 2.[編集] - [新規作成] - [ジョブネット] を選択し, ジョブネットを作成する。

#### 3.各項目を設定し, [OK] をクリックする。

設定例を次の図に示します。詳しくは、マニュアル「JP1/Automatic Job Management System 3 連携ガイド」を参照してください。

### 図 5-3 [詳細定義-[ジョブネット]] ダイアログボックス設定例

| 詳細定義 - [ジョブネット] |             | ×         |
|-----------------|-------------|-----------|
| ユニット名           | データ伝送       |           |
| コメント            |             |           |
| 実行エージェント        |             |           |
| 定義属性            |             |           |
| 多重起動            | •不可能 ○可能    |           |
| 保存世代数           | 1           |           |
| 優先順位            | なし 💽        |           |
| 打ち切り時間          | システム設定に従う   | J         |
| スケジューリング方式      | ●スケジュールスキップ | ○多重スケジュール |
| ジョブネット監視        | □ 実行所要時間    | 分         |
| 実行順序制御          | ○する         | ●しない      |
| 接続範囲            | ●同一サービス     | ● 別サービス   |
| 接続ホスト名          |             |           |
| 接続サービス名         |             |           |
| ジョブネットコネクタ名     |             |           |
| 実行順序制御方式        | • 同期        | ● 非同期     |
| ОК              | キャンセル       | ヘルプ       |

### 4. 作成したジョブネットをダブルクリックする。

[ジョブネットエディタ] ウィンドウが表示されます。

#### 5. [排他編集] がチェックされた状態にする。

### 6. アイコンリストから必要なジョブアイコンをマップエリアにドラッグする。

JP1/FTP のアイコンは [カスタムジョブ] タブの中の 齃 です。

[詳細定義- [Custom Job]] ダイアログボックスが表示されます。

#### 7.各項目を設定する。

設定例を次の図に示します。詳しくは、マニュアル「JP1/Automatic Job Management System 3 連携ガイド」を参照してください。

### 図 5-4 [詳細定義- [Custom Job]] ダイアログボックス設定例

| 詳細定義-[Custom Job] | x               |
|-------------------|-----------------|
| ユニット名             | 横浜支社データ伝送       |
| コメント              |                 |
| 実行エージェント          |                 |
| 定義  届性            |                 |
| 実行優先順位            | なし              |
| 標準出力ファイル名         |                 |
| 標準エラー出力ファイル名      |                 |
| 終了判定              | 判定結果しきい値による判定 👤 |
|                   | 警告しきい値 異常しきい値 0 |
| 実行時のユーザー          |                 |
| 詳細情報の設定           | 言羊糸田            |
|                   |                 |
|                   |                 |
| ОК                | キャンセル ヘルブ       |

#### 8. [詳細] をクリックする。

[伝送カードの指定] ダイアログボックスが表示されます。[伝送の登録/実行] ダイアログボックスまたは運用管理コンソールで登録した伝送カードの内容がリストに表示されます。

#### 9.各項目を設定し、[OK] をクリックする。

[伝送カードの指定] ダイアログボックスの設定例と,設定項目を次の図に示します。

### 図 5-5 [伝送カードの指定] ダイアログボックス設定例

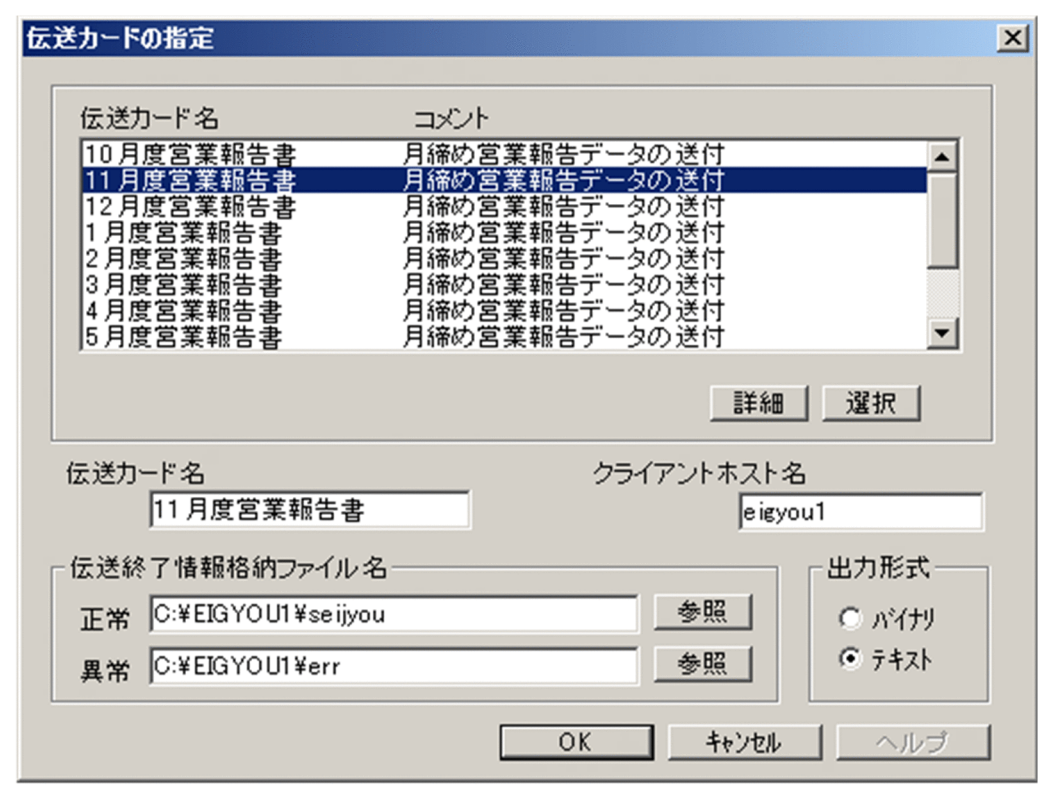

### 表 5-2 [伝送カードの指定] ダイアログボックスの設定項目

| 項目                                 | 設定内容                                                                                                    |
|------------------------------------|----------------------------------------------------------------------------------------------------|
| 伝送カード名                             | リストから伝送カードを指定して,[選択]をクリックするか,または伝送カー<br>ドをダブルクリックします。伝送カード名に半角スペースが含まれる場合,そ<br>のカードは指定できません。<br>伝送カードの内容を確認したい場合は,伝送カードを指定して[詳細]をクリッ<br>クします。<br>なお,JP1/FTPがインストールされていない場合,伝送カードのリストは表示<br>されません。その場合は,伝送カード名を直接入力してください。                                                                                                    |
| クライアントホスト名                         | <ul> <li>FTP クライアントの発信元 IP アドレスに設定するホスト名(物理ホストまたは論理ホスト)または IP アドレスを指定します。IP アドレスの場合, IPv4または IPv6 アドレスを指定できます。</li> <li>FTP クライアントでの自 IP アドレスの指定を有効にした場合,このオプションでの指定が FTP クライアントの自 IP アドレスになります。オプションを指定しなかった場合,FTP クライアントの物理ホストが仮定されます。</li> <li>FTP クライアントでの自 IP アドレスの指定を無効にした場合,FTP クライアントの自 IP アドレスの指定を無効にした場合,FTP クライアントの自 IP アドレスの指定を無効にした場合,FTP クライアントの自 IP アドレスの指定を有効にする定義については、「3.11 複数 IP アドレス環境での使用」を参照してください。</li> </ul> |
| 伝送終了情報格納ファイル名<br>((0~259 バイトの文字列)) | 伝送結果の出力先ファイル名を指定します。ファイル名はフルパスで指定して<br>ください。この項目は省略できます。                                                                                                    |
| 出力形式                               | 伝送結果の出力ファイルの形式を指定します。                                                                                                    |

| 項目   | 設定内容                                                                              |
|------|-----------------------------------------------------------------------------------|
| 出力形式 | バイナリを指定した場合,FTS_FTP_API_DATA_EX 構造体,<br>FTS_FTP_API_RETDATA_EX 構造体の連続したデータを出力します。 |

### 10.必要に応じて、PC ジョブなどの設定をし、ジョブの関連づけをする。

設定例を次の図に示します。

### 図 5-6 ジョブネット設定例

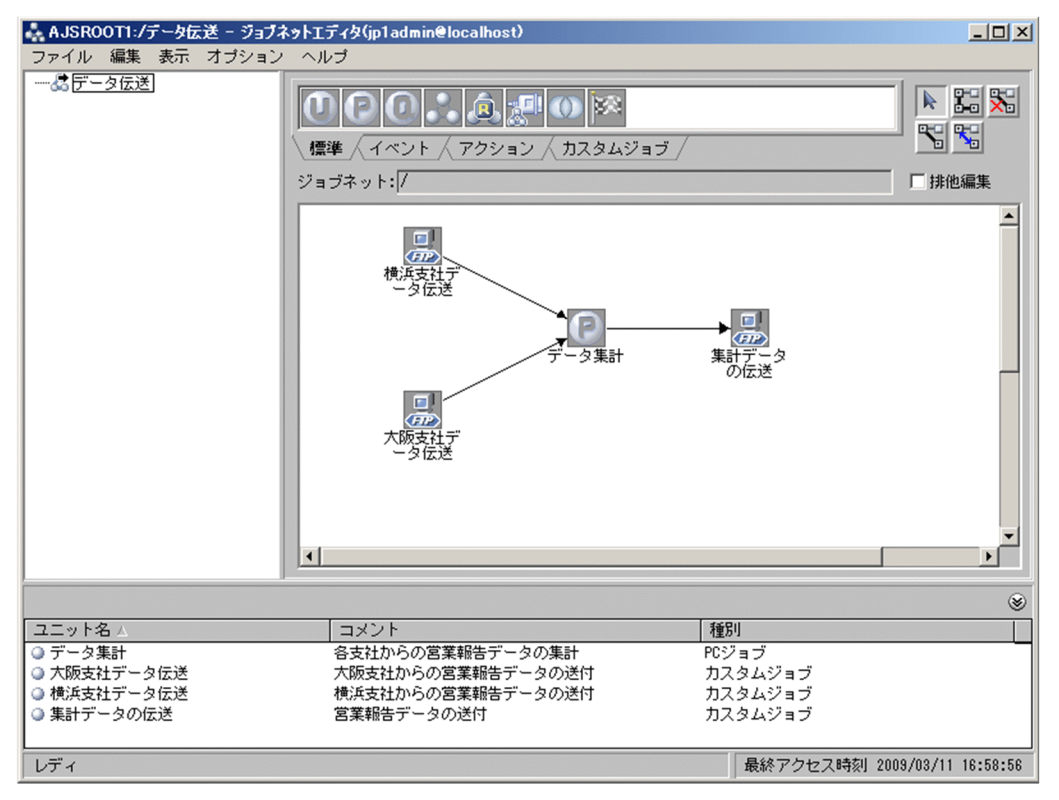

11. [ジョブネットエディタ] ウィンドウを閉じる。

# (2) スケジュール登録をする

1. [JP1/AJS3 - View] ウィンドウのリストエリアから,スケジュール登録するジョブネットを選択し, [編集] – [スケジュール] を選択する。

[スケジュールの設定] ダイアログボックスが表示されます。

### 2.各項目を設定し, [OK] をクリックする。

設定例を次の図に示します。詳しくは、マニュアル「JP1/Automatic Job Management System 3 連携ガイド」を参照してください。
# 図 5-7 [スケジュールの設定] ダイアログボックス設定例

| スケジュールの設定   | X                                                                                                    |
|-------------|----------------------------------------------------------------------------------------------------|
| ジョブネット名     | データ伝送                                                                                                  |
| スケジュールルール一覧 | 上位のジョブネットに该存する       上位をコビー         #       リンク 種別 年月 日         1       ・絶対日 *****/**         最終日から3日前 |
| 有効範囲        |                                                                                                    |
| オプション       | <ul> <li>他のジョブグループのカレンダーを参照</li> <li>ジョブグループ名</li> <li>         ・         ・         ・</li></ul>        |
| ОК          | キャンセル ヘルプ                                                                                              |

## 3. [JP1/AJS3 - View] ウィンドウのリストエリアから、実行登録するジョブネットを選択し、[操作] - [実行登録] を選択する。

[実行登録] ダイアログボックスが表示されます。

## 4. 各項目を設定し, [OK] をクリックする。

設定例を次の図に示します。詳しくは、マニュアル「JP1/Automatic Job Management System 3 連携ガイド」を参照してください。

# 図 5-8 [実行登録] ダイアログボックス設定例

| 実行登録               |                                               | ×      |
|--------------------|-----------------------------------------------|--------|
| ジョブネット名            | データ伝送                                         |        |
| 登録方法               | • 計画美行 · C 確定実行                               | ○ 即時実行 |
| デーモン起動時<br>に予定時刻超過 | <ul><li>●すぐに実行する</li><li>● 次回から実行する</li></ul> |        |
| 実行登録時に<br>予定時刻超過   | <ul> <li>すぐに実行する</li> <li>次回から実行する</li> </ul> |        |
|                    | ちょうけい 1 引き継ぎ 1                                | ALT    |
| OK =               | キャンセル 引き継ぎ                                    |        |

# 5.2 JP1/IMとの連携

JP1/IM と連携して, JP1/FTP のサービスの開始, 停止, 伝送の終了(正常, 警告, 異常)を JP1/IM の [イベントコンソール] 画面で集中監視します。また, JP1/IM の [統合機能メニュー] 画面から, JP1/FTP のプログラムを直接起動できます。

# 5.2.1 JP1/IM と連携する場合のシステム構成

### 必要なプログラム

次のプログラムを, JP1/FTP と同じマシンにインストールします。

- JP1/Base
- また, JP1/FTP を監視するマシンには,次のプログラムをインストールします。
- JP1/IM Manager
- JP1/IM View
- JP1/Base

### 図 5-9 JP1/IM と連携する場合のシステム構成例

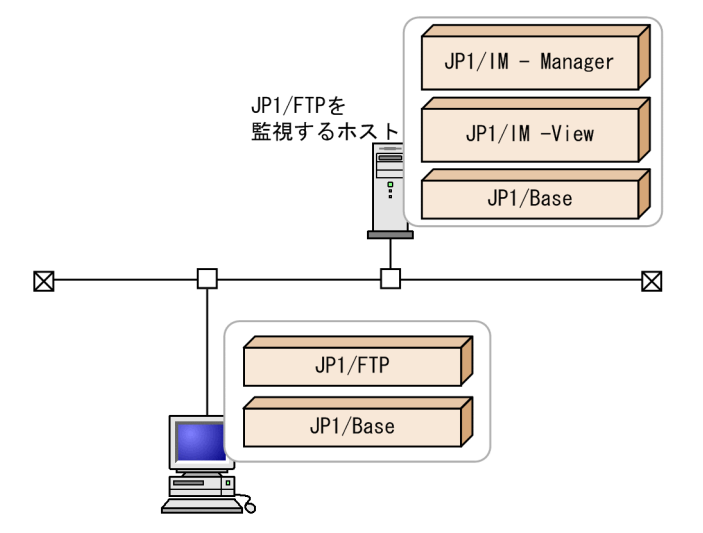

# 5.2.2 JP1/IM と連携するための設定をする

1. [環境定義] ダイアログボックスで [JP1/IM イベントの発行] をチェックし, [OK] をクリックする。 [環境定義] ダイアログボックスについては, [3.1 JP1/FTP の環境定義] を参照してください。

# 5.2.3 サービスを起動する

JP1/Base, JP1/IM, および JP1/FTP のサービスを起動します。サービスを起動する手順を次に示しま す。操作方法については, Windows Server 2003 の場合を例にしています。なお, すでに起動している 場合は, 一度停止させてください。

## 1. Windows の [スタート] メニューから, [コントロールパネル] – [管理ツール] – [サービス] を 選択する。

### 2.次のサービスを右クリックし、ポップアップメニューから [開始] を選択する。

- JP1/Base のイベントサービス: JP1/Base Event
- JP1/IM のサービス: JP1/IM-Manager
- JP1/FTP のサービス

サービスが起動します。以後, JP1/FTP のサービスの状態やファイル伝送の状態が JP1 イベントによって通知されます。

JP1 イベントが発行できない場合

JP1/FTP サービスと JP1/Base イベントサービスの起動状態によって JP1 イベントが発行できない場 合があります。この場合は、コマンドプロンプトで次の内容を入力し、依存関係を結んでください。 ftsdpnd.exe /D BASE 依存関係を解除する場合は、コマンドプロンプトで次の内容を入力します。 ftsdpnd.exe /I BASE

# 5.2.4 JP1/IM で伝送結果を監視する

JP1/IMの[イベントコンソール]画面で、伝送結果を監視します。

1. Windows の [スタート] メニューから, [プログラム] – [JP1\_Integrated Management - View] – [統合ビュー] を選択する。

[ログイン] 画面が表示されます。

### 2. ログイン画面で、ユーザー名、パスワード、および接続ホスト名を入力する。

### 3. [OK] をクリックする。

[イベントコンソール] 画面が表示されます。

JP1/FTP が出力する JP1 イベントの一覧とその属性については,「付録 D JP1 イベント」を参照してください。

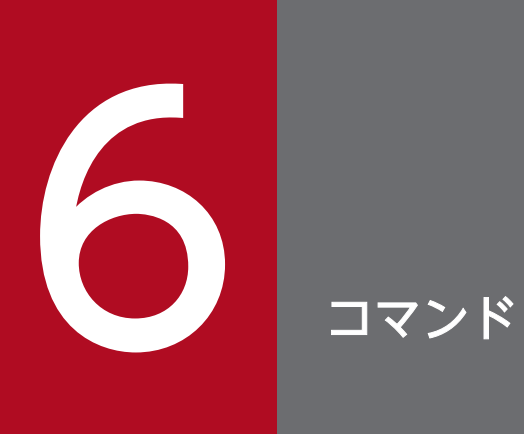

この章では、JP1/FTP が提供するコマンドについて説明します。

JP1/FTPで使用できるコマンドの一覧を次に示します。

## 表 6-1 JP1/FTP で使用できるコマンド

| 機能                 | コマンド名      |
|--------------------|------------|
| 伝送を実行する            | ftstran    |
| 伝送情報を登録・変更・削除・表示する | ftsregc    |
| 履歴情報を表示する          | ftshistory |
| 定義情報を保存する          | ftssave    |
| 定義情報を復元する          | ftsload    |

コマンドはすべて MS-DOS のコマンドとして実行します。

### コマンドの格納先

JP1/FTPのインストールディレクトリ

デフォルトは次のとおりです。なお, x64版の場合は, Program Files は, Program Files(x86)となります。

OSのインストールドライブ:¥Program Files¥Hitachi¥FTSFTP

# ftstran-伝送の実行-

### 形式

ftstran <mark>伝送カード名</mark>[/L <mark>ファイル名</mark>][/N <mark>ファイル名</mark>][/E <mark>ファイル名</mark>][/M [B|T]][/H <mark>ホスト名</mark>][**伝** <mark>送オプション オプション引数</mark>]

### 機能

指定した伝送カード名でファイル伝送を実行します(選択実行)。または,指定した伝送カードの内容を変 更して,伝送を実行します (オンデマンド実行)。

このコマンドは、一般ユーザ権限で実行可能です。

### 引数

#### 伝送カード名((1~20 バイトの文字列))

[伝送情報の登録/実行] で登録した伝送カード名を指定します。

#### /L ファイル名((1~259 バイトの文字列))

ftstran コマンド終了時,指定のファイルに次の情報をログ出力します。

コマンドの終了時刻、戻り値、メッセージ、伝送カード名、ローカルファイル名、リモートファイル名

コマンドを実行したユーザに書き込み権限があるファイル名を指定してください。このオプションを省略 した場合,ログは出力されません。

ファイル名に相対パスを指定した場合は、コマンドを実行したディレクトリからの相対パスとなります。

ファイルのサイズが1MBを超えたら、「ファイル名」を「ファイル名\_old」にリネームします。すでに 「ファイル名\_old」がある場合は、「ファイル名\_old」を削除してからリネームします。

ファイルに格納できるログ件数は,

1MB/(伝送カード名長+ローカルファイル名長+リモートファイル名長+122)+1

となります。

#### /N ファイル名((1~259 バイトの文字列))

伝送正常終了時に結果を出力するファイル名を指定します。コマンドを実行したユーザに書き込み権限が あるファイル名を指定してください。このオプションを省略した場合、伝送正常終了時に伝送結果は出力 されません。

ファイル名に相対パスを指定した場合は、コマンドを実行したディレクトリからの相対となります。

同名のファイルが存在する場合は、上書きされます。

### /E ファイル名((1~259 バイトの文字列))

伝送異常終了時に結果を出力するファイル名を指定します。コマンドを実行したユーザに書き込み権限が あるファイル名を指定してください。このオプションを省略した場合、伝送異常終了時に伝送結果は出力 されません。

ファイル名に相対パスを指定した場合は、コマンドを実行したディレクトリからの相対となります。

同名のファイルが存在する場合は、上書きされます。

### /M [B|<u>T</u>]

出力形式を指定します。

- B: BINARY 形式(FTS\_FTP\_API\_DATA\_EX 構造体, FTS\_FTP\_API\_RETDATA\_EX 構造体の連続したデータ)
- T:テキスト形式

### /H ホスト名((1~256 バイトの文字列))

FTP クライアントの発信元 IP アドレスに設定するホスト名(物理ホストまたは論理ホスト)または IP ア ドレスを指定します。IP アドレスの場合, IPv4 または IPv6 アドレスを指定できます。

FTP クライアントでの自 IP アドレスの指定を有効にした場合,このオプションでの指定が FTP クライア ントの自 IP アドレスになります。オプションを指定しなかった場合,FTP クライアントの物理ホストが 仮定されます。

FTP クライアントでの自 IP アドレスの指定を無効にした場合, FTP クライアントの自 IP アドレスは, OS が自動的に割り当てるアドレスになります。

FTP クライアントでの自 IP アドレスの指定を有効にする定義については, 「3.11 複数 IP アドレス環境での使用」を参照してください。

### 伝送情報オプション オプション引数

指定した伝送カードの伝送情報を一部変更して伝送したい場合に、オプションを指定して伝送します(オ ンデマンド実行)。伝送情報オプションについては、「6. コマンド」の「ftsregc-伝送情報の登録・変更・ 削除・表示-」を参照してください。また、伝送情報オプションのオプション引数については、「3.4.1 伝 送情報を伝送カードに登録する」を参照してください。

### 戻り値(10進数)

| 0       | 正常終了                                                                    |
|---------|-------------------------------------------------------------------------|
| 10XXXXX | 伝送終了情報格納ファイルオープン時の異常による警告付き正常終了<br>XXXXX には,CreateFile 関数の拡張エラー情報が入ります。 |
| 11XXXXX | 伝送終了情報格納ファイル出力時の異常による警告付き正常終了<br>XXXXX には、WriteFile 関数の拡張エラー情報が入ります。    |

| 12XXXXX | JP1/FTP とのコネクション解放時の異常による警告付き正常終了<br>XXXXX には,fts_ftp_close 関数の拡張エラー情報の下1バイトが入ります。            |
|---------|-----------------------------------------------------------------------------------------------|
| 1300000 | カード情報未取得による異常終了                                                                               |
| 50XXXXX | fts_ftp_open_ex()の異常による異常終了<br>XXXXX には, fts_ftp_open_ex 関数の拡張エラー情報の下1バイトが入ります。               |
| 51XXXXX | fts_ftp_syn_request_ex()の異常による異常終了<br>XXXXX には, fts_ftp_syn_request_ex 関数の拡張エラー情報の下1バイトが入ります。 |
| 52XXXXX | WSAStartup()の異常による異常終了<br>XXXXX には, WSAStartup 関数の拡張エラー情報が入ります。                               |
| 900000  | 伝送の異常終了                                                                                       |
| 9000001 | 引数指定誤りによる異常終了                                                                                 |
| 9900000 | 異常終了(論理エラー)                                                                                   |

表示されるメッセージについては、「8.3.1 ftstran コマンド実行時のメッセージ」を参照してください。

# 使用例

• 選択実行の例

| ftstran | <u>card1</u> |
|---------|--------------|
|         | カード名         |

• オンデマンド実行の例

```
ftstran <u>card1</u> <u>/TC card2 /TH host1 /TT SEND /TY BINARY /TL c:¥temp¥file1 /TR</u>
カード名 伝送情報オプション オプション引数
<u>c:¥temp¥file2</u>
```

card1の伝送情報のうち、次の情報を変更して伝送する。

- /TC:カード名を「card2」
- /TH:接続先ホスト名を「host1」
- /TT:送受信種別を「SEND(送信)」
- /TY:伝送モードを「BINARY」
- /TL:ローカルファイル名を「c:¥temp¥file1」
- /TR:リモートファイル名を「c:¥temp¥file2」

# ftsregc-伝送情報の登録・変更・削除・表示-

### 形式

#### 登録

### ftsregc /N [伝送カード名] [伝送情報オプション オプション引数]

#### 変更

ftsregc /C 伝送カード名 [伝送情報オプション オプション引数]

削除

ftsregc /D <mark>伝送カード名</mark>

表示

ftsregc /L 伝送カード名

### 機能

伝送情報を登録・変更・削除・表示するコマンドです。

## 引数

#### /N [伝送カード名] [伝送情報オプション オプション引数]

伝送情報の登録は,新規に伝送カードに登録する方法と,既存の伝送カードをひな形として,登録内容を 書き換えて別の伝送カードとして登録する方法があります。

• 新規に伝送カードに登録する

ftsregc /N [伝送情報オプション オプション引数]

伝送情報オプションで指定された内容を伝送情報として新規作成します。伝送情報オプションのうち,/ TC,/TH,/TU,/TT,/TY,/TL,/TRは、必ず指定してください。伝送カード名は、伝送情報オ プションの/TC で指定してください。

• 既存の伝送カードを利用して登録する

ftsregc /N [伝送カード名] [伝送情報オプション オプション引数] ひな形として利用する伝送カード名を指定し、変更したい伝送情報オプションを指定してください。こ のとき、/TC には登録する伝送カード名を必ず指定してください。

伝送情報オプションの一覧を次に示します。

### 表 6-2 伝送情報オプション

| オプション名 | オプション引数 | 值            |
|--------|---------|--------------|
| /TC    | カード名    | ((1~20 バイト)) |

| オプション名 | オプション引数                                                                                                    | 値                        |
|--------|----------------------------------------------------------------------------------------------------|--------------------------|
| /TH    | 接続先ホスト名                                                                                                    | ((1~256 バイト))            |
| /TP    | 接続先ポート番号                                                                                                    | ((1~65535))              |
| /TU    | ログインユーザ名                                                                                                    | ((1~50 バイト))             |
| /TW    | ログインパスワード                                                                                                    | ((1~50 バイト))             |
| /TT    | 送受信種別<br>• SEND:送信(上書き)するときに選択します。<br>• RECV:受信するときに選択します。<br>• APPE:送信(追加)するときに選択します。                                                        | SEND   RECV   APPE       |
| /TY    | 伝送モード<br>・ ASCII:ASCII モードでファイル伝送をします。<br>・ BINARY:BINARY モードでファイル伝送をします。                                                                     | ASCII   BINARY           |
| /TM    | 圧縮モード<br>• STREAM:ファイルを圧縮しないで伝送します。<br>• COMPRESS:ファイルを圧縮して伝送します。                                                                             | STREAM   COMPRESS        |
| /TK    | サイズ確認<br>• CHECK:サイズ確認をします。<br>• UNCHECK:サイズ確認をしません。                                                                                          | CHECK   UNCHECK          |
| /TL    | ローカルファイル名                                                                                                    | ((1~259 バイト))            |
| /TR    | リモートファイル名                                                                                                    | ((1~259 バイト))            |
| /TS    | 正常時に起動するプログラム名                                                                                                    | ((1~259 バイト))            |
| /TF    | 異常時に起動するプログラム名                                                                                                    | ((1~259 バイト))            |
| /TX    | FTP コマンド                                                                                                    | ((1~300 バイト))            |
| /ТО    | コメント                                                                                                    | ((1~80 バイト))             |
| /TA    | <ul> <li>受信時の単/複伝送</li> <li>AUTO:複数ファイル伝送または単一ファイル伝送を自動<br/>切り替えします。</li> <li>MULTIPLE:複数ファイル伝送をします。</li> <li>SINGLE:単一ファイル伝送をします。</li> </ul> | AUTO   MULTIPLE   SINGLE |

それぞれのオプション引数については、「3.4.1 伝送情報を伝送カードに登録する」を参照してください。

## /C カード名 [伝送情報オプション オプション引数]

指定されたカード名の伝送情報のうち、伝送情報オプションで指定されたものを変更します。

## /D カード名

指定されたカード名の伝送情報を削除します。

## /L カード名

指定されたカード名の伝送情報を表示します。

# 戻り値

| 0       | 正常終了                                                                    |
|---------|-------------------------------------------------------------------------|
| 6100001 | 登録時のカード名未指定                                                             |
| 6100002 | 登録時の接続ホスト名未指定                                                           |
| 6100003 | 登録時のログインユーザ名未指定                                                         |
| 6100004 | 登録時の送受信種別未指定                                                            |
| 6100005 | 登録時の伝送モード未指定                                                            |
| 6100006 | 登録時のローカルファイル名未指定                                                        |
| 6100007 | 登録時のリモートファイル名未指定                                                        |
| 6100008 | 既存のカード名を指定したときの異常終了                                                     |
| 6100009 | 登録時のカード名未指定                                                             |
| 6100010 | カード情報登録時の異常終了                                                           |
| 6200001 | 変更時のカード名未指定                                                             |
| 6200002 | 変更前のカード情報取得時の異常終了                                                       |
| 6200003 | 変更後のカード情報作成時の異常終了                                                       |
| 6200004 | 変更前のカード情報削除時の異常終了                                                       |
| 6200005 | カード情報変更時の異常終了                                                           |
| 6300000 | ftsregc /D 指定時の異常終了                                                     |
| 6400000 | ftsregc /L 指定時の異常終了                                                     |
| 6900000 | コマンドラインの構文誤り                                                            |
| 9000001 | ftsregc 共通の異常終了                                                         |
| 9900001 | 異常終了(管理者で実行されていない(Windows Server 2008 または Windows Server 2012 の場<br>合)) |

表示されるメッセージについては, 「8.3.2 ftsregc コマンド実行時のメッセージ」を参照してください。

# ftshistory-履歴情報の表示-

## 形式

ftshistory

## 機能

フォーマットファイルで定義された出力形式に従って、履歴情報を表示します。

フォーマットファイルは,履歴情報の表示のテキスト出力機能で使用するフォーマットファイルを使用し ます。

# 戻り値(10進数)

| 0       | 正常終了                                                                    |
|---------|-------------------------------------------------------------------------|
| 6400000 | 履歴情報の表示の失敗                                                              |
| 9000001 | 引数指定誤りによる異常終了                                                           |
| 9900001 | 異常終了(管理者で実行されていない(Windows Server 2008 または Windows Server 2012 の場<br>合)) |

表示されるメッセージについては、「8.3.3 ftshistory コマンド実行時のメッセージ」を参照してください。

# ftssave-定義情報の保存-

## 形式

ftssave ファイル名[/E][/U][/A][/T]

## 機能

定義情報を指定したファイル名で保存します。

## 引数

### ファイル名

保存するファイルの名称を指定します。指定できる文字数は、1~259 バイトです。相対パスで指定した 場合は、コマンドを実行したパスからの相対となります。

## /E

環境情報を保存します。

## /U

ログインユーザ情報を保存します。

### /A

自動起動プログラム情報を保存します。

### /T

伝送情報を保存します。

## 補足事項

- /E, /U, /A, /T をすべて省略した場合は、すべての定義情報を保存します。
- コマンドでは、コメントの設定はできません。
- 指定したファイルがすでにある場合は、異常終了になります。
- 保存する情報がない場合は、警告付き正常終了になります。また、指定した定義情報に対して保存する 情報がない場合は、定義情報なしとして保存します。このように登録された情報は、復元時に復元の指 定はできますが、登録はされません。
- このコマンドで出力したメッセージは、イベントログにも出力されます。

## 戻り値

| 0 正常終了 |
|--------|
|--------|

| 1 | 警告付き正常終了 |
|---|----------|
| 2 | 異常終了     |

表示されるメッセージについては, 「8.3.5 ftssave コマンド実行時のメッセージ」を参照してください。

# ftsload-定義情報の復元-

## 形式

ftsload ファイル名[/M[<u>N</u>]D]][/E][/U][/A][/T]

## 機能

保存した定義情報を復元し、JP1/FTPの環境定義をします。

## 引数

### ファイル名

復元するファイル名称を指定します。相対パスで指定した場合は、コマンドを実行したパスからの相対と なります。

## /M[<u>N</u>]D]

復元方法を指定します。

- N:元の情報を削除しない
- D:元の情報を削除する

### /Е

環境情報を復元します。

## /U

ログインユーザ情報を復元します。

## /A

自動起動プログラム情報を復元します。

/Т

伝送情報を復元します。

## 補足事項

- /E, /U, /A, /T をすべて省略した場合は、すべての定義情報を復元します。
- 指定した定義情報が保存ファイルにないときは、保存ファイルにある定義情報だけを復元します。
- 自動起動プログラムの登録情報を復元する場合,該当するユーザがなかったときは、警告付き正常終了 になります。
- 指定した定義情報が保存ファイルに1つもない場合は、異常終了になります。

• このコマンドで出力したメッセージは、イベントログにも出力されます。

# 戻り値

| 0 | 正常終了     |
|---|----------|
| 1 | 警告付き正常終了 |
| 2 | 異常終了     |

表示されるメッセージについては、「8.3.4 ftsload コマンド実行時のメッセージ」を参照してください。

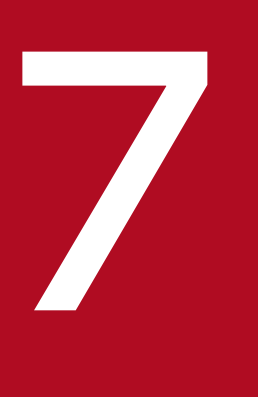

# API ライブラリ

この章では、ユーザプログラムと JP1/FTP を連携させるときに使用する JP1/FTP API ライブラ リの使用方法、例題および関数の詳細について説明します。

# ライブラリの使用方法

JP1/FTP API ライブラリは, JP1/FTP のファイル伝送機能をユーザプログラムから利用するときに使用 します。

JP1/FTP API ライブラリを使用して,次のことができます。

- 1 つのユーザプログラムから複数のホスト上(同一ホストでもよい)で動作する複数の JP1/FTP に伝送要求を登録できます。
- 伝送要求の登録には、同期型と非同期型があります。
   同期型:伝送が終了するまで待ち、終了結果を取得できます。
   非同期型:登録だけをして、あとで終了結果だけを取得できます。

## 関数を使用するための前提条件

JP1/FTP が提供する関数を使用するために必要なものを次に示します。

- JP1/FTP API ライブラリ
- コンパイラー: Visual Studio

ユーザプログラムで使用できる言語を次に示します。

- C
- C++

JP1/FTP API ライブラリが前提とするコンパイラーを次に示します。

# 表 7-1 JP1/FTP API ライブラリが前提とするコンパイラー

| OS                  | コンパイラー                   | ヘッダファイル   | インポートライブラリ    |
|---------------------|--------------------------|-----------|---------------|
| Windows Server 2003 | Visual Studio 2005 (SP1) | apihead.h | FTSFTP80.lib  |
|                     | Visual Studio 2008       | apihead.h | FTSFTP90.lib  |
|                     | Visual Studio 2010       | apihead.h | FTSFTP100.lib |
| Windows Server 2008 | Visual Studio 2005 (SP1) | apihead.h | FTSFTP80.lib  |
|                     | Visual Studio 2008       | apihead.h | FTSFTP90.lib  |
|                     | Visual Studio 2010       | apihead.h | FTSFTP100.lib |
| Windows Server 2012 | Visual Studio 2005 (SP1) | apihead.h | FTSFTP80.lib  |
|                     | Visual Studio 2008       | apihead.h | FTSFTP90.lib  |
|                     | Visual Studio 2010       | apihead.h | FTSFTP100.lib |

ヘッダファイルおよびインポートライブラリについては,各OSに対応した JP1/FTP に格納されているものを使用してください。格納先は,「付録A ファイルおよびディレクトリー覧」を参照してください。なお,Visual Studio 自体をインストールできる OS は,Visual Studio の仕様に依存します。

### 環境設定

#### SERVICES の設定

JP1/FTP Client のサービス名「ftsc」を設定します。詳しくは,「2.2.2 ポート番号を設定する」を参照し てください。

#### HOSTS の設定

クライアント側の JP1/FTP が動作しているホストのホスト名と IP アドレスを設定します。このホスト名 は接続情報構造体,伝送情報構造体で指定します。

OSのインストールディレクトリ¥system32¥drivers¥etc¥HOSTS に次の1行を追加してください。

| XXX. XXX. XXX. XXX | уууууу |
|--------------------|--------|

(凡例)

xxx.xxx.xxx.iP アドレス

yyyyyy:ホスト名

## コーディング

#### JP1/FTP とのコネクション確立情報の指定

JP1/FTP Client サービスとのコネクション確立は,fts\_ftp\_open\_ex()の引数に接続情報構造体のアドレスを設定します。

• 接続情報構造体

```
typedef struct _FTS_FTP_API_CONN_DATA {
    char hostname[256];
    int priority;
} FTS_FTP_API_CONN_DATA;
```

#### 接続情報構造体メンバの内容

 hostname: JP1/FTP Client サービスが動作しているホストのホスト名または IP アドレスを指定 します。IP アドレスの場合, IPv4 または IPv6 アドレスを指定できます。NULL を指定した場合 は、自ホスト名(OS の hostname コマンドが返すホスト名:物理ホスト)が仮定されます。
 FTP クライアントでの自 IP アドレスの指定を有効にした場合,この引数での指定が FTP クライア ントの自 IP アドレスになります。

NULLを指定した場合は、FTP クライアントの物理ホストが仮定されます。

FTP クライアントでの自 IP アドレスの指定を無効にした場合,FTP クライアントの自 IP アドレス は、OS が自動的に割り当てるアドレスになります。FTP クライアントでの自 IP アドレスの指定を 有効にする定義については、「3.11 複数 IP アドレス環境での使用」を参照してください。

priority:優先するインターネットプロトコルバージョンを指定します。
 FTS\_AF\_INET: IPv4 を優先します。
 FTS\_AF\_INET6: IPv6 を優先します。
 上記以外の場合,FTS\_AF\_INET を仮定します。

#### 注意事項

char型の変数値の最後は、「¥0」にしてください。

### 伝送情報の指定

ファイル伝送要求の登録は、fts\_ftp\_syn\_request\_ex(),fts\_ftp\_asyn\_request\_ex()の引数に登録済みの伝 送カード名や伝送情報構造体のアドレスを設定します。

- カード名称による伝送要求の登録
   [伝送の登録/実行]で登録した伝送カード名を指定することで、伝送要求を登録できます。
- 伝送情報構造体による伝送情報の指定
   伝送に必要な情報を指定することで、伝送要求を登録できます。
- 伝送情報構造体

```
typedef struct _FTS_FTP_API_DATA_EX {
    char cardname[20+1];
    char host[256+1];
    unsigned int portnum;
    char username[50+1];
    char password[50+1];
    int type;
    int mode;
    int cmd;
    char quote[300+1];
    char localname[260+1];
    char remotename[260+1];
    char end program[260+1];
    char abend program[260+1];
    char comment[80+1];
    int fsize;
    char reserve[1240];
                            /*予約領域*/
} FTS FTP API DATA EX;
```

### • 伝送情報構造体メンバの内容

- cardname: カード名称を指定します。
- host:FTP のホスト名を指定します。ftp>open aaaa
- portnum:FTPのポート番号を指定します。ftp>open aaaa bbbb

- username:ログイン名を指定します。ftp>user aaaa
- password:パスワードを指定します。
- type:伝送モードを指定します。
   FTS\_TYPE\_A:データを ASCII コードと解釈し、送信します。ftp>ascii
   FTS\_TYPE\_I:データをイメージと解釈し、送信します。ftp>binary
- mode:圧縮伝送の指定します。
   FTS\_MODE\_S 圧縮伝送をしません。
   FTS MODE C 圧縮伝送をします。
- cmd:伝送の種類を指定します。

単/複伝送を OR で指定することで、単一ファイル伝送または複数ファイル伝送を組み合わせて指 定できます。

- ただし、この指定は受信の場合だけ有効です。
- 伝送の種類

FTS\_CMD\_SEND:送信します。ftp>put aaaa bbbb

FTS\_CMD\_RECV:受信します。ftp>get cccc ddddd

FTS\_CMD\_APPE:送信(追加)します。ftp>append eeee fffff

単/複伝送

FTS\_MLT\_AUTO:単一ファイル伝送と複数ファイル伝送を自動で切り替えます。デフォルトです。

FTS\_MLT\_MULTIPLE: 複数ファイル伝送をします。

FTS\_MLT\_SINGLE:単一ファイル伝送をします。

FTS\_MLT\_AUTOでは、次のように伝送が自動切り替えされます。

送信の場合:ローカルファイル名に、\*または?が使用されているか判定し、\*または?が使用されていれば複数ファイル伝送に、使用されていなければ単一ファイル伝送に切り替わります。

受信の場合:リモートファイル名に,\*または?が使用されているか判定し,\*または?が使用されていれば複数ファイル伝送に,使用されていなければ単一ファイル伝送に切り替わります。

(例)

単一ファイルの受信

cmd = FTS\_CMD\_RECV | FTS\_MLT\_SINGLE;

- mode: 圧縮伝送の指定します。
   FTS\_MODE\_S: 圧縮伝送をしません。
   FTS\_MODE\_C: 圧縮伝送をします。
- quote:実行したいFTP コマンドを指定します。
   CWD, SITE などのコマンドをセミコロン(';') で区切った文字列(文字列の最後は'¥0') 指定できるコマンドは、データコネクションを確立しないコマンドに限られます。また、FTP サーバ側でコマンドが実行可能かどうかは、FTP サーバに依存します。

localname:ローカルファイル名を指定します。
 (例)

ftp>put *aaaa bbbb* 

ftp>get cccc dddd

remotename:リモートファイル名を指定します。

(例)

ftp>put *aaaa bbbb* 

ftp>get cccc dddd

- end\_program:伝送正常終了時に起動するプログラム名をフルパスで指定します。
- abend\_program:伝送異常終了時に起動するプログラム名をフルパスで指定します。
- comment:任意の文字列を指定できます。
- fsize:伝送後のファイルサイズ確認の有無を指定します。
   FTS\_FSIZE\_TRUE:サイズ確認をします。
   FTS\_FSIZE\_FALSE:サイズ確認をしません。

### 注意事項

char型の変数値の最後は、「¥0」にしてください。

# 伝送終了情報の取得

fts\_ftp\_syn\_request\_ex(),fts\_ftp\_asyn\_request\_ex()で登録した伝送要求に対する終了情報を取得できます。

- fts\_ftp\_syn\_request\_ex()で要求を登録した場合
   fts\_ftp\_syn\_request\_ex()の第4引数に伝送終了情報構造体のアドレスを指定します。
- fts\_ftp\_asyn\_request\_ex()で要求を登録した場合
   fts\_ftp\_event\_ex()の第2引数に伝送終了情報構造体のアドレスを指定します。
- 伝送終了情報構造体

/\* 失敗時のデータ \*/ int ab kind; /\* システムコールエラー(FTS ERR SYSTEM) \*/ /\* 論理エラー(FTS\_ERR\_LOGIC) \*/ /\* プロトコルエラー(FTS ERR PROTOCOL) \*/ /\* エラー発生場所 \*/ char ab place[8]; /\* エラー発生モジュール名称 \*/ char ab\_func[32]; /\* システムコール名称 \*/ char ab\_system[32]; /\* システムコール種別 \*/ int ab syskind; /\* Win32 API(FTS\_SYSKIND\_WIN32) \*/ /\* C runtime(FTS SYSKIND CRUNTIME) \*/ /\* WinSock API(FTS SYSKIND WINSOCK) \*/ unsigned long ab\_errno; /\* エラー番号 \*/ char ab promes[256]; /\* プロトコルメッセージ(エラー) \*/ /\* 4ギガバイトを超えた伝送成功時のデータ \*/ /\* 伝送データサイズ(下位32ビットの値)\*/ DWORD trans size Low; LONG trans size High; /\* 伝送データサイズ(上位32ビットの値)\*/ /\* 4ギガバイトを超えた伝送(圧縮)成功時のデータ \*/ DWORD trans\_size\_comp\_Low; /\* 圧縮後伝送データサイズ(上位32ビットの値)\*/ LONG trans size comp High; /\* 圧縮後伝送データサイズ(下位32ビットの値)\*/ char reserve[1668]; /\* 予約領域 \*/ } FTS\_FTP\_API\_RETDATA\_EX;

- 伝送終了情報構造体メンバの内容
  - trans\_status:伝送の終了状態を示す次の値を返します。
     TRANS\_SUCCESS(正常終了)
     TRANS FAILURE(異常終了)
  - cardname:伝送のカード名称を返します。
  - trno:伝送番号を返します。
  - trcno: 接続番号を返します。
  - trans\_size:(正常終了時だけ)
     伝送データサイズ
  - trans\_size\_comp:(正常終了時だけ)
     伝送データサイズ(圧縮)
  - ab\_kind:(異常終了時だけ) エラー種別を返します。
     FTS\_ERR\_SYSTEM(システムコールエラー)
     FTS\_ERR\_LOGIC(論理エラー)
     FTS\_ERR\_PROTOCOL(プロトコルエラー)
  - ab\_place:(異常終了時だけ)
     エラー発生場所を返します。

- ab\_func:(異常終了時だけ)
   エラー発生モジュール名称を返します。
- ab\_system:(異常終了時だけ)
   システムコール名称を返します。
- ab\_syskind:(異常終了時だけ) システムコール種別を返します。
   FTS\_SYSKIND\_WIN32 (Win32 API)
   FTS\_SYSKIND\_CRUNTIME (C runtime)
   FTS\_SYSKIND\_WINSOCK (WinSock API)
- ab\_errno:(異常終了時だけ)
   システムコールエラー番号を返します。
- ab\_promes:(異常終了時だけ)
   FTP サーバより送られてきたプロトコルメッセージを返します。
- trans\_size\_Low:(正常終了時だけ)
   伝送データサイズの下位 32 ビットの値を返します。
- trans\_size\_High:(正常終了時だけ)
   伝送データサイズの上位 32 ビットの値を返します。
- trans\_size\_comp\_Low:(正常終了時だけ)
   圧縮後の伝送データサイズの下位 32 ビットの値を返します。
- trans\_size\_comp\_High:(正常終了時だけ)
   圧縮後の伝送データサイズの上位 32 ビットの値を返します。

• コーディング時の注意事項

JP1/FTP API ライブラリの関数を使用する前後に,必ず次の関数をコールしてください。

• コール前

| WSAStartUp() | winsock2ライブラリ |
|--------------|---------------|
|              |               |

• コール後

WSACleanUp() winsock2ライブラリ

この関数をコールしない場合、ライブラリの関数は正しく動作しません。使用方法については、MSDN のマニュアルを参照してください。

trans\_size\_Low と trans\_size\_High は、2 つのパラメータを組み合わせて1 つの64 ビット値を形成 します。

trans\_size\_comp\_Low と trans\_size\_comp\_High は、2 つのパラメータを組み合わせて 1 つの 64 ビット値を形成します。

# リンク

ライブラリの関数を使用したプログラムを作成する場合は,FTSFTP.LIB をリンクしてください。

# ライブラリ使用時の注意事項

- 次のような使用方法はできません。
  - ・1 プロセスで、マルチスレッドによって複数のfts\_ftp\_open\_ex()を同時に発行
  - 1 つの fts\_ftp\_open\_ex()で複数の fts\_ftp\_syn\_request\_ex(),fts\_ftp\_asyn\_request\_ex()を同時に 発行(マルチスレッドによる fts\_ftp\_syn\_request\_ex(),fts\_ftp\_asyn\_request\_ex()の同時実行)
- JP1/FTP をバージョンアップした場合,新しいライブラリとヘッダで再コンパイルが必要です。
- ワイルドカード指定した場合,fts\_ftp\_event\_ex()で取得できる伝送終了情報は、次のとおりです。
   正常の場合:最後に伝送したファイルの伝送終了情報
   異常の場合:最初に異常になったファイルの伝送終了情報

使用例題として,登録済みの伝送カード(伝送カード名:CARD1~3)を使用して,非同期の伝送要求の 登録と,終了結果の取得をするサンプルプログラムを次に示します。

# 図 7–1 サンプルプログラムフローチャート

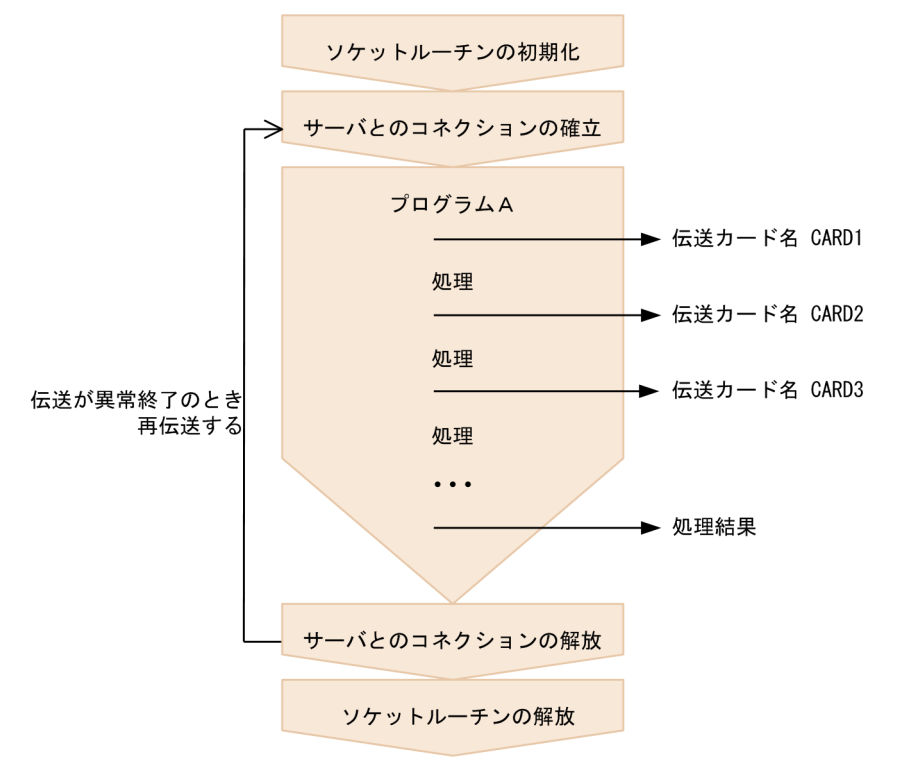

```
/* Sample program: program to register an asynchronous transmission
                                                       */
/* request and obtain the transmission termination results
                                                       */
/*
    (This example uses a registered card)
                                                       */
#include <apihead.h>
#include <windows.h>
#include <stdio.h>
#define CARD1
             "card1"
             "card2"
#define CARD2
             "card3"
#define CARD3
#define FTS EXECUTION
                   0
#define FTS SUCCESS
                   1
#define FTS MAX RETRY
                   3
int main()
{
   FTS_FTP_API_DATA_EX data1, data2, data3;
      /* Transmission information structure */
   FTS FTP API RETDATA EX ret data:
      /* End of transmission information structure */
```

```
FTS FTP API CONN DATA con data;
   /* Connect information structure */
SOCKET sock:
WSADATA WSAData;
DWORD trno1, trno2, trno3;
DWORD status;
int flag1, flag2, flag3;
int err num;
int i;
/* Initialize the socket routine (This is required.)*/
status = WSAStartup( MAKEWORD(2,2), &WSAData );
if( status ) {
   /* Error */
   printf( "WSAStartup() error number = %d¥n", status );
   return 1;
}
flag1 = FTS EXECUTION;
flag2 = FTS EXECUTION;
flag3 = FTS EXECUTION;
for( i = 0; i <= FTS_MAX_RETRY; i++ ) {</pre>
   if( i == 0 ) {
      printf( "Transmission is executed. ¥n" );
   } else {
      printf( "Transmission is executed again.¥n" );
   }
   memset( &data1, 0, sizeof(FTS FTP API DATA EX) );
   memset( &data2, 0, sizeof(FTS_FTP_API_DATA_EX) );
   memset( &data3, 0, sizeof(FTS_FTP_API_DATA_EX) );
   /* Establish a connection with JP1/FTP
                                             */
   memset( &con_data, 0, sizeof(FTS_FTP_API_CONN DATA) );
   con data.priority = FTS AF INET;
   sock = fts ftp open ex( &con data );
   if( sock == INVALID SOCKET ) {
   /* Error */
      err num = WSAGetLastError();
      printf( "fts ftp_open_ex() error!! error number = %d¥n", err_num );
      WSACleanup();
      return 1;
   }
   /* Register the transmission request */
   if( flag1 == FTS EXECUTION ) {
      if( !fts ftp asyn request ex( sock, CARD1, &data1, &trno1, FTS GET RETURN ) ) {
          /* Error */
          err_num = WSAGetLastError();
```

```
printf( "fts ftp request ex(1) error!! error number = %d¥n", err num );
   }
}
if( flag2 == FTS EXECUTION ) {
    if( !fts ftp asyn request ex( sock, CARD2, &data2, &trno2, FTS GET RETURN ) ) {
       /* Error */
       err num = WSAGetLastError();
       printf( "fts ftp request ex(2) error!! error number = %d¥n", err_num );
   }
}
if( flag3 == FTS EXECUTION ) {
    if( !fts_ftp_asyn_request_ex( sock, CARD3, &data3, &trno3, FTS_GET_RETURN ) ) {
       /* Error */
       err num = WSAGetLastError();
       printf( "fts ftp request ex(3) error!! error number = %d¥n", err num );
   }
}
/* Obtain the transmission termination results */
while(1) {
    if( !fts ftp event ex( sock, &ret data ) ) {
       err num = WSAGetLastError();
       if( err_num == FTS_API_ERROR_NODATA ) {
           /* Obtained all the transmission termination results */
           break;
       } else {
           /* Error */
           printf( "fts_ftp_event_ex error!! error number = %d¥n", err num );
           fts ftp close( sock );
           WSACleanup();
           return 1;
       }
   }
    if( flag1 == FTS EXECUTION ) {
       if( ret data.trno == trno1 ) {
           /* Termination of CARD1 */
           if( ret data.trans status == TRANS SUCCESS ) {
               /* Transmission ends normally. */
               printf( "CARD1 trnas success!!¥n" );
               flag1 = FTS SUCCESS;
           } else {
               /* Transmission ends abnormally. */
               printf( "CARD1 trnas failure!!¥n" );
           }
           continue;
       }
   }
   if( flag2 == FTS EXECUTION ) {
       if( ret data.trno == trno2 ) {
           /* Termination of CARD2 */
           if( ret data.trans status == TRANS SUCCESS ) {
               /* Transmission ends normally. */
               printf( "CARD2 trnas success!!¥n" );
               flag2 = FTS SUCCESS;
           } else {
               /* Transmission ends abnormally. */
```

```
printf( "CARD2 trnas failure!!¥n" );
               }
               continue;
            }
         }
         if( flag3 == FTS_EXECUTION ) {
            if( ret_data.trno == trno3 ) {
               /* Termination of CARD3 */
               if( ret_data.trans_status == TRANS_SUCCESS ) {
                  /* Transmission ends normally. */
                  printf( "CARD3 trnas success!!¥n" );
                  flag3 = FTS_SUCCESS;
               } else {
                  /* Transmission ends abnormally. */
                  printf( "CARD3 trnas failure!!¥n" );
               }
               continue;
            }
         }
      }
      /* Release the connection with JP1/FTP
                                             */
      fts_ftp_close( sock );
      if( flag1 == FTS_SUCCESS && flag2 == FTS_SUCCESS && flag3 == FTS_SUCCESS ) {
         break;
      }
   }
   /* Release the socket routine. (Required)
                                          */
   WSACleanup();
   printf( "Transmission is ended. ¥n" );
   return 0;
}
```

JP1/FTP API ライブラリで使用できる関数の一覧を次に示します。

# 表 7-2 JP1/FTP API ライブラリで使用できる関数

| 機能                  | 関数名                       |
|---------------------|---------------------------|
| JP1/FTP とのコネクションの確立 | fts_ftp_open_ex()         |
| 伝送要求の登録(同期)         | fts_ftp_syn_request_ex()  |
| 伝送要求の登録(非同期)        | fts_ftp_asyn_request_ex() |
| 伝送終了結果の取得           | fts_ftp_event_ex()        |
| 伝送の取り消し             | fts_ftp_cancel()          |
| JP1/FTP とのコネクションの解放 | fts_ftp_close()           |

### 注意事項

上記以外に、次に示す関数を JP1/FTP の旧バージョンとの互換性のために提供しています。

- fts\_ftp\_open()
- fts\_ftp\_syn\_request()
- fts\_ftp\_asyn\_request()
- fts\_ftp\_event()

# 関数の詳細

関数は、ユーザプログラムから次の順序でコールします。

- 1.fts\_ftp\_open\_ex()をコールし、JP1/FTPとのコネクションを確立します。
- 伝送情報を伝送情報構造体にセットし、fts\_ftp\_syn\_request\_ex()(同期)fts\_ftp\_asyn\_request\_ex()(非同期)をコールして伝送の登録をします。fts\_ftp\_syn\_request\_ex()の場合は、関数の終了と同時に 伝送の終了結果を取得できます。
- 3.2.で fts\_ftp\_asyn\_request\_ex()をコールした場合は, fts\_ftp\_event\_ex()をコールすることで, 伝送の 終了結果を取得できます。
- 4. fts\_ftp\_cancel()をコールすることで、実行中の伝送(サーバ、クライアント)を取り消せます。ただし、JP1/FTP とのコネクションは必要ありません。
- 5.fts\_ftp\_close()をコールすることで、JP1/FTP とのコネクションを解放します。

以降の関数の説明では、コールする順番に説明します。

# fts\_ftp\_open\_ex()-JP1/FTP とのコネクション確立-

## 形式

#include <winsock2.h>
#include <apihead.h>

SOCKET fts\_ftp\_open\_ex( FTS\_FTP\_API\_CONN\_DATA \*condata )

## 機能

JP1/FTP Client サービスとのコネクションを確立します。

## 引数

### condata

接続情報構造体のアドレスを指定します。接続情報に従って JP1/FTP Client サービスに接続します。

### 注意事項

- この関数は, fts\_ftp\_syn\_request\_ex(), fts\_ftp\_asyn\_request\_ex(), fts\_ftp\_close()をコールする前 にコールしてください。
- この関数の戻り値は、ほかの関数を使用するときに必要です。
- 拡張エラー情報を取得する場合は、WSAGetLastError 関数をコールする前にほかの関数をコールしないでください。情報がなくなる場合があります。

## 戻り値

| ソケットハンドラ       | 正常 |
|----------------|----|
| INVALID_SOCKET | 異常 |

拡張エラー情報を取得するには、WSAGetLastError 関数を呼び出します。拡張エラー情報の戻り値を次の表に示します。また、下記以外のエラーについては、MSDN のマニュアルを参照してください。

| 拡張エラー情報の戻り値<br>(16 進数,10 進数)                          | 説明                                                                                | リトライの<br>可否 |
|-------------------------------------------------------|-----------------------------------------------------------------------------------|-------------|
| FTS_API_ERROR_NOTSTARTUP<br>(0x2FFFFF00, 805306112)   | WSAStartup()がコールされていません。                                                          | 否           |
| FTS_API_ERROR_UNDEFFTSHOST<br>(0x2FFFFF01, 805306113) | 指定したホスト名は HOSTS ファイルで定義されていま<br>せん。                                               | 否           |
| FTS_API_ERROR_CONNREFUSED<br>(0x2FFFFF02, 805306114)  | 接続要求が拒否されました。JP1/File Transmission<br>Server/FTP Client サービスが開始されていない場合が<br>あります。 | 否           |

| 拡張エラー情報の戻り値<br>(16 進数, 10 進数)                         | 説明                                                                                                    | リトライの<br>可否 |
|-------------------------------------------------------|----------------------------------------------------------------------------------------------------|-------------|
| FTS_API_ERROR_TIMEOUT<br>(0x2FFFFF03, 805306115)      | JP1/File Transmission Server/FTP Client サービスへ<br>の接続要求がタイムアウトしました。JP1/File<br>Transmission Server/FTP Client サービスで接続処理<br>に時間が掛かっているか, JP1/File Transmission<br>Server/FTP Client サービスが動作するマシンが停止し<br>ている場合があります。 | П           |
| FTS_API_ERROR_UNREACH<br>(0x2FFFFF04, 805306116)      | JP1/File Transmission Server/FTP Client サービスが<br>動作するホストヘルーティングされていない場合があり<br>ます。                                                                                                    | 否           |
| FTS_API_ERROR_DISCONNECT<br>(0x2FFFFF05, 805306117)   | JP1/File Transmission Server/FTP Client サービスと<br>のコネクションが切断されました。伝送要求を再度登録<br>したい場合は, fts_ftp_open_ex()から処理をし直す必要<br>があります。                                                                                       | 否           |
| FTS_API_ERROR_MEMORY<br>(0x2FFFFF0B, 805306123)       | メモリを確保できません。                                                                                                    | 否           |
| FTS_API_ERROR_UNDEFFTSSERV<br>(0x2FFFFF0C, 805306124) | SERVISES ファイルで JP1/File Transmission<br>Server/FTP Client (ftsc)の定義がされていません。                                                                                                    | 否           |
| FTS_API_ERROR_MAXCONNECT<br>(0x2FFFF6F, 805306127)    | 同時に接続(fts_ftp_open_ex()を発行)できる API の数<br>(64) を超えました。ほかの API が接続を切断<br>(fts_ftp_close()を発行)するまで接続できません。                                                                                                    | न           |

# fts\_ftp\_syn\_request\_ex()-伝送要求の登録(同期)-

## 形式

#include <winsock2.h>
#include <apihead.h>

BOOL fts\_ftp\_syn\_request\_ex( SOCKET sock, const char \*cardname, FTS\_FTP\_API\_DATA\_EX \*data, FTS\_FTP\_API\_RETDATA\_EX \*retdata )

### 機能

JP1/FTP に伝送要求を登録し、伝送の終了を待って終了結果を返します。伝送要求の内容は、伝送情報構 造体で指定するか、登録済みの伝送カード名を指定することで定義できます。終了結果は、伝送終了情報 構造体に返されます。伝送の正常/異常は、伝送終了情報構造体の trans\_status メンバで判断できます。

### 引数

#### sock

fts\_ftp\_open\_ex()の戻り値を指定します。

### cardname

登録済みの伝送カード名を指定します。伝送カードの内容に従ってファイル伝送要求を登録します。

### data

伝送情報構造体のアドレスを指定します。

cardname に NULL が指定された場合は, data に指定された内容に従ってファイル伝送要求を登録します。

cardname に登録済みの伝送カード名が指定された場合は、伝送カードの内容に従ってファイル伝送要求 を登録します。

### retdata

伝送終了情報構造体のアドレスを指定します。伝送の終了結果を返します。

## 注意事項

- この関数は、fts\_ftp\_open\_ex()をコールしたあとでコールしてください。
- この関数は、要求した伝送が終了するまで戻りません。
- 拡張エラー情報を取得する場合は、WSAGetLastError 関数をコールする前にほかの関数をコールしないでください。情報がなくなる場合があります。
### 戻り値

| TRUE  | 正常                                |
|-------|-----------------------------------|
| FALSE | 異常<br>伝送要求の登録または伝送終了結果の取得に失敗しました。 |

| 拡張エラー情報の戻り値<br>(16 進数, 10 進数)                        | 説明                                                                                                    | リトライの<br>可否 |
|------------------------------------------------------|----------------------------------------------------------------------------------------------------|-------------|
| FTS_API_ERROR_NOTSTARTUP<br>(0x2FFFFF00, 805306112)  | WSAStartup()がコールされていません。                                                                                                    | 否           |
| FTS_API_ERROR_DISCONNECT<br>(0x2FFFFF05, 805306117)  | JP1/File Transmission Server/FTP Client サービ<br>スとのコネクションが切断されました。伝送要求を<br>再度登録したい場合は,fts_ftp_close()を発行し,<br>fts_ftp_open_ex()から処理をし直す必要があります。 | 否           |
| FTS_API_ERROR_NOTREADCARD<br>(0x2FFFF66, 805306118)  | 指定したカード名称が参照できません。カードが正<br>しく登録されていない場合があります。                                                                                                  | 否           |
| FTS_API_ERROR_BADFORMAT<br>(0x2FFFFF07, 805306119)   | 引数に誤ったデータタイプのアドレスが指定されて<br>います。                                                                                                    | 否           |
| FTS_API_ERROR_MAXPALTRANS<br>(0x2FFFFF08, 805306120) | 同時最大伝送数を超えています。ほかの伝送が終了<br>したあと,再度伝送要求を登録してください。                                                                                               | न           |
| FTS_API_ERROR_MEMORY<br>(0x2FFFF0B, 805306123)       | メモリを確保できません。                                                                                                    | 否           |
| FTS_API_ERROR_NOTSOCK<br>(0x2FFFFF0D, 805306125)     | fts_ftp_open_ex()の戻り値を第1引数に指定してい<br>ない場合があります。                                                                                                 | 否           |
| FTS_API_ERROR_LOGIC<br>(0x2FFFFF10, 805306128)       | API 内で論理矛盾エラーが発生しました。                                                                                                    | 否           |

## fts\_ftp\_asyn\_request\_ex()-伝送要求の登録(非同期) -

### 形式

### 機能

JP1/FTP に伝送要求を登録し,伝送の終了を待ちません。終了結果は,fts\_ftp\_event\_ex()で取得します。 伝送要求の内容は,伝送情報構造体で指定するか,登録済みの伝送カード名を指定することで定義できま す。伝送の正常・異常は,fts\_ftp\_event\_ex()で取得した伝送終了情報構造体の trans\_status メンバで判 断できます。

### 引数

#### sock

fts\_ftp\_open\_ex()の戻り値を指定します。

#### cardname

登録済カード名称を指定します。この内容に従ってファイル伝送要求を登録します。

#### data

伝送情報構造体のアドレスを指定します。

cardname に NULL が指定された場合は、この内容に従ってファイル伝送要求を登録します。

cardname に登録済みの伝送カード名が指定された場合は、伝送カードの内容を登録します。

#### trno

伝送番号を格納するアドレスを指定します。

履歴情報や fts\_ftp\_event\_ex()で取得した伝送終了情報内の伝送番号と一致します。

#### get\_return\_flag

FTS\_GET\_RETURN を指定した場合は, fts\_ftp\_event\_ex()をコールすることで伝送終了情報を取得できます。

FTS\_UNGET\_RETURN を指定した場合は、取得できません。

### 注意事項

- この関数は、fts\_ftp\_open\_ex()をコールしたあとでコールしてください。
- 伝送終了情報を取得する場合は、第5引数にFTS\_GET\_RETURNを指定し、fts\_ftp\_event\_ex()で コールしてください。この場合、fts\_ftp\_event\_ex()は必ず発行してください。発行しない間は、伝送 終了情報が関数を発行したプロセスまたはJP1/FTP内に残るため、システム資源(メモリ)を消費し て解放できない場合があります。
- 終了情報を取得しない場合は、第5引数に FTS\_UNGET\_RETURN を指定してください。

### 戻り値

| TRUE  | 正常                    |
|-------|-----------------------|
| FALSE | 異常<br>伝送要求の登録に失敗しました。 |

| 拡張エラー情報の戻り値<br>(16 進数, 10 進数)                        | 説明                                                                                                    | リトライの<br>可否 |
|------------------------------------------------------|----------------------------------------------------------------------------------------------------|-------------|
| FTS_API_ERROR_NOTSTARTUP<br>(0x2FFFFF00, 805306112)  | WSAStartup()がコールされていません。                                                                                                    | 否           |
| FTS_API_ERROR_DISCONNECT<br>(0x2FFFF65, 805306117)   | JP1/File Transmission Server/FTP Client サービスと<br>のコネクションが切断されました。伝送要求を再度登録<br>したい場合は, fts_ftp_close()を発行し,<br>fts_ftp_open_ex()から処理をし直す必要があります。 | 否           |
| FTS_API_ERROR_NOTREADCARD<br>(0x2FFFFF06, 805306118) | 指定したカード名称が参照できません。<br>カードが正しく登録されていない場合があります。                                                                                                   | 否           |
| FTS_API_ERROR_BADFORMAT<br>(0x2FFFFF07, 805306119)   | 引数に誤ったデータタイプのアドレスが指定されていま<br>す。                                                                                                    | 否           |
| FTS_API_ERROR_MAXPALTRANS<br>(0x2FFFFF08, 805306120) | 同時最大伝送数を超えています。<br>ほかの伝送が終了したあと,再度伝送要求を登録してく<br>ださい。                                                                                            | न           |
| FTS_API_ERROR_MEMORY<br>(0x2FFFF6B, 805306123)       | メモリを確保できません。                                                                                                    | 否           |
| FTS_API_ERROR_NOTSOCK<br>(0x2FFFFF0D, 805306125)     | fts_ftp_open_ex()の戻り値を第1引数に指定していな<br>い場合があります。                                                                                                  | 否           |
| FTS_API_ERROR_FTSMISS<br>(0x2FFFFF0E, 805306126)     | JP1/File Transmission Server/FTP Client サービスで<br>何かの異常が発生しました。                                                                                  | 否           |
| FTS_API_ERROR_LOGIC<br>(0x2FFFFF10, 805306128)       | API 内で論理矛盾エラーが発生しました。                                                                                                    | 否           |

## fts\_ftp\_event\_ex()-伝送終了結果の取得-

### 形式

#include <winsock2.h>
#include <apihead.h>

BOOL fts\_ftp\_event\_ex( SOCKET sock, FTS\_FTP\_API\_RETDATA\_EX \*retdata )

#### 機能

fts\_ftp\_asyn\_request\_ex()で登録した伝送の終了結果を取得します。

伝送の正常・異常は、伝送終了情報構造体の trans\_status メンバで判断できます。

### 引数

#### sock

fts\_ftp\_open\_ex()の戻り値を指定します。

#### retdata

伝送終了情報構造体のアドレスを指定します。伝送の終了結果を返します。

#### 注意事項

- この関数は、fts\_ftp\_open\_ex()をコールしたあとでコールしてください。
- 関数発行時に伝送が終了していない場合は、伝送が終了するまで待ちます。
- 拡張エラー情報を取得する場合は、WSAGetLastError 関数をコールする前にほかの関数をコールしないでください。情報がなくなる場合があります。

### 戻り値

| TRUE  | 正常                |
|-------|-------------------|
| FALSE | 異常                |
|       | 伝送終了情報の取得に失敗しました。 |

| 拡張エラー情報の戻り値<br>(16 進数, 10 進数)                        | 説明                       | リトライの<br>可否 |
|------------------------------------------------------|--------------------------|-------------|
| FTS_API_ERROR_NOTSTARTUP<br>(0x2FFFFF00, 8053306112) | WSAStartup()がコールされていません。 | 否           |

| 拡張エラー情報の戻り値<br>(16 進数, 10 進数)                        | 説明                                                                                                    | リトライの<br>可否 |
|------------------------------------------------------|----------------------------------------------------------------------------------------------------|-------------|
| FTS_API_ERROR_DISCONNECT<br>(0x2FFFFF05, 8053306117) | JP1/File Transmission Server/FTP Client サービ<br>スとのコネクションが切断されました。伝送要求を<br>再度登録したい場合は,fts_ftp_close()を発行し,<br>fts_ftp_open_ex()から処理をし直す必要があります。 | 否           |
| FTS_API_ERROR_BADFORMAT<br>(0x2FFFFF07, 8053306119)  | 引数に誤ったデータタイプのアドレスが指定されて<br>います。                                                                                                    | 否           |
| FTS_API_ERROR_NODATA<br>(0x2FFFFF09, 8053306121)     | 登録されている伝送要求はありません。                                                                                                    | 否           |
| FTS_API_ERROR_NOTSOCK<br>(0x2FFFF6D, 8053306125)     | fts_ftp_open_ex()の戻り値を第1引数に指定してい<br>ない場合があります。                                                                                                 | 否           |
| FTS_API_ERROR_LOGIC<br>(0x2FFFFF10, 8053306128)      | API 内で論理矛盾エラーが発生しました。                                                                                                    | 否           |

## fts\_ftp\_cancel()-伝送の取り消し-

### 形式

#include <winsock2.h>
#include <apihead.h>

BOOL fts\_ftp\_cancel( int cs\_flag, unsigned long trno )

#### 機能

実行中の伝送(サーバ、クライアント)を取り消します。

取り消された伝送は、異常終了します。

### 引数

#### cs\_flag

取り消したい伝送のサービス種別を指定します。

FTS\_CAN\_SERVER を指定した場合は、サーバの伝送を取り消します。

FTS\_CAN\_CLIENT を指定した場合は、クライアントの伝送を取り消します。

2つの論理和を指定した場合は、サーバとクライアントの伝送を取り消します。

#### trno

取り消したい伝送の伝送番号を指定します。

FTS\_CAN\_ALLを指定した場合は、指定されたサービスのすべての伝送を取り消します。

#### 注意事項

この関数は、JP1/FTPとのコネクションの確立は不要です。

#### 戻り値

| TRUE  | 正常                  |
|-------|---------------------|
| FALSE | 異常<br>伝送の取消に失敗しました。 |

| 拡張エラー情報の戻り値<br>(16 進数, 10 進数)                        | 説明                    | リトライの<br>可否 |
|------------------------------------------------------|-----------------------|-------------|
| FTS_API_ERROR_LOGIC<br>(0x2FFFFF10, 805306128)       | API 内で論理矛盾エラーが発生しました。 | 否           |
| FTS_API_ERROR_T_NOT_FOUND<br>(0x2FFFFF11, 805306129) | 指定された伝送は実行中ではありません。   | 否           |
| FTS_API_ERROR_ARGUMENT<br>(0x2FFFFF12, 805306130)    | 引数に誤った値を指定しています。      | 否           |

### 形式

#include <winsock2.h>
#include <apihead.h>

BOOL fts\_ftp\_close( SOCKET sock )

### 機能

JP1/FTP とのコネクションを解放します。

### 引数

#### sock

fts\_ftp\_open\_ex()の戻り値

### 注意事項

- fts\_ftp\_open\_ex()が正常終了した場合は、すべての伝送登録処理が終了したあとでこの関数を必ずコー ルしてください。
- 拡張エラー情報を取得する場合は、WSAGetLastError 関数をコールする前にほかの関数をコールしないでください。情報がなくなる場合があります。

### 戻り値

| TRUE  | 正常 |
|-------|----|
| FALSE | 異常 |

| 拡張エラー情報の戻り値<br>(16 進数, 10 進数)                        | 説明                                                | リトライの<br>可否 |
|------------------------------------------------------|---------------------------------------------------|-------------|
| FTS_API_ERROR_INVALIDSOCK<br>(0x2FFFFF0A, 805306122) | 無効な引数を指定しました。fts_ftp_open_ex()の戻<br>り値でない場合があります。 | 否           |
| FTS_API_ERROR_LOGIC<br>(0x2FFFFF10, 805306128)       | API 内で論理矛盾エラーが発生しました。                             | 否           |

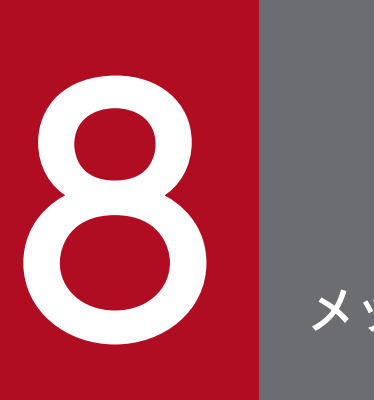

メッセージ

この章では、JP1/FTP が出力するメッセージについて説明します。

## 8.1 メッセージの形式

JP1/FTP が出力するメッセージは、イベントビューアに表示されるものと、コマンド実行時に表示される ものがあります。メッセージの形式とマニュアルでの記載形式を、次に示します。

## 8.1.1 メッセージの出力形式

出力契機ごとに説明します。

### (1) イベントビューアに表示されるメッセージ

イベントビューアは, Windows の [スタート] メニューから [プログラム] – [管理ツール (共通)] – [イベントビューア] で起動します。

#### 種類

メッセージの種類を示します。

- エラー:処理は中断されます。
- 警告:メッセージ出力後,処理は続けられます。
- 情報:システムの動作結果を示します。

#### 分類

XXX YYY の形式で示されます。

XXX :

メッセージの出力契機対象を示します。次の5つがあります。

- Agent
- Backup
- Client
- Server
- Log

YYY:

- メッセージの種類を示します。
- Error:エラー
- Warning:警告
- info:情報

## (2) コマンド実行時に表示されるメッセージ

メッセージテキストだけが表示されます。

## (3) アクセスログに表示されるメッセージ

アクセスログファイルに、日時とメッセージテキストが表示されます。

### 8.1.2 メッセージの記載形式

このマニュアルでのメッセージの記載形式を示します。この章では、メッセージ中の可変値を*斜体*で示しています。

## (1) イベントビューアに表示されるメッセージ

メッセージは、メッセージ ID 順に表形式で示します。記載形式の例を次に示します。

| イベント<br>ID  | 種類       | 分類                | 説明        | 補足   |
|-------------|----------|-------------------|-----------|------|
| イベント識<br>別子 | メッセージの種類 | エラーの出力契機対象と<br>種類 | メッセージテキスト | 補足事項 |

## (2) コマンド実行時に表示されるメッセージ

メッセージは、コマンドごとに50音順に並べ、表形式で示します。記載形式の例を次に示します。

| 表示されるメッセージ | 要因            | 対処法                |
|------------|---------------|--------------------|
| メッセージテキスト  | メッセージが出力される要因 | メッセージが出力されたときにとる対処 |

## (3) アクセスログに表示されるメッセージ

記載形式の例を次に示します。

| 表示されるメッセージ | 要因            |
|------------|---------------|
| メッセージテキスト  | メッセージが出力される要因 |

イベントビューアに表示されるメッセージの一覧を次の表に示します。

### 表 8-1 イベントビューアに表示されるメッセージ

| イベント<br>ID | 種類        | 分類 <sup>※19</sup>                                                                                                    | 説明                                                                                                    | 補足                                                                   |
|------------|-----------|----------------------------------------------------------------------------------------------------|----------------------------------------------------------------------------------------------------|----------------------------------------------------------------------|
| 2          | エラー<br>警告 | Log Error (107)<br>Log Warning (109)<br>Agent Error (113)<br>Agent Warning (115)<br>Server Warning (106)<br>Client Error (101)<br>Client Warning (103) | システムコールエラーが発生しました。<br>発生関数名: <sup>*1</sup><br>発生場所: <sup>*2</sup><br>関数名: <sup>*3</sup><br>エラーメッセージ: <sup>*4</sup><br>詳細: <sup>*5</sup>                                                                                                    | システムコールエラー<br>発生時のエラーおよび<br>警告ログ<br>• 対処法:(表 8-2 参<br>照)             |
| 3          | エラー       | Server Error (104)                                                                                                    | <ul> <li>システムコールエラーが発生しました。</li> <li>接続番号:**6</li> <li>発生関数名:*<sup>1</sup></li> <li>発生場所:*<sup>2</sup></li> <li>関数名:*<sup>3</sup></li> <li>エラーメッセージ:*<sup>4</sup></li> <li>ユーザ名:*<sup>7</sup></li> <li>IP アドレス:*<sup>8</sup></li> <li>詳細:*<sup>5</sup></li> </ul> | システムコールエラー<br>発生時のエラーログ                                              |
| 4          | エラー<br>警告 | Server Error (104)<br>Server Warning (106)                                                                                                    | <ul> <li>システムコールエラーが発生しました。</li> <li>接続番号:**6</li> <li>伝送番号:**9</li> <li>発生関数名:**1</li> <li>発生場所:**2</li> <li>関数名:**3</li> <li>エラーメッセージ:**4</li> <li>ユーザ名:**7</li> <li>IPアドレス:**8</li> <li>ローカルファイル名:**10</li> <li>詳細:**5</li> </ul>                              | ファイル伝送中のシス<br>テムコールエラー発生<br>時のエラーおよび警告<br>ログ<br>• 対処法:(表 8-3 参<br>照) |
| 5          | エラー       | Client Error (101)<br>Log Error (107)<br>Server Error (104)<br>Agent Error (113)                                                                       | 論理エラーが発生しました。<br>発生関数名: <sup>※1</sup><br>発生場所: <sup>※2</sup>                                                                                                    | 論理エラー発生時のエ<br>ラーログ                                                   |
| 6          | 警告        | Client Warning (103)                                                                                                    | プロトコルエラーが発生しました。<br>発生関数名: <sup>※1</sup>                                                                                                    | プロトコルエラー発生<br>時のエラーログ                                                |

| イベント<br>ID | 種類        | 分類 <sup>※19</sup>                            | 説明                                                                                                    | 補足                                              |
|------------|-----------|----------------------------------------------|----------------------------------------------------------------------------------------------------|-------------------------------------------------|
| 6          | 警告        | Client Warning (103)                         | 発生場所: <sup>*2</sup><br>リプライメッセージ: <sup>*11</sup><br>接続番号: <sup>*6</sup><br>伝送番号: <sup>*9</sup><br>ログインユーザ名: <sup>*12</sup><br>ログインホスト名: <sup>*13</sup><br>伝送種別: <sup>*14</sup><br>ローカルファイル名: <sup>*15</sup><br>リモートファイル名: <sup>*16</sup>                                    | プロトコルエラー発生<br>時のエラーログ                           |
| 7          | エラー<br>警告 | Client Error (101)<br>Client Warning (103)   | <ul> <li>システムコールエラーが発生しました。</li> <li>発生関数名:*1</li> <li>発生場所:*2</li> <li>関数名:*3</li> <li>エラーメッセージ:*4</li> <li>接続番号:*6</li> <li>伝送番号:*9</li> <li>ログインユーザ名:*12</li> <li>ログインホスト名:*13</li> <li>伝送種別:*14</li> <li>ローカルファイル名:*15</li> <li>リモートファイル名:*16</li> <li>詳細:*5</li> </ul> | システムコールエラー<br>発生時のエラーログ<br>• 対処法:(表 8-4 参<br>照) |
| 8          | エラー       | Client Error (101)                           | <ul> <li>論理エラーが発生しました。</li> <li>発生関数名:*1</li> <li>発生場所:*2</li> <li>接続番号:*6</li> <li>伝送番号:*9</li> <li>ログインユーザ名:*12</li> <li>ログインホスト名:*13</li> <li>伝送種別:*14</li> <li>ローカルファイル名:*15</li> <li>リモートファイル名:*16</li> </ul>                                                          | 論理エラー発生時のエ<br>ラーログ                              |
| 9          | エラー       | Log Error (107)                              | ディスクがいっぱいの為,履歴が出力できま<br>せん。不用なファイルを削除して下さい。                                                                                                    | 履歴書き込み時にディ<br>スク容量が不足してい<br>た時のエラーログ            |
| 10         | 警告        | Client Warning (103)<br>Server Warning (106) | ディスクがいっぱいの為,トレースが出力で<br>きません。不用なファイルを削除して下さい。                                                                                                    | トレース書き込み時に<br>ディスク容量が不足し<br>ていた時の警告ログ           |

| イベント<br>ID | 種類  | 分類 <sup>※19</sup>                                                                | 説明                                                                                                    | 補足                              |
|------------|-----|----------------------------------------------------------------------------------|----------------------------------------------------------------------------------------------------|---------------------------------|
| 11         | 情報  | Server Info (105)                                                                | JP1/File Transmission Server/FTP Server<br>サービスを開始しました。                                                                                                    | サーバサービス開始時<br>の情報ログ             |
| 12         | 情報  | Server Info (105)                                                                | JP1/File Transmission Server/FTP Server<br>サービスを終了しました。                                                                                                    | サーバサービス終了時<br>の情報ログ             |
| 14         | 情報  | Client Info (102)                                                                | JP1/File Transmission Server/FTP Client<br>サービスを開始しました。                                                                                                    | クライアントサービス<br>開始時の情報ログ          |
| 15         | 情報  | Client Info (102)                                                                | JP1/File Transmission Server/FTP Client<br>サービスを終了しました。                                                                                                    | クライアントサービス<br>終了時の情報ログ          |
| 17         | 警告  | Client Warning (103)<br>Server Warning (106)                                     | ログサーバがコネクションを強制切断しま<br>した。                                                                                                    | ログサービスが接続を<br>強制切断した時の警告<br>ログ  |
| 18         | 警告  | Server Warning (106)                                                             | 最大同時伝送数を超えたため要求を拒否しま<br>した。<br>要求元 IP アドレス: <sup>※7</sup>                                                                                                    | サーバ接続時に最大接<br>続数を上回った時の警<br>告ログ |
| 19         | 情報  | Log Info (108)                                                                   | JP1/File Transmission Server/FTP Log<br>サービスを開始しました。                                                                                                    | ログサービス開始時の<br>情報ログ              |
| 20         | 情報  | Log Info (108)                                                                   | JP1/File Transmission Server/FTP Log<br>サービスを終了しました。                                                                                                    | ログサービス終了時の<br>情報ログ              |
| 21         | エラー | Client Error (101)<br>Server Error (104)<br>Log Error (107)<br>Agent Error (113) | Services ファイルにポート番号の定義がされ<br>ていません。[ <i>指定されていないサービス名</i> ]                                                                                                    | サービス開始時のエ<br>ラーログ               |
| 24         | 情報  | Server Info (105)                                                                | <ul> <li>伝送が正常終了しました。</li> <li>接続番号:<sup>**6</sup></li> <li>伝送番号:<sup>**9</sup></li> <li>ユーザ名:<sup>**7</sup></li> <li>IP アドレス:<sup>**8</sup></li> <li>ローカルファイル名:<sup>**10</sup></li> </ul> | 伝送が正常終了した時<br>の情報ログ             |
| 25         | エラー | Server Error (104)                                                               | <ul> <li>伝送が異常終了しました。</li> <li>接続番号:<sup>**6</sup></li> <li>伝送番号:<sup>**9</sup></li> <li>ユーザ名:<sup>**7</sup></li> <li>IP アドレス:<sup>**8</sup></li> <li>ローカルファイル名:<sup>**10</sup></li> </ul> | 伝送が異常終了した時<br>のエラーログ            |
| 26         | 情報  | Client Info (102)                                                                | 伝送が正常終了しました。<br>接続番号: <sup>※6</sup><br>伝送番号: <sup>※9</sup>                                                                                                    | 伝送が正常終了した時<br>の情報ログ             |

| イベント<br>ID | 種類  | 分類 <sup>※19</sup>  | 説明                                                                                                    | 補足                             |
|------------|-----|--------------------|----------------------------------------------------------------------------------------------------|--------------------------------|
| 26         | 情報  | Client Info (102)  | カード名: <sup>※17</sup><br>ログインユーザ名: <sup>※12</sup><br>ログインホスト名 or IP アドレス: <sup>※13</sup><br>ローカルファイル名: <sup>※15</sup><br>リモートファイル名: <sup>※16</sup>                                                   | 伝送が正常終了した時<br>の情報ログ            |
| 27         | エラー | Client Error (101) | <ul> <li>伝送が異常終了しました。</li> <li>接続番号:**6</li> <li>伝送番号:**9</li> <li>カード名:**17</li> <li>ログインユーザ名:**12</li> <li>ログインホスト名 or IP アドレス:**13</li> <li>ローカルファイル名:**15</li> <li>リモートファイル名:**16</li> </ul>    | 伝送が異常終了した時<br>の情報ログ            |
| 28         | 情報  | Agent Info (114)   | JP1/File Transmission Server/FTP Agent<br>サービスを開始しました。                                                                                                    | 運用管理エージェント<br>サービス開始時の情報<br>ログ |
| 29         | 情報  | Agent Info (114)   | JP1/File Transmission Server/FTP Agent<br>サービスを終了しました。                                                                                                    | 運用管理エージェント<br>サービス終了時の情報<br>ログ |
| 30         | 情報  | Log Info (108)     | 既存履歴情報ファイル(history)をコピーしま<br>す。(FTSLOGSAVE)( <sup>※18</sup> )( <i>履歴情報ポイ</i><br>ンタ)                                                                                                    | 履歴情報ファイルをコ<br>ピーした時の情報ログ       |
| 31         | 情報  | Log Info (108)     | 履歴情報ファイル(history)を新しく作成しま<br>す。( <i>履歴情報ポインタ</i> )                                                                                                    | 履歴情報ファイルを新<br>しく作成した時の情報<br>ログ |
| 33         | 情報  | Server Info (105)  | <ul> <li>伝送が開始しました。</li> <li>接続番号:接続番号</li> <li>伝送番号:伝送番号</li> <li>ユーザ名:ユーザ名</li> <li>IP アドレス: IP アドレス</li> <li>ローカルファイル名:ローカルファイル名</li> </ul>                                                      | 伝送が開始した時の情<br>報ログ              |
| 34         | 情報  | Client Info (102)  | <ul> <li>伝送が開始しました。</li> <li>接続番号:接続番号</li> <li>伝送番号:伝送番号</li> <li>カード名:カード名</li> <li>ログインユーザ名: ログインユーザ名</li> <li>ログインホスト名 or IP アドレス: ログインホスト名 or IP アドレス</li> <li>ローカルファイル名: ローカルファイル名</li> </ul> | 伝送が開始した時の情<br>報ログ              |

| イベント<br>ID | 種類       | 分類 <sup>※19</sup>                            | 説明                                                                                                    | 補足                                           |
|------------|----------|----------------------------------------------|----------------------------------------------------------------------------------------------------|----------------------------------------------|
| 34         | 情報       | Client Info (102)                            | リモートファイル名:リモートファイル名                                                                                                    | 伝送が開始した時の情<br>報ログ                            |
| 37         | 警告       | Server Warning (106)<br>Client Warning (103) | 接続番号または伝送番号の保存中にエラーが<br>発生しました。<br>発生関数名: <sup>*1</sup><br>発生場所: <sup>*2</sup><br>関数名: <sup>*3</sup><br>エラーメッセージ: <sup>*4</sup><br>詳細: <sup>*5</sup> | 接続番号または伝送番<br>号の書き込み失敗時の<br>警告ログ             |
| 38         | エラー      | Client Error (101)                           | 論理エラーが発生しました。<br>発生関数名: <sup>※1</sup><br>発生場所: <sup>※2</sup><br>詳細: <sup>※5</sup>                                                                    | 論理エラー発生時のエ<br>ラーログ                           |
| 39         | 情報       | Log Info (108)                               | Log サービスと Client サービスが接続されました。                                                                                                    | ログサービスがクライ<br>アントサービスに接続<br>した時の情報ログ         |
| 40         | 情報       | Log Info (108)                               | Log サービスと Server サービスが接続され<br>ました。                                                                                                    | ログサービスがサーバ<br>サービスに接続した時<br>の情報ログ            |
| 41         | 情報       | Log Info (108)                               | Log サービスと Client サービスが切断されました。                                                                                                    | ログサービスがクライ<br>アントサービスとの接<br>続を切断した時の情報<br>ログ |
| 42         | 情報       | Log Info (108)                               | Log サービスと Server サービスが切断され<br>ました。                                                                                                    | ログサービスがサーバ<br>サービスとの接続を切<br>断した時の情報ログ        |
| 1001       | 情報 警告    | Backup Info (110)<br>Backup Warning (111)    | JP1/FTPの定義情報を保存しました。<br>( <i>保存する情報がない場合は、情報がない旨の</i><br>メッセージ)                                                                                      | ftssave コマンド使用<br>時の情報および警告<br>ログ            |
| 1002       | 情報<br>警告 | Backup Info (110)<br>Backup Warning (111)    | JP1/FTPの定義情報を復元しました。<br>( <i>自動起動プログラムの登録情報を復元する場<br/>合,該当するユーザがなかった場合,その旨</i><br>のメッセージ)                                                            | ftsload コマンド使用<br>時のエラーログ                    |
| 1003       | エラー      | Backup Error (112)                           | J P 1 / F T P の定義情報を保存中にエラー<br>が発生しました。<br>※4                                                                                                    | ftssave コマンド使用<br>時のエラーログ                    |
| 1004       | エラー      | Backup Error (112)                           | J P 1 / F T P の定義情報を復元中にエラー<br>が発生しました。<br>※4                                                                                                    | ftsload コマンド使用<br>時のエラーログ                    |

| イベント<br>ID | 種類  | 分類 <sup>※19</sup>  | 説明                                      | 補足                        |
|------------|-----|--------------------|-----------------------------------------|---------------------------|
| 1006       | エラー | Backup Error (112) | f t s s a v e コマンドの指定に誤りがあり<br>ます<br>※4 | ftssave コマンド使用<br>時のエラーログ |
| 1007       | エラー | Backup Error (112) | f t s l o a d コマンドの指定に誤りがあり<br>ます<br>※4 | ftsload コマンド使用<br>時のエラーログ |

注※1

エラーが発生した処理の含まれた関数名

注※2

関数内でエラーを検知した場所番号

注※3

エラーが発生した関数名

#### 注※4

エラーの内容を示すメッセージ

注※5 (サーバサービスとクライアントサービスの場合)

詳細エラー内容

#### 注※6

JP1/FTP が管理している接続番号

注※7 (サーバ使用時)

接続ユーザ名

注※8 (サーバ使用時)

接続ユーザのマシンの IP アドレス

#### 注※9

JP1/FTP が管理している伝送番号

注※10 (サーバ使用時)

伝送ファイルのサーバ側の名前

#### 注※11

接続先サーバの応答メッセージ

- 注※12 (クライアント使用時) 接続に使用したユーザ名
- 注※13 (クライアント使用時)

接続先のホスト名,または IP アドレス

注※14

send (送信上書き), append (送信追加書き), recv (受信) で表す送受信種別

注※15 (クライアント使用時)

伝送ファイルのクライアント側の名前

注※16 (クライアント使用時)

伝送ファイルのサーバ側の名前

#### 注※17 (クライアント使用時)

伝送カード名

#### 注※18 1~3のどれか

1:履歴サイズが既存の履歴情報ファイルより小さくなった場合

2:以前の履歴情報ポインタより既存の履歴情報ファイルが小さくなった場合

3:既存の履歴情報ファイルが旧バージョンの場合

#### 注※19

Windows Server 2008, Windows Server 2012 の場合は,括弧内の数字で表示されます。

### 表 8-2 イベント ID=2 の対処法

| 関数名               | エラーメッセージ                    | 対処法                            |
|-------------------|-----------------------------|--------------------------------|
| IMEventLoad       | ライブラリがみつかりません。(50)          | JP1/Base をインストールしてください。        |
| IMEventOpenSender | イベントサービスに接続不可能です。<br>(40)   | JP1/Base を起動してください。            |
| Jp1NnmStatusTrap  | SNMPサービスが組み込まれていませ<br>ん。(1) | SNMPサービスを組み込んでください。            |
| Jp1NnmStatusTrap  | SNMPサービスが起動されていませ<br>ん。(2)  | SNMPサービスを起動してください。             |
| Jp1NnmStatusTrap  | コミュニティ名が設定されていません。<br>(3)   | SNMPサービスのコミュニティ名を設<br>定してください。 |
| Jp1NnmStatusTrap  | トラップ送信先が設定されていません。<br>(4)   | SNMPサービスのトラップ送信先を設<br>定してください。 |

## 表 8-3 イベント ID=4 の対処法

| 発生関数名 | 関数名               | エラーメッセージ                    | 対処法                                           |
|-------|-------------------|-----------------------------|-----------------------------------------------|
| _     | IMEventLoad       | ライブラリがみつかりません。<br>(50)      | JP1/Base をインストールし<br>てください。                   |
| _     | IMEventOpenSender | イベントサービスに接続不可<br>能です。(40)   | JP1/Base を起動してくだ<br>さい。                       |
| _     | Jp1NnmStatusTrap  | SNMPサービスが組み込ま<br>れていません。(1) | SNMPサービスを組み込ん<br>でください。                       |
| _     | Jp1NnmStatusTrap  | SNMPサービスが起動され<br>ていません。(2)  | SNMPサービスを起動して<br>ください。                        |
| _     | Jp1NnmStatusTrap  | コミュニティ名が設定されて<br>いません。(3)   | SNMPサービスのコミュニ<br>ティ名を設定してください。                |
| _     | Jp1NnmStatusTrap  | トラップ送信先が設定されて<br>いません。(4)   | SNMPサービスのトラップ<br>送信先を設定してください。                |
| _     | JpSeventOpen      | イベントサーバに接続できま<br>せん。(11)    | イベントサーバとして使用す<br>る JP1/Base の状態を確認し<br>てください。 |

| 発生関数名           | 関数名               | エラーメッセージ                  | 対処法                                                                       |
|-----------------|-------------------|---------------------------|---------------------------------------------------------------------------|
| fts_ss_callproc | SearchPath        | 指定されたファイルが見つか<br>りません。(2) | 自動起動プログラム情報の<br>「正常時に起動するプログラム<br>名(または異常時に起動する<br>プログラム名)」を見直してく<br>ださい。 |
| fts_ss_callproc | CreateProcess     | アクセスが拒否されました。<br>(5)      | 自動起動プログラム情報の<br>「正常時に起動するプログラム<br>名(または異常時に起動する<br>プログラム名)」を見直してく<br>ださい。 |
| retrieve        | GetFileAttributes | 指定されたファイルが見つか<br>りません。(2) | サーバ側の伝送ファイル名を<br>見直してください。                                                |
| store           | CreateFile        | アクセスが拒否されました。<br>(5)      | サーバ側の伝送ファイル名を<br>見直してください。                                                |

#### (凡例)

-:該当する関数はありません。

## 表 8-4 イベント ID=7 の対処法

| 発生関数名           | 関数名               | エラーメッセージ                    | 対処法                                                           |
|-----------------|-------------------|-----------------------------|---------------------------------------------------------------|
| _               | IMEventLoad       | ライブラリがみつかりません。<br>(50)      | JP1/Base をインストールし<br>てください。                                   |
| _               | IMEventOpenSender | イベントサービスに接続不可<br>能です。(40)   | JP1/Base を起動してくだ<br>さい。                                       |
| _               | Jp1NnmStatusTrap  | SNMPサービスが組み込ま<br>れていません。(1) | SNMPサービスを組み込ん<br>でください。                                       |
| _               | Jp1NnmStatusTrap  | SNMPサービスが起動され<br>ていません。(2)  | SNMPサービスを起動して<br>ください。                                        |
| _               | Jp1NnmStatusTrap  | コミュニティ名が設定されて<br>いません。(3)   | SNMPサービスのコミュニ<br>ティ名を設定してください。                                |
| _               | Jp1NnmStatusTrap  | トラップ送信先が設定されて<br>いません。(4)   | SNMPサービスのトラップ<br>送信先を設定してください。                                |
| _               | gethostbyname     | ホストが見つかりません。<br>(11001)     | 伝送情報のホスト名を見直し<br>てください。                                       |
| fts_cs_callproc | SearchPath        | 指定されたファイルが見つか<br>りません。(2)   | 伝送情報の「正常終了時起動<br>プログラム名 (または異常終<br>了時起動プログラム名)」を見<br>直してください。 |
| fts_cs_callproc | CreateProcess     | アクセスが拒否されました。<br>(5)        | 伝送情報の「正常終了時起動<br>プログラム名(または異常終                                |

| 発生関数名              | 関数名               | エラーメッセージ                  | 対処法                           |
|--------------------|-------------------|---------------------------|-------------------------------|
| fts_cs_callproc    | CreateProcess     | アクセスが拒否されました。<br>(5)      | 了時起動プログラム名)」を見<br>直してください。    |
| sendrequest        | GetFileAttributes | 指定されたファイルが見つか<br>りません。(2) | クライアント側の伝送ファイ<br>ル名を見直してください。 |
| fts_cs_recvrequest | CreateFile        | アクセスが拒否されました。<br>(5)      | クライアント側の伝送ファイ<br>ル名を見直してください。 |

(凡例)

-:該当する関数はありません。

表示されるメッセージの要因と対処法をコマンドごとに示します。

## 8.3.1 ftstran コマンド実行時のメッセージ

ftstran コマンドを実行したときに表示されるメッセージを次の表に示します。

### 表 8-5 ftstran コマンド実行時のメッセージ

| 表示されるメッセージ                                      | 要因                                                                                       | 対処法                                                                        |
|-------------------------------------------------|------------------------------------------------------------------------------------------|----------------------------------------------------------------------------|
| /TK スイッチの後には CHECK <br>UNCHECK を指定して下さい。        | /TK オプションのあとに, CHECK<br>(サイズ確認あり), UNCHECK (サイ<br>ズ確認なし) のどちらも指定されてい<br>ません。             | CHECK(サイズ確認あり)または<br>UNCHECK(サイズ確認なし)のど<br>ちらかを指定してください。                   |
| /TM スイッチの後には STREAM <br>COMPRESS を指定して下さい。      | /TM オプションのあとに,STREAM<br>(非圧縮),COMPRESS(圧縮)のど<br>ちらも指定されていません。                            | STREAM(非圧縮)または<br>COMPRESS(圧縮)のどちらかを指<br>定してください。                          |
| /TT スイッチの後には SEND RECV <br>APPE を指定して下さい。       | /TT オプションのあとに,SEND (送<br>信上書き),RECV (受信),APPE<br>(送信追加書き)のどれも指定されてい<br>ません。              | SEND (送信上書き), RECV (受信),<br>APPE (送信追加書き) のどれかを指<br>定してください。               |
| /TY スイッチの後には ASCII BINARY を<br>指定して下さい。         | /TY オプションのあとに,ASCII(ア<br>スキー),BINARY(バイナリ)のど<br>ちらも指定されていません。                            | ASCII(アスキー)または BINARY<br>(バイナリ)のどちらかを指定してく<br>ださい。                         |
| /TA スイッチの後には AUTO <br>MULTIPLE SINGLE を指定して下さい。 | /TA オプションのあとに,AUTO<br>(自動切替),MULTIPLE (複数ファイ<br>ル伝送),SINGLE (単一ファイル伝<br>送)のどれも指定されていません。 | AUTO(自動切替), MULTIPLE(複<br>数ファイル伝送), SINGLE(単一ファ<br>イル伝送)のどれかを指定してくださ<br>い。 |
| FTPコマンドの指定が長すぎます。                               | FTP コマンドの指定が制限値を超えて<br>います。                                                              | FTP コマンドは,300 バイト以内で指<br>定してください。                                          |
| 異常時に起動するプログラム名が長すぎます。                           | 異常時に起動するプログラム名の指定<br>が制限値を超えています。                                                        | 異常時に起動するプログラム名は,<br>259 バイト以内で指定してください。                                    |
| 異常時に起動するプログラム名に<, >,",<br>│, *, ?は指定できません。      | 異常時に起動するプログラム名の指<br>定に,使用できない文字が使われてい<br>ます。                                             | 異常時に起動するプログラム名の指定<br>を見直してください。                                            |
| 異常時に起動するプログラム名の指定に誤り<br>があります。                  | 異常時に起動するプログラム名の指定<br>に誤りがあります。                                                           | 異常時に起動するプログラム名の指定<br>を見直してください。                                            |
| 異常時に起動するプログラム名はフルパスで<br>指定して下さい。                | 異常時に起動するプログラム名の指<br>定が,フルパスで指定されていません。                                                   | 異常時に起動するプログラム名は,フ<br>ルパスで指定してください。                                         |
| カード情報が取得できません。 <i>関数名(エ</i><br>ラーコード)           | カード情報取得時にシステムコールエ<br>ラーが発生しました。                                                          | 関数のエラーコードを見て対処してく<br>ださい。                                                  |

| 表示されるメッセージ                                 | 要因                                           | 対処法                                     |
|--------------------------------------------|----------------------------------------------|-----------------------------------------|
| カード名が長すぎます。                                | 指定したカード名の指定が制限値を超<br>えています。                  | カード名は,20 バイト以内で指定して<br>ください。            |
| コマンドラインの構文が誤っています。                         | コマンドラインの構文が誤っています。                           | コマンドラインの入力を見直してくだ<br>さい。                |
| コメントの指定が長すぎます。                             | コメントの指定が制限値を超えてい<br>ます。                      | コメントは,80 バイト以内で指定して<br>ください。            |
| スイッチが重複しています。- <i>オプション</i>                | 指定したオプションが重複しています。                           | オプションは重複しないように指定し<br>てください。             |
| 正常時に起動するプログラム名が長すぎます。                      | 正常時に起動するプログラム名の指定<br>が制限値を超えています。            | 正常時に起動するプログラム名は,<br>259 バイト以内で指定してください。 |
| 正常時に起動するプログラム名に<, >,",<br> , *, ?は指定できません。 | 正常時に起動するプログラム名の指<br>定に,使用できない文字が使われてい<br>ます。 | 正常時に起動するプログラム名の指定<br>を見直してください。         |
| 正常時に起動するプログラム名の指定に誤り<br>があります。             | 正常時に起動するプログラム名の指定<br>に誤りがあります。               | 正常時に起動するプログラム名の指定<br>を見直してください。         |
| 正常時に起動するプログラム名はフルパスで<br>指定して下さい。           | 正常時に起動するプログラム名の指<br>定が,フルパスで指定されていません。       | 正常時に起動するプログラム名は,フ<br>ルパスで指定してください。      |
| 伝送が異常終了しました。                               | ファイルの送受信は異常終了しました。                           | 伝送履歴を確認してください。                          |
| 伝送が警告付きで正常終了しました。                          | (警告付き正常終了)                                   | 伝送履歴を確認してください。                          |
| 伝送が正常終了しました。                               | (正常終了)                                       | -                                       |
| パスワードが長すぎます。                               | パスワードの指定が制限値を超えてい<br>ます。                     | パスワードは,50 バイト以内で指定し<br>てください。           |
| ファイル名が長すぎます。                               | 指定したファイル名の指定が制限値を<br>超えています。                 | ファイル名は 259 バイト以内で指定し<br>てください。          |
| ファイル名の指定に誤りがあります。                          | 指定したファイル名に誤りがあります。                           | ファイル名の指定を見直してください。                      |
| ポート番号は1から65535の範囲で指定し<br>て下さい。             | ポート番号が 1~65535 の整数ではあ<br>りません。               | 1~65535 の範囲の整数を指定してく<br>ださい。            |
| ポート番号は整数で指定して下さい。                          | ポート番号に整数以外の数値が含まれ<br>ています。                   | 整数を指定してください。                            |
| ホスト名が長すぎます。                                | 指定したホスト名が制限値を超えてい<br>ます。                     | ホスト名は,256 バイト以内で指定し<br>てください。           |
| ホスト名の指定に誤りがあります。                           | 指定したホスト名に誤りがあります。                            | ホスト名の指定を見直してください。                       |
| ユーザ名が長すぎます。                                | ユーザ名の指定が制限値を超えてい<br>ます。                      | ユーザ名は,50 バイト以内で指定して<br>ください。            |
| ユーザ名の指定に誤りがあります。                           | ユーザ名の指定に誤りがあります。                             | ユーザ名の指定を見直してください。                       |
| リモートファイル名が長すぎます。                           | リモートファイル名の指定が制限値を<br>超えています。                 | リモートファイル名は,259 バイト以<br>内で指定してください。      |

| 表示されるメッセージ                       | 要因                                  | 対処法                                |
|----------------------------------|-------------------------------------|------------------------------------|
| リモートファイル名の指定に誤りがあります。            | リモートファイル名の指定に誤りがあ<br>ります。           | リモートファイル名の指定を見直して<br>ください。         |
| ローカルファイル名が長すぎます。                 | ローカルファイル名の指定が制限値を<br>超えています。        | ローカルファイル名は,259 バイト以<br>内で指定してください。 |
| ローカルファイル名に<, >,",  は指定で<br>きません。 | ローカルファイル名の指定に,使用で<br>きない文字が使われています。 | ローカルファイル名の指定を見直して<br>ください。         |
| ローカルファイル名の指定に誤りがあります。            | ローカルファイル名の指定に誤りがあ<br>ります。           | ローカルファイル名の指定を見直して<br>ください。         |

(凡例)

-:対処法はありません。

# 8.3.2 ftsregc コマンド実行時のメッセージ

ftsregc コマンドを実行したときに表示されるメッセージを次の表に示します。

## 表 8-6 ftsregc コマンド実行時のメッセージ

| 表示されるメッセージ                                      | 要因                                                                                                    | 対処法                                                                      |
|-------------------------------------------------|----------------------------------------------------------------------------------------------------|--------------------------------------------------------------------------|
| /TK スイッチの後には CHECK <br>UNCHECK を指定して下さい。        | /TK オプションのあとに, CHECK<br>(サイズ確認あり), UNCHECK (サイ<br>ズ確認なし)のどちらも指定されてい<br>ません。                             | CHECK(サイズ確認あり)または<br>UNCHECK(サイズ確認なし)のど<br>ちらかを指定してください。                 |
| /TM スイッチの後には STREAM <br>COMPRESS を指定して下さい。      | /TM オプションのあとに,STREAM<br>(非圧縮),COMPRESS(圧縮)のど<br>ちらも指定されていません。                                           | STREAM(非圧縮)または<br>COMPRESS(圧縮)のどちらかを指<br>定してください。                        |
| /TT スイッチの後には SEND RECV <br>APPE を指定して下さい。       | <ul> <li>/TT オプションのあとに,SEND (送<br/>信上書き),RECV (受信),APPE</li> <li>(送信追加書き)のどれも指定されてい<br/>ません。</li> </ul> | SEND (送信上書き), RECV (受信),<br>APPE (送信追加書き) のどれかを指<br>定してください。             |
| /TY スイッチの後には ASCII BINARY を<br>指定して下さい。         | /TY オプションのあとに, ASCII (ア<br>スキー), BINARY (バイナリ) のど<br>ちらも指定されていません。                                      | ASCII(アスキー)または BINARY<br>(バイナリ)のどちらかを指定してく<br>ださい。                       |
| /TA スイッチの後には AUTO <br>MULTIPLE SINGLE を指定して下さい。 | /TA オプションのあとに,AUTO<br>(自動切替),MULTIPLE (複数ファイ<br>ル伝送),SINGLE (単一ファイル伝<br>送)のどれも指定されていません。                | AUTO(自動切替),MULTIPLE(複<br>数ファイル伝送),SINGLE(単一ファ<br>イル伝送)のどれかを指定してくださ<br>い。 |
| FTPコマンドの指定が長すぎます。                               | FTP コマンドの指定が制限値を超えて<br>います。                                                                             | FTP コマンドは,300 バイト以内で指<br>定してください。                                        |
| 異常時に起動するプログラム名が長すぎます。                           | 異常時に起動するプログラム名の指定<br>が制限値を超えています。                                                                       | 異常時に起動するプログラム名は,<br>259 バイト以内で指定してください。                                  |

| 表示されるメッセージ                                 | 要因                                           | 対処法                                                                          |
|--------------------------------------------|----------------------------------------------|------------------------------------------------------------------------------|
| 異常時に起動するプログラム名に<, >,",<br> , *, ?は指定できません。 | 異常時に起動するプログラム名の指<br>定に,使用できない文字が使われてい<br>ます。 | 異常時に起動するプログラム名の指定<br>を見直してください。                                              |
| 異常時に起動するプログラム名の指定に誤り<br>があります。             | 異常時に起動するプログラム名の指定<br>に誤りがあります。               | 異常時に起動するプログラム名の指定<br>を見直してください。                                              |
| 異常時に起動するプログラム名はフルパスで<br>指定して下さい。           | 異常時に起動するプログラム名の指<br>定が,フルパスで指定されていません。       | 異常時に起動するプログラム名は,フ<br>ルパスで指定してください。                                           |
| カード情報が取得できません。 <i>関数名(エ</i><br>ラーコード)      | カード情報取得時にシステムコールエ<br>ラーが発生しました。              | 関数のエラーコードを見て対処してく<br>ださい。                                                    |
| カード名が長すぎます。                                | 指定したカード名の指定が制限値を超<br>えています。                  | カード名は,20 バイト以内で指定して<br>ください。                                                 |
| カード名を指定して下さい。                              | カード名が指定されていません。                              | カード名を指定してください。                                                               |
| コマンドラインの構文が誤っています。                         | コマンドラインの構文が誤っています。                           | コマンドラインの入力を見直してくだ<br>さい。                                                     |
| コメントの指定が長すぎます。                             | コメントの指定が制限値を超えてい<br>ます。                      | コメントは,80 バイト以内で指定して<br>ください。                                                 |
| 指定されたカード( <i>カード名</i> )は既に登録され<br>ています。    | 指定されたカード名と同じ名前のカー<br>ドがあります。                 | カード名を変更してください。                                                               |
| 指定されたカード( <i>カード名</i> )は登録されてい<br>ません。     | 指定されたカードは登録されていま<br>せん。                      | 登録済みのカード名を指定してくださ<br>い。                                                      |
| スイッチが重複しています。- <i>オプション</i>                | 指定したオプションが重複しています。                           | オプションが重複しないように指定し<br>てください。                                                  |
| 正常時に起動するプログラム名が長すぎます。                      | 正常時に起動するプログラム名の指定<br>が制限値を超えています。            | 正常時に起動するプログラム名は,<br>259 バイト以内で指定してください。                                      |
| 正常時に起動するプログラム名に<, >,",<br> , *, ?は指定できません。 | 正常時に起動するプログラム名の指<br>定に,使用できない文字が使われてい<br>ます。 | 正常時に起動するプログラム名の指定<br>を見直してください。                                              |
| 正常時に起動するプログラム名の指定に誤り<br>があります。             | 正常時に起動するプログラム名の指定<br>に誤りがあります。               | 正常時に起動するプログラム名の指定<br>を見直してください。                                              |
| 正常時に起動するプログラム名はフルパスで<br>指定して下さい。           | 正常時に起動するプログラム名の指<br>定が,フルパスで指定されていません。       | 正常時に起動するプログラム名は,フ<br>ルパスで指定してください。                                           |
| 接続先ホスト名を指定して下さい。                           | 接続先ホスト名の指定がありません。                            | 接続先ホスト名の指定をしてください。                                                           |
| 送受信種別(/TT SEND RECV APPE)を指<br>定して下さい。     | 送受信種別の指定がありません。                              | /TT のあとに,送受信種別 SEND (送<br>信上書き),RECV (受信),APPE<br>(送信追加書き)のどれかを指定して<br>ください。 |
| 伝送モード(/TY ASCII   BINARY)を指<br>定し下さい。      | 伝送モードの指定がありません。                              | /TY のあとに,伝送モード種別 ASCII<br>(アスキー),BINARY(バイナリ)の<br>どちらかを指定してください。             |

| 表示されるメッセージ                       | 要因                                                                           | 対処法                                |
|----------------------------------|------------------------------------------------------------------------------|------------------------------------|
| パスワードが長すぎます。                     | パスワードの指定が制限値を超えてい<br>ます。                                                     | パスワードは,50 バイト以内で指定し<br>てください。      |
| ポート番号は1から65535の範囲で指定し<br>て下さい。   | ポート番号が 1~65535 の整数ではあ<br>りません。                                               | 1~65535の範囲の整数を指定してく<br>ださい。        |
| ポート番号は整数で指定して下さい。                | ポート番号に整数以外の数値が含まれ<br>ています。                                                   | 整数を指定してください。                       |
| ホスト名が長すぎます。                      | 指定したホスト名が制限値を超えてい<br>ます。                                                     | ホスト名は,256 バイト以内で指定し<br>てください。      |
| ホスト名の指定に誤りがあります。                 | 指定したホスト名に誤りがあります。                                                            | ホスト名の指定を見直してください。                  |
| ユーザ名が長すぎます。                      | ユーザ名の指定が制限値を超えてい<br>ます。                                                      | ユーザ名は,50 バイト以内で指定して<br>ください。       |
| ユーザ名の指定に誤りがあります。                 | ユーザ名の指定に誤りがあります。                                                             | ユーザ名の指定を見直してください。                  |
| リモートファイル名が長すぎます。                 | リモートファイル名の指定が制限値を<br>超えています。                                                 | リモートファイル名は,259 バイト以<br>内で指定してください。 |
| リモートファイル名の指定に誤りがあります。            | リモートファイル名の指定に誤りがあ<br>ります。                                                    | リモートファイル名の指定を見直して<br>ください。         |
| リモートファイル名を指定して下さい。               | リモートファイル名の指定がありま<br>せん。                                                      | リモートファイル名の指定をしてくだ<br>さい。           |
| ローカルファイル名が長すぎます。                 | ローカルファイル名の指定が制限値を<br>超えています。                                                 | ローカルファイル名は,259 バイト以<br>内で指定してください。 |
| ローカルファイル名に<, >,",  は指定で<br>きません。 | ローカルファイル名の指定に,使用で<br>きない文字が使われています。                                          | ローカルファイル名の指定を見直して<br>ください。         |
| ローカルファイル名の指定に誤りがあります。            | ローカルファイル名の指定に誤りがあ<br>ります。                                                    | ローカルファイル名の指定を見直して<br>ください。         |
| ローカルファイル名を指定して下さい。               | ローカルファイル名の指定がありま<br>せん。                                                      | ローカルファイル名の指定をしてくだ<br>さい。           |
| ログインユーザ名を指定して下さい。                | ログインユーザ名の指定がありません。                                                           | ログインユーザ名を指定してください。                 |
| 管理者で起動してください。                    | コマンドを起動したユーザが管理者で<br>はありません。(Windows Server<br>2008 または Windows Server 2012) | コマンドを管理者で起動してください。                 |

# 8.3.3 ftshistory コマンド実行時のメッセージ

ftshistory コマンドを実行したときに表示されるメッセージを次の表に示します。

## 表 8-7 ftshistory コマンド実行時のメッセージ

| 表示されるメッセージ                                                                                                    | 要因                                                                                                    | 対処法                      |
|----------------------------------------------------------------------------------------------------|----------------------------------------------------------------------------------------------------|--------------------------|
| コマンドラインの構文が誤っています。                                                                                                    | コマンドラインの構文が誤っています。                                                                                     | コマンドラインの入力を見直してくだ<br>さい。 |
| 指定した履歴ファイルを参照できません。<br>または、一時ファイルにコピーできません。<br><i>コピー元ファイル</i><br><i>コピー先ファイル</i><br>CopyFile code =エラーコード<br><i>エラーメッセージ</i> | 一時ファイルへのコピーに失敗しま<br>した。                                                                                | エラーメッセージを見て対処してくだ<br>さい。 |
| 参照する履歴がありません。                                                                                                    | 参照する履歴がありません。                                                                                          | _                        |
| ファイルアクセスエラー<br><i>関数</i> code =エラーコード<br><i>エラーメッセージ</i>                                                                      | 履歴ファイルにアクセス時にエラーが<br>発生しました。                                                                           | エラーメッセージを見て対処してくだ<br>さい。 |
| ファイルアクセスエラー<br><i>関数</i> code =エラーコード<br>POS=位置<br>エラーメッセージ                                                                   | 履歴ファイルにアクセス時にエラーが<br>発生しました。<br><i>位置</i> :履歴ファイル内のエラーがある<br>履歴情報の位置(単位:件)                             | エラーメッセージを見て対処してくだ<br>さい。 |
| ファイルアクセスエラー<br><i>関数</i> code =エラーコード<br>POS=位置 1,位置 2<br>エラーメッセージ                                                            | 履歴ファイルにアクセス時にエラーが<br>発生しました。<br><i>位置1</i> :処理の位置(単位:件)<br><i>位置2</i> :履歴ファイル内のエラーがあ<br>る履歴情報の位置(単位:件) | エラーメッセージを見て対処してくだ<br>さい。 |
| 履歴ファイルの一部が破壊されています。<br>位置 <i>=位置</i>                                                                                          | 履歴ファイルの一部が破壊されてい<br>ます。<br><i>位置</i> :履歴ファイル内のエラーがある<br>履歴情報の位置(単位:件)                                  | 履歴ファイルを見直してください。         |
| FTSの履歴ファイルではありません。<br>または,履歴ファイルが破壊されています。                                                                                    | JP1/FTP の履歴ファイルではありませ<br>ん。<br>または,履歴ファイルが破壊されてい<br>ます。                                                | 履歴ファイルを見直してください。         |
| フォームファイルがありません。                                                                                                    | フォーマットファイルがありません。                                                                                      | フォーマットファイルを見直してくだ<br>さい。 |
| フォームファイルを参照できません。<br><i>関数</i> code <i>=エラーコード</i><br><i>エラーメッセージ</i>                                                         | フォーマットファイルにアクセス時に<br>エラーが発生しました。                                                                       | エラーメッセージを見て対処してくだ<br>さい。 |
| フォームにキーがありません。                                                                                                    | フォーマットファイルにキーがありま<br>せん。                                                                               | _                        |
| ファイルへ出力できません。<br><i>関数</i> code =エラーコード                                                                                       | ファイルへの出力に失敗しました。                                                                                       | エラーメッセージを見て対処してくだ<br>さい。 |

| 表示されるメッセージ                                                                                                    | 要因                                                                           | 対処法                      |
|----------------------------------------------------------------------------------------------------|------------------------------------------------------------------------------|--------------------------|
| エラーメッセージ                                                                                                    | ファイルへの出力に失敗しました。                                                             | エラーメッセージを見て対処してくだ<br>さい。 |
| インストールディレクトリを取得できません。<br><i>関数 レジストリキー</i> code <i>=エラーコード</i><br><i>エラーメッセージ</i><br>C:¥Program Files¥Hitachi¥FTSFTP を仮定し<br>ます。 | インストールディレクトリ取得時にエ<br>ラーが発生しました。                                              | エラーメッセージを見て対処してくだ<br>さい。 |
| データディレクトリを取得できません。<br><i>関数 レジストリキー</i> code <i>=エラーコード</i><br><i>エラーメッセージ</i><br>C:¥Program Files¥Hitachi¥FTSFTP を仮定し<br>ます。    | 履歴情報ディレクトリ取得時にエラー<br>が発生しました。                                                | エラーメッセージを見て対処してくだ<br>さい。 |
| 一時ディレクトリを取得できません。<br>GetTempPath code <i>=エラーコード</i><br><i>エラーメッセージ</i>                                                          | 一時ディレクトリの取得に失敗しま<br>した。                                                      | エラーメッセージを見て対処してくだ<br>さい。 |
| 管理者で起動してください。                                                                                                    | コマンドを起動したユーザが管理者で<br>はありません。(Windows Server<br>2008 または Windows Server 2012) | コマンドを管理者で起動してください。       |

(凡例)

-:対処法はありません。

# 8.3.4 ftsload コマンド実行時のメッセージ

ftsload コマンドを実行したときに表示されるメッセージを次の表に示します。

### 表 8-8 ftsload コマンド実行時のメッセージ

| 表示されるメッセージ                                | 要因                                          | 対処法                         |
|-------------------------------------------|---------------------------------------------|-----------------------------|
| J P 1 / F T P の定義情報を復元しました。               | (正常終了)                                      | -                           |
| JP1/FTPの定義情報保存ファイルでは<br>ありません。            | 指定されたファイルは, JP1/FTP の定<br>義情報保存ファイルではありません。 | 定義情報保存ファイルの指定を見直<br>してください。 |
| 該当するユーザがないため復元する自動起動<br>プログラム情報はありませんでした。 | (警告付き正常終了)                                  | _                           |
| コマンドラインの構文が誤っています。                        | コマンドラインの構文が誤っています。                          | コマンドラインの見直しをしてくだ<br>さい。     |
| スイッチが重複しています。<br>- オプション                  | オプションが重複しています。                              | オプションは重複しないように指定<br>してください。 |
| ファイル名の指定がありません。                           | 復元する保存ファイル名の指定があり<br>ません。                   | 復元する保存ファイル名を指定して<br>ください。   |

| 表示されるメッセージ            | 要因                                                                           | 対処法                    |
|-----------------------|------------------------------------------------------------------------------|------------------------|
| 復元する定義情報がありません。       | 復元する定義情報が保存ファイルにあ<br>りません。                                                   | _                      |
| 無効なスイッチです。<br>- オプション | 指定したオプションは無効です。                                                              | オプションの指定を見直してくだ<br>さい。 |
| 管理者で起動してください。         | コマンドを起動したユーザが管理者で<br>はありません。(Windows Server<br>2008 または Windows Server 2012) | コマンドを管理者で起動してくだ<br>さい。 |

(凡例)

-:対処法はありません。

## 8.3.5 ftssave コマンド実行時のメッセージ

ftssave コマンドを実行したときに表示されるメッセージを次の表に示します。

### 表 8-9 ftssave コマンド実行時のメッセージ

| 表示されるメッセージ                  | 要因                                                                           | 対処法                            |
|-----------------------------|------------------------------------------------------------------------------|--------------------------------|
| JP1/FTPの定義情報を保存しました。        | (正常終了)                                                                       | -                              |
| コマンドラインの構文が誤っています。          | コマンドラインの構文が誤っています。                                                           | コマンドラインの見直しをしてくださ<br>い。        |
| 自動起動プログラム情報の登録情報はありま<br>せん。 | (警告付き正常終了)                                                                   | _                              |
| スイッチが重複しています。<br>- オプション    | オプションが重複しています。                                                               | オプションは重複しないように指定し<br>てください。    |
| 伝送情報の登録情報はありません。            | (警告付き正常終了)                                                                   | _                              |
| ファイル名が長すぎます。                | ファイル名の指定が制限値を超えてい<br>ます。                                                     | ファイル名は,259 バイト以内で指定<br>してください。 |
| ファイル名の指定がありません。             | ファイル名が指定されていません。                                                             | ファイル名を指定してください。                |
| 無効なスイッチです。<br>- オプション       | 指定したオプションは無効です。                                                              | オプションの指定を見直してください。             |
| ログインユーザ情報の登録情報はありません。       | (警告付き正常終了)                                                                   | _                              |
| 管理者で起動してください。               | コマンドを起動したユーザが管理者で<br>はありません。(Windows Server<br>2008 または Windows Server 2012) | コマンドを管理者で起動してください。             |

(凡例)

-:対処法はありません。

## 8.4 アクセスログに出力されるメッセージ

アクセスログに出力されるメッセージの一覧を次の表に示します。

## 表 8-10 アクセスログに出力されるメッセージ

| 出力されるメッセージ                                                                                                    | 要因                                         |
|----------------------------------------------------------------------------------------------------|--------------------------------------------|
| FTP コマンド <sup>*1</sup> is invalid because it was sent by a user who was not logged in. [Remote host: $IP $ アドレス <sup>*2</sup> ][Remote port:ポート番号 <sup>*3</sup> ] [Connection number:接続番号 <sup>*4</sup> ] | ログイン後に実行可能になる FTP コマンドを,ロ<br>グイン前に受け付けました。 |
| Login of user ユーザ名 <sup>※5</sup> failed. [Remote host: <i>IP アドレス</i> <sup>※2</sup> ][Remote port:ポート番号 <sup>※3</sup> ][Connection number:接続番号 <sup>※4</sup> ]                                            | ログインに失敗しました。                               |
| The max. number of FTP clients was reached. No more clients can use the service.                                                                                                    | 最大同時伝送数を超える接続を受け付けました。                     |
| The connection was closed without login. [Remote host: <i>JP アドレス</i><br><sup>※2</sup> ][Remote port:ポート番号 <sup>※3</sup> ][Connection number:接続番号 <sup>※4</sup> ]                                         | FTP クライアントが,ログインしないで接続を切<br>断しました。         |

#### 注※1

FTP コマンド:FTP コマンドを示します。

注※2

IP アドレス:FTP クライアントの IP アドレスを示します。

注※3

ポート番号:FTP クライアントのポート番号を示します。

注※4

接続番号:接続番号を示します。

注※5

ユーザ名:ユーザ名を示します。

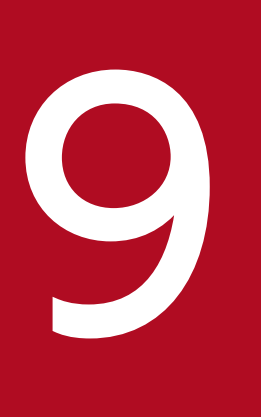

# トラブルシューティング

この章では、JP1/FTP でトラブルが生じたときの対処方法について説明します。

## 9.1 対処の手順

JP1/FTP でトラブルが起きた場合の,対処の手順を次に示します。

1.現象の確認

トラブルが発生したときの現象を確認してください。メッセージが出力されている場合は、メッセージ の内容を確認してください。各メッセージの要因と対処方法については、「8. メッセージ」を参照し てください。また、JP1/FTPが出力するログ情報については、「9.2 ログ情報の種類」を参照してく ださい。

2. 資料の採取

トラブルの要因を調べるために資料の採取が必要です。「9.3 トラブル発生時に採取が必要な資料」を 参照して、必要な資料を採取してください。

3.問題の調査

採取した資料を基に問題の要因を調査し,問題が発生している部分,または問題の範囲を切り分けてく ださい。

## 9.2 ログ情報の種類

JP1/FTPを運用しているときに出力されるログ情報は、次の2種類あります。

- 共通メッセージログ
- プロセス別ログ

この節では、2種類のログ情報について説明します。

## 9.2.1 共通メッセージログ

共通メッセージログとは,システム側のトラブルを通知する,システム管理者向けのログ情報のことです。 共通メッセージログは,必要最小限のトラブル情報を通知します。

共通メッセージログは、Windows イベントログに出力されます。

## 9.2.2 プロセス別ログ

プロセス別ログとは, JP1/FTP の各機能が出力するログ情報のことです。各機能によって異なるログファ イルに出力されます。出力されるログファイルについては,「9.3.2 JP1/FTP に関する情報」を参照してく ださい。

## 9.3 トラブル発生時に採取が必要な資料

JP1/FTP でトラブルが発生したときに採取が必要な資料と、採取方法を示します。

## 9.3.1 オペレーションシステム (OS) のログ情報

次に示す OS のログ情報の採取が必要です。

Windows イベントログ
 Windows のイベントビューアで Windows イベントログを確認してください。また、ファイルに出力してください。

## 9.3.2 JP1/FTP に関する情報

JP1/FTP に関する次の情報の採取が必要です。

#### 表 9-1 JP1/FTP に関する情報

| ファイル名                   | ディレクトリ名                                        | 概要                               | サイズ                           | 管理方式         |
|-------------------------|------------------------------------------------|----------------------------------|-------------------------------|--------------|
| History <sup>*1</sup>   | 履歴情報ディレクトリ                                     | ファイル伝送の<br>結果                    | 環境定義の履歴情報保存件<br>数 × 1,500 バイト | ラップアラウ<br>ンド |
| CSModuleTrace1~<br>64   | 履歴情報ディレクトリ¥trace                               | クライアントの<br>モジュールト<br>レース         | 環境定義のモジュールトレー<br>スのファイルサイズ    | ラップアラウ<br>ンド |
| SSModuleTracel~<br>64   |                                                | サーバのモ<br>ジュールトレー<br>ス            | 同上                            | ラップアラウ<br>ンド |
| CSProtocolTracel~<br>60 |                                                | クライアントの<br>プロトコルト<br>レース         | 環境定義のプロトコルトレー<br>スのファイルサイズ    | ラップアラウ<br>ンド |
| SSProtocolTrace1~<br>60 |                                                | サーバのプロト<br>コルトレース                | 同上                            | ラップアラウ<br>ンド |
| ftstran_trace           | %APPDATAFOLDER%<br>¥Hitachi¥FTSFTP¥trace<br>※2 | 伝送コマンドト<br>レース                   | 2メガバイト                        | ラップアラウ<br>ンド |
| ftstran_tracep          |                                                | 伝送コマンドト<br>レース                   | 4バイト                          | 全体上書き        |
| ftsagent{1 2}.log       | JP1/FTP のインストールディ<br>レクトリ¥manager¥trace        | 運用管理エー<br>ジェントのモ<br>ジュールトレー<br>ス | 1メガバイト                        | 2 面管理        |

| ファイル名               | ディレクトリ名                                            | 概要                               | サイズ                     | 管理方式         |
|---------------------|----------------------------------------------------|----------------------------------|-------------------------|--------------|
| ftsjnidll{1 2}.log  | JP1/FTP のインストールディ<br>レクトリ¥manager¥trace            | 運用管理エー<br>ジェントのモ<br>ジュールトレー<br>ス | 1メガバイト                  | 2 面管理        |
| ftsconsole{1 2}.log |                                                    | 運用管理コン<br>ソールのモ<br>ジュールトレー<br>ス  | 1メガバイト                  | 2 面管理        |
| service1{1 2}.log   |                                                    | 運用管理エー<br>ジェントサービ<br>スのトレース      | 1メガバイト                  | 2 面管理        |
| service2{1 2}.log   |                                                    | 運用管理エー<br>ジェントサービ<br>スのトレース      | 1メガバイト                  | 2 面管理        |
| service3{1 2}.log   |                                                    | 運用管理エー<br>ジェントサービ<br>スのトレース      | 1メガバイト                  | 2 面管理        |
| ftsaccess.log[.old] | 履歴情報ディレクトリ                                         | アクセスログ                           | 環境定義のアクセスログの<br>ファイルサイズ | 2面管理         |
| Jp1Nnm.log          | JP1/FTP のインストールディ<br>レクトリ¥NnmTmp                   | JP1/Cm2/NNM<br>連携のログファ<br>イル     | 100,000 バイト             | ラップアラウ<br>ンド |
| Jp1Nnm.log          | JP1/FTP のインストールディ<br>レクトリ¥manager¥agent<br>¥NnmTmp | JP1/Cm2/NNM<br>連携のログファ<br>イル     | 100,000 バイト             | ラップアラウ<br>ンド |

注※1

履歴の保存件数を変更すると、旧履歴ファイルのバックアップを作成する場合があります。バックアップファイル名は FTSLOGSAVE、ディレクトリは履歴情報ディレクトリです。

注※2

%APPDATAFOLDER%ディレクトリは,次のとおりです。

Windows2003 の場合:

OS のインストールドライブ: ¥Documents and Settings¥All Users¥Application Data

Windows Server 2008 または Windows Server 2012 の場合:

OS のインストールドライブ:¥ProgramData

## 9.3.3 JP1/FTP のプロセス一覧

Windows のタスクマネージャでプロセスの動作状態を確認します。

Windowsのタスクマネージャを使って、プロセスの動作状態を確認してください。プロセスについては、 「付録 C プロセス一覧」を参照してください。

## 9.3.4 オペレーション内容

トラブル発生時のオペレーション内容について次に示す情報が必要です。記録しておいてください。

- オペレーション内容の詳細
- 発生時刻
- マシン構成(各OSのバージョン,ホスト名)

### 9.3.5 画面上のエラー情報

画面にエラーが表示された場合は、その情報も採取します。次に示すハードコピーを採取してください。

エラーダイアログボックスのハードコピー
 [詳細] がある場合は、その内容をコピーしてください。

## 9.3.6 資料の採取方法

「9.3.2 JP1/FTP に関する情報」に示した資料は、採取ツールを使用して採取することもできます。採取 ツールを使用することで、採取の手間が軽減できます。

採取ツールの詳細を次に示します。

## (1) 名称

FTSLOGCLCT.BAT

## (2) 格納ディレクトリ

JP1/FTP のインストールディレクトリ

### (3) 実行形式

FTSLOGCLCT.BAT[△/D△履歴情報ディレクトリ]△採取先ディレクトリ

△は半角空白を示します。

## (4) 機能

障害情報を採取先ディレクトリ以下にコピーします。

# (5) 引数

履歴情報ディレクトリ

履歴情報ディレクトリを指定します。

省略した場合は、環境定義で定義されている履歴情報ディレクトリとなります。

採取先ディレクトリ

障害情報の採取先のディレクトリを指定します。

ディレクトリが存在しない場合は,新規に作成します。

ディレクトリが存在する場合は、上書きします。

## (6) 実行権限

Administrators 権限(Windows Server 2008 または Windows Server 2012 の場合は管理者)
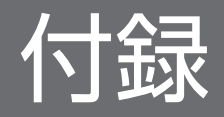

## 付録 A ファイルおよびディレクトリー覧

JP1/FTP で使用するファイル名およびディレクトリ名を次の表に示します。なお、デフォルトのディレクトリは、次のとおりです。

JP1/FTP のインストールディレクトリ

x86 環境の場合:

OSのインストールドライブ:¥Program Files¥Hitachi¥FTSFTP

x64 環境の場合:

OSのインストールドライブ:¥Program Files(x86)¥Hitachi¥FTSFTP

履歴情報ディレクトリ

x86 環境の場合:

OSのインストールドライブ:¥Program Files¥Hitachi¥FTSFTP

x64 環境の場合:

OSのインストールドライブ:¥Program Files(x86)¥Hitachi¥FTSFTP

#### 表 A-1 JP1/FTP のファイルおよびディレクトリー覧

| 内容         |                                 | ファイル名・ディレクトリ名                        |
|------------|---------------------------------|--------------------------------------|
| コマンド       | 伝送実行                            | JP1/FTPのインストールディレクトリ¥ftstran.exe     |
|            | 伝送情報登録                          | JP1/FTPのインストールディレクトリ¥ftsregc.exe     |
|            | 保存                              | JP1/FTPのインストールディレクトリ¥ftsload.exe     |
|            | 復元                              | JP1/FTPのインストールディレクトリ¥ftssave.exe     |
| 履歴情報ファイル   | 履歴ファイル                          | 履歴情報ディレクトリ¥History                   |
|            | 履歴ファイルのバック<br>アップ <sup>※1</sup> | 履歴情報ディレクトリ¥FTSL0GSAVE                |
|            | クライアントのモジュール<br>トレース            | 履歴情報ディレクトリ¥trace¥CSModuleTrace1~64   |
|            | サーバのモジュールト<br>レース               | 履歴情報ディレクトリ¥trace¥SSModuleTrace1~64   |
|            | クライアントのプロトコル<br>トレース            | 履歴情報ディレクトリ¥trace¥CSProtocolTrace1~60 |
|            | サーバのプロトコルト<br>レース               | 履歴情報ディレクトリ¥trace¥SSProtocolTrace1~60 |
| 伝送コマンドトレース |                                 | %APPDATAFOLDER%¥Hitachi¥FTSFTP       |
|            |                                 | ¥trace¥ftstran_trace <sup>%3</sup>   |
|            |                                 | %APPDATAFOLDER%¥Hitachi¥FTSFTP       |
|            |                                 | ¥trace¥ftstran_tracep <sup>‰3</sup>  |

| 内容                    |                          | ファイル名・ディレクトリ名                                                          |
|-----------------------|--------------------------|------------------------------------------------------------------------|
| JP1/Cm2/NNM 連携のログフ    | アイル                      | JP1/FTPのインストールディレクトリ¥NnmTmp<br>¥Jp1Nnm.log <sup>※2</sup>               |
|                       |                          | JP1/FTPのインストールディレクトリ¥manager¥agent<br>¥NnmTmp¥Jp1Nnm.log <sup>※2</sup> |
| テキスト出力のフォーマット<br>ファイル | ログインユーザ登録情報              | JP1/FTPのインストールディレクトリ¥Form¥en<br>¥USFORM.TXT                            |
|                       |                          | JP1/FTPのインストールディレクトリ¥Form¥ja<br>¥USFORM.TXT                            |
|                       | ログインユーザ登録情報の<br>サンプル     | JP1/FTPのインストールディレクトリ¥Form¥en<br>¥USFORM.TXT.sample                     |
|                       |                          | JP1/FTPのインストールディレクトリ¥Form¥ja<br>¥USFORM.TXT.sample                     |
|                       | 自動起動プログラム情報              | JP1/FTPのインストールディレクトリ¥Form¥en<br>¥ATFORM.TXT                            |
|                       |                          | JP1/FTPのインストールディレクトリ¥Form¥ja<br>¥ATFORM.TXT                            |
|                       | 自動起動プログラム情報の<br>サンプル     | JP1/FTPのインストールディレクトリ¥Form¥en<br>¥ATFORM.TXT.sample                     |
|                       |                          | JP1/FTPのインストールディレクトリ¥Form¥ja<br>¥ATFORM.TXT.sample                     |
|                       | 伝送要求登録情報                 | JP1/FTPのインストールディレクトリ¥Form¥en<br>¥CLFORM.TXT                            |
|                       |                          | JP1/FTPのインストールディレクトリ¥Form¥ja<br>¥CLFORM.TXT                            |
|                       | 伝送要求登録情報のサン<br>プル        | JP1/FTPのインストールディレクトリ¥Form¥en<br>¥CLFORM.TXT.sample                     |
|                       |                          | JP1/FTPのインストールディレクトリ¥Form¥ja<br>¥CLFORM.TXT.sample                     |
|                       | 履歴情報                     | JP1/FTPのインストールディレクトリ¥Form¥en<br>¥HSFORM.TXT                            |
|                       |                          | JP1/FTPのインストールディレクトリ¥Form¥ja<br>¥HSFORM.TXT                            |
|                       | 履歴情報のサンプル                | JP1/FTPのインストールディレクトリ¥Form¥en<br>¥HSFORM.TXT.sample                     |
|                       |                          | JP1/FTPのインストールディレクトリ¥Form¥ja<br>¥HSFORM.TXT.sample                     |
| API ライブラリ             | インポートライブラリ<br>(VS2005 用) | JP1/FTPのインストールディレクトリ¥FTSFTP80.lib                                      |

| 内容        |                          | ファイル名・ディレクトリ名                                            |  |
|-----------|--------------------------|----------------------------------------------------------|--|
| API ライブラリ | インポートライブラリ<br>(VS2008 用) | JP1/FTPのインストールディレクトリ¥FTSFTP90.lib                        |  |
|           | インポートライブラリ<br>(VS2010 用) | JP1/FTPのインストールディレクトリ¥FTSFTP100.lib                       |  |
|           | ヘッダファイル                  | JP1/FTPのインストールディレクトリ¥apihead.h                           |  |
|           | サンプルプログラム                | JP1/FTPのインストールディレクトリ¥Sample.c                            |  |
| 運用管理      | 管理ホスト定義情報                | JP1/FTPのインストールディレクトリ¥manager<br>¥console¥hostdef.csv     |  |
|           | 運用管理コンソールモ<br>ジュールトレース   | JP1/FTPのインストールディレクトリ¥manager¥trace<br>¥ftsconsole1~2.log |  |
|           | 運用管理エージェントモ<br>ジュールトレース  | JP1/FTPのインストールディレクトリ¥manager¥trace<br>¥ftsagent1~2.log   |  |
|           |                          | JP1/FTPのインストールディレクトリ¥manager¥trace<br>¥ftsjnidll1~2.log  |  |
|           | 運用管理エージェントサー<br>ビスのトレース  | JP1/FTPのインストールディレクトリ¥manager¥trace<br>¥service11~2.log   |  |
|           |                          | JP1/FTPのインストールディレクトリ¥manager¥trace<br>¥service21~2.log   |  |
|           |                          | JP1/FTPのインストールディレクトリ¥manager¥trace<br>¥service31~2.log   |  |
| ユーティリティ   | 資料採取ツール                  | JP1/FTPのインストールディレクトリ¥FTSLOGCLCT.BAT                      |  |
|           | 伝送結果初期化ツール               | JP1/FTPのインストールディレクトリ<br>¥FTSTRANINIT.BAT                 |  |
|           | 運用管理初期化ツール               | JP1/FTPのインストールディレクトリ¥manager<br>¥FTSMGRINIT.BAT          |  |
|           | 管理ホスト情報変更ツール             | JP1/FTPのインストールディレクトリ¥manager<br>¥console¥FTSMGRHOST.BAT  |  |
| PASV 伝送   | 定義ファイル                   | JP1/FTPのインストールディレクトリ¥FTPPASV.INI                         |  |
|           | 定義ファイルのサンプル              | JP1/FTPのインストールディレクトリ<br>¥FTPPASV.INI.SAMPLE              |  |
| 修正パッチ情報   | ログファイル                   | JP1/FTPのインストールディレクトリ¥PATCHLOG.TXT                        |  |
|           | バックアップディレクトリ             | JP1/FTPのインストールディレクトリ<br>¥patch_backup_dir                |  |
| 接続ホスト制限機能 | 定義ファイル                   | JP1/FTPのインストールディレクトリ¥FTPHOSTACC.INF                      |  |
|           | 定義ファイルのサンプル              | JP1/FTPのインストールディレクトリ<br>¥FTPHOSTACC.INF.sample           |  |

| 内容                               |                       | ファイル名・ディレクトリ名                                        |
|----------------------------------|-----------------------|------------------------------------------------------|
| 複数 IP アドレス環境                     | 定義ファイル                | JP1/FTPのインストールディレクトリ¥HOSTINFO.INI                    |
|                                  | 定義ファイルのサンプル           | JP1/FTPのインストールディレクトリ<br>¥HOSTINFO.INI.sample         |
| アクセスログ                           | アクセスログファイル            | 履歴情報ディレクトリJP1/FTPのインストールディレ<br>クトリ¥ftsaccess.log     |
|                                  | アクセスログファイルの<br>バックアップ | 履歴情報ディレクトリJP1/FTPのインストールディレ<br>クトリ¥ftsaccess.log.old |
| アクセス制限機能での絶対パス<br>名のルートディレクトリの変更 | 定義ファイル                | JP1/FTPのインストールディレクトリ<br>¥AccessLimitation.ini        |
|                                  | 定義ファイルのサンプル           | JP1/FTPのインストールディレクトリ<br>¥AccessLimitation.ini.sample |
| FTP 接続応答メッセージの情                  | 定義ファイル                | JP1/FTPのインストールディレクトリ¥FtsBanner.ini                   |
| 報抑止機能<br>                        | 定義ファイルのサンプル           | JP1/FTPのインストールディレクトリ<br>¥FtsBanner.ini.sample        |
|                                  | FTP 接続応答メッセージ<br>ファイル | JP1/FTPのインストールディレクトリ¥FtsBanner.txt                   |
| 環境定義情報                           | 定義ファイル                | JP1/FTPのインストールディレクトリ¥ftsenv.ini                      |
|                                  | 定義ファイルのサンプル           | JP1/FTPのインストールディレクトリ<br>¥ftsenv.ini.sample           |
| ポート番号                            | ポート番号設定ファイルの<br>サンプル  | JP1/FTPのインストールディレクトリ<br>¥services.sample             |
| IPv6 環境                          | 定義ファイル                | JP1/FTPのインストールディレクトリ¥IPversion.ini                   |
|                                  | 定義ファイルのサンプル           | JP1/FTPのインストールディレクトリ<br>¥IPversion.ini.sample        |

#### 注※1

履歴情報の保存件数を変更すると、旧履歴ファイルのバックアップを作成する場合があります。

注※2

JP1/Cm2/NNM 連携機能を使用する場合に作成されます。Jp1Nnm.log は, 100,000 バイトでラップアラウンドします。サービス起動または停止時に 650 バイト,ファイル伝送の異常終了時または警告終了時に 860 バイト増加します。

注※3

%APPDATAFOLDER%ディレクトリは、次のとおりです。

Windows2003 の場合:

OS のインストールドライブ: ¥Documents and Settings¥All Users¥Application Data

Windows Server 2008 または Windows Server 2012 の場合:

OS のインストールドライブ:¥ProgramData

### 付録 B ポート番号

JP1/FTP が使用するポート番号とファイアウォールを通過するための方向を示します。なお、使用するプロトコルは、TCP/IP です。

### 付録 B.1 ポート番号一覧

各ポート番号は, JP1/FTP のインストール後に設定します。ポート番号は,任意に設定でき,次の表に示 すポート番号は設定例です。設定については,「2.2.2 ポート番号を設定する」を参照してください。

#### 表 B-1 JP1/FTP のポート番号一覧

| サービス名    | ポート番号(例) | 用途                         |  |
|----------|----------|----------------------------|--|
| ftssdata | 20124    | 着信データ転送用に使用(FTP のデータコネクション |  |
| ftss     | 20125    | 着信のポートとして使用(FTPの制御コネクション)  |  |
| ftsc     | 20126    | クライアントサービスで使用              |  |
| ftsclog  | 20127    | JP1/FTP のロギングで使用           |  |
| ftsslog  | 20128    | JP1/FTP のロギングで使用           |  |
| ftsagent | 20252    | 運用管理機能で使用                  |  |

## 付録 B.2 ファイアウォールの通過方向

ファイアウォールの通過方向を、次の表に示します。

#### 表 B-2 ファイアウォールの通過方向(ACTV モード)

| コネクション種別  | サーバ側<br>製品 | ポート番号(例)  | ファイアウォー<br>ルの通過方向 | クライアント側製品 | ポート番号   |
|-----------|------------|-----------|-------------------|-----------|---------|
| 制御コネクション  | JP1/FTP    | 20125/tcp | ←                 | JP1/FTP*  | ANY/tcp |
| データコネクション | JP1/FTP    | 20124/tcp | <b>→</b>          | JP1/FTP*  | ANY/tcp |

#### 表 B–3 ファイアウォールの通過方向(PASV モード)

| コネクション種別  | サーバ <b>側</b><br>製品 | ポート番号(例)  | ファイアウォー<br>ルの通過方向 | クライアント側製品 | ポート番号   |
|-----------|--------------------|-----------|-------------------|-----------|---------|
| 制御コネクション  | JP1/FTP            | 20125/tcp | ←                 | JP1/FTP*  | ANY/tcp |
| データコネクション | JP1/FTP            | ANY/tcp   | ←                 | JP1/FTP*  | ANY/tcp |

クライアント側製品が JP1/FTP でない場合には、ポート番号はその製品に依存します。

ANY は、OS によって割り当てられる空きポート番号を使用することを意味します。この場合に使用 するポート番号の範囲は、OS によって異なります。

### 付録 B.3 ファイアウォール経由で伝送をする場合の確認方法

ファイアウォール経由でファイル伝送をする場合は、次のことを確認してください。

#### 1. ファイアウォールが FTP プロトコルを透過できるかどうかを、ファイアウォール側に確認する。

- YES  $\rightarrow 2 \land$
- NO→FTP プロトコルを透過できるファイアウォールへの変更を検討してください。

#### 2. OS 標準の FTP も使用するかどうかを確認する。

• YES→3 へ

 NO→ftssdata と ftss を通常の FTP で使用するポート番号に変更してください。 ftssdata:20/TCP ftss:21/TCP

#### 3. ファイアウォールの設定で, FTP のポートを追加できるかどうかを, ファイアウォール側に確認する。

- YES→ftssdata と ftss を FTP のポートとして使用できるように、ファイアウォールで設定してください。
- NO→標準の FTP も使用する場合, JP1/FTP は使用できません。

注意事項

運用管理コンソールと運用管理エージェントとの間で IP アドレスの変換が行われる環境では,運用管 理機能を使用できません。

## 付録 C プロセス一覧

JP1/FTP のプロセスを次に示します。

プロセスは, [タスクマネージャ] ウィンドウの [プロセス] タブで確認できます。

JP1/FTP のプロセスの一覧を次の表に示します。なお、表内の() 内の数値は、同時に実行できるプロ セス数です。

#### 表 C-1 JP1/FTP のプロセス一覧

| プロセス名       | 機能         |
|-------------|------------|
| ftpd(1)     | サーバサービス    |
| ftpcs(1)    | クライアントサービス |
| ftpl(1)     | ログサービス     |
| ftsagent(1) | エージェントサービス |

JP1/FTP が出力する JP1 イベントの一覧と属性を次に示します。

## 付録 D.1 JP1 イベントの一覧

#### 表 D-1 JP1 イベント一覧

| イベント ID  | 発行契機                                                | メッセージ                                       |
|----------|-----------------------------------------------------|---------------------------------------------|
| 00010D01 | JP1/File Transmission Server/FTP Server サービスの<br>開始 | FTPServerが開始しました                            |
| 00010D02 | JP1/File Transmission Server/FTP Client サービスの<br>開始 | FTPClientが開始しました                            |
| 00010D03 | JP1/File Transmission Server/FTP Log サービスの開始        | FTPLogが開始しました                               |
| 00010D0F | JP1/File Transmission Server/FTP Agent サービスの<br>開始  | FTPAgentが開始しました                             |
| 00010D04 | JP1/File Transmission Server/FTP Server サービスの<br>停止 | FTPServerが終了しました                            |
| 00010D05 | JP1/File Transmission Server/FTP Client サービスの<br>停止 | FTPClientが終了しました                            |
| 00010D06 | JP1/File Transmission Server/FTP Log サービスの停止        | FTPLogが終了しました                               |
| 00010D10 | JP1/File Transmission Server/FTP Agent サービスの<br>停止  | FTPAgentが終了しました                             |
| 00010D0B | ファイル伝送の正常終了時                                        | FTPファイル伝送が正常終了しま<br>した                      |
| 00010D0C | ファイル伝送の異常終了時                                        | FTPファイル伝送が異常終了しま<br>した                      |
| 00010D0D | ファイル伝送の警告終了時(自動起動プログラムの起動失敗)                        | FTPファイル伝送が警告終了しま<br>した<br>プログラムの自動起動に失敗しました |

# 付録 D.2 JP1 イベントの属性

JP1 イベントの詳細をイベント ID 別に示します。

# (1) イベント ID:00010D01の詳細

| 属性種別   | 項目        | 属性名              | 内容                   |
|--------|-----------|------------------|----------------------|
| 基本属性   | メッセージ     | _                | FTPServerが開始しま<br>した |
| 拡張属性   | 重大度       | SEVERITY         | Information          |
| (共通情報) | ユーザ名      | USER_NAME        | サービスを起動したユーザー        |
|        | プロダクト名    | PRODUCT_NAME     | /HITACHI/JP1/FTP     |
|        | オブジェクトタイプ | OBJECT_TYPE      | JOB                  |
|        | オブジェクト名   | OBJECT_NAME      | SERVER               |
|        | 登録名タイプ    | ROOT_OBJECT_TYPE | JOB                  |
|        | 登録名       | ROOT_OBJECT_NAME | JP1/FTP/SERVER       |
|        | オブジェクト ID | OBJECT_ID        | SERVER               |
|        | 事象種別      | OCCURRENCE       | START                |
|        | 開始時刻      | START_TIME       | 開始時刻                 |
|        | 終了時刻      | END_TIME         | _                    |
|        | 終了コード     | RESULT_CODE      | _                    |

(凡例)

-:該当する情報はありません。

# (2) イベント ID:00010D02 の詳細

| 属性種別   | 項目        | 属性名              | 内容                   |
|--------|-----------|------------------|----------------------|
| 基本属性   | メッセージ     | _                | FTPClientが開始しま<br>した |
| 拡張属性   | 重大度       | SEVERITY         | Information          |
| (共通情報) | ユーザー名     | USER_NAME        | サービスを起動したユーザー        |
|        | プロダクト名    | PRODUCT_NAME     | /HITACHI/JP1/FTP     |
|        | オブジェクトタイプ | OBJECT_TYPE      | JOB                  |
|        | オブジェクト名   | OBJECT_NAME      | CLIENT               |
|        | 登録名タイプ    | ROOT_OBJECT_TYPE | JOB                  |
|        | 登録名       | ROOT_OBJECT_NAME | JP1/FTP/CLIENT       |
|        | オブジェクト ID | OBJECT_ID        | CLIENT               |
|        | 事象種別      | OCCURRENCE       | START                |

| 属性種別   | 項目    | 属性名         | 内容   |
|--------|-------|-------------|------|
| 拡張属性   | 開始時刻  | START_TIME  | 開始時刻 |
| (共通情報) | 終了時刻  | END_TIME    | -    |
|        | 終了コード | RESULT_CODE | -    |

(凡例)

-:該当する情報はありません。

# (3) イベント ID:00010D03 の詳細

| 属性種別   | 項目        | 属性名              | 内容               |
|--------|-----------|------------------|------------------|
| 基本属性   | メッセージ     | -                | FTPLogが開始しました    |
| 拡張属性   | 重大度       | SEVERITY         | Information      |
| (共通情報) | ユーザー名     | USER_NAME        | サービスを起動したユーザー    |
|        | プロダクト名    | PRODUCT_NAME     | /HITACHI/JP1/FTP |
|        | オブジェクトタイプ | OBJECT_TYPE      | JOB              |
|        | オブジェクト名   | OBJECT_NAME      | LOG              |
|        | 登録名タイプ    | ROOT_OBJECT_TYPE | JOB              |
|        | 登録名       | ROOT_OBJECT_NAME | JP1/FTP/LOG      |
|        | オブジェクト ID | OBJECT_ID        | LOG              |
|        | 事象種別      | OCCURRENCE       | START            |
|        | 開始時刻      | START_TIME       | 開始時刻             |
|        | 終了時刻      | END_TIME         | _                |
|        | 終了コード     | RESULT_CODE      | _                |

(凡例)

-:該当する情報はありません。

# (4) イベント ID:00010D0F の詳細

| 属性種別           | 項目        | 属性名          | 内容                          |
|----------------|-----------|--------------|-----------------------------|
| 基本属性           | メッセージ     | _            | F T P A g e n t が開始しま<br>した |
| 拡張属性<br>(共通情報) | 重大度       | SEVERITY     | Information                 |
|                | ユーザー名     | USER_NAME    | サービスを起動したユーザー               |
|                | プロダクト名    | PRODUCT_NAME | /HITACHI/JP1/FTP            |
|                | オブジェクトタイプ | OBJECT_TYPE  | JOB                         |

| 属性種別           | 項目        | 属性名              | 内容            |
|----------------|-----------|------------------|---------------|
| 拡張属性<br>(共通情報) | オブジェクト名   | OBJECT_NAME      | AGENT         |
|                | 登録名タイプ    | ROOT_OBJECT_TYPE | JOB           |
|                | 登録名       | ROOT_OBJECT_NAME | JP1/FTP/AGENT |
|                | オブジェクト ID | OBJECT_ID        | AGENT         |
|                | 事象種別      | OCCURRENCE       | START         |
|                | 開始時刻      | START_TIME       | 開始時刻          |
|                | 終了時刻      | END_TIME         | _             |
|                | 終了コード     | RESULT_CODE      | _             |

(凡例)

-:該当する情報はありません。

# (5) イベント ID:00010D04 の詳細

| 属性種別   | 項目        | 属性名              | 内容                   |
|--------|-----------|------------------|----------------------|
| 基本属性   | メッセージ     | _                | FTPServerが終了しま<br>した |
| 拡張属性   | 重大度       | SEVERITY         | Information          |
| (共通情報) | ユーザー名     | USER_NAME        | サービスを起動したユーザー        |
|        | プロダクト名    | PRODUCT_NAME     | /HITACHI/JP1/FTP     |
|        | オブジェクトタイプ | OBJECT_TYPE      | JOB                  |
|        | オブジェクト名   | OBJECT_NAME      | SERVER               |
|        | 登録名タイプ    | ROOT_OBJECT_TYPE | JOB                  |
|        | 登録名       | ROOT_OBJECT_NAME | JP1/FTP/SERVER       |
|        | オブジェクト ID | OBJECT_ID        | SERVER               |
|        | 事象種別      | OCCURRENCE       | END                  |
|        | 開始時刻      | START_TIME       | _                    |
|        | 終了時刻      | END_TIME         | 終了時刻                 |
|        | 終了コード     | RESULT_CODE      | 0                    |

(凡例)

-:該当する情報はありません。

# (6) イベント ID:00010D05 の詳細

| 属性種別   | 項目        | 属性名              | 内容                            |
|--------|-----------|------------------|-------------------------------|
| 基本属性   | メッセージ     | _                | F T P C l i e n t が開始しま<br>した |
| 拡張属性   | 重大度       | SEVERITY         | Information                   |
| (共通情報) | ユーザー名     | USER_NAME        | サービスを起動したユーザー                 |
|        | プロダクト名    | PRODUCT_NAME     | /HITACHI/JP1/FTP              |
|        | オブジェクトタイプ | OBJECT_TYPE      | JOB                           |
|        | オブジェクト名   | OBJECT_NAME      | CLIENT                        |
|        | 登録名タイプ    | ROOT_OBJECT_TYPE | JOB                           |
|        | 登録名       | ROOT_OBJECT_NAME | JP1/FTP/CLIENT                |
|        | オブジェクト ID | OBJECT_ID        | CLIENT                        |
|        | 事象種別      | OCCURRENCE       | END                           |
|        | 開始時刻      | START_TIME       | _                             |
|        | 終了時刻      | END_TIME         | 終了時刻                          |
|        | 終了コード     | RESULT_CODE      | 0                             |

(凡例)

-:該当する情報はありません。

# (7) イベント ID:00010D06 の詳細

| 属性種別   | 項目        | 属性名              | 内容               |
|--------|-----------|------------------|------------------|
| 基本属性   | メッセージ     | -                | FTPLogが開始しました    |
| 拡張属性   | 重大度       | SEVERITY         | Information      |
| (共通情報) | ユーザー名     | USER_NAME        | サービスを起動したユーザー    |
|        | プロダクト名    | PRODUCT_NAME     | /HITACHI/JP1/FTP |
|        | オブジェクトタイプ | OBJECT_TYPE      | JOB              |
|        | オブジェクト名   | OBJECT_NAME      | LOG              |
|        | 登録名タイプ    | ROOT_OBJECT_TYPE | JOB              |
|        | 登録名       | ROOT_OBJECT_NAME | JP1/FTP/LOG      |
|        | オブジェクト ID | OBJECT_ID        | LOG              |
|        | 事象種別      | OCCURRENCE       | END              |
|        | 開始時刻      | START_TIME       | _                |

| 属性種別           | 項目    | 属性名         | 内容   |
|----------------|-------|-------------|------|
| 拡張属性<br>(共通情報) | 終了時刻  | END_TIME    | 終了時刻 |
|                | 終了コード | RESULT_CODE | 0    |

(凡例)

-:該当する情報はありません。

# (8) イベント ID:00010D10の詳細

| 属性種別   | 項目        | 属性名              | 内容                  |
|--------|-----------|------------------|---------------------|
| 基本属性   | メッセージ     | _                | FTPAgentが終了しま<br>した |
| 拡張属性   | 重大度       | SEVERITY         | Information         |
| (共通情報) | ユーザー名     | USER_NAME        | サービスを起動したユーザー       |
|        | プロダクト名    | PRODUCT_NAME     | /HITACHI/JP1/FTP    |
|        | オブジェクトタイプ | OBJECT_TYPE      | JOB                 |
|        | オブジェクト名   | OBJECT_NAME      | AGENT               |
|        | 登録名タイプ    | ROOT_OBJECT_TYPE | JOB                 |
|        | 登録名       | ROOT_OBJECT_NAME | JP1/FTP/AGENT       |
|        | オブジェクト ID | OBJECT_ID        | AGENT               |
|        | 事象種別      | OCCURRENCE       | END                 |
|        | 開始時刻      | START_TIME       | _                   |
|        | 終了時刻      | END_TIME         | 終了時刻                |
|        | 終了コード     | RESULT_CODE      | 0                   |

(凡例)

-:該当する情報はありません。

# (9) イベント ID:00010D0Bの詳細

| 属性種別           | 項目        | 属性名          | 内容                     |
|----------------|-----------|--------------|------------------------|
| 基本属性           | メッセージ     | _            | FTPファイル伝送が正常終了<br>しました |
| 拡張属性<br>(共通情報) | 重大度       | SEVERITY     | Information            |
|                | ユーザー名     | USER_NAME    | FTP ログインユーザー           |
|                | プロダクト名    | PRODUCT_NAME | /HITACHI/JP1/FTP       |
|                | オブジェクトタイプ | OBJECT_TYPE  | JOB                    |

| 属性種別           | 項目        | 属性名              | 内容                                                                |
|----------------|-----------|------------------|-------------------------------------------------------------------|
| 拡張属性<br>(共通情報) | オブジェクト名   | OBJECT_NAME      | SERVER の場合:<br>Transmission Number(伝送<br>番号)<br>CLIENT の場合:伝送カード名 |
|                | 登録名タイプ    | ROOT_OBJECT_TYPE | JOB                                                               |
|                | 登録名       | ROOT_OBJECT_NAME | JP1/FTP/SERVER または JP1/<br>FTP/CLIENT                             |
|                | オブジェクト ID | OBJECT_ID        | SERVER または CLIENT                                                 |
|                | 事象種別      | OCCURRENCE       | END                                                               |
|                | 終了時刻      | END_TIME         | 終了時刻                                                              |
|                | 終了コード     | RESULT_CODE      | 0                                                                 |
| (固有情報)         | 伝送番号      | A0               | 伝送番号                                                              |
|                | 接続番号      | A1               | 接続番号                                                              |
|                | カード名      | A2               | 伝送カード名(クライアント<br>だけ)                                              |
|                | 接続先ホスト名   | А3               | 接続先ホスト名                                                           |
|                | 接続先ポート番号  | A4               | 接続先ポート番号(クライアン<br>トだけ)                                            |
|                | ユーザ名      | A5               | FTP ログインユーザー名                                                     |
|                | 伝送モード     | A6               | ASCII または BINARY                                                  |
|                | 伝送コマンド    | A7               | 送信(上書),送信(追加),受<br>信(上書),または受信(追加)                                |
|                | 圧縮モード     | A8               | 圧縮または非圧縮                                                          |
|                | ローカルファイル名 | A9               | ローカルファイル名                                                         |
|                | リモートファイル名 | В0               | リモートファイル名(クライア<br>ントだけ)                                           |
|                | 伝送開始番号    | B1               | 伝送開始時間                                                            |
|                | 伝送終了時間    | B2               | 伝送終了時間                                                            |
|                | 伝送データサイズ  | В3               | 伝送データサイズ (バイト)                                                    |
|                | コメント      | В4               | コメント (クライアントだけ)                                                   |
|                | 伝送終了状態    | В5               | 正常終了                                                              |

(凡例)

-:該当する情報はありません。

# (10) イベント ID:00010D0C の詳細

| 属性種別   | 項目        | 属性名              | 内容                                                                |
|--------|-----------|------------------|-------------------------------------------------------------------|
| 基本属性   | メッセージ     | _                | FTPファイル伝送が異常終了<br>しました                                            |
| 拡張属性   | 重大度       | SEVERITY         | Error                                                             |
| (共通情報) | ユーザー名     | USER_NAME        | FTP ログインユーザー                                                      |
|        | プロダクト名    | PRODUCT_NAME     | /HITACHI/JP1/FTP                                                  |
|        | オブジェクトタイプ | OBJECT_TYPE      | JOB                                                               |
|        | オブジェクト名   | OBJECT_NAME      | SERVER の場合:<br>Transmission Number(伝送<br>番号)<br>CLIENT の場合:伝送カード名 |
|        | 登録名タイプ    | ROOT_OBJECT_TYPE | JOB                                                               |
|        | 登録名       | ROOT_OBJECT_NAME | JP1/FTP/SERVER または JP1/<br>FTP/CLIENT                             |
|        | オブジェクト ID | OBJECT_ID        | SERVER または CLIENT                                                 |
|        | 事象種別      | OCCURRENCE       | END                                                               |
|        | 終了時刻      | END_TIME         | 終了時刻                                                              |
|        | 終了コード     | RESULT_CODE      | 1                                                                 |
| (固有情報) | 伝送番号      | AO               | 伝送番号                                                              |
|        | 接続番号      | A1               | 接続番号                                                              |
|        | カード名      | A2               | 伝送カード名(クライアント<br>だけ)                                              |
|        | 接続先ホスト名   | A3               | 接続先ホスト名                                                           |
|        | 接続先ポート番号  | A4               | 接続先ポート番号(クライアン<br>トだけ)                                            |
|        | ユーザ名      | A5               | FTP ログインユーザー名                                                     |
|        | 伝送モード     | A6               | ASCII または BINARY                                                  |
|        | 伝送コマンド    | A7               | 送信(上書),送信(追加),受<br>信(上書),または受信(追加)                                |
|        | 圧縮モード     | A8               | 圧縮または非圧縮                                                          |
|        | ローカルファイル名 | А9               | ローカルファイル名                                                         |
|        | リモートファイル名 | ВО               | リモートファイル名(クライア<br>ントだけ)                                           |
|        | 伝送開始番号    | B1               | 伝送開始時間                                                            |

| 属性種別   | 項目           | 属性名 | 内容                                        |
|--------|--------------|-----|-------------------------------------------|
| (固有情報) | 伝送終了時間       | B2  | 伝送終了時間                                    |
|        | 伝送データサイズ     | ВЗ  | 伝送データサイズ (バイト)                            |
|        | コメント         | B4  | コメント (クライアントだけ)                           |
|        | 伝送終了状態       | В5  | 異常終了                                      |
|        | エラー発生モジュール   | СО  | エラー発生モジュール                                |
|        | エラー発生場所      | C1  | エラー発生場所                                   |
|        | エラー種別        | В6  | システムコールエラー, 論理エ<br>ラー, プロトコルエラー           |
|        | システムコール名     | B7  | エラー発生システムコール名(エ<br>ラー種別:システムコールエ<br>ラー)   |
|        | システムコールメッセージ | B8  | システムコールエラーメッセー<br>ジ(エラー種別:システムコー<br>ルエラー) |
|        | プロトコルメッセージ   | В9  | プロトコルエラーメッセージ(エ<br>ラー種別:プロトコルエラー)         |

(凡例)

-:該当する情報はありません。

# (11) イベント ID:00010D0D の詳細

| 属性種別       | 項目        | 属性名              | 内容                                                                |
|------------|-----------|------------------|-------------------------------------------------------------------|
| 基本属性       | メッセージ     | _                | FTPファイル伝送が警告終了<br>しました<br>プログラムの自動起動に失敗し<br>ました                   |
| 拡張属性       | 重大度       | SEVERITY         | Warning                                                           |
| (共通情報)<br> | ユーザー名     | USER_NAME        | FTP ログインユーザー                                                      |
|            | プロダクト名    | PRODUCT_NAME     | /HITACHI/JP1/FTP                                                  |
|            | オブジェクトタイプ | OBJECT_TYPE      | JOB                                                               |
|            | オブジェクト名   | OBJECT_NAME      | SERVER の場合:<br>Transmission Number(伝送<br>番号)<br>CLIENT の場合:伝送カード名 |
|            | 登録名タイプ    | ROOT_OBJECT_TYPE | JOB                                                               |
|            | 登録名       | ROOT_OBJECT_NAME | JP1/FTP/SERVER または JP1/<br>FTP/CLIENT                             |

| 属性種別   | 項目         | 属性名         | 内容                                 |
|--------|------------|-------------|------------------------------------|
| 拡張属性   | オブジェクト ID  | OBJECT_ID   | SERVER または CLIENT                  |
| (共通情報) | 事象種別       | OCCURRENCE  | END                                |
|        | 終了時刻       | END_TIME    | 終了時刻                               |
|        | 終了コード      | RESULT_CODE | 2                                  |
| (固有情報) | 伝送番号       | A0          | 伝送番号                               |
|        | 接続番号       | Al          | 接続番号                               |
|        | カード名       | A2          | 伝送カード名(クライアント<br>だけ)               |
|        | 接続先ホスト名    | A3          | 接続先ホスト名                            |
|        | 接続先ポート番号   | A4          | 接続先ポート番号(クライアン<br>トだけ)             |
|        | ユーザ名       | A5          | FTP ログインユーザー名                      |
|        | 伝送モード      | A6          | ASCII または BINARY                   |
|        | 伝送コマンド     | A7          | 送信(上書),送信(追加),受<br>信(上書),または受信(追加) |
|        | 圧縮モード      | A8          | 圧縮または非圧縮                           |
|        | ローカルファイル名  | А9          | ローカルファイル名                          |
|        | リモートファイル名  | ВО          | リモートファイル名(クライア<br>ントだけ)            |
|        | 伝送開始番号     | B1          | 伝送開始時間                             |
|        | 伝送終了時間     | B2          | 伝送終了時間                             |
|        | 伝送データサイズ   | В3          | 伝送データサイズ (バイト)                     |
|        | コメント       | В4          | コメント (クライアントだけ)                    |
|        | 伝送終了状態     | В5          | 正常終了                               |
|        | 自動起動プログラム名 | C3          | 自動起動プログラム名                         |

(凡例)

-:該当する情報はありません。

## 付録 E 定義情報を出力するフォーマットファイルについて

定義情報を出力するフォーマットファイルについて説明します。

フォーマットファイルは、あらかじめサンプルのファイルが設定されています。サンプルフォーマットのファイル格納場所とファイル名については、「付録 A ファイルおよびディレクトリー覧」を参照してください。

フォーマットファイルは、出力内容を指定するなど、使いやすいように変更できます。

#### 付録 E.1 フォーマットファイルの作成

フォーマットファイルに出力する情報は、キーワードで指定します。

出力時に,フォーマットファイル上のキーワードのある位置に該当する情報が埋め込まれます。キーワー ド以外の文字(改行などの制御文字を含む)は,そのままテキストファイルに出力されます。

#### 作成時の注意

- フォーマットファイルは 2,048 バイト以内で作成してください。2,048 バイトを超えてファイルを 作成した場合,2,048 バイト以降の情報は無視されます。
- フォーマットファイルに記述できるキーワードの数は最大 50 個です。50 個を超えた場合,51 個 以降のキーワードは無効となり、キーワードとして扱われません。

#### (1) 指定できるキーワード

各フォーマットファイルで指定できるキーワードを示します。

#### 表 E-1 ログインユーザ定義情報で指定できるキーワード

| キーワード  | 内容         |
|--------|------------|
| \$ICNT | 情報カウント     |
| \$USER | ユーザ名       |
| \$CDIR | カレントディレクトリ |

#### 表 E-2 自動起動プログラム情報で指定できるキーワード

| キーワード  | 内容     |
|--------|--------|
| \$ICNT | 情報カウント |
| \$USER | ユーザ名   |
| \$AKEY | 自動起動キー |
| \$AFDK | キー種別※  |

付録 E 定義情報を出力するフォーマットファイルについて

| キーワード  | 内容          |
|--------|-------------|
| \$ANML | 正常時起動プログラム名 |
| \$AERR | 異常時起動プログラム名 |

注※

キー種別のテキスト出力は、運用管理コンソールから出力します。

#### 表 E-3 伝送情報で指定できるキーワード

| キーワード  | 内容          |
|--------|-------------|
| \$ICNT | 情報カウント      |
| \$USER | ユーザ名        |
| \$PSWD | パスワード*      |
| \$CARD | 伝送カード       |
| \$LCAL | ローカルファイル名   |
| \$RMTE | リモートファイル名   |
| \$TRAN | 送受信種別       |
| \$MODE | 伝送モード       |
| \$OUTK | 出力種別        |
| \$COMP | 圧縮モード       |
| \$FSIZ | サイズ確認       |
| \$HOST | 相手ホスト名      |
| \$PORT | ポート番号       |
| \$ANML | 正常時起動プログラム名 |
| \$AERR | 異常時起動プログラム名 |
| \$CMND | FTP コマンド    |
| \$CMNT | コメント        |
| \$MULT | 単/複伝送       |

注※

パスワードのテキスト出力は、運用管理コンソールから出力します。

#### 表 E-4 履歴情報で指定できるキーワード

| キーワード  | 内容     |
|--------|--------|
| \$ICNT | 情報カウント |
| \$USER | ユーザ名   |

付録 E 定義情報を出力するフォーマットファイルについて

| キーワード  | 内容         |
|--------|------------|
| \$CARD | 伝送カード      |
| \$LCAL | ローカルファイル名  |
| \$RMTE | リモートファイル名  |
| \$TRAN | 送受信種別      |
| \$MODE | 伝送モード      |
| \$OUTK | 出力種別       |
| \$COMP | 圧縮モード      |
| \$HOST | 相手ホスト名     |
| \$PORT | ポート番号      |
| \$CMNT | コメント       |
| \$TRNO | 伝送番号       |
| \$SVCE | 発着信種別      |
| \$STAT | 終了状態       |
| \$STIM | 開始時刻       |
| \$ETIM | 終了時刻       |
| \$TIME | 伝送時間       |
| \$TSIZ | 伝送サイズ      |
| \$CONO | 接続番号       |
| \$ETYP | エラー種別      |
| \$EPOS | エラー発生位置    |
| \$EMOD | エラーモジュール名  |
| \$ESYS | システムコール名   |
| \$EMSG | エラーメッセージ   |
| \$EPRT | プロトコルメッセージ |

JP1/FTP で使用できるツールの一覧を次に示します。

#### 表 F-1 JP1/FTP で使用できるツール

| 機能           | ツール名            |
|--------------|-----------------|
| 初期化する        | FTSTRANINIT.BAT |
|              | FISMGRINII.BAI  |
| 管理ホスト情報を変更する | FTSMGRHOST.BAT  |

ツールはすべて MS-DOS のコマンドとして実行します。

## 付録 F.1 FTSTRANINIT.BAT, FTSMGRINIT.BAT -初期化-

伝送の結果(履歴情報,トレース情報,伝送番号,接続番号)または運用管理機能の動作結果(トレース 情報)を初期状態に戻します。

### (1) 名称

FTSTRANINIT.BAT

FTSMGRINIT.BAT

## (2) 格納ディレクトリ

FTSTRANINIT.BAT: IP1/FTP のインストールディレクトリ

FTSMGRINIT.BAT:

JP1/FTP のインストールディレクトリ¥manager

## (3) 実行形式

FTSTRANINIT.BAT

FTSMGRINIT.BAT

## (4) 機能

FTSTRANINIT.BAT:

次のように, 伝送結果が初期化されます。

- 履歴情報が削除される
- プロトコルトレースが削除される
- モジュールトレースが削除される
- 伝送番号が初期値に戻る
- 接続番号が初期値に戻る
- アクセスログファイルが初期化(0バイト)される

#### FTSMGRINIT.BAT:

運用管理用のトレース情報が削除されます。

## (5) 引数

なし。

### (6) 実行権限

Administrators 権限(Windows Server 2008 または Windows Server 2012 の場合は管理者)

### (7) 注意事項

FTSTRANINIT.BAT:

実行前に JP1/FTP のクライアントサービス,サーバサービス,およびログサービスを停止させてください。

FTSMGRINIT.BAT:

実行前に JP1/FTP のエージェントサービスの停止および運用管理コンソールを閉じてください。

## 付録 F.2 FTSMGRHOST.BAT -管理ホスト情報の変更-

管理ホスト情報で、自局ホストを追加または削除します。

## (1) 名称

FTSMGRHOST.BAT

## (2) 格納ディレクトリ

JP1/FTP のインストールディレクトリ¥manager¥console

## (3) 実行形式

FTSMGRHOST.BAT /A | /D

# (4) 機能

管理ホスト情報で、自局ホストの情報を変更します。

## (5) 引数

1./A

管理ホスト情報で、自局ホストの情報を追加することを指定します。

2./D

管理ホスト情報で、自局ホストの情報を削除することを指定します。

## (6) 実行権限

Administrators 権限(Windows Server 2008 または Windows Server 2012 の場合は管理者)

## 付録 G バージョン 8 以前の JP1/Cm2/NNM との連携

JP1/FTP とバージョン 8 以前の JP1/Cm2/NNM を連携すると, JP1/Cm2/NNM から JP1/FTP サービ スの状態や異常終了したファイル伝送の有無を監視できます。

Windows Server 2008 または Windows Server 2012 では JP1/Cm2/NNM との連携はできません。

## 付録 G.1 JP1/Cm2/NNM と連携する場合のシステム構成

#### 必要なプログラム

次のプログラムを JP1/FTP と同じマシンにインストールします。

• SNMP サービス

また, JP1/FTP を監視するマシンには,次のプログラムをインストールします。

- JP1/Cm2/NNM
- JP1/FTP

#### 図 G-1 JP1/Cm2/NNM と連携する場合のシステム構成例

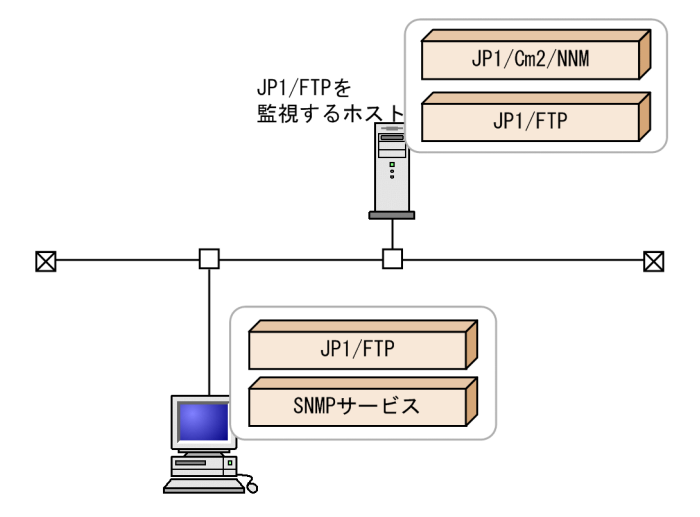

## 付録 G.2 JP1/Cm2/NNM と連携するための設定をする

JP1/Cm2/NNM 連携では SNMP トラップを使用します。SNMP サービスがインストールされていない 場合は,Windows の SNMP サービスを追加し,サービスの構成を設定してください。

- 追加するサービス:SNMP サービス
- SNMP サービスの構成
  - コミュニティ名:JplTrap

トラップ送信先:通知を送りたいホストの IP アドレス

## 付録 G.3 サービスを起動する

サービスを起動します。サービスを起動する手順を次に示します。なお,すでに起動している場合は,一 度停止させてください。

- 1. Windows の [スタート] メニューから, [コントロールパネル] [管理ツール] [サービス] を 選択し, [SNMP Service] を起動する。
- 2. Windows の [スタート] メニューから, [コントロールパネル] [管理ツール] [サービス] を 選択し, [NNM Process Manager」を起動する。
- 3. [環境定義] ダイアログボックスで [JP1/Cm2 連携] をチェックし, [OK] をクリックする。

連携バッチが起動します。JP1/Cm2/NNM(本体)は起動しないで,NNMのサービスは起動した状態で実行します。

[環境定義]ダイアログボックスについては、「3.1 JP1/FTPの環境定義」を参照してください。

#### 自動的に表示される NNM コンソールの表示を抑止するには

JP1/Cm2/NNM 05-00 以降のシステムでは,自動的に NNM コンソールが表示されます。この表示を抑止したい場合は,JP1/Cm2/NNM のレジストリキー:OVConsole¥CannotLaunchViewer に「ovw」を追加してください。詳しくは,JP1/Cm2/NNM のオンラインヘルプを参照してください。

#### 4. JP1/FTP サービスを起動する。

JP1/FTP のサービスを起動します。JP1/FTP のサービスの状態やファイル伝送の状態が JP1/Cm2/NNM に通知されます。

#### シンボルの状態が正しく表示されない場合

JP1/FTP, JP1/Cm2/NNM のインストールと, [JP1/Cm2 連携] のチェックの実行順序によっては, シンボルが正常に設定されないことがあります。その場合は,いったん [環境定義] ダイアログボック スの [JP1/Cm2 連携] のチェックを外して環境定義を更新します。再度 [JP1/Cm2 連携] をチェッ クして環境定義を更新します。NNM のコンソール画面が表示され,連携が有効になります。

#### 付録 G.4 JP1/Cm2/NNM で伝送結果を監視する

JP1/Cm2/NNM のノードサブマップで、伝送結果を監視します。

# 1. Windows の [スタート] メニューから, [プログラム] – [Network Node Manager] – [Network Node Manager] を選択する。

JP1/Cm2/NNM が起動します。

JP1/FTP のシンボルが表示されたノードサブマップの例を次に示します。

### 図 G-2 ノードサブマップ

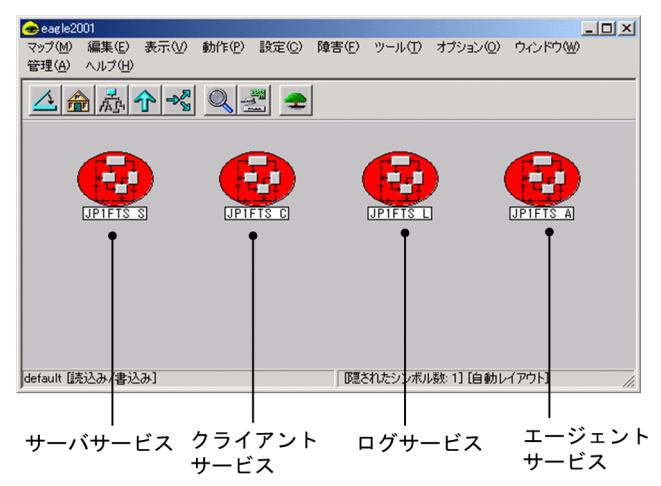

#### トラップとシンボルの色との関係

トラップとシンボルの色との関係を次の表に示します。

#### 表 G-1 トラップとシンボルの色との関係

| トラップの契機                         | イベントブラウザに表示されるトラップ<br>(重要度)                                             | シンボルの種類:シンボルの色                |
|---------------------------------|-------------------------------------------------------------------------|-------------------------------|
| JP1/FTP のサービス起動                 | XX の状態が Normal になりました(正<br>常域)                                          | 起動したサービス:緑色                   |
| ファイル伝送の異常終了                     | XX の状態が Minor になりました(正<br>常域)ファイル名,ユーザ名,カード名<br>の表示                     | 対応するサービス (クライアント, サー<br>バ):黄色 |
| ファイル伝送の警告終了(自動起動プロ<br>グラムの起動失敗) | <b>XX</b> の状態が Warning になりました(正<br>常域)ファイル名,ユーザ名,カード名,<br>自動起動プログラム名の表示 | 対応するサービス (クライアント, サー<br>バ):水色 |
| サービスが停止                         | XX の状態が Critical になりました(注<br>意域)                                        | 停止したサービス:赤色                   |

XX:サービス名

#### 上記以外の場合のシンボル表示

• インストール直後

シンボルはありません(初期状態)。以前に連携されていた場合には,前回稼働時に最後に送信 されたトラップに対応する色が保存されています。これは通常,赤色(サービス停止中の状態を 表す)ですが,サービス終了時およびシャットダウン時のマシン状態によっては,トラップが送 られないで赤色にならない場合があります。

 ファイル伝送の異常または警告終了後のファイル伝送が正常終了した場合 対応するサービス(クライアント,サーバ)のシンボルの色は,異常,警告終了時のまま変わり ません。シンボルの色を緑(起動中,異常,警告終了なし)に変更したい場合は、メニューの [管理] - [JP1の管理] - [シンボルの初期化] - [正常]を選択します。 ファイル伝送の異常,警告終了が交互に発生した場合
 シンボルの色は交互に変化します。

### 付録 G.5 JP1/Cm2/NNM と連携する場合の注意事項

- JP1/Cm2/NNMのイベントブラウザが終了している場合、エージェントからのトラップを受信しても シンボルの状態は変わりません。また、シンボルの初期化をしても、シンボルの状態は変わりません。
- システム構築直後や、エージェントホストに該当するノードをいったん削除した場合は、「ステータス・ カラーを設定できません」というエラーメッセージが表示されることがあります。この場合は JP1/Cm2/NNMを再起動するか、またはメニュー[管理] – [JP1の管理] – [最新]を選択する と、エラーメッセージは表示されなくなります。
- エージェントホストのホスト名が変更された場合, JP1/Cm2/NNMで, そのホストに対応するノード サブマップ上に, 同一のシンボル(変更前ホスト名のシンボルと変更後ホスト名のシンボル)が同時に 表示されることがあります。このような場合は, トラップを受けても状態が変化しない方のシンボルを 削除するか, 同一シンボルをいったんすべて削除し, 新たなトラップでシンボルを表示してください。
- アプリケーションの場所を示すパスに、スペースを含むディレクトリ名がある場合、JP1/Cm2/NNMのバージョンによっては、そのアプリケーションが動作できないことがあります。このような場合に、JP1/Cm2/NNM連携をするには、JP1/FTPの組み込み先のパスにスペースを含まないディレクトリ名を使用してインストールします。
- JP1/FTP が管理するシンボルのオブジェクトの属性,および選択名は変更しないでください。
- JP1/FTP をアンインストールしても、すでに JP1/Cm2/NNM のマップ上に表示されている JP1/FTP が管理するシンボルは、マップ上に残ります。必要ない場合は、削除してください。
- マネージャから JP1/FTP をアンインストールする場合は、JP1/Cm2/NNM のサービスが起動され、 JP1/Cm2/NNM が停止している状態でアンインストールしてください。
- JP1/Cm2/NNM をアンインストールする場合は,アンインストールする前に JP1/FTP のサービスを 停止してください。
- マシン環境によって、トラップを受信してもシンボルが表示されないことがあります。この場合、JP1/ FTPのインストールディレクトリ¥NnmTmp¥Jp1Nnm.logをメモ帳などで参照し、「LoadLibrary Failed.~」というエラーがないか確認してください。このエラーがあった場合は、JP1/Cm2/NNMの サービスアカウントをほかのアカウント(ビルトインアカウントを持つことをお勧めします)に変更す ると、トラップ受信ができる場合があります。
- JP1/Cm2/NNM のサービス名は, JP1/Cm2/NNM01-00, または 02-00 では「JP1/Cm2/Network Node Manager」, JP1/Cm2/Network Node Manager 05-00 以降では「NNM Process Manager」 になっています。
- DNS を使用して,長いホスト名を使用する場合,エージェントのホスト名は,228 バイト以下にして ください。それ以上のホスト名の場合,マネージャ側のシンボルは作成されません。

## 付録 Η 使用上の注意事項

- JP1/FTP のコマンド, GUI, ツールなどを使用するには, Administrators 権限が必要です。
- ファイル伝送中には、該当ファイルに対して排他処理をしています。送信の場合には、該当ファイルに対して読み出しはできますが、書き込みはできません。受信の場合には、該当ファイルに対して読み出しも書き込みもできません。
- ファイル受信中の強制終了や伝送エラーなどで伝送が中断した場合,不完全なファイルが作成される場合があります。上書きで受信中に中断しても、ファイルは元に戻りません。
- JP1/FTP では、ネットワークドライブのファイルという意識は持っておりません。単なる Windows の1ファイルとして扱いますので、Windowsのファイルとして正常に扱える環境または操作の範囲内 で使用してください。

ネットワークドライブの固有の問題,また,その設定や環境構築上の問題によって,伝送に失敗したり,伝送が正常に完了したりしても,伝送ファイルの内容が正常に書き込まれない場合があります。

- IP アドレスの変換(NAT 変換や IP マスカレードなど)を行うネットワーク中継機器(ルータやファ イアウォールなど)を使用している場合は、FTP プロトコル上、それらを経由したファイル伝送がで きないときがあります。使用している機器が FTP プロトコルに対応しているか確認してください。
- 運用管理コンソールと運用管理エージェントとの間で IP アドレスの変換が行われる環境では、運用管理機能を使用できません。また、運用管理コンソールが運用管理エージェントに接続する IP アドレスは、運用管理エージェント側の物理ホスト(hostname コマンドで返るホスト)と同じである必要があります。
- 運用管理コンソールと運用管理エージェントとの間で, JP1/FTP のバージョンが異なっていても, 運 用管理機能は使用できます。
- JP1/FTP で使用する IP アドレスは次のとおりになります。

| 項番 | 用途                  |                    | 使用する IP アドレス                                               |
|----|---------------------|--------------------|------------------------------------------------------------|
| 1  | クライアント              | 制御コネクションの IP アドレス  | OS が自動的に割り当てる IP アドレス                                      |
| 2  |                     | データコネクションの IP アドレス | 制御コネクションの IP アドレス                                          |
| 3  | サーバ                 | 制御コネクションの IP アドレス  | 接続を受け付けた IP アドレス                                           |
| 4  |                     | データコネクションの IP アドレス | 制御コネクションの IP アドレス                                          |
| 5  | 運用管理エージェントの IP アドレス |                    | 物理 IP アドレス(OS のコマンド hostname な<br>どで返されるホスト名に対応する IP アドレス) |
| 6  | 運用管理コンソールの IP アドレス  |                    | OS が自動的に割り当てる IP アドレス                                      |

#### 表 H-1 使用する IP アドレス

JP1/FTP をクラスタシステム(HA 構成の系切り替え)構成で使用する場合の注意事項を次に示します。論理アドレスを使用する環境での JP1/FTP の定義については、「3.11 複数 IP アドレス環境での使用」を参照してください。なお、クラスタシステムとは、これまで JP1 のマニュアルで「系切り替えシステム」と呼ばれていたものと同じです。

- フェールオーバには対応していません。
- 物理 IP アドレス(OSのコマンド hostname などで返されるホスト名に対応する IP アドレス)は 有効にしてください。
- JP1/FTP が FTP サーバ(着信)として動作する場合,FTP クライアント(発信)が接続先に論理 IP アドレスを指定しても,物理 IP アドレスを指定してもファイル伝送は可能です。
- JP1/FTP が FTP クライアント(発信側)として動作する場合,障害時にはファイル伝送の自動リ トライなどによる再伝送は行いません。
- FTP カスタムジョブによるファイル伝送は可能です。

また、複数 IP アドレス用環境定義を使用しないときの注意事項を次に示します。

- JP1/FTP が FTP クライアント(発信)として動作する場合,コネクションの IP アドレスは OS が 自動的に割り当てるため,通常は物理 IP アドレスとなります。
- JP1 イベントは、物理 IP アドレス(OS のコマンド hostname などで返されるホスト名に対応する IP アドレス)に送ります。
- JP1/FTP が FTP サーバ(着信)として動作する場合,制御コネクションの接続時に返す 220 メッ セージ内のホスト名は物理ホスト名(OSのコマンド hostname などで返されるホスト名)となり ます。
- JP1/FTP を Windows Server 2008 または Windows Server 2012 で使用する場合の注意事項を次に 示します。
  - コマンド、GUI、ツールを起動時、管理者で実行してください。管理者で実行していない場合、エラーメッセージを出力し、処理を終了します。
    なお、管理者とは、次の条件を満たしていることが前提になります。

-ユーザアカウント制御(UAC)が有効の場合

Administrator または管理者特権へ昇格したユーザー

-ユーザアカウント制御(UAC)が無効の場合

Administrators 権限を持つユーザー

- ほかの連携製品から JP1/FTP を起動する場合,連携製品が管理者で実行されていないと, JP1/FTP の起動が失敗する場合があります。
- JP1/FTP のサービスのアカウントを変更する場合, Administrator にだけ変更できます。
  Administrator 以外に変更すると, JP1/FTP の処理に影響を及ぼしたり, サービスが途中で停止する可能性があります。
- 自動起動プログラムに画面を持つプログラムは指定できません。画面を持つプログラムを起動する と, JP1/FTP の処理に影響を及ぼしたり,サービスが途中で停止する可能性があります。
- 第三水準文字および第四水準文字には対応していません。
- GUI のヘルプは提供していません。
- システム時刻を変更する場合は、JP1/FTPのサービス、GUI等をすべて停止してから変更してください。また、システム時刻を戻す場合は、伝送履歴を初期化する必要があります。

システム時刻を戻す方法を次に示します。

1. JP1/FTP のサービス, GUI 等をすべて停止する。

2.履歴情報ファイルを任意のディレクトリにバックアップする。

3.システムの時刻を変更する。

4. 伝送結果を初期化する。初期化の方法については、「付録 F.1 FTSTRANINIT.BAT, FTSMGRINIT.BAT - 初期化-」を参照してください。

5. JP1/FTP のサービス, GUI 等を起動する。

- API ライブラリを使用するユーザプログラムで,10-00 よりも前のバージョンからバージョンアップす る場合,次のことに注意してください。
  - Visual C++ 4.0, 5.0, 6.0 用の API ライブラリを廃止しました。このため、API ライブラリを使用して作成したユーザプログラムは、10-00 以降のバージョンでサポートするコンパイラーで再コンパイルが必要です。
  - API ライブラリで使用する Winsock のバージョンを, Winsock2 に変更しました。このため, API ライブラリを使用して作成したユーザプログラムは, Winsock2 を使用するように修正が必要です。

## 付録 | 各バージョンの変更内容

各バージョンの変更内容を示します。

#### 付録 1.1 10-00 の変更内容

- IPv6 アドレスでファイル伝送をできるようにした。
- 次の設定項目のデフォルト値および最大値を変更した。
  - 履歴情報保存件数
  - プロトコルトレースのファイルサイズ
  - モジュールトレースのファイルサイズ
- FTP クライアント側での PASV コマンドのチェック仕様を変更した。
- 運用管理コンソールでの4ギガバイトを超えた履歴情報表示の制限を解除した。
- カスタムジョブの登録に必要な DLL ファイルの情報を変更した。
- fts\_ftp\_open\_ex 関数を追加した。
- 10-00 より前のバージョンで使用していた API ライブラリを 10-00 以降のバージョンで使用する場合の注意事項を追加した。
- API ライブラリが前提とするコンパイラーの情報を変更した。
- イベントビューアに表示されるメッセージに、イベント ID=37,38 を追加した。

#### 付録 1.2 09-00 の変更内容

- 管理者または管理者権限のあるユーザ以外のユーザが、定義情報の内容を参照できるようにした。
- FTP サーバ側での PORT コマンドのチェック仕様を変更しました。
- ftstran コマンドの戻り値(9900001)を追加した。
- ftsregc コマンドの戻り値(9900001)を追加した。
- ftshistory コマンドの戻り値(9900001)を追加した。
- fts\_ftp\_open 関数の戻り値(0x2FFFFF13)を追加した。
- ftstran コマンド実行時のメッセージを追加した。
- ftsregc コマンド実行時のメッセージを追加した。
- ftshistory コマンド実行時のメッセージを追加した。
- ftsload コマンド実行時のメッセージを追加した。
- ftssave コマンド実行時のメッセージを追加した。

付録| 各バージョンの変更内容

• Windows Server 2008 使用時の注意事項を追加した。

### 付録 1.3 08-50 の変更内容

- アクセス制限機能での絶対パス名のルートディレクトリの変更機能を追加した。
- FTP 接続応答メッセージの情報抑止機能を追加した。
- JP1/AJS2と連携する場合に、複数のマシンに JP1/FTP が存在するシステム構成のときには、JP1/FTP のバージョンを統一する必要があるという記述を追加した。
- ファイアウォールの通過方向についての記述を追加した。

#### 付録 1.4 08-10 の変更内容

- IPF 版だけに対応していた4ギガバイトを超えたファイル伝送の制限を解除した。
- [カスタムジョブ登録情報] ダイアログボックスの [定義プログラム] の設定内容を追加した。

#### 付録 1.5 08-00 の変更内容

- アクセスログを取得するようにした。
- 単/複伝送選択機能を追加した。
- 接続ホスト制限機能を追加した。
- 複数 IP アドレス環境での使用 IP アドレス指定機能を追加した。

### 付録 1.6 07-50 の変更内容

- 伝送開始時にイベントログを出力できるようにした。
- ファイルのパス名に半角スペースを指定できるようにした。
- PASV モードを支援した。
- プロトコルトレースの表示で、指定された伝送を先頭に表示するようにした。
- 伝送開始時にイベントログのメッセージを追加した。
- JP1/AJS2 Smart Edition との連携を支援した。
- 障害情報を採取するツールを追加した。
- 初期化ツールを追加した。
- 管理ホスト情報変更ツールを追加した。

付録| 各バージョンの変更内容

# 付録 1.7 07-10 の変更内容

- コマンドラインから履歴表示するための, ftshistory コマンドを追加した。
- Windows XP で JP1/Cm2/NNM と連携できるようにした。
- イベントビューアに表示されるメッセージの、イベント ID=2, 4, および 7 に対する対処法を追加した。
- ftshistory コマンド実行時のメッセージを追加した。

## 付録 J このマニュアルの参考情報

このマニュアルを読むに当たっての参考情報を示します。

### 付録 J.1 関連マニュアル

このマニュアルの関連マニュアルを次に示します。必要に応じてお読みください。

- JP1 Version 10 JP1/Base 運用ガイド (3021-3-001)
- JP1 Version 10 JP1/Integrated Management Manager 構築ガイド (3021-3-008)
- JP1 Version 10 JP1/Automatic Job Management System 3 連携ガイド (3021-3-112)
- JP1 Version 9 JP1/NETM/DM 運用ガイド1 (Windows(R)用) (3020-3-S81)
- JP1 Version 8 JP1/Cm2/Network Node Manager ネットワーク管理ガイド (3020-3-L01)

### 付録 J.2 このマニュアルでの表記

このマニュアルで使用する表記と、対応する製品名を次の表に示します。

| 表記       |                   | 製品名                                                              |
|----------|-------------------|------------------------------------------------------------------|
| HP NNM   |                   | HP Network Node Manager Starter Edition Software バージョン 7.5<br>以前 |
| JP1/AJS3 | JP1/AJS - Manager | JP1/Automatic Job Management System 3 - Manager                  |
|          | JP1/AJS - View    | JP1/Automatic Job Management System 3 - View                     |
| JP1/FTP* |                   | JP1/File Transmission Server/FTP                                 |
| JP1/IM   | JP1/IM - Manager  | JP1/Integrated Management - Manager                              |
|          | JP1/IM - View     | JP1/Integrated Management - View                                 |

注※

Windows Server 2003 (IPF)上および Windows Server 2008 (IPF)上で動作する JP1/FTP を, IPF 版と表記することがあります。

### 付録 J.3 英略語

このマニュアルで使用する英略語を次の表に示します。

| 英略語 | 正式名称                              |
|-----|-----------------------------------|
| API | Application Programming Interface |

| 英略語    | 正式名称                                            |
|--------|-------------------------------------------------|
| DNS    | Domain Name System                              |
| IPF    | Itanium(R) Processor Family                     |
| LAN    | Local Area Network                              |
| NIC    | Network Interface Card                          |
| RFC    | Request for Comments                            |
| SNMP   | Simple Network Management Protocol              |
| TCP/IP | Transmission Control Protocol/Internet Protocol |
| WAN    | Wide Area Network                               |

# 付録 J.4 記号

このマニュアルで使用する記号を次に示します。

## (1) 値の指定で使用する記号

値の指定で使用する記号を次の表に示します。

| 記号    | 説明              |
|-------|-----------------|
| (( )) | 指定できる値の範囲を示します。 |
| «»    | デフォルト値を示します。    |

# (2) コマンドおよび関数の文法で使用する記号

コマンド、または関数の説明で使用する記号を次の表に示します。

| 記号       | 意味                                                                                                    |
|----------|----------------------------------------------------------------------------------------------------|
| (ストローク)  | 複数の項目に対し,項目間の区切りを示し,「または」の意味を示します。<br>(例)<br>「A   B   C」は,「A, B または C」を示します。                                          |
| { }(波括弧) | この記号で囲まれている複数の項目の中から,必ず1組の項目を選択します。<br>(例)<br>{A B C}は「A,BまたはCのどれかを指定する」ことを示します。                                      |
| [ ](角括弧) | この記号で囲まれている項目は任意に指定できます(省略できます)。<br>(例)<br>[A]は「何も指定しない」か「A を指定する」ことを示します。<br>[B C]は「何も指定しない」か「B または C を指定する」ことを示します。 |
| 記号   | 意味                                                                                               |
|------|--------------------------------------------------------------------------------------------------|
| (下線) | 括弧内のすべてを省略したときに,システムがとる標準値を示します。<br>(例)<br>[ <u>A</u> ]B]はこの項目を指定しなかった場合,システムはAを選択したと見なすことを示します。 |
| 太字   | 太字で表記している項目は、任意に指定する項目であることを示します。                                                                |

# 付録 J.5 KB(キロバイト)などの単位表記について

1KB (キロバイト), 1MB (メガバイト), 1GB (ギガバイト), 1TB (テラバイト) はそれぞれ 1,024 バ イト, 1,024<sup>2</sup> バイト, 1,024<sup>3</sup> バイト, 1,024<sup>4</sup> バイトです。

# 索引

# Α

AccessLimitation.ini 80 API ライブラリ 128

# F

FTPHOSTACC.INF 72 FTPPASV.INI 70 FTP 接続応答メッセージの情報抑止機能 82 fts\_ftp\_asyn\_request\_ex() 146 fts\_ftp\_cancel() 150 fts\_ftp\_close() 152 fts\_ftp\_event\_ex() 148 fts\_ftp\_open\_ex() 142 fts\_ftp\_syn\_request\_ex() 144 FtsBanner.ini 82, 83 FtsBanner.txt 83, 84 ftshistory(履歴情報の表示) 122 ftshistory コマンド実行時のメッセージ 169 ftsload (定義情報の復元) 125 ftsload コマンド実行時のメッセージ 171 119 ftsregc(伝送情報の登録・変更・削除・表示) ftsregc コマンド実行時のメッセージ 167 ftssave(定義情報の保存) 123 ftssave コマンド実行時のメッセージ 172 ftstran(伝送の実行) 116 ftstran コマンド実行時のメッセージ 165

## Н

HOSTINFO.INI 75

## I

IPv6 環境での使用 85 IPversion.ini 85

# J

JP1/AJS3 との連携 101 JP1/AJS3 と連携するための設定 101 JP1/Cm2/NNMで伝送結果を監視 206 JP1/Cm2/NNMと連携するための設定 205 JP1/Cm2/NNMと連携する場合の注意事項 208 JP1/FTPとのコネクション解放 152 JP1/FTPとのコネクション確立 142 JP1/FTPの環境定義 30 JP1/IMでの伝送結果の監視 112 JP1/IMとの連携 111 JP1/IMと連携するための設定 111 JP1イベント 189 JP1プログラムとの連携機能 16

## Ρ

PASV モードでのファイル伝送 70

#### あ

アクセス制限機能での絶対パス名のルートディレクト リの変更機能 80 アクセスログ 78 アクセスログ採取の設定 78 アクセスログの採取 78 アクセスログの出力先ファイル 78 アンインストール 26

## い

イベントビューアに表示されるメッセージ 156 インストール 24 インターネットプロトコルバージョンを登録する 85

#### う

運用管理エージェントの起動 89
 運用管理機能 15
 運用管理コンソール画面 88
 運用管理コンソールの起動 88

#### お

オンデマンド実行 55

[オンデマンド実行] ダイアログボックス 57

#### か

概要 12 各バージョンの変更内容 212 環境設定(ライブラリ) 129 環境定義 30 [環境定義] ダイアログボックス 30 [環境定義] ダイアログボックスの設定項目 30 [環境定義] ダイアログボックスの設定項目 30 環境定義(定義ファイル) 33 関数一覧 140 関数の詳細 141 関数を使用するための前提条件 128 管理対象ホストの削除 90 管理対象ホストの追加 89

#### き

機能 14

#### <

クライアント 14

# こ

コーディング 129 コマンド一覧 114 コマンド実行時に表示されるメッセージ 165 コンパイラー 128

#### さ

サーバ 14 サービスの起動 27 サービスの終了 28 サービスの種類 27

#### し

システム構成 23 システム構成(JP1/AJS3 と連携する) 101 システム構成(JP1/Cm2/NNM と連携する) 205 システム構成(JP1/IM と連携する) 111 自動起動プログラム画面 93 自動起動プログラムの削除 44 自動起動プログラムの登録 39 [自動起動プログラムの登録一覧] ウィンドウ 39 [自動起動プログラムの登録一覧] ウィンドウの表示39 [自動起動プログラムの登録一覧] ウィンドウの表示 内容の変更 45 [自動起動プログラムの登録] ダイアログボックス 40 [自動起動プログラムの登録] ダイアログボックスの 設定項目 40 自動起動プログラムの変更 44 [自動起動プログラムの変更] ダイアログボックス 44 [詳細情報] ダイアログボックス 60 [詳細情報] ダイアログボックスの表示項目 60 [情報のテキスト出力/テキスト追加出力] ダイアロ グボックス 99

#### す

スケジュール伝送(JP1/AJS2) 104

## せ

接続ホスト制限機能 72 絶対パス名の様式を登録する 80 設定項目([環境定義] ダイアログボックス) 30 設定項目([自動起動プログラムの登録] ダイアログ ボックス) 40 設定項目([伝送情報の登録] ダイアログボックス)47 設定項目([伝送情報の登録] ダイアログボックス)62 設定項目([復元する情報の選択] ダイアログボッ クス) 66 設定項目([ログインユーザの登録] ダイアログボッ クス) 37 選択実行 55 前提 OS 23

## ち

注意事項 209 注意事項(コーディング) 134 注意事項(ライブラリの使用) 135

#### て

定義情報のテキスト出力 68 定義情報のテキスト出力(運用管理コンソール) 98 定義情報の復元(ftsload コマンド) 67 定義情報の復元コマンド 125 定義情報の復元([定義情報の保存・復元] ダイアロ グボックス) 66 定義情報の保存(ftssave コマンド) 65 定義情報の保存コマンド 123 定義情報の保存([定義情報の保存・復元] ダイアロ グボックス) 64 [定義情報の保存・復元] ダイアログボックス 64 [定義情報の保存・復元] ダイアログボックスの表示64 定義情報を登録する 82 定義ユティリティ画面 91 テキスト出力 68 テキスト出力ファイル名 99 テキスト追加出力 68 伝送 14 伝送カードの削除(ftsregc コマンド) 53 伝送カードの削除([伝送要求の登録/実行一覧] ウィ ンドウ) 53 伝送カードの内容確認(ftsregc コマンド) 54 伝送カードの内容確認([伝送要求の登録/実行一覧] ウィンドウ) 53 伝送カードの内容変更(ftsregc コマンド) 52 伝送カードの内容変更(「伝送要求の登録/実行一覧] ウィンドウ) 52 伝送結果の詳細やエラーの確認 59 伝送終了結果の取得 148 伝送終了情報の取得 132 伝送情報のコピー(運用管理コンソール) 97 伝送情報の登録(ftsregc コマンド) 51 伝送情報の登録画面 94 [伝送情報の登録] ダイアログボックス 47 [伝送情報の登録] ダイアログボックスの設定項目 47 伝送情報の登録(「伝送要求の登録/実行一覧」ウィ ンドウ) 46 伝送情報の登録・変更・削除・表示コマンド 119 [伝送情報の変更] ダイアログボックス 52

伝送のオンデマンド実行(ftstran コマンド) 58 伝送のオンデマンド実行([伝送要求の登録/実行一 覧] ウィンドウ) 57 伝送の実行コマンド 116 伝送の選択実行(ftstran コマンド) 57 伝送の選択実行([伝送要求の登録/実行一覧] ウィ ンドウ) 55 伝送の取り消し 150 [伝送要求の登録/実行一覧] ウィンドウ 46,55 [伝送要求の登録/実行一覧] ウィンドウの表示46,55 伝送要求の登録(同期) 144 伝送要求の登録(非同期) 146

## と

同期実行 56 特長 13 トラブル時の対処 175 トラブル発生時に採取が必要な資料 177

# は

バージョン 8 以前の JP1/Cm2/NNM との連携 205

## ひ

引数キーワード 42 非同期実行 56 表示される FTP 接続応答メッセージ 83 [表示の範囲] ダイアログボックス 62 [表示の範囲] ダイアログボックスの設定項目 62

#### ふ

ファイアウォール経由での伝送 187 ファイアウォールの通過方向 186 ファイルおよびディレクトリー覧 182 ファイル伝送機能 14 ファイル伝送の中断 56,58 ファイル伝送の流れ 17 フォーマットファイルに指定できるキーワード 199 フォーマットファイルの作成 199 [復元する情報の選択] ダイアログボックス 66 複数 IP アドレス環境での使用 75 複数ファイルの指定 48 プログラム起動時の優先順位 41,50 プロセス一覧 188

#### ほ

ポート番号一覧 186 ポート番号の設定 24 [保存する情報の選択] ダイアログボックス 65

#### め

| メッセージ  | (ftshistory コマンド) | 169 |
|--------|-------------------|-----|
| メッセージ  | (ftsload コマンド)    | 171 |
| メッセージ  | (ftsregc コマンド)    | 167 |
| メッセージ  | (ftssave コマンド)    | 172 |
| メッセージ  | (ftstran コマンド)    | 165 |
| メッセージ  | (イベントビューア)        | 156 |
| メッセージの | の出力形式 154         |     |

#### ゆ

[ユーザ情報の変更] ダイアログボックス 37 [ユーザ名の指定] ダイアログボックス 45

# 5

ライブラリの使用方法 128 ライブラリの使用例題 136

# り

[履歴情報の一覧] ウィンドウ 59
[履歴情報の一覧] ウィンドウの表示 59
[履歴情報の一覧] ウィンドウの表示内容の変更 62
履歴情報の表示(運用管理コンソール) 97
履歴情報の表示画面 95
履歴情報の表示コマンド 122
履歴の表示(ftshistoryコマンド) 63
履歴ファイルの読み込み 63
リンク 135

## ろ

ログインユーザ情報の削除 38

ログインユーザ情報の登録(運用管理コンソール) 96 ログインユーザ情報の変更 37 ログインユーザの登録 36 [ログインユーザの登録一覧] ウィンドウ 36 [ログインユーザの登録一覧] ウィンドウの表示 36 ログインユーザの登録画面 92 [ログインユーザの登録] ダイアログボックス 36 [ログインユーザの登録] ダイアログボックスの設

定項目 37